Embedded Support Partner User Guide

Document Number 007-4065-009

#### **CONTRIBUTORS**

Revised by Darrin Goss Production by Karen Jacobson Engineering contributions by the System and Site Support Tools Group

#### COPYRIGHT

© 1999, 2000, 2001, 2002, 2003 Silicon Graphics, Inc. — All Rights Reserved This document contains proprietary and confidential information of SGI. The contents of this document may not be disclosed to third parties, copied, or duplicated in any form, in whole or in part, without the prior written permission of SGI.

#### LIMITED RIGHTS LEGEND

Use, duplication, or disclosure of the technical data contained in this document by the Government is subject to restrictions as set forth in subdivision (c) (1) (ii) of the Rights in Technical Data and Computer Software clause at DFARS 52.227-7013 and/or in similar or successor clauses in the FAR, or in the DOD or NASA FAR Supplement. Unpublished rights reserved under the Copyright Laws of the United States. Contractor/manufacturer is SGI, 1500 Crittenden Lane, Mountain View, CA 94043.

#### TRADEMARKS AND ATTRIBUTIONS

Silicon Graphics, SGI, Challenge, InPerson, IRIX, O2, Octane, Onyx, Onyx2, Origin, and the SGI logo are registered trademarks, and Altix, CASEVision, Key-O-Matic, Performance Co-Pilot, and Supportfolio are trademarks of Silicon Graphics, Inc., in the United States and/or other countries worldwide.

CrayLink is a trademark of Cray, Inc. Linux is a registered trademark of Linus Torvalds, used with permission by Silicon Graphics, Inc. MIPS is a trademark of MIPS Technologies, Inc., used under license by Silicon Graphics, Inc. Netscape is a trademark of Netscape Communications Corporation. UNIX is a registered trademark and X Window System is a trademark of The Open Group. U.S. Robotics and Sportster are trademarks of 3Com Corporation. All other trademarks are the property of their respective owners.

Embedded Support Partner User Guide Document Number 007-4065-009

# Contents

1.

```
List of Figures xi
List of Tables xix
What's New in this Document xxi
Introduction 1
Distribution 3
   Base Package 3
   Extended Package 4
       Named Groups 6
       Full and Light Nodes 7
       TCP/IP Protocol 9
       Group Management Over Hierarchies 9
       Simplified Group Management Configuration 11
       Enhanced Configuration for SGM Clients 11
       Central Logbook Capability 11
ESP Benefits 12
ESP Architecture 14
   Core Software 19
       System Support Database (SSDB) 19
       ESP and SGM DSOs 19
   Monitoring Software 21
       Configuration Monitoring 21
       Event Monitoring 22
       Availability Monitoring 25
   Notification Software 26
   Console Software 28
       Web-based Interface 28
```

Command Line Interface 29 External Tools 30 Performance Monitoring Tools 30 Diagnostic Tools 31 RAID Monitoring Tools 31 Remote Support Capability 31 Security Features 32 System Performance Impact of ESP 33 2. Accessing ESP 35 Using the Command Line Interface 35 Using the Web-based Interface 42 Opening a URL in a Web Browser 44 Using the Embedded\_Support\_Partner Icon (ESP for the IRIX OS Only) 49 Using the launchESPartner Command (ESP for the IRIX OS Only) 55 Configuring Single System Management 59 Configuring Group Management 60 3. Administering ESP 63 Setting Up the Customer Profile 64 Using the Web-based Interface 64 Using the Command Line Interface 67 Setting Up the Network Permissions 68 Using the Web-based Interface 68 Using the Command Line Interface 70 Setting Up the User Permissions 71 Viewing the Current Users 71 Using the Web-based Interface 71 Using the Command Line Interface 72 Adding a User 73 Using the Web-based Interface 73 Using the Command Line Interface 76 Updating a Password 77 Using the Web-based Interface 77

Using the Command Line Interface 79 Updating Permissions for a User 80 Using the Web-based Interface 80 Using the Command Line Interface - 83 Deleting a User 85 Using the Web-based Interface 85 Using the Command Line Interface 86 Manipulating Database Archives 87 Using the Web-based Interface 87 Using the Command Line Interface 89 4. Setting Up the ESP Environment 91 Setting Up the System Serial Number (ESP for the Linux OS Only) 92 Setting the System Serial Number (Single System Manager Mode) 93 Setting the System Serial Number (System Group Manager Mode) 95 Setting Up the Global Configuration Parameters 97 Using the Web-based Interface 97 Using the Command Line Interface 102 Setting Up the Paging Parameters (ESP for IRIX OS Only) 105 Setting Up the Modem Parameters (ESP for IRIX OS Only) 107 Using the Web-based Interface 107 Using the Command Line Interface 109 Setting Up the Paging Service Provider Parameters (ESP for IRIX OS Only) 110 Using the Web-based Interface 110 Using the Command Line Interface 112 Setting Up the Paging Parameters (ESP for the IRIX OS Only) 112 Using the Web-based Interface 112 Using the Command Line Interface 113 Setting Up the System Parameters (Single System Manager Mode Only) 114 Setting Up the System/Client Parameters (System Group Manager Mode Only) 116 Adding a New SGM Client 116 Updating the System or a Client 122 Updating the SGM Server 123 Updating an ESP 3.0 SGM Client 125

5.

Updating an ESP 2.0 SGM Client 129 Unsubscribing SGM Clients 131 Setting Up the Authentication Password 133 Adding a Password for a New Server 133 Updating the Password for an Existing Server 134 Using the Command Line Interface to Configure SGM Settings 135 Importing and Exporting ESP Environments 137 Configuring ESP 139 Configuring Events 139 Managing Event Profiles 140 Using the Web-based Interface 140 Using the Command Line Interface 143 Viewing Event Classes and Events 145 Adding Events 146 Using the Web-based Interface 146 Using the Command Line Interface 163 Updating Events 164 Using the Web-based Interface 164 Using the Command Line Interface 171 Updating Multiple Events at the Same Time (Batch Updating) 173 Using the Web-based Interface 173 Using the Command Line Interface 177 Deleting Events 178 Using the Web-based Interface 178 Using the Command Line Interface 180 Subscribing Events from SGM Clients 182 Using the Web-based Interface 182 Using the Command Line Interface 186 Configuring Actions 187 Viewing the Existing Actions 187 Adding Actions 188 Using the Web-based Interface 188

Using the Command Line Interface 200 Updating Actions 201 Using the Web-based Interface 201 Using the Command Line Interface 205 Disabling and Enabling Actions 206 Using the Web-based Interface 206 Using the Command Line Interface 207 Configuring Performance Monitoring 208 Using the Web-based Interface 208 Using the Command Line Interface 215 Configuring System Monitoring 216 Using the Web-based Interface (Single System Manager Mode) 216 Using the Web-based Interface (System Group Manager Mode) 220 Using the Command Line Interface 222 6. Viewing Reports 225 About Reports 225 Events Registered Reports 229 Using the Web-based Interface (Single System Manager Mode) 229 235 Using the Web-based Interface (System Group Manager Mode) Using the Command Line Interface 241 Actions Taken Reports 242 Using the Web-based Interface (Single System Manager Mode) 242 Using the Web-based Interface (System Group Manager Mode) 244 Using the Command Line Interface 246 Availability Reports 247 Using the Web-based Interface (Single System Manager Mode) 247 Using the Web-based Interface (System Group Manager Mode) 250 Using the Command Line Interface 253 Diagnostic Result Reports 254 Using the Web-based Interface (Single System Manager Mode) 254 Using the Web-based Interface (System Group Manager Mode) 256 Using the Command Line Interface 258

Hardware Reports 259 Hardware Inventory Reports 259 Using the Web-based Interface (Single System Manager Mode) 259 Using the Web-based Interface (System Group Manager Mode) 262 Using the Command Line Interface 265 Hardware Changes Reports 266 Using the Web-based Interface (Single System Manager Mode) 266 Using the Web-based Interface (System Group Manager Mode) 268 Using the Command Line Interface 270 Software Reports 271 Software Inventory Reports 271 Using the Web-based Interface (Single System Manager Mode) 271 Using the Web-based Interface (System Group Manager Mode) 275 Using the Command Line Interface 277 Software Changes Reports 278 Using the Web-based Interface (Single System Manager Mode) 278 Using the Web-based Interface (System Group Manager Mode) 280 Using the Command Line Interface 281 System Reports 282 System Inventory Reports 282 Using the Web-based Interface 282 Using the Command Line Interface 285 System Changes Reports 286 Using the Web-based Interface (Single System Manager Mode) 286 Using the Web-based Interface (System Group Manager Mode) 288 Using the Command Line Interface 289 290 Site Reports (System Group Manager Mode Only) Using the Command Line Interface 292 Using the ESP Logbook 293

About the ESP Logbook 293

7.

|     | Viewing Logbook Entries 293                                      |  |  |  |  |
|-----|------------------------------------------------------------------|--|--|--|--|
|     | Using the Web-based Interface (Single System Manager Mode) 293   |  |  |  |  |
|     | Using the Web-based Interface (System Group Manager Mode) 295    |  |  |  |  |
|     | Using the Command Line Interface 297                             |  |  |  |  |
|     | Adding a Logbook Entry 298                                       |  |  |  |  |
|     | Using the Web-based Interface (Single System Manager Mode) 298   |  |  |  |  |
|     | Using the Web-based Interface (System Group Manager Mode) 300    |  |  |  |  |
|     | Using the Command Line Interface 303                             |  |  |  |  |
| 8.  | Sending Notifications 305                                        |  |  |  |  |
|     | About the esphotity Tool 305                                     |  |  |  |  |
|     | Command Line Options for Displaying a Message on the Console 305 |  |  |  |  |
|     | Sonding on E mail Massage 208                                    |  |  |  |  |
|     | Invoking esphotify from FSP 309                                  |  |  |  |  |
|     | Example: Creating an Action to Send an E-mail 309                |  |  |  |  |
| 9.  | Logging Events from Applications and Scripts 313                 |  |  |  |  |
|     | Event Classification and Sequence Numbers 313                    |  |  |  |  |
|     | Using the Event Manager API 314                                  |  |  |  |  |
|     | Using the emgrlogger and esplogger Tools 314                     |  |  |  |  |
|     | Example 1 316                                                    |  |  |  |  |
|     | Example 2 316                                                    |  |  |  |  |
| 10. | Default Event Classes and Types 317                              |  |  |  |  |
|     | ESP for the Linux OS 317                                         |  |  |  |  |
|     | Default Event Classes 317                                        |  |  |  |  |
|     | ESP for the IPIX OS 321                                          |  |  |  |  |
|     | Default Event Classes 321                                        |  |  |  |  |
|     | Default Event Types 323                                          |  |  |  |  |
| 11  | FSP Error Codes 383                                              |  |  |  |  |
| 11, | Generic Errors 383                                               |  |  |  |  |
|     | Event Manager Errors 383                                         |  |  |  |  |
|     | SGM Error Codes 384                                              |  |  |  |  |
|     | ESP Execution Errors 385                                         |  |  |  |  |
|     |                                                                  |  |  |  |  |

# List of Figures

| Figure 1-1  | ESP Functional Diagram 2                                |
|-------------|---------------------------------------------------------|
| Figure 1-2  | System Group Management Block Diagram 5                 |
| Figure 1-3  | Named Groups 6                                          |
| Figure 1-4  | Full and Light Nodes 8                                  |
| Figure 1-5  | Group Management Over Hierarchies 10                    |
| Figure 1-6  | ESP Architecture (Using Web Browser) 17                 |
| Figure 1-7  | ESP Architecture (Using Command Line Interface) 18      |
| Figure 1-8  | Sending Event Information to SGI 27                     |
| Figure 2-1  | ESP Opening Page 45                                     |
| Figure 2-2  | Entering a Username and Password 46                     |
| Figure 2-3  | ESP Main Page (Single System Manager Mode) 47           |
| Figure 2-4  | ESP Main Page (System Group Manager Mode) 48            |
| Figure 2-5  | Toolchest Menu 49                                       |
| Figure 2-6  | Icon Catalog 50                                         |
| Figure 2-7  | ESP Opening Page 51                                     |
| Figure 2-8  | Entering a Username and Password 52                     |
| Figure 2-9  | ESP Main Page (Single System Manager Mode) 53           |
| Figure 2-10 | ESP Main Page (System Group Manager Mode) 54            |
| Figure 2-11 | ESP Opening Page 55                                     |
| Figure 2-12 | Entering a Username and Password 56                     |
| Figure 2-13 | ESP Main Page (Single System Manager Mode) 57           |
| Figure 2-14 | ESP Main Page (System Group Manager Mode) 58            |
| Figure 3-1  | Choosing the System to Update the Customer Profile 64   |
| Figure 3-2  | Update Customer Profile Window (Web-based Interface) 65 |
| Figure 3-3  | Network Permissions Window (Web-based Interface) 69     |
| Figure 3-4  | Current User List (Web-based Interface) 72              |
| Figure 3-5  | Add User Window (Web-based Interface) 74                |
| Figure 3-6  | Update Password Window (Web-based Interface) 77         |

| Figure 3-7  | Update Password for User Window (Web-based Interface) 78                                        |  |  |
|-------------|-------------------------------------------------------------------------------------------------|--|--|
| Figure 3-8  | Update User's Permissions Window (Web-based Interface) 81                                       |  |  |
| Figure 3-9  | Updated Update User Permissions Window (Web-based Interface) 82                                 |  |  |
| Figure 3-10 | Delete User Window (Web-based Interface) 85                                                     |  |  |
| Figure 3-11 | Updated Delete User Window (Web-based Interface) 86                                             |  |  |
| Figure 3-12 | Delete Archive Window (Web-based Interface) 88                                                  |  |  |
| Figure 3-13 | Delete Archive Verification Screen 89                                                           |  |  |
| Figure 4-1  | Linux System SN Button 92                                                                       |  |  |
| Figure 4-2  | Add Linux System Serial Number Window (Single System Manager<br>Mode) 93                        |  |  |
| Figure 4-3  | Add Linux System Serial Number Verification Window (Single System Manager Mode) 94              |  |  |
| Figure 4-4  | Linux System SN Window (SGM Server that has One Client without a Serial Number Entered) 95      |  |  |
| Figure 4-5  | Linux System SN Window (SGM Server that has Multiple Clients without Serial Numbers Entered) 96 |  |  |
| Figure 4-6  | Choosing the System to Update the Global Parameters 98                                          |  |  |
| Figure 4-7  | Global Configuration Window (Web-based Interface) 98                                            |  |  |
| Figure 4-8  | Process for Sending a Page 105                                                                  |  |  |
| Figure 4-9  | Modem Parameters Window (Web-based Interface) 108                                               |  |  |
| Figure 4-10 | Paging Service Provider Pager (Web-based Interface) 110                                         |  |  |
| Figure 4-11 | Pager Parameters Window (Web-based Interface) 112                                               |  |  |
| Figure 4-12 | Update System Information Window (Single System Manager) 114                                    |  |  |
| Figure 4-13 | Add New Client Window (System Group Manager Mode) 116                                           |  |  |
| Figure 4-14 | Add New Client Window for ESP 3.0 Client (System Group Manager Mode) 117                        |  |  |
| Figure 4-15 | Add New Client Window for ESP 2.0 Client (System Group Manager Mode) 118                        |  |  |
| Figure 4-16 | Update System/Client Window (System Group Manager Mode) 122                                     |  |  |
| Figure 4-17 | Update System Information Window (SGM Server Selected) 123                                      |  |  |
| Figure 4-18 | Update Client Information Window (ESP 3.0 SGM Client Selected) 125                              |  |  |
| Figure 4-19 | Update Client Information Window (ESP 2.0 SGM Client Selected) 129                              |  |  |
| Figure 4-20 | Unsubscribe/Delete Client Window 132                                                            |  |  |
| Figure 4-21 | Add Password for a New Server Window 133                                                        |  |  |

| Figure 4-22 | Update Password for an Existing Server Window 134                                              |  |  |
|-------------|------------------------------------------------------------------------------------------------|--|--|
| Figure 5-1  | Event Profile Window (System Group Manager) 141                                                |  |  |
| Figure 5-2  | Event Profile Window 141                                                                       |  |  |
| Figure 5-3  | Add Event Window (Single System Manager) 146                                                   |  |  |
| Figure 5-4  | Add Event Window (System Group Manager) 147                                                    |  |  |
| Figure 5-5  | Add Event Window (Adding Event to Existing Class) 148                                          |  |  |
| Figure 5-6  | Add Event Window with Sample Parameters (Adding Event to Existing Class) 150                   |  |  |
| Figure 5-7  | Verification Message for Adding an Event (Adding Event to Existing Class) 151                  |  |  |
| Figure 5-8  | Confirmation Message for Adding an Event (Adding Event to Existing Class) 152                  |  |  |
| Figure 5-9  | Add Event Window (Adding Event to New Class) 153                                               |  |  |
| Figure 5-10 | Add Event Window with Example Parameters (Adding Event to New Class) 155                       |  |  |
| Figure 5-11 | Verification Message for Adding an Event (Adding Event to New Class) 156                       |  |  |
| Figure 5-12 | Confirmation Message for Adding an Event (Adding Event to New Class) 157                       |  |  |
| Figure 5-13 | Add Event Window (Adding an Event to a New Class in a New Profile) 158                         |  |  |
| Figure 5-14 | Add Event Window with Example Parameters (Adding an Event to a New Class in a New Profile) 160 |  |  |
| Figure 5-15 | Verification Message for Adding an Event (Adding an Event to a New Class in a New Profile) 161 |  |  |
| Figure 5-16 | Confirmation Message for Adding an Event (Adding Event to a New Class in a New Profile) 162    |  |  |
| Figure 5-17 | Update Event Window (with SGM Clients) 165                                                     |  |  |
| Figure 5-18 | Update Event Window 165                                                                        |  |  |
| Figure 5-19 | Event List for Updating an Event 166                                                           |  |  |
| Figure 5-20 | Update Event Window (with Event to Update) 167                                                 |  |  |
| Figure 5-21 | Verification Message for Updating an Event 169                                                 |  |  |
| Figure 5-22 | Confirmation Message for Updating an Event 170                                                 |  |  |
| Figure 5-23 | Batch Events Update Window (with SGM Clients) 173                                              |  |  |
| Figure 5-24 | Event Batch Update Window 174                                                                  |  |  |

| Figure 5-25 | Delete User Events Window (with SGM Clients) 178                                 |  |  |
|-------------|----------------------------------------------------------------------------------|--|--|
| Figure 5-26 | Delete User Events Window (Web-based Interface) 179                              |  |  |
| Figure 5-27 | Verification Message for Deleting an Event 179                                   |  |  |
| Figure 5-28 | Confirmation Message for Deleting an Event 180                                   |  |  |
| Figure 5-29 | Batch Event Subscription Window 183                                              |  |  |
| Figure 5-30 | Events by Subscription Class Window 184                                          |  |  |
| Figure 5-31 | Add an Action Window 188                                                         |  |  |
| Figure 5-32 | Add an Action Window (Using Notification Action Option) 189                      |  |  |
| Figure 5-33 | Add an Action Window (Using Notification Action and E-mail Options) 191          |  |  |
| Figure 5-34 | Add an Action Window (Using Notification Action and System Console Options) 192  |  |  |
| Figure 5-35 | Add an Action Window (Using Notification Action and GUI Pop-up<br>Options) 193   |  |  |
| Figure 5-36 | Verification Message for Adding an Action (Using Notification Action Option) 195 |  |  |
| Figure 5-37 | Confirmation Message for Adding an Action (Using Notification Action Option) 195 |  |  |
| Figure 5-38 | Add an Action Window (Using Other Action Option) 196                             |  |  |
| Figure 5-39 | Example Parameters (Add an Action Window Using Other Action Option) 198          |  |  |
| Figure 5-40 | Verification Message for Adding an Action (Using Other Action Option) 198        |  |  |
| Figure 5-41 | Confirmation Message for Adding an Action (Using Other Action Option) 199        |  |  |
| Figure 5-42 | Update Current Actions Window 201                                                |  |  |
| Figure 5-43 | Update Action Window 202                                                         |  |  |
| Figure 5-44 | Verification Message for Updating an Action 203                                  |  |  |
| Figure 5-45 | Confirmation Message for Updating an Action 204                                  |  |  |
| Figure 5-46 | View Current Actions Window 207                                                  |  |  |
| Figure 5-47 | Performance Monitoring Window (with SGM Clients) 209                             |  |  |
| Figure 5-48 | Performance Monitoring Window 210                                                |  |  |
| Figure 5-49 | System Monitoring Window (Single System Manager Mode) 217                        |  |  |
| Figure 5-50 | System Monitoring Change Verification Screen (Single System Manager Mode) 218    |  |  |

| Figure 5-51 | Updated System Monitoring Window (Single System Manager<br>Mode) 219            |  |  |
|-------------|---------------------------------------------------------------------------------|--|--|
| Figure 5-52 | System Monitoring Window (System Group Manager Mode) 220                        |  |  |
| Figure 5-53 | Update System Monitoring Window (System Group Manager<br>Mode) 221              |  |  |
| Figure 5-54 | System Monitoring Change Verification Screen (System Group Manager Mode) 221    |  |  |
| Figure 5-55 | Updated System Monitoring Window (System Group Manager Mode) 222                |  |  |
| Figure 6-1  | Example Report (Web-based Interface) 226                                        |  |  |
| Figure 6-2  | Example Report (Web-based Interface Printable Format) 227                       |  |  |
| Figure 6-3  | Example Report (Command Line Interface) 229                                     |  |  |
| Figure 6-4  | Event Reports Window (Single System Manager Mode) 230                           |  |  |
| Figure 6-5  | Example Events Registered Report (Single System Manager Mode) 231               |  |  |
| Figure 6-6  | Events Registered in a Specific Class (Single System Manager Mode) 233          |  |  |
| Figure 6-7  | All Occurrences of a Specific Event (Single System Manager Mode) 234            |  |  |
| Figure 6-8  | Event Reports for System Group Window (System Group Manager Mode) 235           |  |  |
| Figure 6-9  | Event Reports Window with List of Classes (System Group Manager Mode) 236       |  |  |
| Figure 6-10 | Example Events Registered Report (System Group Manager Mode) 237                |  |  |
| Figure 6-11 | Events Registered in a Specify Class (System Group Manager<br>Mode) 239         |  |  |
| Figure 6-12 | All Occurrences of a Specific Event (System Group Manager Mode) 240             |  |  |
| Figure 6-13 | Action Reports Window (Single System Manager Mode) 242                          |  |  |
| Figure 6-14 | Example Actions Taken Report (Single System Manager Mode) 243                   |  |  |
| Figure 6-15 | Actions Report for System Group Window (System Group Manager Mode) 244          |  |  |
| Figure 6-16 | Example Actions Taken Report (System Group Manager Mode) 245                    |  |  |
| Figure 6-17 | Availability Reports Window (Single System Mode) 247                            |  |  |
| Figure 6-18 | Example Availability Report (Single System Manager Mode) 248                    |  |  |
| Figure 6-19 | Availability Reports for System Group Window (System Group<br>Manager Mode) 250 |  |  |

| Figure 6-20 | Example Availability Report for a Specific Host (System Group<br>Manager Mode) 251    |  |  |
|-------------|---------------------------------------------------------------------------------------|--|--|
| Figure 6-21 | Diagnostic Results Window (Single System Manager Mode) 254                            |  |  |
| Figure 6-22 | Example Diagnostic Results Report (Single System Manager Mode) 255                    |  |  |
| Figure 6-23 | Diagnostic Results Window (System Group Manager Mode) 256                             |  |  |
| Figure 6-24 | Example Diagnostic Results Report (System Group Manager Mode) 257                     |  |  |
| Figure 6-25 | Hardware Inventory Report Window (Single System Manager<br>Mode) 260                  |  |  |
| Figure 6-26 | Example Hardware Inventory Report (Single System Manager<br>Mode) 261                 |  |  |
| Figure 6-27 | Hardware Inventory Reports for System Group Window<br>(System Group Manager Mode) 263 |  |  |
| Figure 6-28 | Example Hardware Inventory Report (System Group Manager Mode) 264                     |  |  |
| Figure 6-29 | History of Hardware Changes Window (Single System Manager<br>Mode) 266                |  |  |
| Figure 6-30 | Example Hardware Changes Report (Single System Manager Mode) 267                      |  |  |
| Figure 6-31 | Hardware Changes Reports for System Group Window<br>(System Group Manager Mode) 269   |  |  |
| Figure 6-32 | Example Hardware Changes Report (Single Group Manager Mode) 269                       |  |  |
| Figure 6-33 | Software Inventory Report Window (Single System Manager<br>Mode) 272                  |  |  |
| Figure 6-34 | Example Software Inventory Report (Single System Manager Mode) 273                    |  |  |
| Figure 6-35 | Software Inventory Reports for System Group Window<br>(System Group Manager Mode) 275 |  |  |
| Figure 6-36 | Example Software Inventory Report (System Group Manager Mode) 276                     |  |  |
| Figure 6-37 | History of Software Changes Window (Single System Manager<br>Mode) 278                |  |  |
| Figure 6-38 | Example Software Changes Report (Single System Manager Mode) 279                      |  |  |
| Figure 6-39 | Software Changes for System Group Window (System Group Manager Mode) 280              |  |  |

| Figure 6-40 | Example Software Changes Report (System Group Manager<br>Mode) 281        |  |  |
|-------------|---------------------------------------------------------------------------|--|--|
| Figure 6-41 | Example System Inventory Report (Single System Manager Mode) 283          |  |  |
| Figure 6-42 | Example System Inventory Report (System Group Manager Mode) 284           |  |  |
| Figure 6-43 | History of System Changes Window (Single System Manager<br>Mode) 286      |  |  |
| Figure 6-44 | Example System Changes Report (Single System Manager Mode) 287            |  |  |
| Figure 6-45 | System Changes for System Group Window (System Group Manager<br>Mode) 288 |  |  |
| Figure 6-46 | Example System Changes Report (System Group Manager Mode) 289             |  |  |
| Figure 6-47 | Site Reports Window 290                                                   |  |  |
| Figure 6-48 | Site Information Report 292                                               |  |  |
| Figure 7-1  | View Logbook Entries Window (Single System Manager Mode) 294              |  |  |
| Figure 7-2  | Specified Logbook Entries (Single System Manager Mode) 294                |  |  |
| Figure 7-3  | Logbook Entry Information (Single System Manager Mode) 295                |  |  |
| Figure 7-4  | View Logbook Entries Window (System Group Manager Mode) 296               |  |  |
| Figure 7-5  | Specified Logbook Entries (System Group Manager Mode) 296                 |  |  |
| Figure 7-6  | Logbook Entry Information (System Group Manager Mode) 297                 |  |  |
| Figure 7-7  | Create Log Window (Single System Manager Mode) 298                        |  |  |
| Figure 7-8  | Logbook Entry Confirmation Window (Single System Manager Mode) 299        |  |  |
| Figure 7-9  | Completed Logbook Entry (Single System Manager Mode) 300                  |  |  |
| Figure 7-10 | Create Log Window (System Group Manager Mode) 301                         |  |  |
| Figure 7-11 | Logbook Entry Confirmation Window (System Group Manager<br>Mode) 302      |  |  |
| Figure 7-12 | Completed Logbook Entry (System Group Manager Mode) 303                   |  |  |
| Figure 8-1  | Displaying a Message in the Console Window 306                            |  |  |
| Figure 8-2  | Displaying a Message on an X Window System Display 307                    |  |  |
| Figure 8-3  | Sending an E-mail Message 309                                             |  |  |
| Figure 8-4  | Example Action Parameters for Sending an E-mail Message 310               |  |  |
| Figure 8-5  | Example Verification Message for Sending an E-mail Message<br>Action 311  |  |  |
| Figure 8-6  | Example Confirmation Message for Sending an E-mail Message Action 311     |  |  |

# List of Tables

| Table 1-1 | ESP Benefits 12                                                                 |  |  |
|-----------|---------------------------------------------------------------------------------|--|--|
| Table 2-1 | ESP Startup Error Messages 42                                                   |  |  |
| Table 3-1 | Customer Profile Parameters 65                                                  |  |  |
| Table 3-2 | Available User Permissions 75                                                   |  |  |
| Table 3-3 | Command Line Interface User Permission Settings 84                              |  |  |
| Table 4-1 | Global Configuration Parameters 99                                              |  |  |
| Table 4-2 | Paging Service Provider Parameters 111                                          |  |  |
| Table 4-3 | Update System Information Window Parameters (Single System<br>Manager Mode) 115 |  |  |
| Table 4-4 | Add New Client Window Parameters 119                                            |  |  |
| Table 4-5 | Update System Information Window Parameters (SGM Server) 124                    |  |  |
| Table 4-6 | Update Client Information Window Parameters (ESP 3.0 SGM<br>Client) 126         |  |  |
| Table 4-7 | Update Client Information Window Parameters (ESP 2.0 SGM<br>Client) 130         |  |  |
| Table 5-1 | Batch Update Options 175                                                        |  |  |
| Table 5-2 | Notification Action Parameters 194                                              |  |  |
| Table 5-3 | espnotify Parameters 197                                                        |  |  |
| Table 5-4 | PMIE Rules 211                                                                  |  |  |
| Table 6-1 | Report Navigation Controls 227                                                  |  |  |
| Table 6-2 | Events Registered Report Contents (Single System Manager Mode) 232              |  |  |
| Table 6-3 | Events Registered Report Contents (System Group Manager Mode) 238               |  |  |
| Table 6-4 | Actions Taken Report Contents (Single System Manager Mode) 243                  |  |  |
| Table 6-5 | Actions Taken Report Contents (System Group Manager Mode) 245                   |  |  |
| Table 6-6 | Single System Availability Report Contents (Single System Manager<br>Mode) 249  |  |  |

| Table 6-7  | Single System Availability Report Contents (System Group Manager Mode) 252 |  |  |  |
|------------|----------------------------------------------------------------------------|--|--|--|
| Table 6-8  | Diagnostic Results Report Contents (Single System Manager<br>Mode) 255     |  |  |  |
| Table 6-9  | Diagnostic Results Report Contents (System Group Manager<br>Mode) 258      |  |  |  |
| Table 6-10 | Hardware Inventory Report Contents 262                                     |  |  |  |
| Table 6-11 | Hardware Inventory Report Contents (System Group Manager Mode) 265         |  |  |  |
| Table 6-12 | Hardware Changes Report Contents (Single System Manager<br>Mode) 268       |  |  |  |
| Table 6-13 | Hardware Changes Report Contents (System Group Manager Mode) 270           |  |  |  |
| Table 6-14 | Software Inventory Report Contents (Single System Manager<br>Mode) 274     |  |  |  |
| Table 6-15 | Software Inventory Report Contents (System Group Manager Mode) 277         |  |  |  |
| Table 6-16 | Software Changes Report Contents (Single System Manager Mode) 279          |  |  |  |
| Table 6-17 | Software Changes Report Contents (System Group Manager Mode) 281           |  |  |  |
| Table 6-18 | System Changes Report Contents (Single System Manager Mode) 287            |  |  |  |
| Table 6-19 | System Changes Report Contents (System Group Manager Mode) 289             |  |  |  |
| Table 8-1  | Example Action Parameters for Sending an E-mail Notification 310           |  |  |  |
|            |                                                                            |  |  |  |

# What's New in this Document

Revision 009 makes the following changes to this document:

- It adds information about the version of ESP 3.0 that runs under the IRIX operating system.
- It updates the document to include changes from the IRIX 6.5.23 and SGI ProPack 2.4 releases.
- It updates the descriptions of the Web-based interface throughout the document.
- It incorporates miscellaneous technical and editorial changes throughout the document.

This revision supports the IRIX and Linux operating system versions of ESP 3.0 that are included in the IRIX 6.5.23 and SGI ProPack 2.4 releases, respectively.

# Introduction

The SGI product line ranges from desktop workstations to supercomputers, which makes it one of the broadest product lines in the industry. Supporting such a diverse product line creates many challenges.

Embedded Support Partner (ESP) was created to address some of these challenges by automatically detecting system conditions that indicate potential future problems and notifying the appropriate personnel. This enables SGI customers and support personnel to proactively support systems and resolve issues before they develop into actual failures.

ESP integrates monitoring, notifying, and reporting operations. It enables users to monitor one or more systems at a site from a local or remote connection. ESP provides the following functions:

- Monitoring system configuration, events, performance, availability, and services
- Providing proactive notification when specific conditions occur
- Generating reports about system activity (configuration changes, events, availability, etc.)
- Sending event information to SGI for statistical interpretation
- Providing usability enhancements (common interface, remote support, and system group management)

Figure 1-1 provides a functional diagram of ESP.

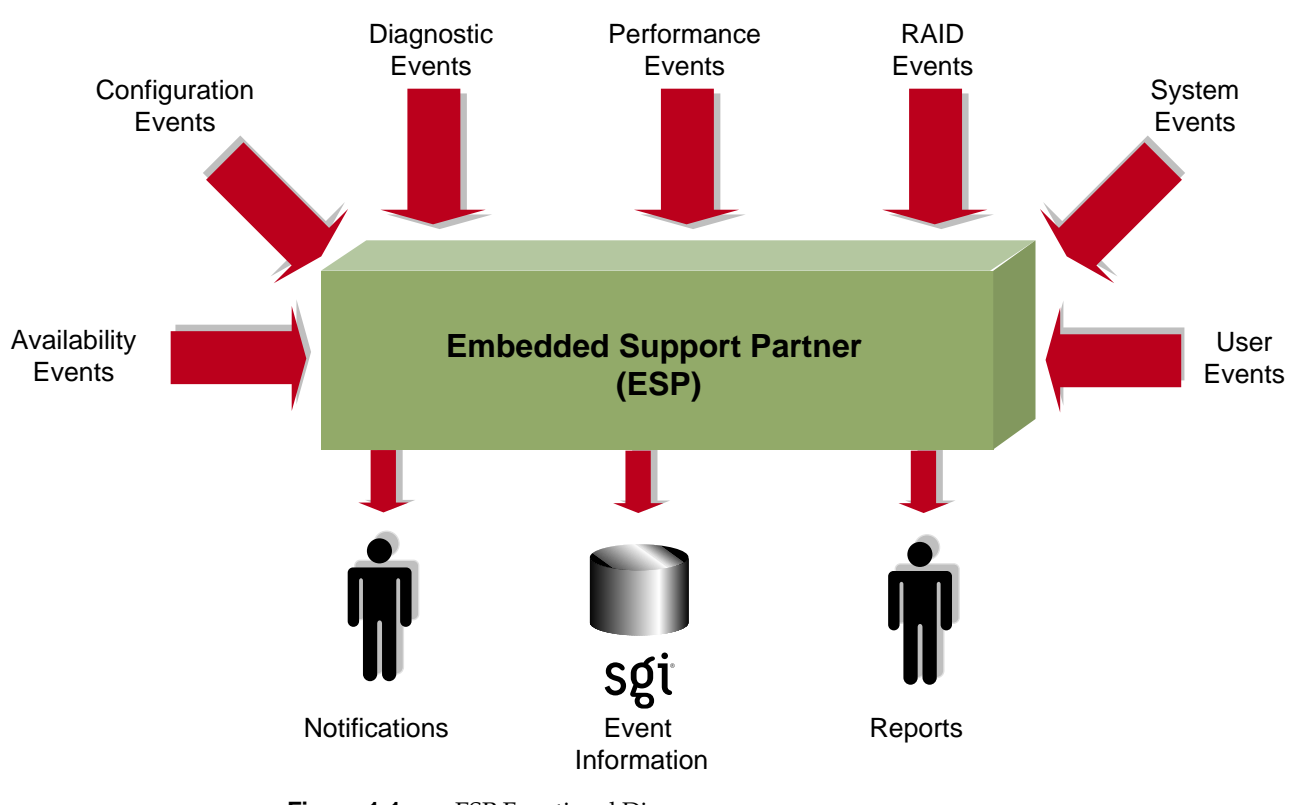

Figure 1-1ESP Functional Diagram

This document describes ESP 3.0, which began shipping in SGI ProPack 2.3 and IRIX 6.5.23.

### Distribution

The ESP software is distributed in two levels:

- Base package
- Extended package

### **Base Package**

The base package includes the single system manager, which has the functionality necessary to:

- Configure ESP
- Monitor a single system for system and performance events, configuration changes, and availability
- Notify support personnel when specific events occur
- Generate basic reports

The features in the base package are included at <u>no extra cost</u>. They are installed by default, and ESP begins monitoring the system as soon as the system is booted (if ESP is chkconfig'ed on). You can configure the base package to specify what types of events it should monitor and whom it should notify when events occur.

**Note:** ESP can also monitor events from diagnostic tests and perform actions based on these events. To use these optional features, install the diagnostics from the *Internal Support Tools 2.0* CD or a later release. The *Internal Support Tools* CDs are available only to SGI personnel.

### **Extended Package**

The extended package includes the System Group Manager (SGM), which adds the capabilities to monitor multiple systems at a site. The system selected as the group manager runs the SGM, which manages all systems in the group.

The SGM provides functionality to uniformly manage multiple systems when more than one system is installed at a site. Specifically, it performs the following functions:

- System group event tracking
- System group configuration management
- System group availability monitoring
- Notification (based on the events that occur on systems in the group)
- Enhanced reporting for groups of systems

Any system within a system group can be designated the group manager (it is even possible to have more than one group manager). A system that is designated as the group manager monitors all systems in the group, including itself.

The features in the extended package are not enabled unless the customer acquires a license to use them. (A 90-day free trial license is included; full licenses are included in some service contracts or may be purchased separately.)

Figure 1-2 provides a block diagram of system group management.

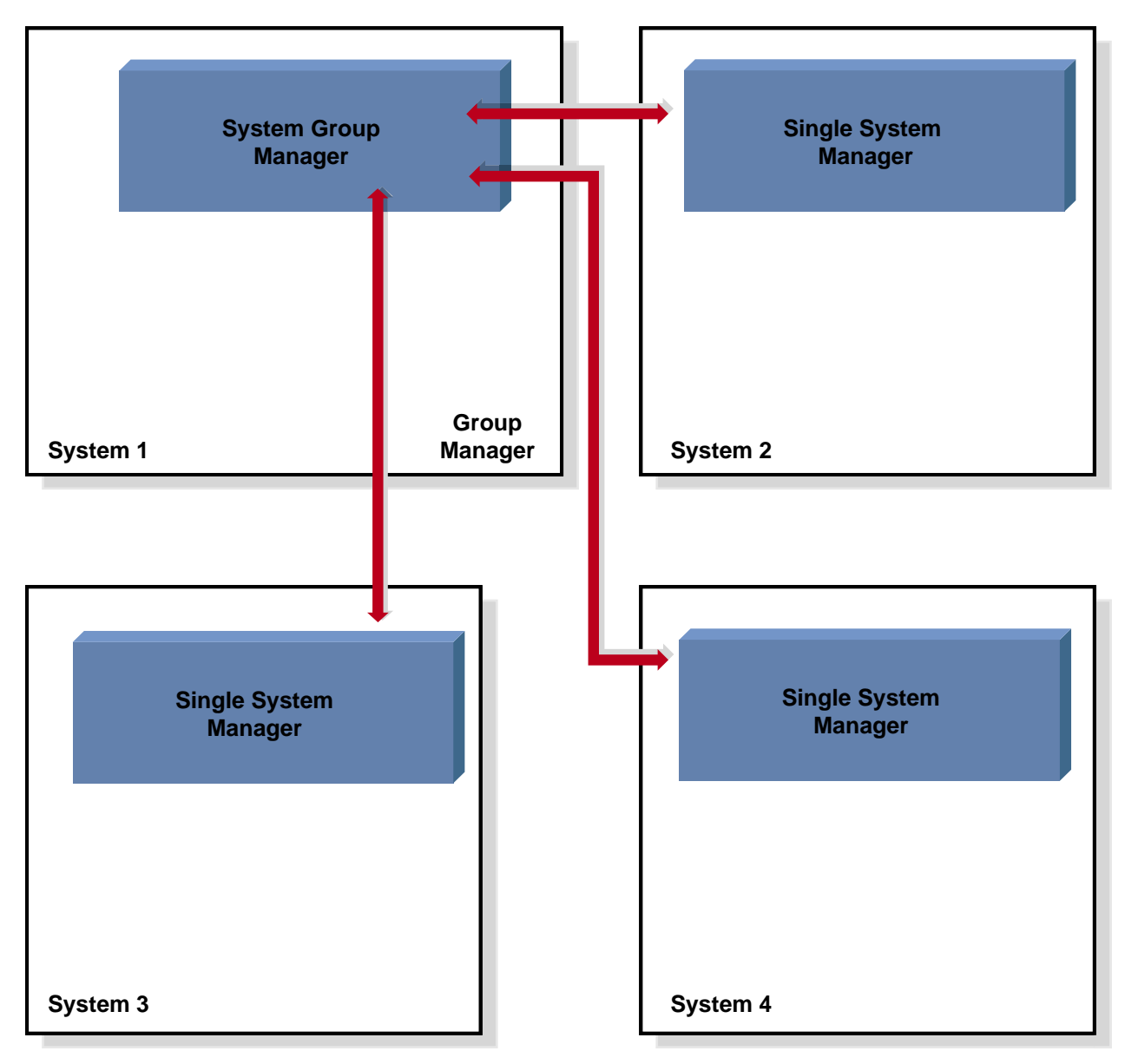

 Figure 1-2
 System Group Management Block Diagram

ESP 3.0 adds enhanced group management functionality in the extended package, including:

- Support for named groups
- Communication via TCP/IP protocol
- Support for full and light nodes
- Support for group management over hierarchies
- A simplified group management configuration process
- Enhanced configuration for SGM clients
- Central logbook capability

#### **Named Groups**

ESP 3.0 enables you to categorize the systems that you monitor by group name. You can use the group names to quickly access statistical information and reports about all systems in a group by generating a site report (through the Reports -> Site menu options). Example group names include *Server, Desktop,* and *Web server*. (Refer to Figure 1-3.)

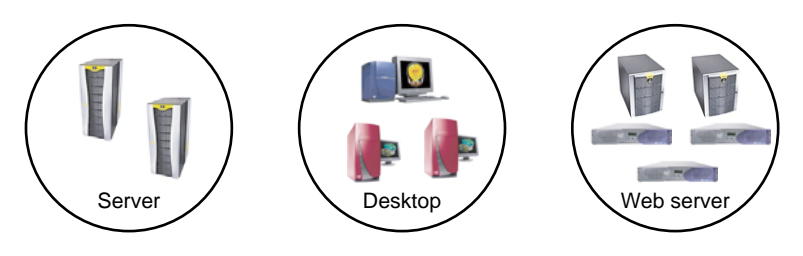

Figure 1-3 Named Groups

#### **Full and Light Nodes**

ESP 3.0 enables SGM clients to be full or light nodes:

- A full node is a client system that stores ESP data in a database on a local disk and also sends the data to a group manager system for storage. In this case, ESP maintains two copies of the data: one copy on the local system and one copy on the group manager system.
- A light node is a client system that sends all ESP data to a group manager system for storage. No ESP data is stored on the client system, which reduces the resources used on the system. In this case, ESP stores all data on the group manager system.

For light nodes, you can generate reports on the SGM server (by accessing the ESP 3.0 interface from the Web server or by running the espreport command on the SGM server).

Running espreport on a light node returns the following message:

\*\*\*\*ESPREPORT (EventRprt): This system is a light node. espreport cannot be run on light node.

**Note:** You can convert a light node to a full node at any time; however, only data that is generated after the conversion completes is stored in the local database. (Data generated before the conversion completes is stored only in the database on the SGM server.)

Figure 1-4 shows an example of a group that contains full and light nodes.

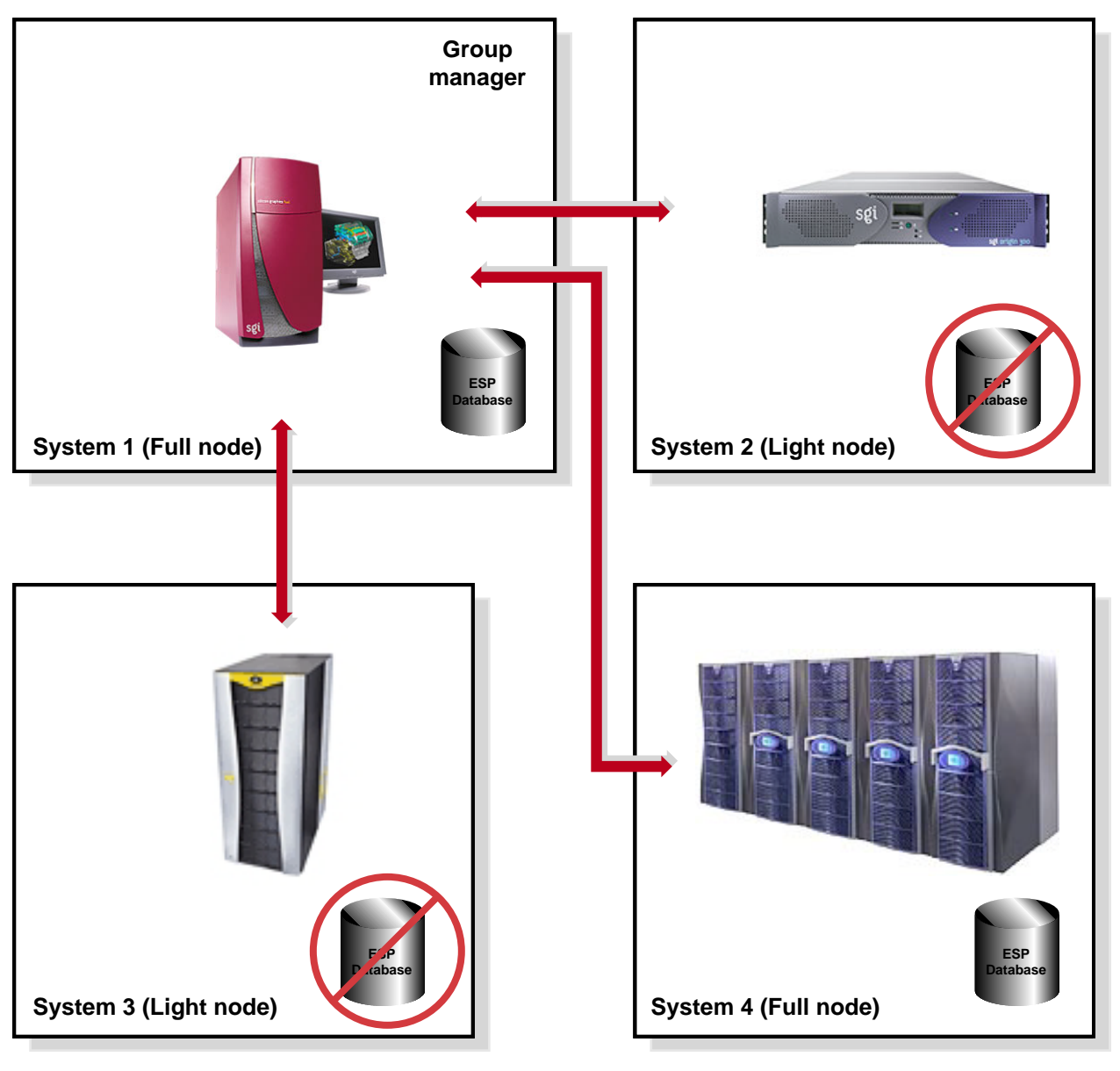

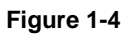

Full and Light Nodes

#### **TCP/IP Protocol**

ESP 3.0 uses TCP/IP protocol to communicate between a group manager system and its clients. (Previous versions of ESP used RPC protocol over TCP/IP.) Using standard TCP/IP protocol provides the following benefits:

- TCP/IP protocol is easier to configure.
- TCP/IP protocol uses fewer resources.
- TCP/IP protocol enables ESP 3.0 to communicate through a firewall.

#### **Group Management Over Hierarchies**

Under ESP 3.0, an SGM server is required to know the hostname but not the IP address of a client system. ESP 3.0 allows intermediate system(s) to know this information. This enables ESP to work through a firewall. (The intermediate systems must have eventmond and ESP running. The intermediate systems run an SGM dynamic shared object [DSO] that routes events from host to host. The intermediate systems do not require an SGM license unless they are configured as SGM servers.)

For example, system A is an SGM server and system D is a client, but system A does not know the IP address of system D. However, system B knows the IP addresses of systems A and C, and system C knows the IP addresses of systems B and D. ESP 3.0 allows you to add system D as a client to system A by specifying the connection path as follows:

#### B>C

This means that events will be forwarded from system D to system A, following the connection path through system C and system B. (Refer to Figure 1-5.)

In this example, an SGM DSO that is running on the client system (system D) forwards the event through the eventmond daemons on the intermediate systems (system C and system B) to the SGM server system (system A).

**Note:** The SGM DSO feature does not require a license; however, you need a license on the SGM system to create SGM clients.

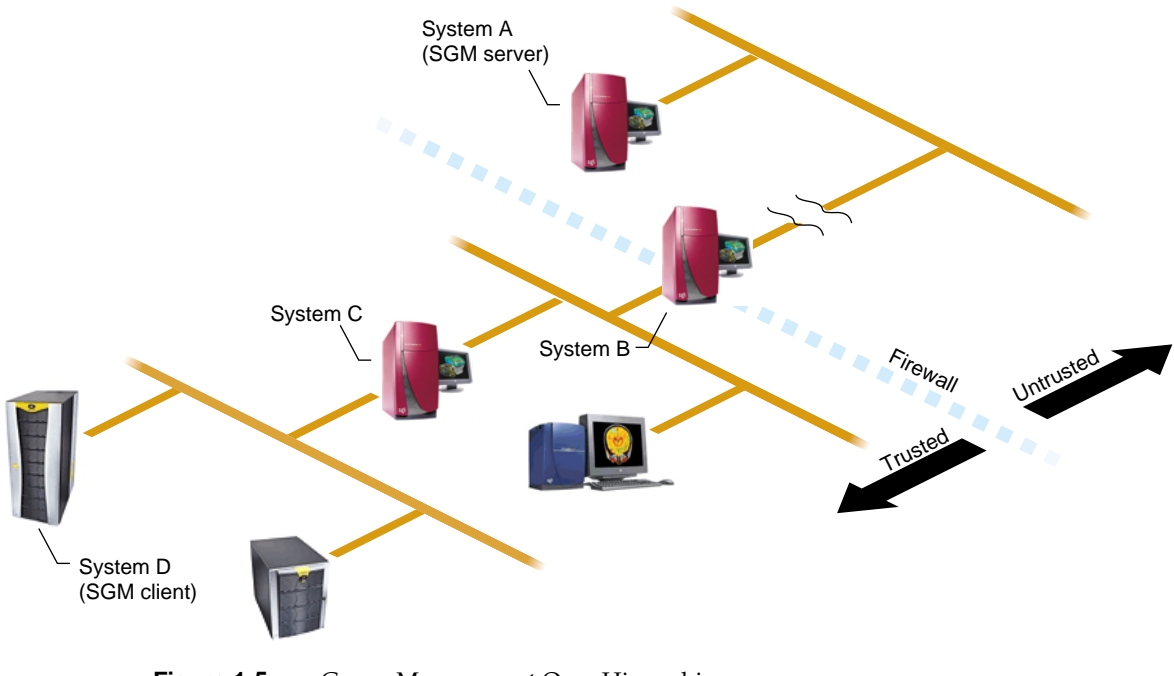

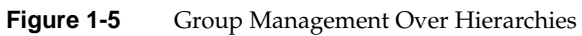

#### **Simplified Group Management Configuration**

Under ESP 3.0, you do not need to configure group management on both the server and client sides like you did in earlier versions of ESP. You only need to configure group management from the SGM server side.

**Note:** No authentication is performed when you use this method to add clients to a server. For increased security, you can add a password that the server and client must exchange before they transfer data. To do this, you must configure the authentication password on the client and then on the server.

#### **Enhanced Configuration for SGM Clients**

ESP 3.0 enables you to configure all configuration parameters (including performance monitoring and system monitoring parameters) for remote systems from the SGM server. This enables you to set parameters for multiple systems from one location.

**Note:** You cannot configure performance monitoring and system monitoring parameters for clients that are connected to a group manager through intermediate systems. The group manager must have a direct connection to the clients to configure these parameters. This restriction is caused by limitations of PMIE.

#### **Central Logbook Capability**

ESP 3.0 includes a feature that enables you to create logbook entries for SGM clients on the SGM server. (The logbook entries are stored on the SGM server.) This feature enables you to store all logbook data on a common system, which makes it easier to access information about multiple systems. You can specify which system each logbook entry is for.

## **ESP Benefits**

Table 1-1 lists the benefits that ESP provides for service personnel and customers.

| Component                                  | Feature                                                                  | Benefit to Service Provider                                                                                       | Benefit to Customer                                                                                                    |
|--------------------------------------------|--------------------------------------------------------------------------|----------------------------------------------------------------------------------------------------|----------------------------------------------------------------------------------------------------|
| Base Package<br>(Single System<br>Manager) | Single Web-based interface                                               | Increases usability of support tools on a single system                                                           | Provides fast and effective service                                                                                                    |
|                                            | Broad and useful support functionality                                   | Provides an integrated set<br>of tools that work in a<br>single framework while<br>increasing support<br>coverage | Provides consistent and<br>wide coverage on<br>systems                                                                                            |
|                                            | Centralized event<br>processing (single<br>system)                       | Enables you to collect and<br>display all information<br>from one central location                                | Provides the entire set<br>of circumstances in one<br>place                                                                                       |
|                                            | Centralized automated<br>response and<br>notification (single<br>system) | Provides visibility to problems as they occur                                                                     | Enables proactive<br>support<br>Provides a quick insight<br>to problems                                                                           |
|                                            | Remote support                                                           | Provides a virtual seat<br>into the site remotely                                                                 | Provides an effective<br>means of delivering<br>service (which greatly<br>increases system<br>availability with<br>accurate problem<br>diagnosis) |

Table 1-1ESP Benefits

| Component                                     | Feature                                                                     | Benefit to Service Provider                                                                                                    | Benefit to Customer                                                        |
|-----------------------------------------------|-----------------------------------------------------------------------------|----------------------------------------------------------------------------------------------------|----------------------------------------------------------------------------|
| Extended Package<br>(System Group<br>Manager) | Centralized event<br>processing (group<br>management)                       | Enables you to collect and<br>display all information<br>from one central location<br>(which helps to<br>determine causes of<br>problems on systems<br>within the site) | Provides the entire set<br>of circumstances in one<br>place                |
|                                               | Centralized support<br>administration (group<br>management)                 | Provides a single location<br>from which all support<br>activities can be<br>performed for a group of<br>systems                                                        | Eases administration<br>and service tracking                               |
|                                               | Centralized automated<br>response and<br>notification (group<br>management) | Provides visibility to problems as they occur                                                                                                    | Provides proactive<br>support<br>Provides a quick insight<br>to problems   |
|                                               | Centralized site reporting                                                  | Provides accurate system and site data online                                                                                                    | Enables extensive<br>tracking of availability<br>and system<br>performance |
|                                               | Centralized<br>troubleshooting                                              | Provides the ability to resolve problems from a central location                                                                                                    | Provides an efficient<br>mechanism to fix<br>problems on-site              |

Table 1-1ESP Benefits (continued)

| Component                       | Feature                                                                              | Benefit to Service Provider                                                               | Benefit to Customer                                                                                                    |
|---------------------------------|--------------------------------------------------------------------------------------|-------------------------------------------------------------------------------------------|----------------------------------------------------------------------------------------------------|
| Performance<br>Monitoring Tools | Proactive, automated<br>performance analysis                                         | Assists in diagnosis of<br>system-level<br>performance issues                             | Identifies performance<br>hotspots and areas<br>where system resource<br>usage could be<br>optimized for improved<br>performance                       |
|                                 | Extensible rule<br>evaluation mechanism                                              | Provides an easy method<br>to add site- or<br>system-specific rules to<br>the default set | Enables use of<br>additional software<br>products to extend the<br>range of monitored<br>subsystems (for<br>example, Cisco routers<br>and Web servers) |
|                                 | Local or remote service<br>failure detection and<br>quality-of-service<br>monitoring | Automates detection of<br>failed services for<br>proactive support                        | Increases service<br>availability and quality<br>by automating service<br>probing and checking                                                         |

### **ESP** Architecture

ESP is a modular system that uses a producer/client architecture and receives events from the Event Manager. Each module works independently on a specific function, and no functional overlap exists between the various modules. Some modules run as daemons, some run as dynamic shared objects (DSOs) that can load into the Event Manager, and some run as stand-alone applications that are driven by events.

**Note:** For more information about the Event Manager and the client/producer architecture, refer to the *Event Manager User Guide*, publication number 007-4661-00x.

The daemon components of ESP are:

- Core software
  - System Support Database (SSDB): espdbd
- Monitoring software
  - Event monitor subsystem: eventmond
The DSO components of ESP are:

- Core software:
  - ESP DSO
  - SGM DSO
- Monitoring software:
  - availmon DSO
  - syslog DSO
  - Performance monitoring DSO

The stand-alone components of ESP are:

- Monitoring software
  - Availability monitor: availmon
  - Configuration monitor: configmon
- Notification software
  - espnotify
  - espcall
- Console software
  - Configurable Web server: esphttpd
  - Web-based interface
  - Report generator core
  - Report generator plugins
- Command line interface
  - Configuration tool: espconfig
  - Report tool: espreport

If you install the performance metrics inference engine application, pmie, which is included in the Performance Co-Pilot Execution Only Environment (pcp\_eoe subsystem), ESP can receive notification of resource oversubscription, bandwidth saturation, and other adverse performance conditions.

If you install the *Internal Support Tools 2.0* CD or a later release, ESP can receive data from the diagnostic tools included on the CD.)

**Note:** The *Internal Support Tools* CDs are available only to SGI support personnel (for example, System Support Engineers).

Figure 1-6 shows the ESP architecture when a Web-based interface is used. Figure 1-7 shows the ESP architecture when a command line interface is used. Descriptions of the components follow the figures.

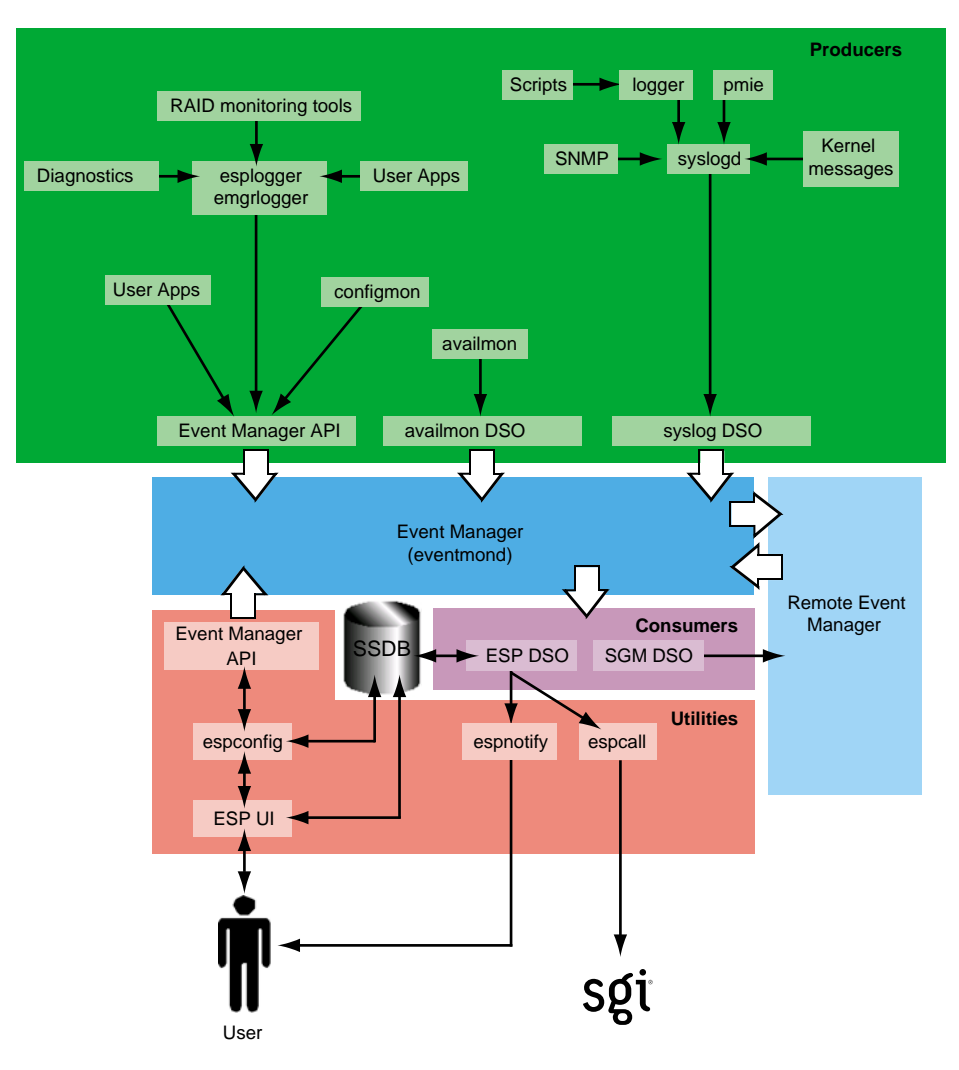

Figure 1-6

ESP Architecture (Using Web Browser)

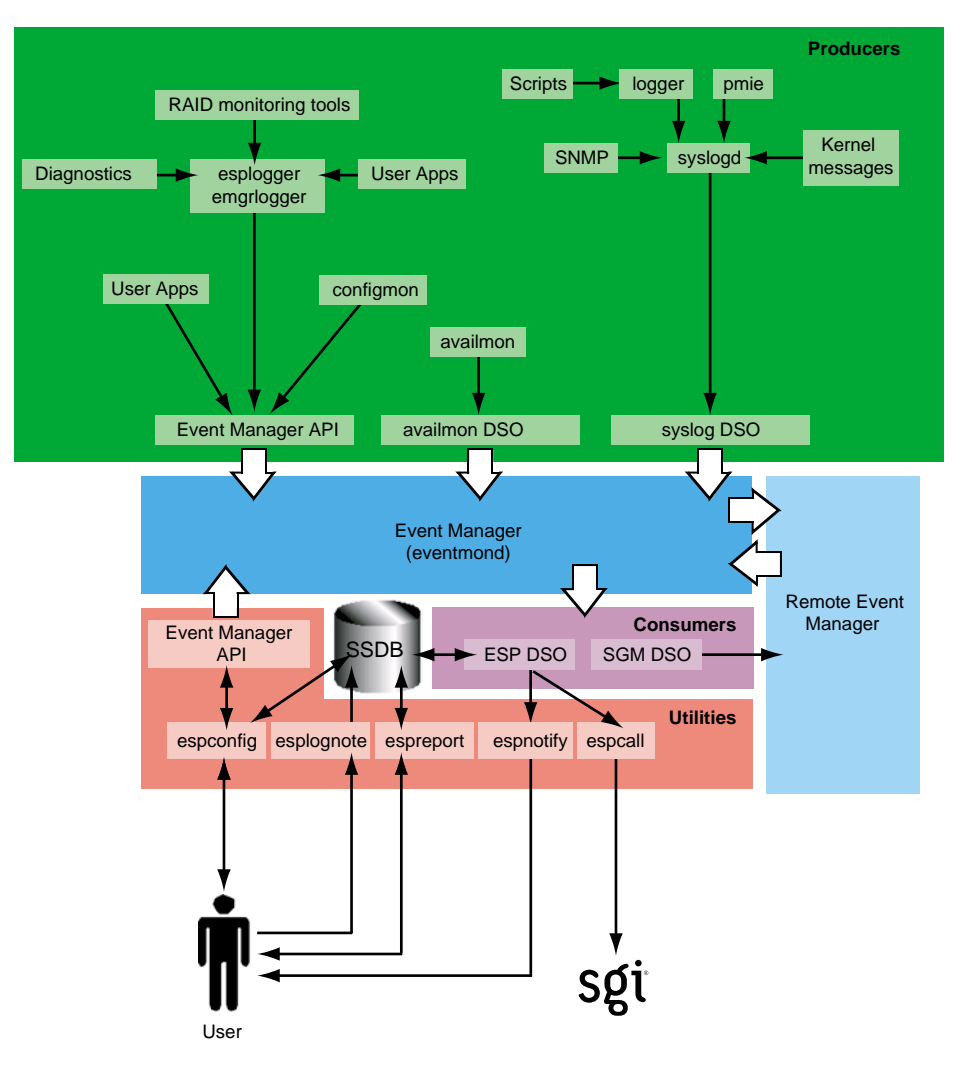

Figure 1-7 ESP Architecture (Using Command Line Interface)

# **Core Software**

The core software includes the functionality that is necessary to process events, to determine the action to perform, and to store data about the system that ESP is monitoring.

The core software includes the following components:

- System Support Database (SSDB)
- ESP and SGM dynamic shared objects (DSOs)

#### System Support Database (SSDB)

The SSDB is the central repository for all system support data. It contains the following data types:

- System configuration data
- System event data
- System actions for system events
- System availability data
- Diagnostic test data
- Task configuration data

The SSDB includes a server that runs as a daemon, espdbd, which starts at boot time.

**Note:** ESP includes a utility (esparchive) that you can use to archive the current SSDB data, which reduces the amount of disk space that is used.

#### **ESP and SGM DSOs**

There are two main consumer DSOs that ESP 3.0 uses to subscribe, unsubscribe, and process events:

- The ESP DSO
- The System Group Manager (SGM) DSO

#### ESP DSO

The ESP DSO is the main ESP processing module. It is the consumer for all ESP events. It receives events from the Event Manager, converts them to the ESP-specific format, saves them in the SSDB, and executes any ESP actions that are assigned to the events. All processing done is based on configuration information from the ESP database.

The ESP startup script starts this DSO as a task of the Event Manager daemon (eventmond). The DSO stores event information in the SSDB and uses the espnotify utility to generate notifications.

#### SGM DSO

The SGM DSO provides distributed functionality among a group of ESP systems. The Event Manager loads and executes this DSO when there are SGM-specific events to handle. There is no need to load and execute this DSO during the startup sequence.

The SGM DSO serves as a router/translator for remote ESP configuration requests. When an SGM server needs to configure an SGM client, it sends an ESP SGM event via the Event Manager API. This event has an SGM DSO as a consumer; when an SGM DSO receives these events, it either performs a routing/forwarding (producer) operation if the event needs to go to a remote system or executes the specified operation and sends the result back to the SGM server. SGM DSO functionality requires a license.

# **Monitoring Software**

A key function of ESP is monitoring the system. The ESP base package includes software that enables the following types of monitoring on a system:

- Configuration monitoring
- Event monitoring
- Availability monitoring

Monitoring is performed by tools that run as stand-alone programs or as DSOs and send events to the Event Manager. The Event Manager passes subscribed events to ESP for processing.

**Note:** Performance monitoring is available through the pmie application, which is included in the Performance Co-Pilot Execution Only Environment (pcp\_eoe subsystem). Refer to "Performance Monitoring Tools" on page 30 for more information.

#### **Configuration Monitoring**

The base package includes a configuration monitoring application, configmon. configmon is a standalone application that monitors the system configuration by performing the following functions when configuration events occur:

- It determines the current software and hardware configuration of a system, gathering as much detail as possible (for example, serial numbers, board revision levels, installed software products, installed patches, installation dates, etc.).
- It verifies that the configuration data in the SSDB is up-to-date by comparing the current system configuration data with the configuration data in the SSDB.
- It updates the SSDB so that it is current (with information about the hardware or software that has changed).
- It provides data for various system configuration reports that the system administrator or field support personnel can use.

The configmon application runs at system start-up to gather updated configuration information. configmon uses a producer/consumer model. Some functionality is provided by the producer and some is provided by the consumer (which may or may not be on the same system as the producer if SGM servers and clients are used). The configmon binary tool handles both functions.

The configmon producer gathers information about the hardware and software configuration. Then, it checks a file in the /var/esp directory that contains checksums from the last time that configmon was run. If the current and old checksums are the same, no action is performed. If the configmon producer detects any differences, then the data that differs is sent to the configmon consumer via a private configmon event.

The configmon consumer then checks the SSDB and compares the data received from the producer to the SSDB data. If no differences in the data exist, no action is performed. If differences do exist, configmon brings the database up-to-date and moves the old configuration data into the archive tables.

**Note:** You can use the -u (update) and -f (force) command-line options to force producer data to go to the consumer.

On non-SGM systems, both the producer and consumer reside on the local system (and the data passes through the Event Manager).

#### **Event Monitoring**

ESP is an event-driven system. Events can come from various sources. Examples of events are:

- Configuration events
- Inferred performance events
- Availability events
- System critical events (from the kernel and various device drivers)
- Diagnostic events

Starting with ESP 3.0, event management moves outside of the ESP framework. A new standalone version of the Event Manager daemon (named eventmond to maintain compatibility with previous versions of ESP and other tools) performs all event management functions.

The Event Manager daemon collects event information from other applications. It runs independently of all other applications and enables local or remote applications to receive event data from it on a subscription basis. Any application can subscribe to receive event information from the Event Manager; event information availability is not limited to ESP, as it was in earlier releases of ESP and eventmond. ESP 3.0 subscribes to the Event Manager daemon to receive information about events that occur on a system.

The new Event Manager daemon provides greater flexibility for applications that submit events. This flexibility provides enhanced monitoring ability for ESP and any other applications that subscribe to receive events from the Event Manager.

Applications that submit events can specify the following information:

- An event class ID number
- An event type ID number that is unique to each application
- Internal flags that indicate how to handle the message
- An event version number that is specific to each application
- The time that the event occurred
- The user ID number of the process that generated the event
- The hostname (including domain name) of the system that generated the event
- The name of the application that owns the event (for example, Kernel or UNIX)
- The name of the application that generated the event (for example, SYSLOG)
- The event data

All events that ESP receives pass to the Event Manager daemon from one of the following paths:

- syslog DSO
- esplogger or emgrlogger
- logger
- Event Manager API

#### syslog DSO

The syslog DSO runs as a separate task of the Event Manager daemon and performs the following functions:

• It reads all SYSLOG messages from the /tmp/.eventmond.events.sock file.

**Note:** The ESP installation script creates a configuration entry in the /etc/syslogd.conf file that causes the syslogd daemon to write all messages to /tmp/.eventmond.events.sock file.

- It converts the messages to Event Manager event format.
- It passes the events to the Event Manager.

The Event Manager sends any subscribed SYSLOG events to the ESP DSO consumer, so ESP can process the events.

The ESP startup script starts the syslog DSO by loading it as a task of the Event Manager. The syslog DSO continues to run as long as the Event Manager runs.

#### esplogger and emgrlogger

The esplogger and emgrlogger applications provide a simple command-line interface to submit events to the Event Manager. emgrlogger works with the new Event Manager and replaces esplogger, which previous versions of eventmond and ESP used. esplogger remains available to provide backward compatibility.

**Note:** emgrlogger can produce any type of Event Manager event, including subscription events.

#### logger

logger provides a shell command interface to the syslog system log routine. It can log messages specified on the command line, from a specified file, or from the standard input. Each line in the specified file or standard input is logged separately.

#### **Event Manager API**

The Event Manager API provides a mechanism that enables tasks to communicate with eventmond. The eventmond daemon receives information from external monitoring tasks through API function calls. Each command that is sent to eventmond returns a status code that indicates successful completion or the reason that a failure occurred.

#### **Availability Monitoring**

The base package also includes an availability monitoring application, availmon. availmon monitors system uptime and differentiates between controlled shutdowns, system panics, power cycles, and power failures. Availability monitoring is useful for high-availability systems, production systems, or other customer sites where monitoring availability information is important.

The availmon script runs at system start-up to gather the availability data. Do not manually run the availmon script. Manually running the script creates inaccurate availability results.

The availmon DSO monitors system uptime. To do this, it updates the /var/adm/avail/.save/lasttick file every 5 minutes to indicate that the system is still running. The /var/adm/avail/.save/lasttick file contains the current uptime (in seconds since January 1, 1970).

**Note:** In ESP 3.0, you cannot change the default status interval of last tick (5 minutes) or the default interval for sending status reports (7 days).

You can use the /usr/sbin/eventmond -T command to verify that the availmon DSO is running. The output from this command lists the availmon DSO when it is running. SGI recommends that you do not manually run the availmon DSO.

# **Notification Software**

Notification is one of the actions that can be programmed to take place when a particular system event occurs. The notification software provides several types of notifiers, including dialog boxes on the local system, e-mail, paging, and diagnostic reports and other types of reports.

The espnotify tool provides the following notification capabilities for ESP:

- E-mail notifications
- GUI-based or console text notifications (with audio if the notification is on the local host)
- Program execution for notification
- Alphanumeric and chatty paging through the Qpage application

ESP 3.0 for the Linux OS does not include paging by default. SGI does not distribute the QPage application for the Linux OS. Paging capabilities are disabled when ESP 3.0 runs under the Linux OS. The ESP 3.0 graphical user interface for the Linux OS does not include the Paging menu.

If you obtain the QPage application for the Linux OS from another source, you should manually install and configure it and then create an ESP action that calls the QPage application.

ESP 3.0 for the IRIX OS still includes the <code>QPage</code> application. The ESP 3.0 graphical user interface for the IRIX OS still includes the <code>Paging</code> menu.

Typically, the ESP DSO invokes the espnotify tool in response to some event. However, you can run the espnotify tool as a stand-alone application, if necessary.

The espcall tool sends event information from a system to the main ESP database at SGI. Figure 1-8 shows how this information is processed.

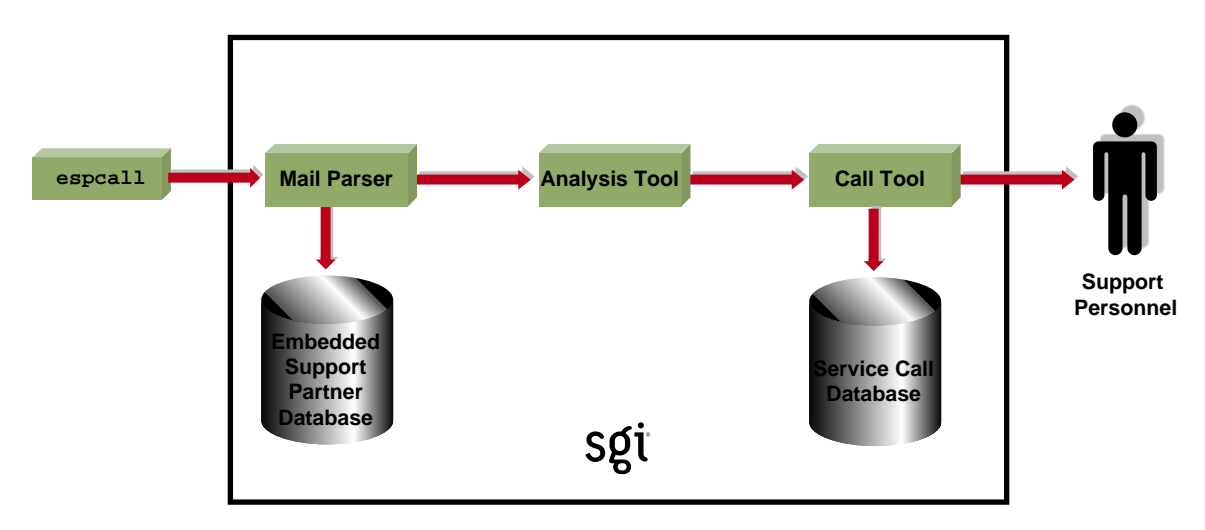

1) espcall sends e-mail to SGI with information about the event.

2) A mail parser application running at SGI receives the e-mail and logs the data in the master ESP database.

3) An analysis tool analyzes a set of business rules for the event and determines if a service call should be opened.

4) If a call needs to be opened, the call is created in the service database and the appropriate support personnel are notified.

Figure 1-8 Sending Event Information to SGI

SGI uses the event information to provide faster and more accurate responses to potential system problems. (Any customer can send event information to SGI; however, service calls are automatically opened only for customers whose service contracts include this option.)

The following example message, which was generated by espcal1, shows the type of information that is returned to SGI for an availability event:

```
Subject: [maui]: System Information
maui.sgi.com 1015961831,1015961831,1015357057,0,7
,NULL,NULL,NULL,NULL,NULL,0,0,NULL,NULL 03/12/2002 11:37:11
Availability 4000 Status report 2097158 21 B0006011
```

# **Console Software**

The ESP base package includes console software that enables you to interact with it from a Web browser. The console software uses the Configurable Web Server (esphttpd) to receive input from the user, send it to the ESP software running on the system, and return the results to the user. (inetd invokes esphttpd whenever a Web server connection is needed.)

The console software also includes a report generator core and a set of plugins to create various types of reports. These reports are based on the data that ESP tasks provide, such as configmon, availmon, etc.

In the base package, you can access the following types of reports:

- System, hardware, and software configuration reports (current and historical)
- System event reports
- Event action reports
- Local system metrics (MTBI, availability, etc.)
- ESP configuration

The extended package enables you to generate enhanced site-level reports and reports for any system on the site.

#### Web-based Interface

If you use a graphical Web browser (for example, Netscape Communicator) to access the Web server, the console software provides a graphical Web-based interface that supports the following functionality:

- Configuring the behavior of ESP
- Configuring the Web server
- Configuring system groups
- Configuring the behavior of tasks
- Setting up monitors and associated thresholds
- Setting up notifiers
- Generating reports for a single system or group of systems

- Accessing system consoles and system controllers
- Remotely controlling a system with the IRISconsole multiserver management system

The ESP GUI uses the espconfig command to interact with the Event Manager

#### **Command Line Interface**

If you prefer to use a command line interface, the Command Line Application (CLA) software enables you to connect to ESP without using a Web server. This enables ESP to be used at a site where the Web server cannot be used for security reasons. It also enables ESP to be used over slower remote connections because only text is transferred across the connection.

The CLA software comprises three components:

- espconfig
- esplognote
- espreport

The espconfig command enables you to configure ESP. espconfig is the main ESP configuration utility. It maintains all ESP configuration information in the SSDB and ESP configuration files. It performs ESP-related operations, such as database accesses and Event Manager interactions (for example, subscribing/unsubscribing certain events and producing SGM-related events), based on command-line interface requests.

The esplognote command enables you to create logbook entries.

The espreport command enables you to generate and view reports.

**Note:** You must use the root account or an account with root privileges to execute the espconfig, esplognote, and espreport commands.

# **External Tools**

The following external tools can generate events:

- Performance monitoring tools
- Diagnostic tools
- RAID monitoring tools

These tools are not part of the ESP package and must be loaded separately.

#### **Performance Monitoring Tools**

The performance metrics inference engine application, pmie, which is included in the Performance Co-pilot Execution Only Environment (pcp\_eoe subsystem), provides ESP with performance monitoring events.

pmie is an inference engine for performance metrics: It evaluates a set of performance rules at specified time intervals. You can use a separate utility to customize and extend the rules and their attributes.

Refer to the *Performance Co-Pilot for IA-64 Linux User's and Administrator's Guide*, publication number 007-4580-00*x*, or the *Performance Co-Pilot for IRIX User's and Administrator's Guide*, publication number 007-3965-00*x*, for more information about pmie and the pcp\_eoe subsystem.

ESP 3.0 uses a performance monitoring DSO when you configure performance monitoring settings via the ESP user interface or the espconfig command (for example, /usr/sbin/espconfig -on performance or /usr/sbin/espconfig -off performance).

The performance monitoring DSO enables you to:

- Enable/disable PMIECONF at the global level (performs chkconfig pmie on or chkconfig pmie off)
- Enable/disable specific PMIE rules

You can use the ESP user interface or the espconfig command to configure performance monitoring.

#### **Diagnostic Tools**

The support tools included in the *Internal Support Tools 2.0* CD and later releases can also interface with the ESP framework. If you install the *Internal Support Tools 2.0* CD or a later release, ESP collects data from the diagnostic tools that are included on the CD. Refer to the CD booklet for installation instructions for the support tools.

**Note:** The *Internal Support Tools* CDs are available only to SGI support personnel (for example, System Support Engineers).

#### **RAID Monitoring Tools**

Starting with IRIX 6.5.17, ESP receives RAID events from the TP9100 and TP9400 disk subsystems. The following software enables ESP to receive these events:

- The tpmwatch application monitors the TP9100 disks and writes RAID events to the tpmwatch log.
- The tpssm7monitor (for T9400 releases 3 and 4) and tpssmmonitor (for TP9400 release 5) daemons monitor the TP9400 disks and write RAID events to the Major Event Log (MEL).
- A script checks the tpmwatch log and MEL for new events and uses esplogger to send the events to ESP.
- The Storage\_TP9100.esp and Storage\_TP9400.esp ESP event profiles specify the RAID events that ESP should register.

Refer to the *tp9100esptool User Guide*, publication number 007-4596-00*x*, for more information about how tpmwatch sends events to ESP.

# **Remote Support Capability**

Remote support capability enables you to connect to the console software (with a Web browser) or directly to ESP (with the command line application) from a remote location. This capability enables you to control ESP from the remote location and provides SGI support personnel with a "virtual seat" on the system or systems on which they need to work.

Remote support capability is built into ESP. The only requirement is a communication channel (for example, a network connection) to the site.

# **Security Features**

ESP implements the following security features to prevent unauthorized access to ESP, the data that ESP stores, and the system that is running ESP:

- ESP requires a login/password combination to access the Web server.
- ESP validates user permissions for the accounts that are assigned to execute actions.
- ESP does not permit actions to run as root.
- ESP implements ReverseDNS lookup for Web server and SGM connections.
- ESP uses HMAC-MD5 digital signatures for all data transfers to an SGM server.
- ESP disables login attempts after four unsuccessful attempts. (Users must wait several minutes before attempting to log in again.)
- ESP includes a command-line interface to enable users to use ESP without running the Web server on their system.
- ESP restricts database access to local transactions (external systems cannot directly access the ESP database).
- ESP limits information returned to SGI with the call-logging feature to event-specific information. (ESP does not transmit any customer proprietary information to SGI.)
- ESP can encrypt the e-mail notifications that it sends.

# System Performance Impact of ESP

The eventmond and espdbd daemons that ESP uses are event-driven and consume CPU resources only when events occur. When ESP receives an event, the daemons use less than 2 milliseconds of CPU time to process the event and store it in the ESP database.

The eventmond daemon uses approximately 200 KB of memory to run; the espdbd daemon uses approximately 500 KB of memory to run. Most of this memory is used to store the system configuration data, so the daemons use more memory on larger systems than they do on smaller systems.

ESP disk utilization depends on the size of the system; larger systems require more disk space than smaller systems. (For example, a 64-processor system with 75 to 125 boards uses less than 30 MB of disk space.) Once a database uses at least 10 MB of disk space, you can use the esparchive utility to compress the database to 40 to 60 percent of its original size.

*Chapter 2* 

# Accessing ESP

This chapter describes how to use the command line interface and Web-based interface to access ESP on your systems. It also describes how to configure single system management and system group management for your systems.

All ESP components are installed on your system by default when you load an operating system release or patch that contains ESP. ESP begins monitoring your system when the system is booted. You can access ESP by using the command line interface or Web-based interface.

# Using the Command Line Interface

The command line interface includes three commands: espconfig, espreport, and esplognote. The espconfig command configures ESP. The espreport command generates and displays ESP reports. The esplognote command creates logbook entries.

espconfig has the following command line options:

```
Event Configuration
espconfig -show evtype {-tid <type id> |-td <type desc> }
                       [-sgmclient <client alias>]
espconfig -list evtype [-cid <class id>|-cd <class desc>]
                       [-enable|-disable]
                       [-log|-nolog]
                       [-sgmclient <client alias>]
espconfig -add evtype -td <type desc>
                       {-cid <class id>|-cd <class desc>}
                       [-throttle <value>]
                       [-enable]-disable]
                       [-log|-nolog]
                       [-acfreq <action frequency value>]
                       [-acid <action id> -acd <action desc>]
                       [-pri <priority>] [-fac <facility>]
                       [-appname <app. name>] [-regexp <reg. expression>]
                       [-prfid <profile id> |-prfn <profile name>]
                       [-sgmclient <client alias>|-sysid <client system id >]
espconfig -update evtype -tid <type id> [-cid <class id>|-cd <class desc>]
                       [-sgmclient <client alias>|-sysid <client system id >]
                       [-td <type desc>]
                       [-throttle <value>]
                       [-enable]-disable]
                       [-log |-nolog]
                       [-acfreq <action frequency value>]
                       [-acid <action id> | -acd <action desc>|
                        -noacid <action id> | -noacd <action desc>]
                       [-pri <priority>] [-fac <facility>]
                       [-appname <app. name>] [-regexp <reg. expression>]
                       [-prfid <profile id> | -prfn <profile name> |
                        -noprfid <profile id> | -noprfn <profile name>]
espconfig -delete evtype {-tid <type id>|-td <type desc>}
                       [-sqmclient <client alias>|-sysid <client system id >]
espconfig -subscribe evtype [-cid <class id>|-cd <class desc>]
                       [-tid <type id> -td <type desc>]
                       [-pri <priority>] [-fac <facility>]
                       [-appname <application name>]
                       [-sgmclient <client alias> |-sysid <client system id >]
espconfig -unsubscribe evtype [-cid <class id>|-cd <class desc>]
                       [-tid <type id> -td <type desc>]
                       [-pri <priority>] [-fac <facility>]
                       [-appname <application name>]
                       [-sgmclient <client alias> |-sysid <client system id >]
```

```
espconfig -add evclass [-cid <class id>] -cd <class desc>
                      [-sgmclient <client alias> |-sysid <client system id >]
espconfig -update evclass -cid <class id> -cd <class desc>
                      [-sgmclient <client alias>|-sysid <client system id >]
espconfig -delete evclass {-cid <class id>|-cd <class desc>}
                      [-sgmclient <client alias>|-sysid <client system id >]
espconfig -list evclass
Event Action Configuration
_____
espconfig -show evaction {-acid <action id>|-acd <action desc>}
espconfig -list evaction
espconfig -add evaction -acd <action desc> -act <action string>
                      [-enable|-disable]
                      [-user <name>]
                      [-tout <timeout value>]
espconfig -update evaction {-acd <action desc> | -acid <action id>}
                      [-act <action string>]
                      [-enable]-disable]
                      [-user <name>]
                      [-tout <timeout value>]
Exporting and Importing Environment
_____
espconfig -add|-load|-merge eventprofile <profile name>+|allprofiles
                [-defaults] [-dontsubscribe]
                [-sgmclient <client alias> | -sysid <system Id>]
espconfig -drop -unload
                         eventprofile <profile name>+|allprofiles
                [-sgmclient <client alias> | -sysid <system Id>]
                        eventprofile [-defaults] <profile name>+|allprofiles
espconfig -save -refresh
                [-sgmclient <client alias> | -sysid <system Id>]
                 eventprofile
espconfig -list
                [-sgmclient <client alias> | -sysid <system Id>]
espconfig -showevents
                     eventprofile <profile name>+
                [-sgmclient <client alias> | -sysid <system Id>]
                  espenv [global][ipaddr][user][site|customer_profile][all] [-to <file
espconfig -save
name>]
espconfig -load espenv [-sysid <client system id >]
               [-chk <check definition file name>]
               -from <data definition file name>
IP Address Configuration
_____
espconfig -enable ipaddr <IP address> ... <IP address>
espconfig -disable ipaddr <IP address> ... <IP address>
```

```
espconfig -delete ipaddr <IP address> ... <IP address>
espconfig -list
                ipaddr <IP address> ... <IP address> [-enabled]-disabled]
User and User Permission Configuration
_____
espconfig -add
                user -name <user name> [-p <password>]
espconfig -delete user -name <user name> [-p <password>]
espconfig -update user -name <user name> [-p <new password>]
espconfig -list
                 user [-name <user name>]
espconfig -createadmin
espconfig -add
                 permdesc -perm <permission name> -desc <permission description>
espconfig -delete permdesc -perm <permission name>
espconfig -list permdesc [-perm <permission name> .. <permission name>]
espconfig -add userperm [-name <user name>] -perm <permission name>
espconfig -delete userperm [-name <user name>][-perm <permission name>]
espconfig -list
                userperm [-name <user name>][-perm <permission name>]
ESP Archive Management
_____
                 archive [<archive name> .. <archive name>]
espconfig -list
espconfig -drop archive <archive name>
ESP Customer Profile Configuration
_____
espconfig -create customer_profile
             -fname <first name>
             -lname <last name>
             -phone <phone number>
             -email <email address>
             [-street1 < street address (line 1)>]
             [-street2 <street address (line 2)>]
             [-street3 < street address (line 3)>]
             [-city <city name>]
             [-state <state or province>]
             [-post <postal/zip code>]
             -country <country>
             [-site_id <site id>]
             [-host <host name>|-alias <client alias>|-sysid <system id>]
```

```
espconfig -update customer_profile
              [-fname <first name>]
              [-lname <last name>]
              [-phone <phone number>]
              [-email <email address>]
              [-street1 < street address (line 1)>]
              [-street2 <street address (line 2)>]
              [-street3 <street address (line 3)>]
              [-city <city name>]
              [-state <state or province>]
              [-post <postal/zip code>]
              [-country <country>]
              [-site_id <site id>]
              [-host <host name>|-alias <client alias>|-sysid <system id>]
espconfig -show
                   customer_profile
              [-host <host name>|-alias <client alias>|-sysid <system id>]
Global Configuration
   _____
espconfig -enable call_logging [-text|-comp_encoded]
                       [-sgmclient <client alias> |-sysid <system id>]
espconfig -enable {event_registration
                   event_throttling
                   event_actions
                   shutdown_reason}
                   [-sgmclient <client alias> |-sysid <system id>]
espconfig -enable mail -from <email address>
                   [-email1 <email address>]
                   [-email2 <email address>]
espconfig -disable {call_logging
                    event_registration
                   event_throttling
                   event actions
                   |shutdown_reason}
                   [-sgmclient <client alias> |-sysid <system id>]
espconfig -show {call_logging
                   event_registration
                   event_throttling
                   event_actions
                   |shutdown_reason}
                   [-sgmclient <client alias> |-sysid <system id>]
espconfig -show mail
espconfig -flushdb [-sysid <system id>|-host <host name>]
                   [config|all]
```

```
espconfig -reconstructdb
Performance and System Monitoring Configuration
_____
espconfig -on performance
         -off performance
         -list performance [-status|-enable|-disable]
         -enable performance -pd {all | <pmie rule description>}
         -disable performance -pd {all | <pmie rule description} >
espconfig monitor -list
                          <service name>
         monitor -show
                           <service name> [-sqmclient <client alias>]
         monitor -enable <service name> [-sqmclient <client alias> ]
         monitor -disable <service name> [-sqmclient <client alias> ]
SGM Related Commands
_____
espconfig -show systems
espconfig -show sgmclients
espconfig -show sqmservers
espconfig -show system
            -host <host name>|-sgmclient <client alias>|-sysid <system id>
espconfig -set system -host <host name>|-sysid <system id>
                        [-alias <new alias>]
               [-group <group name> | -gid <group id> ]
espconfig -setnode system -sgmnode -fullnode
espconfig -check system -sgmlicense -update
espconfig -add sgmclient -alias <client alias> -host <client hostname>
            [-path <client reach path>]
            [-group <group descr.>|-gid <group id>]
            [-v2|-v3] [-p < password>]
espconfig -subscribe sgmclient
            -host <host name> |-alias <client alias> |-sysid <system id>
            [-loadprofiles] [-refreshprofiles] [-lightnode]-fullnode] ] [-force]
espconfig -unsubscribe sqmclient
            -host <host name> |-alias <client alias> |-sysid <system id>
            [-force]
espconfig -update sqmclient
            -host <host name> |-alias <client alias> |-sysid <system id>
             [-p <password>] [-path <new path>] [-lightnode]-fullnode]
espconfig -delete sqmclient
            -host <host name> |-alias <client alias> |-sysid <system id>
espconfig ping
            -sqmclient <client alias>|-sysid <system id>|-path <reach path>
            [-espver]
espconfig -add sgmserver -host <SGM host name> -p <communication password>
```

```
espconfig -update sgmkey -host <host name> -p <comm. password> [-pid <key ID>]
```

Refer to Chapter 3, "Administering ESP," Chapter 4, "Setting Up the ESP Environment," and Chapter 5, "Configuring ESP," for more information about using the espconfig command.

espreport has the following command line options:

```
system# espreport -help
Information Commands
_____
espreport -help [ <prototype> ]
espreport -spec
espreport -version
Report Commands
_____
espreport availability [-sysid <system id>|-host <host name>]
                      [-from mm/dd/yyyy] [-to mm/dd/yyyy]
espreport action_taken [-sysid <system id>|-host <host name>]
                      [-from mm/dd/yyyy] [-to mm/dd/yyyy]
espreport events
                      [-sysid <system id> -host <host name>]
                      [-from mm/dd/yyyy] [-to mm/dd/yyyy]
                      [-tid <type id> |-td <type desc>]
                      [-cid <class id> |-cd <class desc>]
                      [-sysid <system id> -host <host name>]
espreport hwchanges
                      [-from mm/dd/yyyy] [-to mm/dd/yyyy]
espreport swchanges
                      [-sysid <system id> -host <host name>]
                      [-from mm/dd/yyyy] [-to mm/dd/yyyy]
espreport logbook
                      [-sysid <system id> -host <host name>]
                      [-from mm/dd/yyyy] [-to mm/dd/yyyy]
espreport summary
                      [-sysid <system id> -host <host name>]
                      [-from mm/dd/yyyy] [-to mm/dd/yyyy]
espreport sysinfo
                      [-sysid <system id> -host <host name>]
                      [all]
```

Refer to Chapter 6, "Viewing Reports," for more information about using the espreport command.

esplognote does not have any command line options:

system# esplognote

Refer to Chapter 7, "Using the ESP Logbook," for more information about using the esplognote command.

# Using the Web-based Interface

The Web-based interface provides a graphical interface that you can use to access ESP. You can use the following methods to access the Web-based interface:

- Opening a URL in a Web browser
- Using the Embedded\_Support\_Partner icon
- Entering the launchESPartner command

**Note:** The Embedded\_Support\_Partner icon and launchESPartner command are available only for the IRIX OS.

Table 2-1 lists error messages that might appear when you attempt to start the Web-based interface. It also lists the cause of each message and the actions you should perform to correct the problems that caused the error messages.

| Table 2-1 | ESP Startup | Error Messages |
|-----------|-------------|----------------|
|-----------|-------------|----------------|

| Error Message                                                                                | Cause                                                                  | Solution                                                                                                    |
|----------------------------------------------------------------------------------------------|------------------------------------------------------------------------|----------------------------------------------------------------------------------------------------|
| There was no response. The<br>server could be down or is not<br>responding.                  | The ESP Web server is not running on the system or the system is down. | Verify that the system is running. Reboot<br>the system, if necessary.<br>Verify that the ESP Web server<br>(esphttpd) is running on the system.<br>Restart the ESP Web server if it is not<br>running.<br>If the esphttpd server is not running,<br>verify that ESP is chkconfig'ed on. |
| Forbidden Request<br>The current request was<br>forbidden. Please check your<br>permissions. | Your system does not have permission to access the ESP Web server.     | Add your system to the "allow access"<br>list or remove it from the "restrict access"<br>list. (Refer to "Setting Up the Network<br>Permissions" on page 68.)                                                                                                    |

| Error Message                                                                     | Cause                                                                                                    | Solution                                                                                                    |  |
|-----------------------------------------------------------------------------------|----------------------------------------------------------------------------------------------------|----------------------------------------------------------------------------------------------------|--|
| Forbidden Request                                                                 | Reverse DNS lookup failed because ESP<br>was not able to verify that your system IP                        | If the DNS server on the system is not<br>working correctly, perform the following                                                                                                    |  |
| forbidden Dlease check your                                                       | Reverse DNS lookup fails if an IP address                                                                  | actions to disable reverse DINS lookup:                                                                                                    |  |
| nermissions                                                                       | is "faked" or if the DNS server used by<br>the ESP Web server is not working                               | 1. Add the following line to the Web                                                                                                    |  |
| Forming form                                                                      |                                                                                                    | server configuration file                                                                                                    |  |
| Unable to verify that the host name matches the address.                          | correctly.                                                                                                 | (/etc/esphttpd.conf):                                                                                                    |  |
|                                                                                   |                                                                                                    | ReverseDNSLookup : off                                                                                                    |  |
| This may be a transient problem                                                   |                                                                                                    |                                                                                                    |  |
| or a botched name server setup.                                                   |                                                                                                    | 2. Enter the following command to kill                                                                                                    |  |
|                                                                                   |                                                                                                    | the current Web server process:                                                                                                    |  |
|                                                                                   |                                                                                                    | killall esphttpd                                                                                                    |  |
|                                                                                   |                                                                                                    | 3. Restart the esphttpd process.                                                                                                    |  |
|                                                                                   |                                                                                                    | <b>Warning:</b> Disabling the reverse DNS lookup feature increases the possibility of security problems.                                                                                                    |  |
| Authorization failed. Retry?                                                      | The username and password that you entered are not valid.                                                  | Enter a valid username and password.<br>If you forget your username and<br>password, enter <b>espconfig -update</b><br><b>user -name <username></username></b> . ESP will<br>prompt you for a new password. |  |
| Forbidden Request                                                                 | You did not enter a valid<br>username/password combination                                                 | Wait for two minutes and log in with a valid username/password combination.                                                                                                    |  |
| The current request was<br>forbidden. Please check your<br>permissions.           | within four attempts.<br>When this happens, the ESP Web server<br>prevents login attempts for two minutes. |                                                                                                    |  |
| Connection was rejected since<br>number of authorization<br>attempts was reached. |                                                                                                    |                                                                                                    |  |
| Please try to connect later.                                                      |                                                                                                    |                                                                                                    |  |

# Table 2-1ESP Startup Error Messages (continued)

# **Opening a URL in a Web Browser**

You can access the Web-based interface via one of the following URLs:

- http://localhost:5554
- http://<systemname>:5554

**Tips:** If the system that you want to use is a server without graphics capability, you can:

- Log into the server system from another networked system that has graphics capability. Then, set the DISPLAY variable on the server to a display on the remote system and start a Web browser application on the server. Open the http://localhost:5554 URL in the Web browser window that is displayed on the remote system.
- Open the http://<server\_system\_name>:5554 URL from a Web browser application running on a remote system that has graphics capability. (If you use this option, you must use the espconfig -enable <ipaddr> command to enable network access for the remote system before you open the URL.)

Perform the following procedure to access ESP by opening a URL in a Web browser:

- 1. If this is the first time that you are using ESP on the system, do the following:
  - Log into the system as root and enter **espconfig** -createadmin to create the default user account (administrator).
  - Enter espconfig -enable ipaddr 127.0.0.0 and espconfig -enable ipaddr 127.0.0.1 to enable access to ESP from the local system.
- 2. Open the appropriate URL (http://locahost:5554 or http://*systemname*>:5554) in a Web browser.

The Web browser displays the ESP opening page. (Refer to Figure 2-1.)

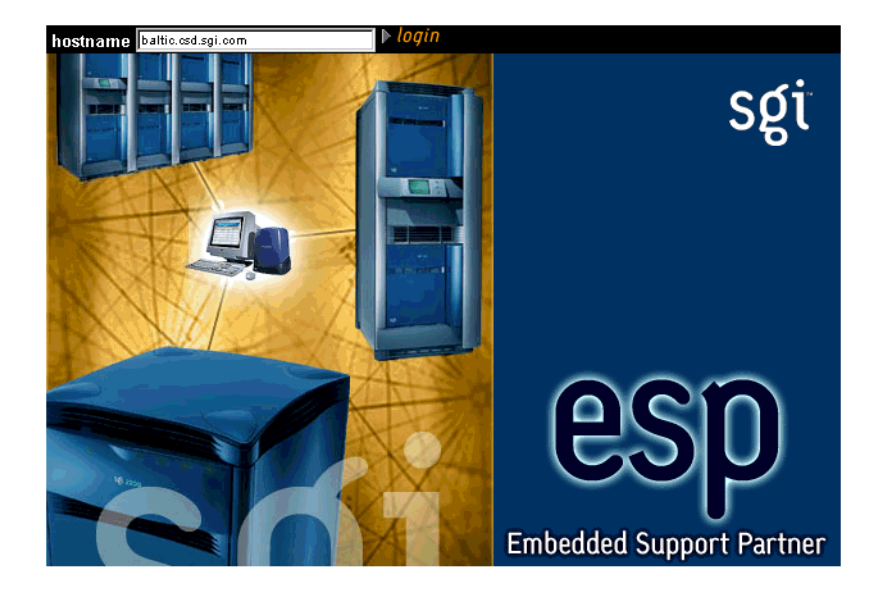

Figure 2-1ESP Opening Page

- 3. Specify the system that you want to access:
  - To connect to the local system, click on the login button.
  - To connect to a remote system, enter the system name or IP address in the hostname box, and click on the login button.6
- 4. Enter a username and password. (Refer to Figure 2-2.)

The default username is *administrator*; the default password is *partner*.

| hostname baltic.csd.sgi.com | ▶ login                                                                                                    |                 |
|-----------------------------|----------------------------------------------------------------------------------------------------|-----------------|
|                             |                                                                                                    | sgi             |
|                             | Username and Password Required  Enter username for Embedded Support Partner Secured Area at baltic.csd:5554: |                 |
|                             | User Name: administrator                                                                                     |                 |
|                             | Password: *****                                                                                              | 20              |
|                             | OK Cancel                                                                                                    | 5U)             |
|                             |                                                                                                    |                 |
|                             | Embedded                                                                                                    | Support Partner |

Figure 2-2 Entering a Username and Password

The ESP main page appears. (Figure 2-3 shows the main page in single system manager mode. Figure 2-4 shows the main page in system group manager mode.) The main page shows the current system and ESP configuration information and provides buttons that link to the main ESP functions.

| Embedded                                                                                                    | J Support Partner ver. 30                                                                                                    | sgi |
|----------------------------------------------------------------------------------------------------|----------------------------------------------------------------------------------------------------|-----|
| 📸 ESP Administration 🔜 Set Environment 🗹 Cor                                                                                                | nfiguration 🧮 Reports 🛄 Logbook                                                                                                    | ☆?  |
| System Information                                                                                                    |                                                                                                    |     |
| System name<br>System alias<br>System serial number<br>IP address<br>Total CPU count<br>CPU<br>Main memory<br>Number of disks<br>OS version | <ul> <li>balkan.csd.sgi.com</li> <li>balkan</li> <li>134.16.241.91</li> <li>4</li> <li>900 MHz Itanium 2</li> <li>3739.23 Mbytes</li> <li>1</li> <li>Linux version 2.4.20-sgi221c4jlan</li> </ul> |     |
| ESP version<br>ESP web server version<br>ESP web server port<br>Current ESP user<br>ESP mode<br>SGM server                                  | <ul> <li>ESP3.0</li> <li>1.7 (01:24:03 Jul 24 2003)</li> <li>5554</li> <li>administrator</li> <li>Single system</li> <li>baltic.csd.sgi.com</li> </ul>                                            |     |

Figure 2-3 ESP Main Page (Single System Manager Mode)

| ESP<br>Embedder                                                                                                    | d Support Partner ver. 30                                                                                                    | sgi                                                                                                    |
|----------------------------------------------------------------------------------------------------|----------------------------------------------------------------------------------------------------|----------------------------------------------------------------------------------------------------|
| 📸 ESP Administration 🔜 Set Environment 🗹 Co                                                                                                 | nfiguration 🧮 Reports 🛄 Logbook                                                                                                    | <u><u></u><u></u><u></u><u></u><u></u><u></u><u></u><u></u><u></u><u></u><u></u><u></u><u></u><u></u><u></u><u></u><u></u><u></u><u></u></u> |
| System Information                                                                                                    |                                                                                                    |                                                                                                    |
| System name<br>System alias<br>System serial number<br>IP address<br>Total CPU count<br>CPU<br>Main memory<br>Number of disks<br>OS version | <ul> <li>baltic.csd.sgi.com</li> <li>baltic</li> <li>134.16.241.92</li> <li>12</li> <li>900 MHz Itanium 2</li> <li>11245.67 Mbytes</li> <li>2</li> <li>Linux version 2.4.20-sgi221c4jlan</li> </ul> |                                                                                                    |
| ESP version<br>ESP web server version<br>ESP web server port<br>Current ESP user<br>ESP mode<br>SGM client(s)                               | <ul> <li>ESP3.0</li> <li>1.7 (17:49:00 Jul 23 2003)</li> <li>5554</li> <li>administrator</li> <li>System Group Manager (SGM)</li> <li>balkan.csd.sgi.com</li> </ul>                                 |                                                                                                    |

Figure 2-4ESP Main Page (System Group Manager Mode)

L

# Using the Embedded\_Support\_Partner Icon (ESP for the IRIX OS Only)

Perform the following procedure to use the Embedded\_Support\_Partner icon to start the ESP Web-based graphical interface:

1. Choose Find -> Support Tools in the Toolchest menu. (Refer to Figure 2-5.)

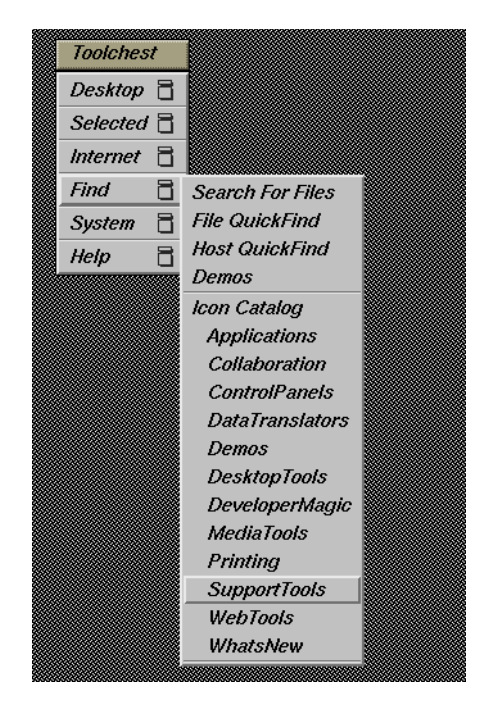

Figure 2-5Toolchest Menu

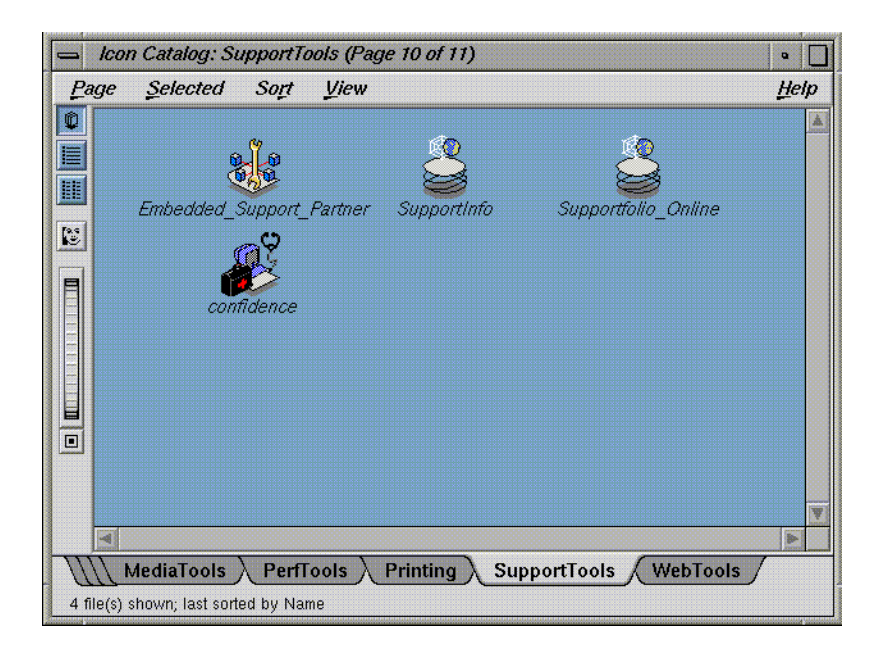

The Icon Catalog application opens to the SupportTools category. (Refer to Figure 2-6.)

Figure 2-6 Icon Catalog

2. Double-click on the Embedded\_Support\_Partner icon.

Netscape displays the ESP opening page. (Refer to Figure 2-7.)
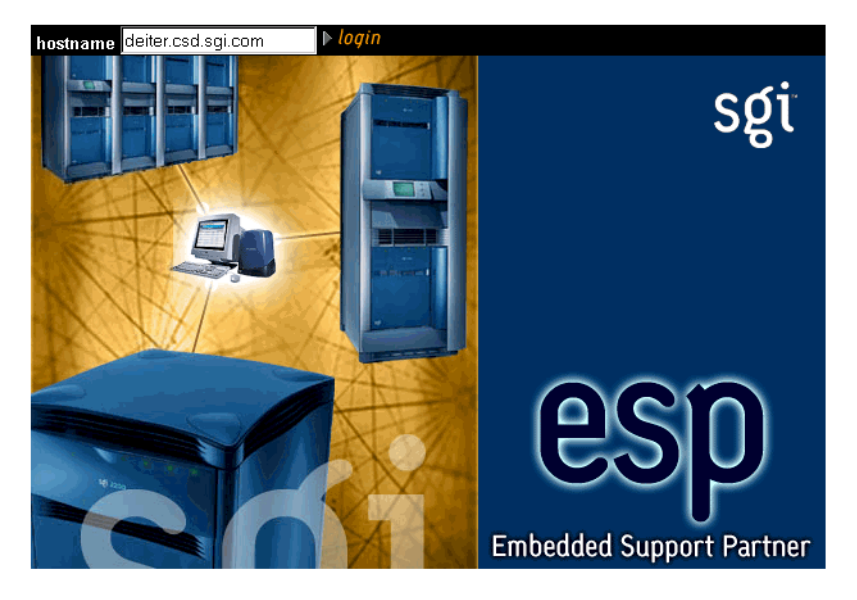

Figure 2-7ESP Opening Page

- 3. Specify the system that you want to access:
  - To connect to the local system, click on the login button.
  - To connect to a remote system, enter the system name or IP address in the hostname box, and click on the login button.

4. Enter a username and password. (Refer to Figure 2-2.)

The default username is *administrator*; the default password is *partner*.

**Note:** Before you use ESP the first time, enter **espconfig** -createadmin to create the default user account (administrator).

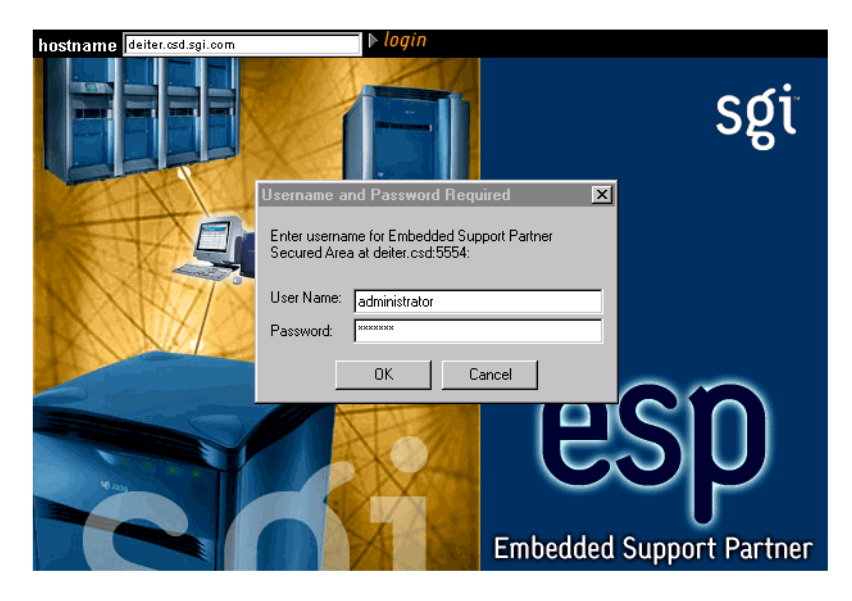

Figure 2-8 Entering a Username and Password

The ESP main page appears. (Figure 2-3 shows the main page in single system manager mode. Figure 2-4 shows the main page in system group manager mode.) The main page shows the current system and ESP configuration information and provides buttons that link to the main ESP functions.

|                    | esp<br>Embedded Si                                                                                          | upport Partner ver. 3.0                                                                                                    | sgi        |
|--------------------|----------------------------------------------------------------------------------------------------|----------------------------------------------------------------------------------------------------|------------|
| ESP Administration | 🗾 Set Environment 🖌 Configu                                                                                 | ıration 🗮 Reports 🛄 Logbook                                                                                                    | <u>î</u> ? |
| 🔲 System Info      | rmation                                                                                                    |                                                                                                    |            |
|                    | System name<br>System alias<br>System serial number<br>System model(IP type)<br>P address<br>OS version     | : annushka.csd.sgi.com<br>: annushka<br>: 0800690C7114<br>: O2 (IP32)<br>: 134.16.212.121<br>: IRIX version 6.5.12f                                                               |            |
|                    | ESP version<br>ESP web server version<br>ESP web server port<br>Current ESP user<br>ESP mode<br>SGM servers | <ul> <li>ESP3.0</li> <li>1.7 (10:50:48 Sep 23 2003)</li> <li>5554</li> <li>administrator</li> <li>Single system</li> <li>minsk.csd.sgi.com</li> <li>deiter.csd.sgi.com</li> </ul> |            |

Figure 2-9 ESP Main Page (Single System Manager Mode)

| esp.                                                                                                    | Embedded Support Partner ver 30                                                                                                    | sgi         |
|----------------------------------------------------------------------------------------------------|----------------------------------------------------------------------------------------------------|-------------|
| 🚡 ESP Administration 📠 Set Environm                                                                                                    | ent 🖌 Configuration 🗮 Reports 🛄 Logbook                                                                                                    | <u>û</u> ?  |
| System Information                                                                                                    |                                                                                                    |             |
| System name<br>System alias<br>System serial number<br>System model(IP type)<br>IP address<br>CPU<br>Main memory<br>Instruction cache<br>Data cache<br>Number of disks<br>OS version | <ul> <li>deiter.csd.sgi.com</li> <li>deiter</li> <li>3479447</li> <li>Power Challenge 10000/Power Onyx 10</li> <li>134.16.223.45</li> <li>MIPS R10000</li> <li>512 Mbytes</li> <li>32 Kbytes</li> <li>32 Kbytes</li> <li>8</li> <li>IRIX64 version 6.5.16m</li> </ul> | )000 (IP25) |
| ESP version<br>ESP web server version<br>ESP web server port<br>Current ESP user<br>ESP mode<br>SGM client(s)                                                                        | <ul> <li>ESP3.0</li> <li>1.7 (12:44:17 Oct 31 2003)</li> <li>5554</li> <li>administrator</li> <li>System Group Manager (SGM)</li> <li>piton.americas.sgi.com<br/>annushka.csd.sgi.com<br/>sirocco.csd.sgi.com</li> </ul>                                              |             |

Figure 2-10ESP Main Page (System Group Manager Mode)

# Using the launchESPartner Command (ESP for the IRIX OS Only)

Perform the following procedure to use the launchESPartner command to start the ESP Web-based graphical interface:

1. Enter the launchESPartner command.

Netscape displays the ESP opening page. (Refer to Figure 2-11.)

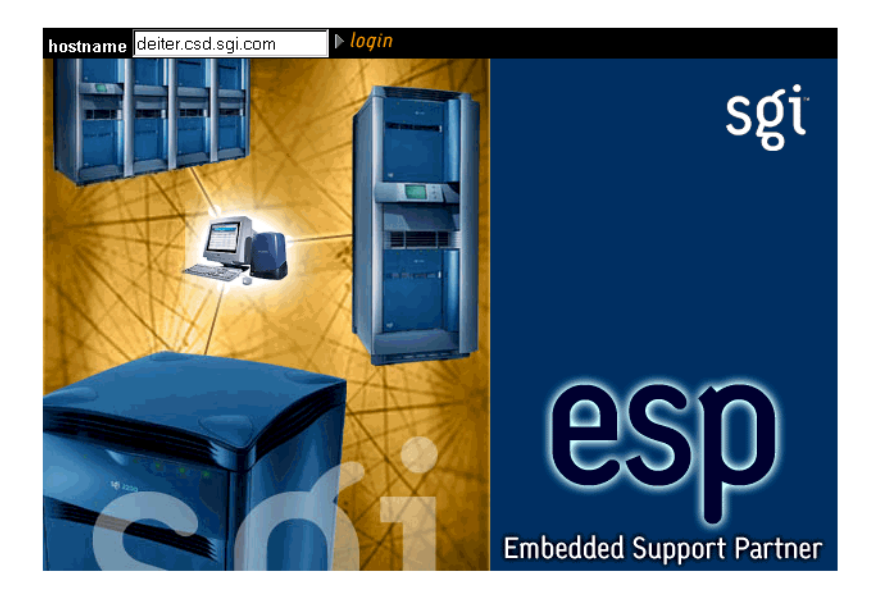

Figure 2-11 ESP Opening Page

- 2. Specify the system that you want to access:
  - To connect to the local host, click on the login button.
  - To connect to a remote system, enter the system name or IP address in the hostname box, and click on the login button.

3. Enter a username and password.

The default username is *administrator*; the default password is *partner*.

**Note:** Before you use ESP the first time, enter **espconfig** -createadmin to create the default user account (administrator).

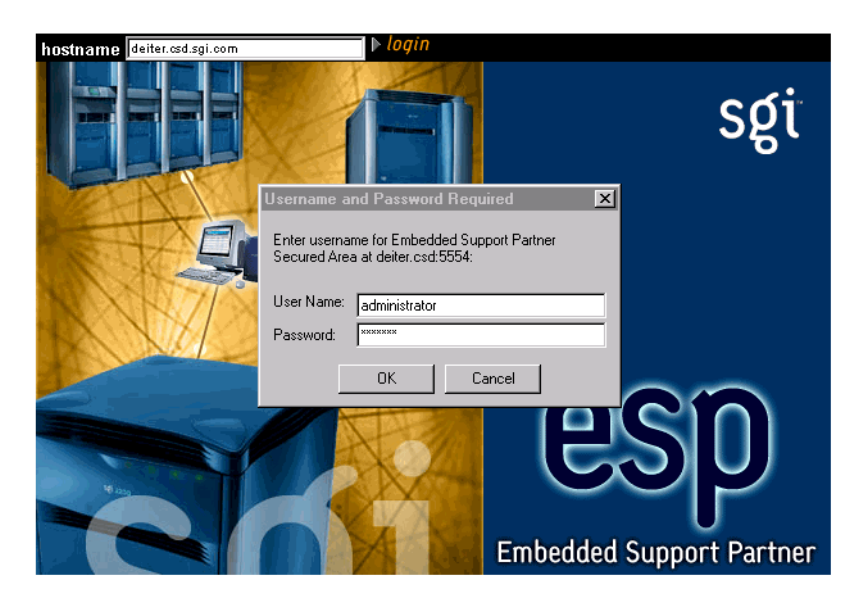

Figure 2-12 Entering a Username and Password

The ESP main page appears. (Figure 2-13 shows the main page in single system manager mode. Figure 2-14 shows the main page in system group manager mode.) The main page shows the current system and ESP configuration information and provides buttons that link to the main ESP functions.

| ESP<br>Embedded S                                                                                                    | upport Partner ver. 30                                                                                                    | sgi                                                     |
|----------------------------------------------------------------------------------------------------|----------------------------------------------------------------------------------------------------|---------------------------------------------------------|
| 🚡 ESP Administration 🔜 Set Environment 🗹 Config                                                                                                    | uration 🗮 Reports 🛄 Logbook                                                                                                    | <u></u> <u></u> <u></u> <u></u> <u></u> <u></u> <u></u> |
| 🔟 System Information                                                                                                    |                                                                                                    |                                                         |
| System name<br>System alias<br>System serial number<br>System model(IP type)<br>IP address<br>OS version<br>ESP version<br>ESP web server version<br>ESP web server port<br>Current ESP user<br>ESP mode<br>SGM servers | <ul> <li>annushka.csd.sgi.com</li> <li>annushka</li> <li>0800690C7114</li> <li>O2 (IP32)</li> <li>134.16.212.121</li> <li>IRIX version 6.5.12f</li> <li>ESP3.0</li> <li>1.7 (10:50:48 Sep 23 2003)</li> <li>5554</li> <li>administrator</li> <li>Single system</li> <li>minsk csd.sgi.com</li> </ul> |                                                         |

Figure 2-13 ESP Main Page (Single System Manager Mode)

| ESP Administration                                                                                                    | Embedded Support Partner ver. 3.0<br>ent 🖌 Configuration 🔚 Reports 🗾 Logbook                                                                                                    | sgi<br>वा   |
|----------------------------------------------------------------------------------------------------|----------------------------------------------------------------------------------------------------|-------------|
| <ul> <li>System Information</li> <li>System name<br/>System alias</li> <li>System serial number</li> <li>System model(IP type)</li> <li>IP address</li> <li>CPU</li> <li>Main memory</li> <li>Instruction cache</li> <li>Data cache</li> <li>Number of disks</li> <li>OS version</li> <li>ESP version</li> <li>ESP web server version</li> <li>ESP web server port</li> <li>Current ESP user</li> <li>ESP mode</li> <li>SGM client(s)</li> </ul> | <ul> <li>deiter.csd.sgi.com</li> <li>deiter</li> <li>3479447</li> <li>Power Challenge 10000/Power Onyx 10</li> <li>134.16.223.45</li> <li>MIPS R10000</li> <li>512 Mbytes</li> <li>32 Kbytes</li> <li>32 Kbytes</li> <li>32 Kbytes</li> <li>8</li> <li>IRIX64 version 6.5.16m</li> <li>ESP3.0</li> <li>1.7 (12:44:17 Oct 31 2003)</li> <li>5554</li> <li>administrator</li> <li>System Group Manager (SGM)</li> <li>piton.americas.sgi.com<br/>annushka.csd.sgi.com<br/>sirocco.csd.sgi.com</li> </ul> | )000 (IP25) |

 Figure 2-14
 ESP Main Page (System Group Manager Mode)

## **Configuring Single System Management**

Perform the following procedure the first time that you use single system manager mode to configure it:

- 1. Log into the system as root and enter **espconfig** -createadmin to create the default user account (administrator).
- 2. Enter espconfig -enable ipaddr 127.0.0.0 and espconfig -enable ipaddr 127.0.0.1 to enable access to the ESP from the local system.
- 3. Open one of the following URLs in a Web browser:
  - http://localhost:5554
  - http://<systemname>:5554

(Refer to "Using the Web-based Interface" on page 42.)

- 4. Change the default password to prevent unauthorized access to your system. (Refer to "Updating a Password" on page 77.)
  - The default user name is administrator.
  - The default password is partner.
- 5. Set up any user accounts and permissions that you want on your system. (Refer to "Setting Up the User Permissions" on page 71.)
- 6. Set up the access lists to allow systems to connect to the Configurable Web Server that ESP uses. By default, the Configurable Web Server is configured to refuse connections from all other IP addresses. (Refer to "Setting Up the Network Permissions" on page 68.)
- 7. If the system is running the Linux OS and ESP does not detect the system serial number, enter the system serial number. (Refer to "Setting Up the System Serial Number (ESP for the Linux OS Only)" on page 92.)
- 8. Enter the customer profile information. (Refer to "Setting Up the Customer Profile" on page 64.)
- 9. Set up the global configuration parameters. (Refer to "Setting Up the Global Configuration Parameters" on page 97.)
- 10. Modify and/or add actions. (Refer to "Configuring Actions" on page 187.)
- 11. Modify and/or add events. (Refer to "Configuring Events" on page 139.)

# **Configuring Group Management**

All ESP components necessary for group management are installed on your system by default; however, you need a nodelocked license to enable the system group management (SGM) functionality. You must configure a system to use system group manager (SGM) mode to use the group management functions in ESP.

If you want one system to register events from other systems in a group and perform actions for those events, you must subscribe to those events on the remote systems. When the ESP software on a remote system registers subscribed events, it logs them in its database (if it is a full node; light nodes do not maintain a database), performs any actions assigned to the events, and then forwards the events to the ESP software on the group manager system. Then, the ESP software on the group manager system registers the events, logs the events in its database, and performs any actions assigned to the events. This process creates a central repository of data on the group manager system, which enables you to access information about all of the systems in the group from a single interface.

Be aware of the following requirements as you configure group management:

- Although you can subscribe to any events that are recognized on group member systems, the systems forward only the events that have event registration enabled. (Globally disabling event registration on a group member system disables event forwarding for all events on that system. Disabling an individual event registration on a group member prevents the group member system from forwarding that event to the group manager system.)
- Event forwarding is an internal ESP action, so you must enable ESP actions on group member systems to forward events to the group manager system.
- On a group manager system, ESP stores event settings on a per-host basis. There are separate sets of events for each member of the group. Disabling global or individual event registration on the group manager does not propagate to the group members systems: if a group member attempts to deliver an event that is disabled on the group manager, the event is delivered to the group manager and then the event is discarded. If you no longer need an event from a member system, you should unsubscribe the event rather than disable it on the group manager system. This reduces the overhead caused by unnecessary event delivery.

Perform the following procedure to configure group management:

1. Select the group of systems that you want to monitor. (These systems are called the "group members" or "SGM clients.")

Each system in a group can be monitored by more then one group manager. Each group manager has an independent set of events that it monitors.

An ESP 3.0 SGM server can have ESP 3.0 and/or ESP 2.0 clients. ESP 3.0 clients can run the IRIX or Linux OS. ESP 2.0 clients can run the IRIX OS.

2. Select the system that you want to be the group manager. (This system is called the "group manager" or "SGM server.")

The group manager system can also be a group member for another group manager. In that case, the other group manager treats the system as a single system.

- 3. Configure the group manager system in SGM mode. (Refer to "Setting Up the System Parameters (Single System Manager Mode Only)" on page 114.)
- 4. Configure ESP on each client system. You can configure each client as a single system manager or a system group manager and as a full node or a light node.
- 5. Add the SGM clients on the SGM server. (Refer to "Adding a New SGM Client" on page 116.)

**Note:** For greater security, configure an authentication password on the SGM server and clients. You must configure the password on an SGM client first (refer to "Adding a Password for a New Server" on page 133) and then on the SGM server (refer to "Adding a New SGM Client" on page 116 and "Updating the System or a Client" on page 122).

6. Subscribe to the events that you want to receive from the SGM Clients. (Refer to "Subscribing Events from SGM Clients" on page 182.)

# Administering ESP

This chapter describes how to administer ESP on your system. ESP administration includes the following components:

- Customer profile
- Network permissions
- User permissions
- Database archives

You must set up the administration components when you first configure ESP on a system. After that, modify specific parameters as needed (for example, add or delete users).

# **Setting Up the Customer Profile**

Customer profiles provide contact information for a system/site. If the service contract for your site includes automatic call logging, ESP sends the name, telephone number, and e-mail address of the contact person to the call logging tool at SGI.

## Using the Web-based Interface

Perform the following procedure to use the Web-based interface to set up the customer profile for a system:

1. Click on the ESP Administration button.

**Note:** If the system is an SGM server, choose the system for which you want to set up the customer profile and click on the Continue button. (Refer to Figure 3-1.)

The interface displays the Create Customer Profile window. (Refer to Figure 3-2.)

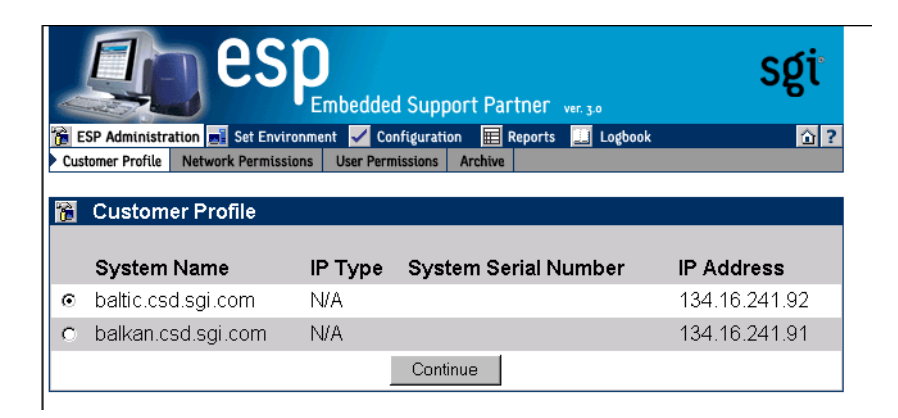

Figure 3-1 Choosing the System to Update the Customer Profile

| ESP Administration Set Environment Configuration      | n E Reports Logbook | <u>î</u> ? |
|-------------------------------------------------------|---------------------|------------|
|                                                       |                     |            |
| baltic.csd.sgi.com                                    |                     |            |
| Required                                              |                     |            |
| First Name                                            |                     |            |
| Last Name                                             |                     |            |
| Phone Number (include country and/or area<br>code(s)) |                     |            |
| E-mail Address                                        | :                   |            |
| Country                                               | : Select Country    | •          |
| Optional                                              |                     |            |
| Site ID                                               | :                   |            |
| Street Address 1                                      |                     |            |
| Street Address 2                                      |                     |            |
| Street Address 3                                      | :                   |            |
| City                                                  | :                   |            |
| State                                                 |                     |            |
| Postal Code (ZIP Code)                                |                     |            |
|                                                       |                     |            |

 Figure 3-2
 Update Customer Profile Window (Web-based Interface)

2. Update the customer profile parameters. (Table 3-1 describes the parameters.)

| Table 3-1         Customer Profile Parameters |
|-----------------------------------------------|
|-----------------------------------------------|

| Parameter                        | Description                                                                                            |
|----------------------------------|----------------------------------------------------------------------------------------------------|
| Required Parameters <sup>a</sup> |                                                                                                    |
| First Name                       | First name of the site contact person                                                                  |
| Last Name                        | Last name of the site contact person                                                                   |
| Phone Number                     | Phone number of the site contact person (include only numbers and dashes; for example: 1-715-123-4567) |

| Parameter                                                | <b>Description</b><br>E-mail address of the site contact person (ESP sends a copy of any automated e-mail messages to this address) |  |
|----------------------------------------------------------|----------------------------------------------------------------------------------------------------|--|
| E-mail Address                                           |                                                                                                    |  |
| Country                                                  | Country where the site is located                                                                                                   |  |
| Optional Parameters <sup>b</sup>                         |                                                                                                    |  |
| Site ID                                                  | Identification number for the site                                                                                                  |  |
| Street Address 1<br>Street Address 2<br>Street Address 3 | Street address for the site                                                                                                    |  |
| City                                                     | City where the site is located                                                                                                    |  |
| State                                                    | State where the site is located                                                                                                    |  |
| Postal Code (Zip Code)                                   | Postal code or zip code of the site location                                                                                        |  |

a. Information in the required fields is necessary to enable automatic call logging. If this information is not provided, automatic call logging is disabled.

b. Although these fields are optional, it is recommended that you provide this information

3. Click on the Add button.

### Using the Command Line Interface

You can use the espconfig command to view, set up, or modify the customer profile from the command line interface:

• Use the following command syntax to view the current customer profile:

```
/usr/sbin/espconfig -show customer_profile
[-host <host name>|-alias <client alias>|-sysid <systemid>]
```

• Use the following command syntax to set up the initial customer profile:

```
/usr/sbin/espconfig -create customer_profile
 [-fname <first name>]
 [-lname <last name>]
 [-phone <phone>]
 [-email <email>]
 [-street1 <street address line1>]
 [-street2 <street address line2>]
 [-street3 <street address line3>]
 [-city <city>]
 [-state <state/province>]
 [-post <postal code>]
 [-country <country>]
 [-site_id <site id>]
 [-host <host name>|-alias <client alias>|-sysid <systemid>]
```

• Use the following command syntax to update an existing customer profile:

/usr/sbin/espconfig -update customer\_profile

```
[-fname <first name>]
[-lname <last name>]
[-phone <phone>]
[-email <email>]
[-street1 <street address line1>]
[-street2 <street address line2>]
[-street3 <street address line3>]
[-city <city>]
[-state <state/province>]
[-post <postal code>]
[-country <country>]
[-site_id <site id>]
[-host <host name>|-alias <client alias>|-sysid <systemid>]
```

## Setting Up the Network Permissions

Network permissions enable you to specify which systems can access the Web server that ESP uses. These permissions provide a layer of security to prevent unauthorized systems from accessing ESP data from your systems.

If you want to restrict access to ESP, you must set up a "restrict access" list and an "allow access" list. (If you do not set up a "restrict access" list, all IP addresses can connect to ESP regardless of the "allow access" list settings because the default configuration allows connections from all IP addresses if no "restrict access" list exists.)

The most secure configuration is to set the "restrict access" list to all hosts (\*.\*.\*) and set the "allow access" list to the hosts that you want to have access to ESP. (For example, set the "allow access" list to 197.\*.\* and the "restrict access" list to \*.\*.\* if you want only the systems that have IP addresses that begin with 197 to have access to ESP.)

**Caution:** All changes that you make to the "restrict access" and "allow access" lists immediately take effect. Ensure that you do not set up access lists that prevent your administration system from connecting to ESP.

By default, the "restrict access" list is set to \*.\*.\* to restrict all hosts. You must enable access by the local host (127.0.0.0 and 127.0.0.1) before you can access the ESP Web server. To do this, enter the espconfig -enable ipaddr 127.0.0.0 and espconfig -enable ipaddr 127.0.0.1 commands before you attempt to access ESP on a system for the first time.

#### Using the Web-based Interface

Perform the following procedure to use the Web-based interface to set up network permissions:

- 1. Click on the ESP Administration button.
- 2. Click on the Network Permissions button.

The interface displays the Network Permissions window. (Refer to Figure 3-3.)

|                    | esp                                                     | Embedded Support    | Partner ver. 3.0  | sgi         |
|--------------------|---------------------------------------------------------|---------------------|-------------------|-------------|
| Customer F         | ninistration 📑 Set Environm                             | ent 🖌 Configuration | Reports 🛄 Logbook | <u>``</u> ? |
| baltic.c<br>Server | work Permissions<br>sd.sgi.com<br>Identification: SGI C | onfigurable Web     | Server            |             |
|                    | Warning: All changes take effect immediately.           |                     |                   |             |
|                    | Allow Access                                            |                     | Restrict Ac       | cess        |
|                    | 127.0.0<br>127.0.0.1                                    | Delete              |                   | Delete      |

Figure 3-3 Network Permissions Window (Web-based Interface)

- 3. To modify the Allow Access list:
  - To add an address, enter the IP address or IP address mask (using \* as a wild card for one or more values in the address) in the box, and click on the Add button.
  - To delete an address, click on the address in the Allow Access list, and click on the Delete button.
- 4. To modify the Restrict Access list:
  - To add an address, enter the IP address or IP address mask (using \* as a wild card for one or more values in the address) in the box, and click on the Add button.
  - To delete an address, click on the address in the Restrict Access list, and click on the Delete button.

### Using the Command Line Interface

You can use the espconfig command to set up the network permissions from the command line interface:

**Tip:** Use an asterisk as a wild card character in any of the IP addresses that you enter for the <ip address> parameter (for example, 123.23.2.\*, 123.255.\*.\*, and \*.\*.\*).

• Use the following command syntax to enable IP addresses to access the ESP Web server:

```
/usr/sbin/espconfig -enable ipaddr <ip address> ... <ip address>
```

You must specify at least one IP address. If you specify an IP address that is already enabled, it remains enabled. If you specify an IP address that is disabled, ESP moves it from the "restrict access" list to the "allow access" list to enable it for Web server access. If you specify a new IP address, ESP adds it to the "allow access" list to enable it for access to the Web server.

• Use the following command syntax to restrict IP addresses from accessing the ESP Web server:

```
/usr/sbin/espconfig -disable ipaddr <ip address> ...<ip address>
```

You must specify at least one IP address. If you specify an IP address that is disabled, it remains disabled. If you specify an address that was enabled for Web server access, ESP moves it from the "allow access" list to the "restrict access" list to prevent it from accessing the Web server. If you specify a new IP address, ESP adds it to the "restrict access" list to prevent it from accessing the Web server.

• Use the following command syntax to delete IP addresses from the access lists on the system:

```
/usr/sbin/espconfig -delete ipaddr <ip address> ...<ip address>
```

You must specify at least one IP address.

• Use the following command syntax to list the IP addresses that are contained in the access lists on the system and the current state of the IP addresses:

```
/usr/sbin/espconfig -list ipaddr <ip address>...<ip address>
[-enabled | -disabled]
```

If you do not specify an IP address, this command lists all IP addresses in the access lists on the system. If you specify the <code>-enabled</code> option, this command lists only the IP addresses that are in the "allow access" list. If you specify the <code>-disabled</code> option, this command lists only the IP addresses that are included in the "restrict access" list.

# **Setting Up the User Permissions**

User permissions provide an additional security layer by enabling you to create individual user accounts within ESP. Each user account can have access to different areas of ESP (for example, one account could have access only to availability reports and a second account could have access to all reports).

ESP contains one user account by default (login: administrator; password: partner). The administrator account has full access to all ESP features.

**Note:** This is no direct correlation between ESP user accounts and "normal" user accounts on a system.

# **Viewing the Current Users**

You can view a list of all ESP user accounts that are currently available.

#### Using the Web-based Interface

- 1. Click on the ESP Administration button.
- 2. Click on the User Permissions button.

The interface shows the list of current users. (Refer to Figure 3-4.)

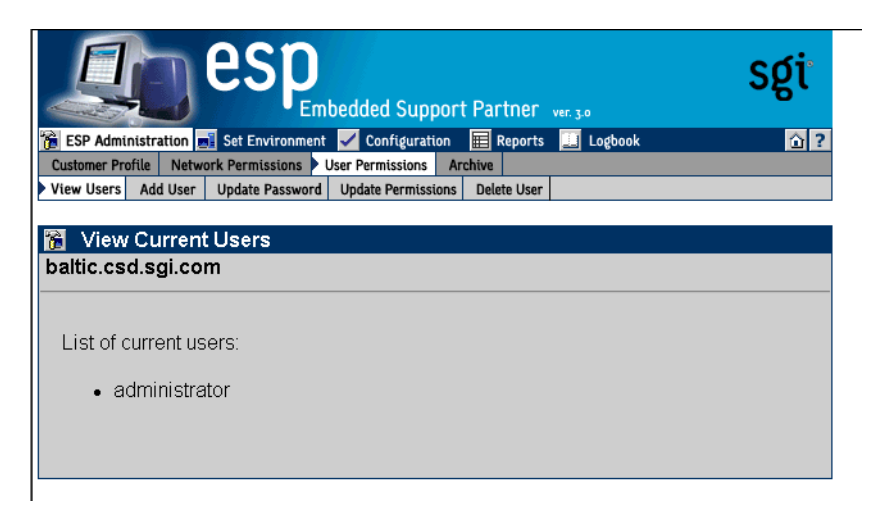

Figure 3-4 Current User List (Web-based Interface)

#### Using the Command Line Interface

Use the following syntax of the espconfig command to view a list of current users:

```
/usr/sbin/espconfig -list user [-name <username>]
```

If you include the -name option, this command displays information about a specific user. If you do not include the -name option, this command lists all users.

## Adding a User

Any user with the "ESP Administration and Set Environment" permission can add new users and configure access permissions for them.

#### Using the Web-based Interface

Perform the following procedure to use the Web-based interface to add a user:

- 1. Click on the ESP Administration button.
- 2. Click on the User Permissions button.
- 3. Click on the Add User button.

The interface displays the Add User window. (Refer to Figure 3-5.)

| Embedded Support Partner ver. 30                                         | sgi    |
|--------------------------------------------------------------------------|--------|
| 豫 ESP Administration 🔜 Set Environment 🗹 Configuration 🔢 Reports 🛄 Logbo | ok 🙆 ? |
| Customer Profile Network Permissions User Permissions Archive            |        |
| View Osers P Add Oser Opdate Password Opdate Permissions Detete Oser     |        |
| 🔞 Add User                                                               |        |
| baltic.csd.sgi.com                                                       |        |
|                                                                          |        |
| User Name                                                                |        |
|                                                                          |        |
| Password                                                                 |        |
| l Venife Deservered                                                      |        |
| Veniy Password                                                           |        |
|                                                                          |        |
| Permissions                                                              |        |
| E. ECD Administration and Cat Environment                                |        |
|                                                                          |        |
| Events, Actions, Diagnostics and Site Rep                                | orts   |
| Availability Reports                                                     |        |
| HW and SW Reports                                                        |        |
| □ View Logs                                                              |        |
|                                                                          |        |
| Add User                                                                 |        |
|                                                                          |        |
|                                                                          |        |

Figure 3-5Add User Window (Web-based Interface)

4. Enter the login name for the user in the User Name field.

User names have the following restrictions:

- User names are case sensitive; for example, User is different than USer.
- User names cannot be more than 126 characters.
- User names cannot include the following characters: ? & \* " <> %

 $5. \quad \text{Enter the password for the user in the Password field.}$ 

Passwords have the following restrictions:

- Passwords are case sensitive; for example, Password is different than PAssword.
- Passwords cannot be more than 126 characters.
- Passwords cannot include the following characters: ? & \* " <> % <SPACE> <Tab>
- 6. Re-enter the password for the user in the Verify Password field. (You must enter the password twice to ensure that it is entered correctly.)
- 7. Set the permissions for the user. (Table 3-2 describes the permissions.)

| Permission                                          | Description                                                                                                    |  |
|-----------------------------------------------------|----------------------------------------------------------------------------------------------------|--|
| ESP Administration and<br>Set Environment           | Enables the user to perform all activities in the ESP<br>Administration and Set Environment sections of the<br>interface (set up customer profile, network permissions, user<br>permissions, global configuration, paging parameters, archive<br>settings, and SGM settings) |  |
| Configuration                                       | Enables the user to perform all activities in the<br>Configuration section of the interface (configure events,<br>actions, performance monitoring, and system monitoring)                                                                                                    |  |
| Events, Actions,<br>Diagnostics and Site<br>Reports | Enables the user to view all event reports, action reports, diagnostic reports, and site reports                                                                                                    |  |
| Availability Reports                                | Enables the user to view availability reports                                                                                                    |  |
| HW and SW Reports                                   | Enables the user to view hardware inventory reports, software inventory reports, and system reports                                                                                                    |  |
| View Logs                                           | Enables the user to view logbook entries                                                                                                    |  |
| Create Log                                          | Enables the user to create logbook entries                                                                                                    |  |

Table 3-2Available User Permissions

8. Click on the Add User button.

#### Using the Command Line Interface

Use the following syntax of the espconfig command to add a new user: /usr/sbin/espconfig -add user -name <username> [-p <password>]

User names have the following restrictions:

- User names are case sensitive; for example, User is different than USer.
- User names cannot be more than 126 characters.
- User names cannot include the following characters: ? & \* " <> %

Passwords have the following restrictions:

- Passwords are case sensitive; for example, Password is different than PAssword.
- Passwords cannot be more than 126 characters.
- Passwords cannot include the following characters: ? & \* " <> % <SPACE> <Tab>

## **Updating a Password**

Any user with the "ESP Administration and Set Environment" permission can update user passwords. (You must know a user's current password to update their password. If a user forgets their password, delete their current user account and create a new account with the same user name.)

#### Using the Web-based Interface

Perform the following procedure to use the Web-based interface to update a user password:

- 1. Click on the ESP Administration button.
- 2. Click on the User Permissions button.
- 3. Click on the Update Password button.

The interface displays the Update Password for User window. (Refer to Figure 3-6.)

| Embedded Support Partner ver. 30                                           | sgi        |
|----------------------------------------------------------------------------|------------|
| 🔞 ESP Administration 🗾 Set Environment 🖌 Configuration 🗮 Reports 🛄 Logbook | <u>û</u> ? |
| Customer Profile Network Permissions User Permissions Archive              |            |
| View Users Add User Update Password Update Permissions Delete User         |            |
| Deltic.csd.sgi.com         List of users         administrator             |            |
| Update                                                                     |            |

**Figure 3-6** Update Password Window (Web-based Interface)

- 4. Select the user whose password you want to update.
- 5. Click on the Update Password button.

The interface displays the Add User window. (Refer to Figure 3-5.)

| Embedded Support Partner Ver. 30                                                                                                 | sgi        |  |  |
|----------------------------------------------------------------------------------------------------|------------|--|--|
| 诸 ESP Administration 🔜 Set Environment 🗹 Configuration 🛛 🗮 Reports 🛄 Logbook                                                     | <u>î</u> ? |  |  |
| Customer Profile Network Permissions User Permissions Archive                                                                    |            |  |  |
| View Users Add User V Update Password Update Permissions Delete User                                                             |            |  |  |
| 🔞 Update Password For User "administrator"                                                                                       |            |  |  |
| baltic.csd.sgi.com                                                                                                    |            |  |  |
| Warning: All changes take effect immediately.<br>Changing password for a current user will result in the authentication failure. |            |  |  |
| You will be asked to provide a new password immediately                                                                          |            |  |  |
| Old Password                                                                                                    |            |  |  |
| New Password                                                                                                    |            |  |  |
| Verify Password                                                                                                    |            |  |  |
|                                                                                                    |            |  |  |
| Commit                                                                                                    |            |  |  |

Figure 3-7 Update Password for User Window (Web-based Interface)

- 6. Enter the old password for the selected user in the Old Password field.
- 7. Enter the new password in the New Password field.

Passwords have the following restrictions:

- Passwords are case sensitive; for example, Password is different than PAssword.
- Passwords cannot be more than 126 characters.
- Passwords cannot include the following characters: ? & \* " <> % <SPACE> <Tab>

- 8. Re-enter the new password in the Verify Password field. (You must enter the password twice to ensure that it is entered correctly.)
- 9. Click on the Commit button.

**Note:** If you change the password for the account you are currently using, the interface displays an Authorization Failed message and prompts you for the new password.

#### Using the Command Line Interface

Use the following syntax of the espconfig command to update a password:

/usr/sbin/espconfig -update user -name <username> [-p <new\_password>]

Passwords have the following restrictions:

- Passwords are case sensitive; for example, Password is different than PAssword.
- Passwords cannot be more than 126 characters.
- Passwords cannot include the following characters: ? & \* " <> % <SPACE> <Tab>

## **Updating Permissions for a User**

Any user with "ESP Administration and Set Environment" permission can update permissions for other users. (Updating permissions enables you to add or remove specific permissions for a user.)

**Note:** If a user attempts to access a feature for which he/she does not have permission, the interface displays an Authorization Failed message and ESP does not perform the requested operation.

**Caution:** Do not change the permissions for the administrator account. The administrator account is the main ESP account and should always have full permissions.

#### Using the Web-based Interface

Perform the following procedure to use the Web-based interface to update permissions for a user:

- 1. Click on the ESP Administration button.
- 2. Click on the User Permissions button.
- 3. Click on the Update Permissions button.

The interface displays the Update User's Permissions window. (Refer to Figure 3-8.)

| Embedded Support Partner ver. 30                                             | sgi        |
|------------------------------------------------------------------------------|------------|
| 📸 ESP Administration 🔜 Set Environment 🖌 Configuration 🛛 🗮 Reports 🛄 Logbook | <u>î</u> ? |
| Customer Profile Network Permissions User Permissions Archive                |            |
| View Users Add User Update Password Vupdate Permissions Delete User          |            |
| 🔞 Update User's Permissions                                                  |            |
| baltic.csd.sgi.com                                                           |            |
|                                                                              |            |
| List of users                                                                |            |
| administrator                                                                |            |
|                                                                              |            |
|                                                                              |            |
|                                                                              |            |
|                                                                              |            |
|                                                                              |            |
| Update                                                                       |            |
|                                                                              |            |

Figure 3-8Update User's Permissions Window (Web-based Interface)

- 4. Select the user whose permissions you want to update.
- 5. Click on the Update Permissions button.

The interface updates the Update User's Permissions window. (Refer to Figure 3-9.)

| Sgi                                                                                                    |  |  |
|----------------------------------------------------------------------------------------------------|--|--|
| 📸 ESP Administration 🛋 Set Environment 🖌 Configuration 🔳 Reports 🛄 Logbook 🔯 ?                                                    |  |  |
| Customer Profile Network Permissions User Permissions Archive                                                                     |  |  |
| View Osers Add Oser Opdate Password Opdate Permissions Delete Oser                                                                |  |  |
| 🔞 Update User's Permissions                                                                                                    |  |  |
| User Name: administrator                                                                                                    |  |  |
| Warning: All changes take effect immediately                                                                                      |  |  |
| Farming. An enanges take encountintenatory.                                                                                       |  |  |
| Restricting "ESP Administration and Set Environment" permissions for a<br>current user will result in the authentication failure. |  |  |
| <ul> <li>ESP Administration and Set Environment</li> <li>Configuration</li> </ul>                                                 |  |  |
| <ul> <li>Events, Actions, Diagnostics and Site Reports</li> <li>Availability Reports</li> </ul>                                   |  |  |
| HW and SW Reports                                                                                                    |  |  |
| View Logs                                                                                                    |  |  |
| Create and View Log                                                                                                    |  |  |
| Commit                                                                                                    |  |  |

Figure 3-9 Updated Update User Permissions Window (Web-based Interface)

6. Select the permissions that you want the user to have. (Refer again to Table 3-2 on page 75 for descriptions of the permissions.)

**Note:** Restricting the "ESP Administration and Set Environment" permission for the current user causes the interface to display an Authorization Failed message because the account no longer has access to the Update Permissions command.

7. Click on the Commit button.

#### Using the Command Line Interface

You can use the espconfig command to list the available permissions on a system and to list, add, or delete user permissions:

• Use the following command syntax to create the default user account and password:

/usr/sbin/espconfig -createadmin

• Use the following command syntax to list the permissions that are available on a system:

```
/usr/sbin/espconfig -list permdesc [-perm <permission
name>..<permission name>]
```

If you do not specify a specific permission name, this command displays all permissions that are available on the system.

Use the following command syntax to add a new type of permission to a system:

/usr/sbin/espconfig -add permdesc -perm <permission name> -desc <permission description>

• Use the following command syntax to delete a specific type of permission from a system:

/usr/sbin/espconfig -delete permdesc -perm <permission name>

• Use the following command syntax to list permissions for a user:

```
/usr/sbin/espconfig -list userperm [-name <user name>] [-perm
<permission name>]
```

If you do not specify a user name, this command lists all users. If you do not specify a permission name, this command lists all permissions. If you do not specify a user name or permission name, this command lists all permissions for all users.

• Use the following command syntax to add new permissions for a user:

```
/usr/sbin/espconfig -add userperm [-name <user name>] -perm
<permission name>
```

Table 3-3 lists the settings for the <permission name> parameter.

| Permission                                                            | Setting                                   |
|-----------------------------------------------------------------------|-------------------------------------------|
| ESP administration and set<br>environment                             | ESPpermission:set_environment             |
| Configuration                                                         | ESPpermission:configuration               |
| Event registered, actions taken, diagnostic results, and site reports | ESPpermission:events_actions_diag_reports |
| Availability reports                                                  | ESPpermission:availability_reports        |
| Hardware and software configuration reports                           | ESPpermission:hw_sw_reports               |
| View logs                                                             | ESPpermission:logbook_view                |
| Create log                                                            | ESPpermission:logbook                     |

| igs |
|-----|
| 1   |

If you do not specify a user name, this command adds the permission to all users.

• Use the following command syntax to delete permissions from a user:

```
/usr/sbin/espconfig -delete userperm [-name <user name>] [-perm
<permission name>]
```

If you do not specify a user name, this command deletes the specified permission from all users. If you do not specify a permission name, this command deletes all permissions from the specified user. If you do not specify a permission name or user name, this command deletes all permissions from all users.

# **Deleting a User**

Any user with the "ESP Administration and Set Environment" permission can delete other ESP users. To ensure that security is not compromised, always delete users that no longer need access to ESP on a specific system.

**Caution:** Do not delete the administrator user account. All systems should have the administrator account.

#### Using the Web-based Interface

Perform the following procedure to use the Web-based interface to delete a user:

- 1. Click on the ESP Administration button.
- 2. Click on the User Permissions button.
- 3. Click on the Delete User button.

The interface displays the Delete User window. (Refer to Figure 3-10.)

| Embedded Support Partner ver. 30                                             | sgi |
|------------------------------------------------------------------------------|-----|
| 🐞 ESP Administration 🔜 Set Environment 🖌 Configuration 🛛 🗮 Reports 🛄 Logbook | ☆?  |
| Customer Profile Network Permissions User Permissions Archive                |     |
| View Users Add User Update Password Update Permissions Delete User           |     |
| Tolete User                                                                  |     |
| List of users                                                                |     |
| administrator                                                                |     |
| Delete User                                                                  |     |

Figure 3-10Delete User Window (Web-based Interface)

- 4. Select one or more user accounts to delete.
- 5. Click on the Delete User button.

The interface updates the Delete User window. (Refer to Figure 3-11.)

| Embedded Support Partner ver. 30                                                                                                    | sgi   |
|----------------------------------------------------------------------------------------------------|-------|
| 📸 ESP Administration 🔜 Set Environment 📈 Configuration 🔠 Reports 🛄 Logbook                                                            | 습 ?   |
| Customer Profile Network Permissions User Permissions Archive                                                                         |       |
| View users Add user Update Password Update Permissions P Delete User                                                                  |       |
| 🔞 Delete User                                                                                                    |       |
| baltic.csd.sgi.com                                                                                                    |       |
|                                                                                                    |       |
| The following user(s) will be deleted:                                                                                                |       |
| administrator                                                                                                    |       |
|                                                                                                    |       |
| Warning: Deleting current user will result in the authentication fail<br>You will not be able to continue use ESP under this username | lure. |
| Commit                                                                                                    |       |

Figure 3-11 Updated Delete User Window (Web-based Interface)

6. Click on the Commit button.

#### Using the Command Line Interface

Use the following syntax of the espconfig command to delete a user:

espconfig -delete user -name <user name> [-p <user password>]

If you do not provide the password for the user account that you want to delete, this command prompts you for the password (but does not display the password on the screen).
#### **Manipulating Database Archives**

ESP logs data in a database on the system as it registers events and performs actions. You can archive the current database to reduce the amount of disk space used on the system.

Use the esparchive command at a UNIX prompt to archive the current database that ESP is using on a system. The esparchive command shuts down ESP momentarily, compresses the current database to save space, opens a new database to receive data from ESP, and restarts ESP. (You must use the root account to execute the esparchive command; this command archives the current database only if it is 10 MB or larger.)

You can use the Web-based interface and command line interface to delete database archives that you no longer need.

**Warning:** When you delete a database archive, the information in the database archive is permanently lost. You will not be able to view any system information that was stored in the database archive.

#### Using the Web-based Interface

Perform the following procedure to use the Web-based interface to delete a database archive:

- 1. Click on the ESP Administration button.
- 2. Click on the Archive button.

The interface displays the Delete Archive window. (Refer to Figure 3-12.)

| Custom<br>deiter | ESP Administration Set Environment Configuration Reports Logbook 2<br>Customer Profile Network Permissions User Permissions Archive |            |            |
|------------------|----------------------------------------------------------------------------------------------------|------------|------------|
| No               | Archive Name                                                                                                    | Start Date | End Date   |
| 1                | deiter_14261210142003                                                                                                    | 10/14/2003 | 10/14/2003 |
| 2                | deiter_14502010142003                                                                                                    | 10/14/2003 | 10/14/2003 |
| 3                | deiter_14571310142003                                                                                                    | 10/14/2003 | 10/14/2003 |
| 4                | deiter_14581710142003                                                                                                    | 10/14/2003 | 10/14/2003 |
| 5                | □ deiter_15014810142003                                                                                                    | 10/14/2003 | 10/14/2003 |
| 6                | deiter_15025510142003                                                                                                    | 10/14/2003 | 10/14/2003 |
| 7                | deiter_15061710142003                                                                                                    | 10/14/2003 | 10/14/2003 |
| 8                | deiter_15435010142003                                                                                                    | 10/14/2003 | 10/14/2003 |
| 9                | □ deiter_15480610142003                                                                                                    | 10/14/2003 | 10/14/2003 |
| 10               | deiter_15194410022003                                                                                                    | 10/2/2003  | 10/2/2003  |
| 11               | □ deiter_13434310032003                                                                                                    | 10/3/2003  | 10/3/2003  |
| 12               | deiter_12243110132003                                                                                                    | 10/3/2003  | 10/13/2003 |
|                  | Delete Archive                                                                                                    | 9          |            |

 Figure 3-12
 Delete Archive Window (Web-based Interface)

- 3. Click on the check box next to the name of the database archive that you want to delete.
- 4. Click on the Delete Archive button.

The interface displays a verification screen. (Refer to Figure 3-13.)

| Embedded Support Partner ver. 30                                           | sgi        |  |
|----------------------------------------------------------------------------|------------|--|
| 👔 ESP Administration 🛋 Set Environment 🗹 Configuration 📰 Reports 🛄 Logbook | <u>û</u> ? |  |
| Customer Profile Network Permissions User Permissions Archive              |            |  |
| Delete Archive                                                             |            |  |
| deiter.csd.sgi.com                                                         |            |  |
|                                                                            |            |  |
| The following archive will be deleted:                                     |            |  |
| <ul> <li>deiter 14261210142003</li> </ul>                                  |            |  |
|                                                                            |            |  |
| Commit                                                                     |            |  |

Figure 3-13 Delete Archive Verification Screen

5. Click on the Commit button.

## Using the Command Line Interface

You can use the espconfig command to view information about the available database archives and to delete a specific database archive:

• Use the following command syntax to view the available database archives:

/usr/sbin/espconfig -list archive [<archive name> ... <archive name>]

This command displays the name and date information for archives. If you specify one or more archive names, this command lists information about those archives. If you do not specify an archive name, this command displays information about all of the archives on the system.

• Use the following command syntax to delete a database archive:

/usr/sbin/espconfig -drop archive <archive name>

The espconfig command also enables you to initialize the ESP database on your system.

**Warning:** Initializing the ESP database on a system deletes all data for that system. If the system is a group manager, initializing the ESP database also deletes information about events on other systems in the group.

• Use the following command syntax to initialize the ESP database on your system to return it to the initial state:

/usr/sbin/espconfig -reconstructdb

• Use the following command syntax to "clean" the ESP database tables on your system:

```
/usr/sbin/espconfig -flushdb [-sysid <system id>|-host <hostname>]
[config | all]
```

Use the -sysid option to select a system by system ID. Use the -host option to select a system by hostname. If you do not specify the -sysid or -host option, this command "cleans" the database tables on the local system.

If you do not specify the config or all option, this command "cleans" the ESP data tables on the selected system. If you specify the config option, this command "cleans" only the configuration tables for the local system. If you specify the all option, this command "cleans" the configuration tables and the ESP data tables on the selected system.

## Setting Up the ESP Environment

This chapter describes how to set up the ESP environment on your system. The ESP environment includes the following components:

- System serial number (Linux OS only)
- Global configuration
- Paging parameters
- System/client parameters
- System Group Manager (SGM) password parameters

**Note:** The paging parameters are not included in the ESP 3.0 Web-based interface for the Linux OS. ESP 3.0 for the Linux OS does not include paging by default because SGI does not distribute the QPage application for the Linux OS. Paging capabilities are disabled when ESP 3.0 runs under the Linux OS. The ESP 3.0 graphical user interface for the Linux OS does not include the Paging menu. If you obtain the QPage application for the Linux OS from another source, you should manually install and configure it and then create an ESP action that calls the QPage application.

You must set up the environmental components when you first configure ESP on a system. After that, modify specific parameters only when the corresponding environmental component changes.

## Setting Up the System Serial Number (ESP for the Linux OS Only)

The Linux System SN button (refer to Figure 4-1) is available only on systems that run the Linux OS. This button enables you to enter the serial number of a system that is running the Linux OS. (This button can appear if you are running ESP from SGI ProPack 2.3 or later; however, this button should not normally appear for ESP from SGI ProPack 2.4 and later, which can automatically detect the system serial number.)

| es es                           | Embedded Support Partner ver 30             | sgi |
|---------------------------------|---------------------------------------------|-----|
| 🎬 ESP Administration 📄 Set Envi | ronment 🗹 Configuration 🔚 Reports 🛄 Logbook | 2   |
| Linux System SN Global Config   | System SGM Server                           |     |
| Add Linux System S              | erial Number                                |     |
| balkan.csd.sgi.com              |                                             |     |
| System serial number            | :                                           |     |
|                                 | Continue                                    |     |

Figure 4-1 Linux System SN Button

The Linux System SN button appears under two conditions:

- A local system is running the Linux OS, and ESP cannot detect the system serial number.
- An SGM server has a subscribed client that is running the Linux OS and the system serial number was not detected or entered on the client before you subscribed the client to the SGM server.

**Note:** You cannot set the Registration with SGI global configuration parameter to Enabled until you set the system serial number.

On a local system, the Linux System SN button disappears after you enter the system serial number. On an SGM system, the Linux System SN button disappears after you enter the system serial number for each client system that does not have a system serial number set.

#### Setting the System Serial Number (Single System Manager Mode)

Perform the following procedure to set the system serial number in single system manager mode:

- 1. Click on the Set Environment button.
- 2. Click on the Linux System SN button.

The interface displays the Add Linux System Serial Number window. (Refer to Figure 4-2.)

| es es                                                | SP<br>Embedde   | d Support I | Partner ver. 3.0    | sgi |
|------------------------------------------------------|-----------------|-------------|---------------------|-----|
| 👔 ESP Administration 🗾 Set En                        | ivironment 🗹 Co | nfiguration | 📕 Reports 📃 Logbook | 合?  |
| Linux System SN Global Config                        | System / Client | SGM Server  |                     |     |
| Add Linux System Serial Number<br>baltic.csd.sgi.com |                 |             |                     |     |
| System serial number                                 | :               |             |                     |     |
|                                                      | [               | Continue    | ]                   |     |

Figure 4-2Add Linux System Serial Number Window (Single System Manager Mode)

3. Enter the system serial number in the System serial number field.

**Tip:** To determine the system serial number, enter the cat /proc/sgi\_sn/system\_serial\_number command.

4. Click on the Continue button.

The interface displays a verification window. (Refer to Figure 4-3.)

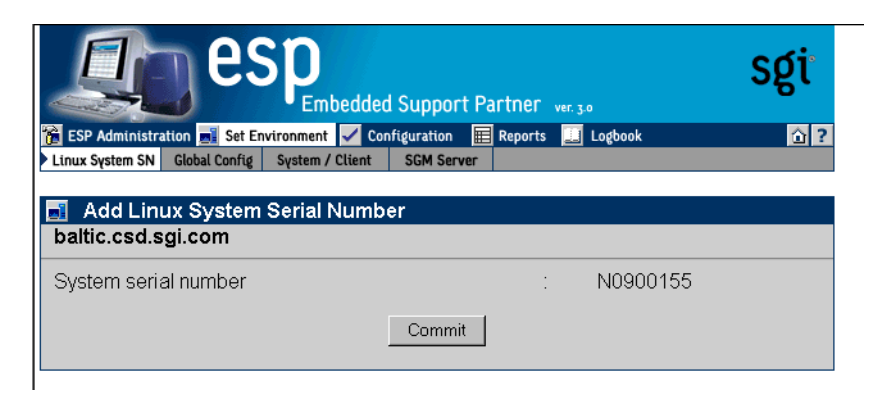

Figure 4-3 Add Linux System Serial Number Verification Window (Single System Manager Mode)

**Tip:** Verify that you correctly entered the serial number before you click on the Commit button. You cannot change the serial number once it has been submitted.

5. Click on the Commit button.

#### Setting the System Serial Number (System Group Manager Mode)

Perform the following procedure to set the system serial number in system group manager mode:

- 1. Click on the Set Environment button.
- 2. Click on the Linux System SN button.

The interface displays the Add Linux System Serial Number window.

#### One SGM Client without a Serial Number Set

If there is only one SGM client without a serial number, enter the system serial number in the System serial number field, and click on the Continue button. (Refer to Figure 4-4.) Then, log into ESP on the SGM client, and set the serial number on that system. You must set the serial number on the SGM server and the SGM client.

**Tip:** Verify that you correctly entered the serial number before you click on the Commit button. You cannot change the serial number once it has been submitted.

| es es                                             |                 | l Support Partner ver 30        | sgi     |
|---------------------------------------------------|-----------------|---------------------------------|---------|
| 👔 ESP Administration 🗾 Set En                     | vironment 🖌 Cor | nfiguration 🗮 Reports 📃 Logbook | <u></u> |
| Linux System SN Global Config                     | System / Client | SGM Server                      |         |
| Add Linux System Serial Number balkan.csd.sgi.com |                 |                                 |         |
| System serial number                              | :               |                                 |         |
|                                                   | [               | Continue                        |         |

**Figure 4-4** Linux System SN Window (SGM Server that has One Client without a Serial Number Entered)

#### Multiple Clients without a Serial Number Set

If there is more than one SGM client without a serial number, choose the correct system from the pulldown menu, enter the system serial number in the System serial number field, and click on the Continue button. (Refer to Figure 4-5.) Then, log into ESP on the SGM client, and set the serial number on that system. You must set the serial number on the SGM server and the SGM client.

**Tip:** Verify that you correctly entered the serial number before you click on the Commit button. You cannot change the serial number once it has been submitted.

| es es                               | Embedded Support Partner ver. 30              | sgi        |
|-------------------------------------|-----------------------------------------------|------------|
| 音 ESP Administration 📑 Set En       | vironment 🗹 Configuration 🗮 Reports 🛄 Logbook | <u>û</u> ? |
| Linux System SN Global Config       | System / Client SGM Server                    |            |
| 📑 Add Linux System                  | Serial Number                                 |            |
| System name<br>System serial number | balkan.csd.sgi.com 💌                          |            |
|                                     | Continue                                      |            |

**Figure 4-5** Linux System SN Window (SGM Server that has Multiple Clients without Serial Numbers Entered)

## **Setting Up the Global Configuration Parameters**

The global configuration parameters define global ESP behaviors and are divided into the following categories:

- Global event handling parameters, which determine if ESP should register events, throttle events, and perform any actions
- Global availability parameter, which determines if a reason must be supplied when the system is shutdown
- Global registration parameters, which determine if event information is returned to SGI, the format of the message that contains the event information, and any additional recipients of the message

## Using the Web-based Interface

Perform the following procedure to use the Web-based interface to set up the global configuration parameters:

- 1. Click on the Set Environment button.
- 2. Click on the Global Config button.

**Note:** If the system is an SGM server, choose the system for which you want to update the global configuration parameters, and click on the Continue button. (Refer to Figure 4-6.)

The interface displays the Global Configuration window. (Refer to Figure 4-7.)

| ESP Administration Set Environment Configuration Reports Logbook |                            |            |                      |               |
|------------------------------------------------------------------|----------------------------|------------|----------------------|---------------|
| Glob                                                             | bal Config System / Client | SGM Server |                      |               |
|                                                                  | Global Configuration       | 1          |                      |               |
|                                                                  | System Name                | IP Type    | System Serial Number | IP Address    |
| 0                                                                | All subscribed systems     | 3          |                      |               |
| ۲                                                                | baltic.csd.sgi.com         | N/A        | N0900155             | 134.16.241.92 |
| 0                                                                | balkan.csd.sgi.com         | N/A        | N0900156             | 134.16.241.91 |
|                                                                  |                            |            | Continue             |               |

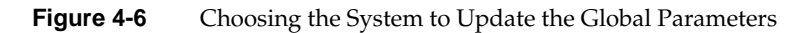

| ESP<br>Embedded Sur                                                     | oport Partner ver. 3.0 | sgi                                                                                                  |
|-------------------------------------------------------------------------|------------------------|----------------------------------------------------------------------------------------------------|
| ESP Administration Set Environment Configura                            | tion 🗮 Reports 🛄 L     | ogbook 🙆 ?                                                                                           |
| Global Configuration<br>baltic.csd.sgi.com                              |                        |                                                                                                    |
| Register events<br>Throttle events<br>Enable actions<br>Shutdown reason | :                      | <ul> <li>Disabled</li> <li>Disabled</li> <li>Disabled</li> <li>Disabled</li> <li>Disabled</li> </ul> |
| information is required)                                                | : O Enabled            | <ul> <li>Disabled</li> <li>Compressed 8</li> </ul>                                                   |
| E-mail format                                                           | : O Text               | Encrypted                                                                                            |
| Warning: The following parameters are a                                 | oplicable to all curre | ently subscribed systems.                                                                            |
| Send e-mail as<br>E-mail (text format)<br>E-mail (specified format)     |                        |                                                                                                    |
| F                                                                       | date                   |                                                                                                    |

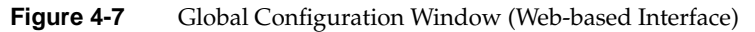

### 3. Set the parameters. (Table 4-1 describes the global configuration parameters.)

| Parameter       | Description                                                                                                    |
|-----------------|----------------------------------------------------------------------------------------------------|
| Register events | Specifies whether or not ESP should register events in the ESP database                                                                                                    |
|                 | Set this parameter to Enabled if you want to register event information in the ESP database on your system                                                                                             |
|                 | Set this parameter to Disabled if you do not want to register event information in the ESP database on your system (if you set this parameter to Disabled, it overrides the individual event settings) |
|                 | Recommendation: Always set this parameter to Enabled to capture all event information in the ESP database on your system                                                                               |
| Throttle events | Specifies whether or not ESP should throttle events                                                                                                    |
|                 | Set this parameter to Enabled to require that a specific<br>number of events must occur before the event is registered<br>in the ESP database on your system                                           |
|                 | Set this parameter to Disabled to register every event in the ESP database                                                                                                    |
|                 | Recommendation: Set this parameter to Enabled and configure the individual throttle values for each event                                                                                              |
| Enable actions  | Specifies whether or not ESP should perform actions                                                                                                    |
|                 | Set this parameter to Enabled to specify that ESP should<br>perform any assigned actions in response to all events that<br>occur                                                                       |
|                 | Set this parameter to Disabled to specify that ESP should<br>not perform actions for any events (if you set this<br>parameter to Disabled, it overrides any action settings for<br>individual events)  |
|                 | Recommendation: Set this parameter to Enabled and assign the desired actions for each event                                                                                                    |

**Table 4-1**Global Configuration Parameters

| Parameter                  | Description                                                                                                    |
|----------------------------|----------------------------------------------------------------------------------------------------|
| Shutdown reason            | Specifies whether or not users will be prompted to enter a reason when they shut down the system                                                                                                    |
|                            | Set this parameter to Enabled to prompt users for a reason whenever they shut down the system                                                                                                    |
|                            | Set this parameter to Disabled to allow users to shut down the system without providing a reason                                                                                                    |
|                            | Recommendation: Always set this parameter to Enabled to ensure that ESP generates accurate availability metrics                                                                                                    |
| Registration with SGI      | Specifies whether or not ESP should send data (system<br>hardware and software information, event information,<br>crash analysis reports, and system availability reports) to<br>SGI at esp@sgi.com (under specific service contracts, SGI<br>uses this data to open trouble tickets and respond to<br>problems on your system before the problems affect system<br>availability) |
|                            | Set this parameter to Enabled to have ESP send e-mail messages to SGI                                                                                                    |
|                            | Set this parameter to Disabled to prevent ESP from sending e-mail messages to SGI                                                                                                    |
|                            | Recommendation: Always set this parameter to Enabled<br>so SGI can provide proactive support for your system<br>(providing this information helps the call center provide<br>quick and accurate responses to problems on your system)                                                                                                    |
| E-mail format <sup>a</sup> | Specifies the format for e-mail that ESP sends. ESP can send<br>e-mail in plain text format or compressed and encrypted<br>(uuencoded) format.                                                                                                    |
|                            | If e-mail is sent in compressed and encrypted format,<br>recipients should use the amreceiver program to decode<br>the e-mail; refer to the amreceiver man page for more<br>information.                                                                                                    |
|                            | Recommendation: Set this parameter to Compressed & Encrypted.                                                                                                    |

| Table 4-1 | Global Configuration Parameters | (continued) |
|-----------|---------------------------------|-------------|
|-----------|---------------------------------|-------------|

| Parameter                                                                   | Description                                                                                                    |
|-----------------------------------------------------------------------------|----------------------------------------------------------------------------------------------------|
| Send e-mail asª                                                             | Specifies the name that appears in the "From" portion of the<br>e-mail header. This option affects e-mail messages sent by<br>espnotify, availmon, and espcall (when registration<br>with SGI is enabled).                                                                                |
| E-mail (text format) <sup>a</sup><br>E-mail (specified format) <sup>a</sup> | Specify e-mail addresses that should receive e-mail from<br>ESP. ESP sends these addresses the same messages that it<br>sends to esp@sgi.com. If the Registration with SGI<br>parameter is disabled, ESP sends e-mail to these addresses<br>only; it does not send e-mail to esp@sgi.com. |
|                                                                             | The E-mail (text format) parameter specifies e-mail addresses that should receive the e-mail in plain text format.                                                                                                    |
|                                                                             | The E-mail (specified format) parameter specifies<br>e-mail addresses that should receive e-mail in the format<br>specified by the E-mail format parameter.                                                                                                    |
|                                                                             | Each field can hold up to 255 characters; you should separate multiple e-mail addresses with spaces or commas.                                                                                                    |
|                                                                             | Recommendation: Enter e-mail addresses of local personnel that are interested in this information (for example, system administrators)                                                                                                    |

 Table 4-1
 Global Configuration Parameters (continued)

a. Any changes that you make to these parameters from an SGM server affect all SGM clients that are currently subscribed to that server.

- 4. Click on the Update button. The interface displays a confirmation window.
- 5. Click on the Commit button.

## Using the Command Line Interface

You can use the espconfig command to update the global configuration parameters:

• Use the following command syntax to view the current setting of the event registration parameter:

```
/usr/sbin/espconfig -show event_registration
      [-sgmclient <client alias>|-sysid <system id>]
```

• Use the following command syntax to enable event registration by ESP:

```
/usr/sbin/espconfig -enable event_registration
    [-sgmclient <client alias>|-sysid <system id>]
```

• Use the following command syntax to disable event registration by ESP:

```
/usr/sbin/espconfig -disable event_registration
    [-sgmclient <client alias>|-sysid <system id>]
```

• Use the following command syntax to view the current setting of the event throttling parameter:

```
/usr/sbin/espconfig -show event_throttling
      [-sgmclient <client alias>|-sysid <system id>]
```

• Use the following command syntax to enable event throttling:

```
/usr/sbin/espconfig -enable event_throttling
      [-sgmclient <client alias>|-sysid <system id>]
```

• Use the following command syntax to disable event throttling:

```
/usr/sbin/espconfig -disable event_throttling
    [-sgmclient <client alias>|-sysid <system id>]
```

• Use the following command syntax to view the current setting of the actions parameter:

```
/usr/sbin/espconfig -show event_actions
    [-sgmclient <client alias>|-sysid <system id>]
```

• Use the following command syntax to enable actions:

```
/usr/sbin/espconfig -enable event_actions
       [-sgmclient <client alias>|-sysid <system id>]
```

• Use the following command syntax to disable actions:

```
/usr/sbin/espconfig -disable event_actions
      [-sgmclient <client alias>|-sysid <system id>]
```

• Use the following command syntax to view the current setting of the shutdown description parameter:

```
/usr/sbin/espconfig -show shutdown_reason
[-sgmclient <client alias>|-sysid <system id>]
```

• Use the following command syntax to prompt users for a description when they shut down the system:

```
/usr/sbin/espconfig -enable shutdown_reason
[-sgmclient <client alias>|-sysid <system id>]
```

• Use the following command syntax to allow users to shut down the system without providing a reason:

```
/usr/sbin/espconfig -disable shutdown_reason
    [-sgmclient <client alias>|-sysid <system id>]
```

• Use the following command syntax to view the current setting of the call logging parameter:

```
/usr/sbin/espconfig -show call_logging
[-sgmclient <client alias>|-sysid <system id>]
```

• Use the following command syntax to enable call logging (which sends event information to SGI to provide proactive support):

```
/usr/sbin/espconfig -enable call_logging [-text|-comp_encoded]
[-sgmclient <client alias>|-sysid <system id>]
```

**Note:** You must set up a customer profile for call logging to work.

The -text option specifies that ESP should send the e-mail message in plain text format; the -comp\_encoded option specifies that ESP should send the message in uuencoded format. The e-mail address lists can contain up to 255 characters of comma separated e-mail addresses.

• Use the following command syntax to disable call logging:

```
/usr/sbin/espconfig -disable call_logging
        [-sgmclient <client alias>|-sysid <system id>]
```

• Use the following command syntax to view the current setting of the e-mail parameter:

/usr/sbin/espconfig -show mail

• Use the following command syntax to enable ESP to send e-mail messages and specify the e-mail account that sends the messages:

```
/usr/sbin/espconfig -enable mail -from <email address>
    [-email1 <email address>]
    [-email2 <email address>]
```

• Use the following command syntax to disable ESP from sending e-mail messages:

```
/usr/sbin/espconfig -disable mail
```

## Setting Up the Paging Parameters (ESP for IRIX OS Only)

QuickPage (QPage) is a third-party client/server application that ESP uses to send messages to an alphanumeric pager. QPage uses a modem to send an IXO/TAP-protocol message to a telephone number that is connected to a paging service. QPage is integrated in the ESP software suite, and its services are accessed through the /usr/bin/espnotify application. (Refer to Figure 4-8.)

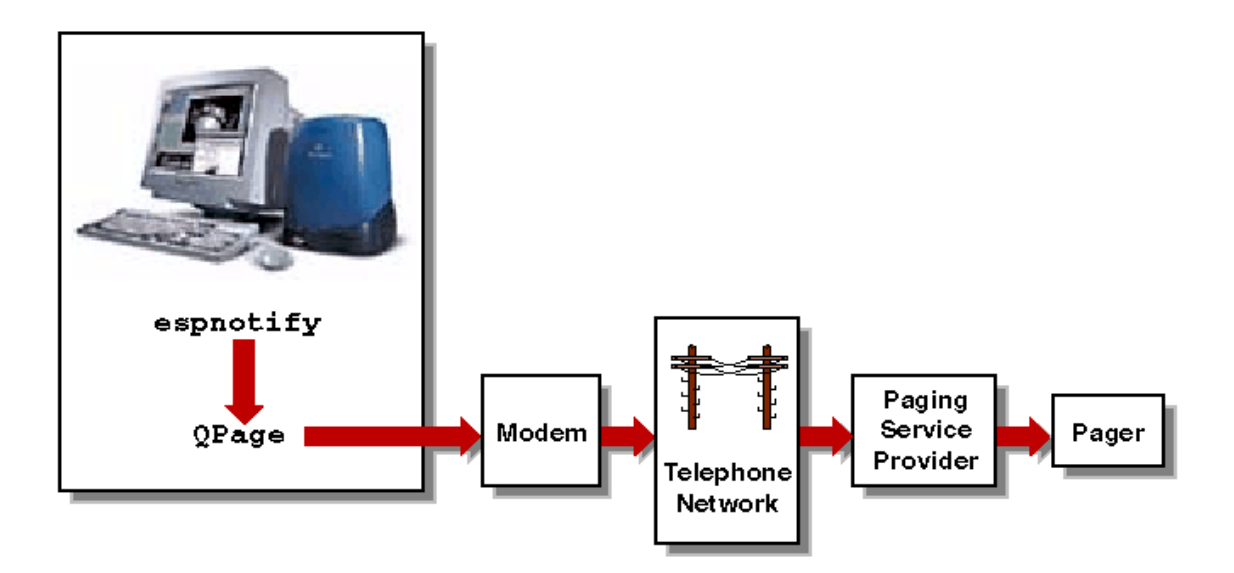

Figure 4-8 Process for Sending a Page

QPage is installed on your system by default and is chkconfig'ed off. Perform the following procedure to set it up and enable it:

1. Enter the following command to turn QPage on:

#### chkconfig quickpage on

2. Enter the following command to start the QPage server:

#### /etc/init.d/qpageserver start

Note: The QPage server automatically restarts whenever you reboot the system.

- 3. Set up the following paging parameters:
  - Modem parameters that specify the modem that QPage should use to connect to the paging service provider.
  - Paging service provider parameters that provide information about the paging service provider and how to contact it.
  - Pager parameters that provide information about the pager to use.

The following sections describe how to set up these parameters.

**Note:** The paging parameters are not included in the ESP 3.0 Web-based interface for the Linux OS. ESP 3.0 for the Linux OS does not include paging by default because SGI does not distribute the QPage application for the Linux OS. Paging capabilities are disabled when ESP 3.0 runs under the Linux OS. The ESP 3.0 graphical user interface for the Linux OS does not include the Paging menu. If you obtain the QPage application for the Linux OS from another source, you should manually install and configure it and then create an ESP action that calls the QPage application.

## Setting Up the Modem Parameters (ESP for IRIX OS Only)

A modem must be connected to the system that is running ESP so that the software can send pages when events occur. You must specify the device to which the modem is connected and specify the modem initialization command. (ESP has been tested with the U. S. Robotics Sportster fax modem with X2.)

#### Using the Web-based Interface

Perform the following procedure to use the Web-based interface to set up the modem parameters:

- 1. Click on the Set Environment button.
- 2. Click on the Paging button.

By default, the interface displays the Paging -> Modem Setup window. (Refer to Figure 4-9.)

| ESP<br>Embedded Suppor                                                                                                    | t Part                             | NGL ver. 3.0                                                                                           | sgi                                     |
|----------------------------------------------------------------------------------------------------|------------------------------------|----------------------------------------------------------------------------------------------------|-----------------------------------------|
| ESP Administration     Set Environment     Configuration     Global Config     Paging     System     SGM Server                                                           | III Re                             | ports 🛄 Logbook                                                                                        | <u>ሰ</u> ?                              |
| Modem Setup Service Provider Paging                                                                                                    |                                    |                                                                                                    |                                         |
| Paging -> Modem Setup                                                                                                    |                                    |                                                                                                    |                                         |
| boxelder.peachtree.sgi.com                                                                                                    |                                    |                                                                                                    |                                         |
| Warning: ESP paging subsystem is not runnin<br>restart paging subsystem please exe<br>and/or /etc/init.d/gpageserver s<br>continue with the service provider co<br>later. | g. Pa<br>ecute<br>tart f<br>nfigur | ging will not be performe<br>chronfig quickpage (<br>rom a command line. Yo<br>ation and enable paging | ed. Io<br>on<br>ou might<br>g subsystem |
| Administrator's e-mail address<br>Waiting time for reply before giving up on the<br>queries                                                                               | :                                  | nadezhda@sgi.com<br>5                                                                                  |                                         |
| Modem Name                                                                                                    | :                                  |                                                                                                    |                                         |
| Modem Device                                                                                                    | :                                  |                                                                                                    |                                         |
| Modem Initialization Command                                                                                                    | :                                  |                                                                                                    |                                         |
| Add                                                                                                    | ]                                  |                                                                                                    |                                         |

Figure 4-9 Modem Parameters Window (Web-based Interface)

- 3. Enter a modem name in the Modem Name field (do not include blank spaces).
- 4. Enter the device name to which the modem is connected in the Modem Device field. (Example: /dev/ttyd)
- 5. Enter the modem initialization command in the Modem Initialization Command field. (Example: ATZ)

Be aware of the following information when you configure the initialization command:

- The initialization command is specific to the modem that you are using. Refer to your modem user manual for specific details about the initialization command.
- The initialization command can vary, based on requirements from your paging service provider. For example, many paging services require you to turn off error correction on your modem. (This can be done on the U. S. Robotics Sportster fax modem with X2 with the &AO&KO&MO initialization command.) Contact your paging service provider to determine any special requirements.
- 6. Click on the Add button.

The interface displays a confirmation window.

7. Click on the Commit button

Once you have a modem configured, you have the following options to modify the modem parameters when you click on the Modem Setup button:

- To add a new modem, click on the Add button.
- To update a modem, click on the check box next to the modem and then click on the Update button.
- To delete a modem, click on the check box next to the modem and then click on the Delete button. (Deleting a modem deletes all paging service providers and pagers that are assigned to it.)

#### Using the Command Line Interface

No command line interface commands are available to set up the modem parameters. To modify the modem parameters, you must manually edit the /etc/qpage.cf file and use the /etc/init.d/qpageserver script to start QPage.

# Setting Up the Paging Service Provider Parameters (ESP for IRIX OS Only)

You need to provide ESP with information about the paging service that you use so it can properly contact your pager.

#### Using the Web-based Interface

- 1. Click on the Set Environment button.
- 2. Click on the Paging button.
- 3. Click on the Service Provider button.

The interface displays the Service Provider Setup window. (Refer to Figure 4-10.)

| esp<br>Embe                                                                                                    | dded Suppor   | rt Partner | * ver. 3.0             | sgi       |
|----------------------------------------------------------------------------------------------------|---------------|------------|------------------------|-----------|
| ESP Administration Set Environment                                                                                                    | Configuration | 📰 Report   | ts 🛄 Logbook           | ☆?        |
| Modem Setup Service Provider Paging                                                                                                    | ver           |            |                        |           |
| Service Provider Setup                                                                                                    |               |            |                        |           |
| Service Provider Name<br>Modem Name<br>Maximum Retry (must be at least 6<br>Maximum Message Length<br>(consult your service provider)<br>Phone Number (no spaces) | 5)            |            | USRobotics-Sportster 💌 | <br>]<br> |
|                                                                                                    | Add           |            |                        |           |

 Figure 4-10
 Paging Service Provider Pager (Web-based Interface)

#### 4. Update the parameters. (Table 4-2 describes the parameters.)

| Parameter                                       | Description                                                                                                    |
|-------------------------------------------------|----------------------------------------------------------------------------------------------------|
| Service Provider Name                           | Specifies the name of the paging service                                                                                                  |
|                                                 | The interface displays this name on other pages to identify the paging service (Do not include blank spaces)                              |
| Modem Name                                      | Specifies the modem to use                                                                                                    |
|                                                 | Select the modem from the menu                                                                                                    |
|                                                 | If the modem that you want to use is not in the menu, click on the Modem Setup button to add it                                           |
| Maximum Retry (must be at least 6)              | Specifies the number of times that ESP should attempt to contact this paging service                                                      |
| Maximum Message Length<br>(consult your service | Specifies the maximum number of characters that this service will accept                                                                  |
| provider)                                       | Contact your paging service provider for this information                                                                                 |
| Phone number (no<br>spaces)                     | Specifies the phone number that ESP should dial to contact the paging service (Enter only numbers in this field; for example 17151234567) |

#### **Table 4-2**Paging Service Provider Parameters

5. Click on the Add button.

The interface displays a confirmation window.

6. Click on the Commit button

Once you have a paging service provider configured, you have the following options to modify the parameters when you click on the Service Provider button:

- To add a new paging service provider, click on the Add button.
- To update the paging service provider parameters, click on the check box next to the service provider name and then click on the Update button.
- To delete the paging service provider, click on the check box next to the service provider name and then click on the Delete button. (Deleting a paging service provider deletes all pagers assigned to it.)

#### Using the Command Line Interface

No command line interface commands are available to set up the paging service provider parameters. To modify the paging service provider parameters, you must manually edit the /etc/qpage.cf file and use the /etc/init.d/qpageserver script to start QPage.

## Setting Up the Paging Parameters (ESP for the IRIX OS Only)

You also need to provide information about the pager that you want to use so ESP can properly contact it.

#### Using the Web-based Interface

- 1. Click on the Set Environment button.
- 2. Click on the Paging button.
- 3. Click on the Paging button.

The interface displays the Pager Setup window. (Refer to Figure 4-11.)

| es es                                 | Embedded Support Partner ver. 30               | sgi        |
|---------------------------------------|------------------------------------------------|------------|
| 👔 ESP Administration 🗾 Set En         | vironment 🖌 Configuration  📰 Reports 🗾 Logbook | <u>û</u> ? |
| Global Config Paging System           | SGM Server                                     |            |
| Modem Setup Service Provider          | Paging                                         |            |
| Pager Setup<br>boxelder.peachtree.sgi | i.com                                          |            |
| Pager Name                            | :                                              |            |
| Pager ID                              | :                                              |            |
| Service Name                          | : PageService1 💌                               |            |
|                                       | Add                                            |            |

Figure 4-11 Pager Parameters Window (Web-based Interface)

- 4. Enter a unique name for the pager in the Pager Name field. (Do not include blank spaces.) ESP uses this name on other interface pages to identify the pager.
- 5. Enter the pager identification number in the Pager ID field.

Your paging service provider assigns a unique pager identification number to each individual pager. This number could differ from the telephone number that you dial to access the pager. Contact your paging service provider to determine the pager identification number of your pager.

- 6. Choose the paging service provider that you want to use from the list of available paging service providers. (If you do not see the provider that you want to use, click on the Service Provider button to add it.)
- 7. Click on the Add button.

The interface displays a confirmation window.

8. Click on the Commit button

Once you have a pager configured, you have the following options to modify the parameters when you click on the Service Provider button:

- To add a new pager, click on the Add button.
- To update the pager parameters, click on the check box next to the pager name and then click on the Update button.
- To delete the pager, click on the check box next to the pager name and then click on the Delete button.

#### Using the Command Line Interface

No command line interface commands are available to set up the pager parameters. To modify the pager parameters, you must manually edit the /etc/qpage.cf file and use the /etc/init.d/qpageserver script to start QPage.

## Setting Up the System Parameters (Single System Manager Mode Only)

The system parameters enable you to set up an alias name, select the system mode (full or SGM), and add the system to a group.

Perform the following procedure to update the system parameters in single system manager mode:

- 1. Click on the Set Environment button.
- 2. Click on the System button.

The interface displays the Update System Information window. (Refer to Figure 4-12.)

|                                               | Embedded Support Partner ver. 30                    | sgi |  |  |
|-----------------------------------------------|-----------------------------------------------------|-----|--|--|
| ESP Administration                            | Set Environment 🖌 Configuration 🖽 Reports 🛄 Logbook | ☆?  |  |  |
| Linux System Siv Glob                         | a conde à sérient som server                        |     |  |  |
| Update Syst<br>baltic csd sqi co              | em Information<br>m                                 |     |  |  |
|                                               |                                                     |     |  |  |
| Warning: All changes take effect immediately. |                                                     |     |  |  |
| Alias name                                    | baltic                                              |     |  |  |
| System mode                                   | : SGM © Full                                        |     |  |  |
| System group                                  | : Unknown 💌                                         |     |  |  |
|                                               | Update                                              |     |  |  |
|                                               |                                                     |     |  |  |

Figure 4-12 Update System Information Window (Single System Manager)

- 3. Set the parameters. (Table 4-3 describes the parameters that are available.)
- 4. Click the Update button.

| Parameter    | Description                                                                                                    |
|--------------|----------------------------------------------------------------------------------------------------|
| Alias        | Specifies an alias that ESP uses to identify the SGM server.                                                                                                    |
|              | This parameter is optional. If you do not set this parameter, ESP uses the hostname of the client (without the domain name).                                                                                                    |
|              | This parameter can contain any non-blank-space character, except for single or double quotes.                                                                                                    |
| System mode  | Specifies how the system is configured.                                                                                                    |
|              | There are two choices: SGM and Full node (default)                                                                                                    |
|              | The SGM option configures the system to be a system group manager system.                                                                                                    |
|              | The Full node option configures the system as a single system manager.<br>The system does not have any clients.                                                                                                    |
| System group | Specifies the group to which the system belongs. You can use groups to<br>quickly access information about all systems in a group by generating a sit<br>report. Example group names include Server, Desktop, Web Server, and Fil<br>Server. |
|              | To create a new group, enter the name in the System group field. Once you create one or more group names, ESP displays a menu of the existing groups; to select an existing group, choose it from the menu.                                  |
|              | Note: When you enter group names, the entry in the field takes precedenc<br>over the selection in the menu. The proper way to create a new group is to<br>set the menu to New Group and enter the group name in the System<br>Group field.   |
|              | The following three rules apply for creating group names:                                                                                                    |
|              | 1) The case of characters does not matter. (ESP puts systems hat you enter<br>in the groups named "Web server" and "Web Server" in the same group.                                                                                           |
|              | 2) Spacing between characters does matter. (ESP puts systems that you enter in the groups named "Web server" and "Web server" in different groups.)                                                                                          |
|              | 3) Single and double quotes are not allowed.                                                                                                    |
|              | This parameter is optional.                                                                                                    |

## **Table 4-3**Update System Information Window Parameters (Single System Manager Mode)

## Setting Up the System/Client Parameters (System Group Manager Mode Only)

The system/client parameters enable you to add a new SGM client to an SGM server, update system parameters for an SGM server or one of its SGM clients, and unsubscribe an SGM client from an SGM server.

## Adding a New SGM Client

- 1. Click on the Set Environment button.
- 2. Click on the System button.
- 3. Click on the Add New Client button.

The interface displays the Add New Client window. (Refer to Figure 4-13.)

| Embedded Support Partner ver. 30                                                   | sgi       |
|------------------------------------------------------------------------------------|-----------|
| 豫 ESP Administration 🔜 Set Environment 🖌 Configuration 🛛 🗮 Reports 🛄 Logbook       | ☆?        |
| Global Config > System / Client SGM Server                                         |           |
| Add New Client Update System / Client Unsubscribe / Delete Client                  |           |
|                                                                                    |           |
| 📑 Add New Client                                                                   |           |
| Warning: SGM Server must be set on the client system before proceed client set up. | ding with |
| • Add new ESP 3.0 client                                                           |           |
| C Add new ESP 2.0 client                                                           |           |
| Continue                                                                           |           |

Figure 4-13 Add New Client Window (System Group Manager Mode)

- 4. Select the type of client to add (ESP 3.0 or ESP 2.0 client).
- 5. Click on the Continue button.

Figure 4-14 shows the Add New Client window for an ESP 3.0 client.

| esp<br>Emb                            | edde   | d Support Partner ver 30        | sgi |
|---------------------------------------|--------|---------------------------------|-----|
| ESP Administration Set Environment    | Ver Co | nfiguration 🧮 Reports 🛄 Logbook | 습 ? |
| Add New Client Update System / Client | Unsut  | oscribe / Delete Client         |     |
| Add New Client                        |        |                                 |     |
| Warning: All                          | chai   | nges take effect immediately.   |     |
| Client hostname                       | :      |                                 |     |
| Client alias                          | :      |                                 |     |
| Client node                           | :      |                                 |     |
| Automatic events subscription         | :      | © Yes . © No                    |     |
| Connection path                       | :      |                                 |     |
| System group                          | :      | New group 💌                     |     |
| Password                              | :      |                                 |     |
|                                       |        | Add Client                      |     |

Figure 4-14 Add New Client Window for ESP 3.0 Client (System Group Manager Mode)

| Q                   | es               | PEmbedde     | d Support Par         | tner ver. 34 | ,        | sgi        |
|---------------------|------------------|--------------|-----------------------|--------------|----------|------------|
| 👔 ESP Administratio | on 🗾 Set Envi    | ronment 🖌 Co | nfiguration 🔳 F       | Reports 🛄    | Logbook  | <u>û</u> ? |
| Add New Client      | Update System /  | Client Unsut | oscribe / Delete Clie | ent          |          |            |
| 🔝 Add New           | Client<br>Warnir | ng: All char | nges take eff         | ect imme     | diately. |            |
| Client hostna       | ime :            |              |                       |              |          |            |
| Client alias        | :                |              |                       |              |          |            |
| System grou         | p :              | Unknown      | •                     |              |          |            |
| Password            | :                |              |                       |              |          |            |
|                     |                  | I            | Add Client            |              |          |            |

Figure 4-15 shows the Add New Client window for an ESP 2.0 client.

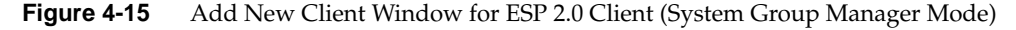

- 6. Set the parameters for the client. (Table 4-4 describes the parameters that are available.)
- 7. Click on the Add Client button.
- 8. Click on the Continue button.

For ESP 3.0 clients, ESP immediately subscribes the system without waiting for additional verification. If ESP cannot establish a connection between systems, ESP displays a message that indicates this. For ESP 2.0 clients, you must also configure SGM clients from the client side.

| Parameter                                        | Description                                                                                                    |
|--------------------------------------------------|----------------------------------------------------------------------------------------------------|
| Client<br>hostname                               | Specifies the fully qualified hostname of a client system.                                                                                                    |
| Client alias                                     | Specifies an alias that ESP uses to identify the client.                                                                                                    |
|                                                  | This parameter is optional. If you do not set this parameter, ESP uses the hostname of the client (without the domain name).                                                                                                    |
|                                                  | This parameter can contain any non-blank-space character, except for single or double quotes.                                                                                                    |
| Client nodeª                                     | Specifies how the client is configured.                                                                                                    |
|                                                  | There are two choices: Full and Light (default).                                                                                                    |
|                                                  | A full node is an SGM client that sends data to an SGM server and also keeps a copy of all data in its own database. Full nodes require more local disk space than light nodes.                                                                                           |
|                                                  | A light node is an SGM client that sends data to an SGM server but does not keep any data in its own database.                                                                                                    |
|                                                  | You can convert a light node to a full node at any time; however, only data that<br>is generated after the conversion completes is stored in the local database.<br>(Data generated before the conversion completes is stored only in the<br>database on the SGM server.) |
| Automatic<br>events<br>subscription <sup>a</sup> | Specifies whether or not ESP should automatically subscribe events with the Event Manager. If you set this parameter to Yes, you do not need to manually subscribe the event (with the Subscription button).                                                              |

**Table 4-4**Add New Client Window Parameters

| Parameter                       | Description                                                                                                    |  |  |  |  |
|---------------------------------|----------------------------------------------------------------------------------------------------|--|--|--|--|
| Connection<br>path <sup>a</sup> | Specifies the connection path between the SGM server and this client.<br>This parameter applies only to ESP 3.0 clients. ESP 2.0 clients ignore this<br>parameter.                                                                                                    |  |  |  |  |
|                                 | ESP 3.0 does not require an SGM to know the hostname and IP address<br>information for its clients. ESP 3.0 allows an intermediate system to know this<br>information about the SGM and client systems. This enables ESP to work<br>through a firewall.                                                                               |  |  |  |  |
|                                 | For example, system A is an SGM server and system D is a client, but system A does not know the hostname or IP address of system D. However, system B knows about systems A and C, and system C knows about systems B and D. ESP 3.0 allows you to add system D as a client to system A by specifying the connection path as follows: |  |  |  |  |
|                                 | B>C                                                                                                    |  |  |  |  |
|                                 | This means that events are forwarded from system D to system A, following the connection path through system C and system B.                                                                                                    |  |  |  |  |
|                                 | If only one system is intermediate, enter a fully qualified hostname of that system. If a direct connection can be established between SGM server and client systems, leave this field blank.                                                                                                    |  |  |  |  |
|                                 | <b>Note:</b> A connection path must be specified in the direction from the SGM server towards a client. The SGM server and client hostnames should be omitted. All systems name must be fully qualified hostnames.                                                                                                    |  |  |  |  |

| Table 4-4         Add New Client Window Parameters (continue) | ed) |
|---------------------------------------------------------------|-----|
|---------------------------------------------------------------|-----|

| Parameter    | Description                                                                                                    |  |  |  |  |
|--------------|----------------------------------------------------------------------------------------------------|--|--|--|--|
| System group | Specifies the group to which the client belongs. You can use groups to quickly access information about all systems in a group by generating a site report. Example group names include Server, Desktop, Web Server, and File Server. |  |  |  |  |
|              | To create a new group, enter the name in the System group field. Once you create one or more group names, ESP displays a menu of the existing groups; to select an existing group, choose it from the menu.                           |  |  |  |  |
|              | Note: When you enter group names, the entry in the field takes precedence over the selection in the menu. The proper way to create a new group is to set the menu to New Group and enter the group name in the System Group field.    |  |  |  |  |
|              | The following three rules apply for creating group names:                                                                                                    |  |  |  |  |
|              | 1) The case of characters does not matter. (ESP puts systems hat you enter in the groups named "Web server" and "Web Server" in the same group.)                                                                                      |  |  |  |  |
|              | 2) Spacing between characters does matter. (ESP puts systems that you enter in the groups named "Web server" and "Web server" in different groups.)                                                                                   |  |  |  |  |
|              | 3) Single and double quotes are not allowed.                                                                                                    |  |  |  |  |
|              | This parameter is optional.                                                                                                    |  |  |  |  |
| Password     | Specifies a password that the server and client must exchange before transmitting data (to provide stronger security via authentication)                                                                                              |  |  |  |  |
|              | This parameter is optional for ESP 3.0 clients. This parameter is required for ESP 2.0 clients. If you require a password, you must configure it on the client side first.                                                            |  |  |  |  |

 Table 4-4
 Add New Client Window Parameters (continued)

a. This parameter appears only for ESP 3.0 clients.

## Updating the System or a Client

Perform the following procedure to update the SGM server (system) or an SGM client in system group manager mode:

- 1. Click on the Set Environment button.
- 2. Click on the System/Client button.
- 3. Click on the Update System/Client button.

The interface displays the Update System/Client window. (Refer to Figure 4-16.)

| N.                                                                             | sgi    |                    |         |            |                |                 |  |  |
|--------------------------------------------------------------------------------|--------|--------------------|---------|------------|----------------|-----------------|--|--|
| 👔 ESP Administration 🔜 Set Environment 🖌 Configuration 📰 Reports 🛄 Logbook 🙆 ? |        |                    |         |            |                |                 |  |  |
| Linux System SN Global Config System / Client SGM Server                       |        |                    |         |            |                |                 |  |  |
| Add New Client VDdate System / Client Unsubscribe / Delete Client              |        |                    |         |            |                |                 |  |  |
| Update System/Client Information                                               |        |                    |         |            |                |                 |  |  |
|                                                                                | Alias  | System Name        | IP Type | Serial Num | ber ESP Versio | n System Status |  |  |
| ۲                                                                              | baltic | baltic.csd.sgi.com | N/A     |            | ESP3.0         | (SGM)           |  |  |
| 0                                                                              | balkan | balkan.csd.sgi.com | N/A     |            | ESP3.0         | Unsubscribed    |  |  |
|                                                                                |        |                    |         | Continue   |                |                 |  |  |

Figure 4-16Update System/Client Window (System Group Manager Mode)

- 4. Select the system to update.
- 5. Click on the Continue button.
### Updating the SGM Server

If you select the local system (the SGM server), ESP displays the Update System Information window. (Refer to Figure 4-17.)

|                                  | esp<br>Embedded Support Partner ver. 30                                           | sgi |
|----------------------------------|-----------------------------------------------------------------------------------|-----|
| 👔 ESP Administration             | 📲 Set Environment 🖌 Configuration 🛛 🖽 Reports 🛄 Logbook                           | ☆?  |
| Linux System SN Globa            | al Config 🕨 System / Client 🛛 SGM Server                                          |     |
| Add New Client > Upd             | ate System / Client Unsubscribe / Delete Client                                   |     |
| Update Syst<br>baltic.csd.sgi.co | em Information<br>m<br><mark>Warning:</mark> All changes take effect immediately. |     |
| Alias name                       | : baltic                                                                          |     |
| System mode                      | ● SGM ● Full node                                                                 |     |
| System aroun                     |                                                                                   |     |
| Gystom group                     | Update                                                                            |     |

Figure 4-17 Update System Information Window (SGM Server Selected)

- 1. Set the parameters. (Table 4-5 describes the parameters that are available.)
- 2. Click the Update button.

| Parameter    | Description                                                                                                    |  |  |  |
|--------------|----------------------------------------------------------------------------------------------------|--|--|--|
| Alias        | Specifies an alias that ESP uses to identify the SGM server.                                                                                                    |  |  |  |
|              | This parameter is optional. If you do not set this parameter, ESP uses the hostname of the client (without the domain name).                                                                                                    |  |  |  |
|              | This parameter can contain any non-blank-space character, except for single or double quotes.                                                                                                    |  |  |  |
| System mode  | Specifies how the system is configured.                                                                                                    |  |  |  |
|              | There are two choices: SGM (default) and Full node                                                                                                    |  |  |  |
|              | The SGM option configures the system to be a system group manager system.                                                                                                    |  |  |  |
|              | The Full node option configures the system as a single system manager.<br>The system does not have any clients.                                                                                                    |  |  |  |
| System group | Specifies the group to which the system belongs. You can use groups t<br>quickly access information about all systems in a group by generating a<br>report. Example group names include Server, Desktop, Web Server, and<br>Server.         |  |  |  |
|              | To create a new group, enter the name in the System group field. Once you create one or more group names, ESP displays a menu of the existing groups; to select an existing group, choose it from the menu.                                 |  |  |  |
|              | Note: When you enter group names, the entry in the field takes precedence<br>over the selection in the menu. The proper way to create a new group is to<br>set the menu to New Group and enter the group name in the System<br>Group field. |  |  |  |
|              | The following three rules apply for creating group names:                                                                                                    |  |  |  |
|              | 1) The case of characters does not matter. (ESP puts systems hat you enter in the groups named "Web server" and "Web Server" in the same group.)                                                                                            |  |  |  |
|              | 2) Spacing between characters does matter. (ESP puts systems that you enter in the groups named "Web server" and "Web server" in different groups.)                                                                                         |  |  |  |
|              | 3) Single and double quotes are not allowed.                                                                                                    |  |  |  |
|              | This parameter is optional.                                                                                                    |  |  |  |
|              |                                                                                                    |  |  |  |

### Updating an ESP 3.0 SGM Client

If you select an ESP 3.0 SGM client, ESP displays the  $\tt Update$  Client Information window shown in Figure 4-18.

|                        | ESP<br>Embedded Support Partner ver. 30                 | sgi        |
|------------------------|---------------------------------------------------------|------------|
| 音 ESP Administration 🖉 | 📱 Set Environment 🖌 Configuration 🛛 🗮 Reports 🛄 Logbook | <u>î</u> ? |
| Linux System SN Globa  | L Config System / Client SGM Server                     |            |
| Add New Client P Opda  | The system / Citeric Unsubscribe / Detete Citeric       |            |
| 📑 Update Clien         | t Information                                           |            |
| balkan.csd.sgi.c       | om                                                      |            |
|                        |                                                         |            |
|                        | Warning: All changes take effect immediately.           |            |
| Client status          | : C Subscribed C Unsubscribed                           |            |
| Client alias           | : balkan                                                |            |
| Client node            | : • Full • Light                                        |            |
| Connection path        | ; baltic.csd.sgi.com>balkan.csd.sgi.com                 |            |
| System group           | : desktop 🔽                                             |            |
| Password               | : • Leave it as is                                      |            |
|                        | O Add                                                   |            |
|                        | Update                                                  |            |

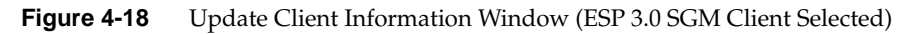

- 1. Set the parameters. (Table 4-6 describes the parameters that are available.)
- 2. Click the Update button.

| Parameter    | Description                                                                                                    |  |  |  |  |
|--------------|----------------------------------------------------------------------------------------------------|--|--|--|--|
| Client alias | Specifies an alias that ESP uses to identify the client.                                                                                                    |  |  |  |  |
|              | This parameter is optional. If you do not set this parameter, ESP uses the hostname of the client (without the domain name).                                                                                                    |  |  |  |  |
|              | This parameter can contain any non-blank-space character, except for single or double quotes.                                                                                                    |  |  |  |  |
| Client node  | Specifies how the client is configured:                                                                                                    |  |  |  |  |
|              | Full and Light                                                                                                    |  |  |  |  |
|              | A full node is an SGM client that sends data to an SGM server and also<br>keeps a copy of all data in its own database. Full nodes require more local<br>disk space than light nodes.                                                                                     |  |  |  |  |
|              | A light node is an SGM client that sends data to an SGM server but does not keep any data in its own database.                                                                                                    |  |  |  |  |
|              | You can convert a light node to a full node at any time; however, only data<br>that is generated after the conversion completes is stored in the local<br>database. (Data generated before the conversion completes is stored only<br>in the database on the SGM server.) |  |  |  |  |
|              | This parameter applies only to ESP 3.0 clients.                                                                                                    |  |  |  |  |

## **Table 4-6**Update Client Information Window Parameters (ESP 3.0 SGM Client)

| Parameter       | Description                                                                                                    |  |  |  |  |
|-----------------|----------------------------------------------------------------------------------------------------|--|--|--|--|
| Connection path | Specifies the connection path between the SGM server and this client.                                                                                                    |  |  |  |  |
|                 | This parameter applies only to ESP 3.0 clients. ESP 2.0 clients ignore this parameter.                                                                                                    |  |  |  |  |
|                 | ESP 3.0 does not require an SGM to know the hostname and IP address information for its clients. ESP 3.0 allows an intermediate system to know this information about the SGM and client systems. This enables ESP to work through a firewall.                                                                                                    |  |  |  |  |
|                 | For example, system A is an SGM server and system D is a client, but<br>system A does not know the hostname or IP address of system D.<br>However, system B knows about systems A and C, and system C knows<br>about systems B and D. ESP 3.0 allows you to add system D as a client to<br>system A by specifying the connection path as follows: |  |  |  |  |
|                 | B>C                                                                                                    |  |  |  |  |
|                 | This means that events are forwarded from system D to system A, following the connection path through system C and system B.                                                                                                    |  |  |  |  |
|                 | If only one system is intermediate, enter a fully qualified hostname of that system. If a direct connection can be established between SGM server and client systems, leave this field blank.                                                                                                    |  |  |  |  |
|                 | <b>Note:</b> A connection path must be specified in the direction from the SGM server towards a client. The SGM server and client hostnames should be omitted. All systems name must be fully qualified hostnames.                                                                                                    |  |  |  |  |

 Table 4-6
 Update Client Information Window Parameters (ESP 3.0 SGM Client) (continued)

| Parameter    | Description                                                                                                    |  |  |  |  |
|--------------|----------------------------------------------------------------------------------------------------|--|--|--|--|
| System group | Specifies the group to which the client belongs. You can use groups to<br>quickly access information about all systems in a group by generating a<br>site report. Example group names include Server, Desktop, Web Server,<br>and File Server. |  |  |  |  |
|              | To create a new group, enter the name in the System group field. Once<br>you create one or more group names, ESP displays a menu of the existing<br>groups; to select an existing group, choose it from the menu.                              |  |  |  |  |
|              | <b>Note:</b> When you enter group names, the entry in the field takes precedence over the selection in the menu. The proper way to create a new group is to set the menu to New Group and enter the group name in the System Group field.      |  |  |  |  |
|              | The following three rules apply for creating group names:                                                                                                    |  |  |  |  |
|              | 1) The case of characters does not matter. (ESP puts systems hat you enter<br>in the groups named "Web server" and "Web Server" in the same group.)                                                                                            |  |  |  |  |
|              | 2) Spacing between characters does matter. (ESP puts systems that you enter in the groups named "Web server" and "Web server" in different groups.)                                                                                            |  |  |  |  |
|              | 3) Single and double quotes are not allowed.                                                                                                    |  |  |  |  |
|              | This parameter is optional.                                                                                                    |  |  |  |  |
| Password     | Specifies a password that the server and client must exchange before transmitting data (to provide stronger security via authentication)                                                                                                    |  |  |  |  |
|              | This parameter is optional. If you require a password, you must configure it on the client side first. Use the Leave it as is option to retain an existing password. Use the Add option to add a new password.                                 |  |  |  |  |

## Table 4-6 Update Client Information Window Parameters (ESP 3.0 SGM Client) (continued)

### Updating an ESP 2.0 SGM Client

If you select an ESP 2.0 SGM client, ESP displays the Update Client Information window shown in Figure 4-19.

|                                           | <b>esp</b> <sub>Embedd</sub>                       | ed Support Partner ver. 30        | sgi         |
|-------------------------------------------|----------------------------------------------------|-----------------------------------|-------------|
| 👔 ESP Administration                      | 📑 Set Environment 🔽 🕻                              | Configuration 🗮 Reports 🛄 Logbook | <u>``</u> ? |
| Global Config System<br>Add New Client Up | n / Client SGM Server<br>date System / Client Unse | ubscribe / Delete Client          |             |
|                                           | -                                                  |                                   |             |
| 📑 Update Clie                             | nt Information                                     |                                   |             |
| sirocco.csd.sgi                           | .com                                               |                                   |             |
|                                           | Warning: All cha                                   | anges take effect immediately.    |             |
| Client alias :                            | sirocco                                            |                                   |             |
| Password                                  |                                                    | I                                 |             |
| 1 4330014 .                               | • Leave It as is                                   |                                   |             |
|                                           |                                                    | ,<br>Update                       |             |

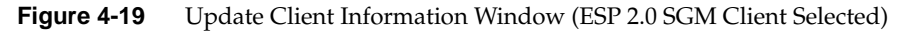

- 1. Set the parameters. (Table 4-7 describes the parameters that are available.)
- 2. Click the Update button.

| Parameter    | Description                                                                                                    |  |  |  |  |  |
|--------------|----------------------------------------------------------------------------------------------------|--|--|--|--|--|
| Client alias | Specifies an alias that ESP uses to identify the client.                                                                                                    |  |  |  |  |  |
|              | This parameter is optional. If you do not set this parameter, ESP uses the hostname of the client (without the domain name).                                                                                                    |  |  |  |  |  |
|              | This parameter can contain any non-blank-space character, except for single or double quotes.                                                                                                    |  |  |  |  |  |
| System group | Specifies the group to which the client belongs. You can use groups to quickly access information about all systems in a group by generating a site report. Example group names include Server, Desktop, Web Server, and File Server.     |  |  |  |  |  |
|              | To create a new group, enter the name in the System group field. Once you create one or more group names, ESP displays a menu of the existing groups; to select an existing group, choose it from the menu.                               |  |  |  |  |  |
|              | <b>Note:</b> When you enter group names, the entry in the field takes precedence over the selection in the menu. The proper way to create a new group is to set the menu to New Group and enter the group name in the System Group field. |  |  |  |  |  |
|              | The following three rules apply for creating group names:                                                                                                    |  |  |  |  |  |
|              | 1) The case of characters does not matter. (ESP puts systems hat you enter in the groups named "Web server" and "Web Server" in the same group.)                                                                                          |  |  |  |  |  |
|              | 2) Spacing between characters does matter. (ESP puts systems that you enter in the groups named "Web server" and "Web server" in different groups.)                                                                                       |  |  |  |  |  |
|              | 3) Single and double quotes are not allowed.                                                                                                    |  |  |  |  |  |
|              | This parameter is optional.                                                                                                    |  |  |  |  |  |
| Password     | Specifies a password that the server and client must exchange before transmitting data (to provide stronger security via authentication)                                                                                                  |  |  |  |  |  |
|              | This parameter is required. You must configure the password on the client side first. Use the Leave it as is option to retain an existing password. Use the Add option to add a new password.                                             |  |  |  |  |  |

## **Table 4-7**Update Client Information Window Parameters (ESP 2.0 SGM Client)

# **Unsubscribing SGM Clients**

If a system is subscribed, you can either unsubscribe a client or unsubscribe and delete it:

- When you unsubscribe a client, the client no longer sends events to the SGM server, and changes occur on the client system. If a client system is a light node and subscribed to only one SGM server, the client system resets to a full node once the unsubscription process completes. If a client system is a full node or is subscribed to two or more SGM servers, the mode for that node remains the same. All information about an unsubscribed client for the period of time that the system was subscribed to the SGM server remains available on the SGM system.
- When unsubscribe a delete a system, the same actions occur, and all information for the system (including reports) is removed from the SGM server.

**Tip:** If an ESP SGM license expires and you do not plan to renew it, enter the espconfig -unsubscribe sgmclient command to unsubscribe the clients.

Perform the following procedure to unsubscribe a system:

- 1. Click on the Set Environment button.
- 2. Click on the System/Client button.
- 3. Click on the Unsubscribe/Delete Client button.

The interface displays the Unsubscribe/Delete Client window. (Refer to Figure 4-20.)

**Note:** If more than one client is subscribed to the SGM server, the interface displays a list of clients. Select the client that you want to unsubscribe and click on the Continue button.

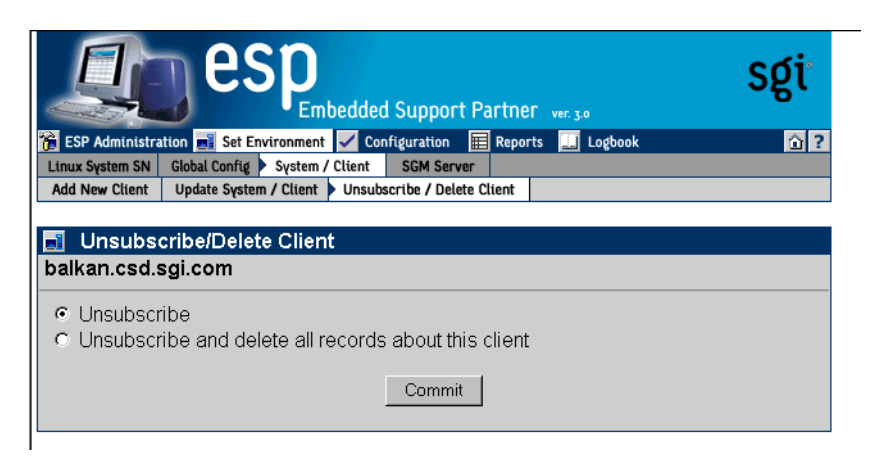

Figure 4-20 Unsubscribe/Delete Client Window

4. Specify if you want to unsubscribe the client or unsubscribe and delete the client. (ESP 2.0 clients are unsubscribed immediately. For ESP 3.0 clients, you must commit the unsubscription on a verification screen before ESP will unsubscribe them.)

**Note:** When you unsubscribe an ESP 2.0 client on the server side, SGI recommends that you also unregister the server on the ESP 2.0 client side.

5. Click on the Commit button.

## **Setting Up the Authentication Password**

You can use authentication between the SGM server and clients to provide stronger security. Authentication requires the SGM server to exchange and authenticate a password before any data transactions can occur. You must configure the password on the client side and then on the server side.

## Adding a Password for a New Server

Perform the following procedure to set up a password on the client side in single system manager mode:

- 1. Click on the Set Environment button.
- 2. Click on the SGM Server button.
- 3. Click on the Add Password for a New Server button.

The interface displays the Add Password for a New Server window. (Refer to Figure 4-21.)

| es es                           | P<br>Embedded Suppo               | ort Partner     | ver. 3.0    | sgi        |
|---------------------------------|-----------------------------------|-----------------|-------------|------------|
| 📸 ESP Administration 🔜 Set Envi | ironment 🖌 Configuratio           | n 🔳 Reports     | 🛄 Logbook   | <u>û</u> ? |
| Linux System SN Global Config   | System SGM Server                 |                 |             |            |
| Add Password For A New Server   | Update Password For An            | Existing Server |             |            |
| Add Password For J              | A New Server<br>g: Settings below | take effect i   | mmediately. |            |
| Server hostname                 | :                                 |                 |             |            |
| Password                        | :                                 |                 |             |            |
|                                 | Add                               | ł               |             |            |

Figure 4-21 Add Password for a New Server Window

- 4. Enter the fully qualified hostname of the SGM server in the Server hostname field.
- 5. Enter the password in the Password field.
- 6. Click on the Add button.

ESP immediately adds the password. Be sure to configure the same password on the SGM server when you add the client to the server. (Refer to "Adding a New SGM Client" on page 116.)

## Updating the Password for an Existing Server

Perform the following procedure to update a password that you previously assigned to a server:

- 1. Click on the Set Environment button.
- 2. Click on the SGM Server button.
- 3. Click on the Update Password for an Existing Server button.

The interface displays the Update Password for an Existing Server window. (Refer to Figure 4-22.)

**Note:** If the client has more than one SGM server, select the server for which you want to update the password, and click on the Continue button.

| Embedded Support Partner ver. 30                                             | sgi |
|------------------------------------------------------------------------------|-----|
| 📸 ESP Administration 🔜 Set Environment 🖌 Configuration 🛛 📰 Reports 🛄 Logbook | ☆?  |
| Linux System SN Global Config System SGM Server                              |     |
| Add Password For A New Server > Update Password For An Existing Server       |     |
| Update Password For An Existing Server<br>baltic.csd.sgi.com                 |     |
| Warning: All changes take effect immediately.                                |     |
| Password :                                                                   |     |
| Update                                                                       |     |

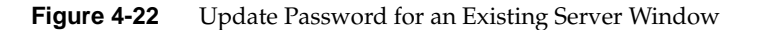

4. Enter the new password in the Password field.

Tip: To remove a password, leave the Password field empty.

5. Click on the Update button.

## Using the Command Line Interface to Configure SGM Settings

You can use the espconfig command to register an SGM server.

• Use the following command syntax to register a server:

/usr/sbin/espconfig -add sgmserver -host <SGM host name>

The command prompts you for a communication password.

You can use the espconfig command to configure SGM clients.

• Use the following command syntax to register a client:

```
/usr/sbin/espconfig -add sgmclient <client alias> <client hostname>
<server alias>
```

The command prompts you for a communication password.

• Use the following command syntax to add a client:

```
/usr/sbin/espconfig -add sgmclient -alias <client alias>
        -host <client hostname>
        [-path <client reach path>]
        [-group <group descr.>|-gid <group id>]
        [-v2|-v3] [-p <password>]
```

• Use the following command syntax to subscribe a client:

```
/usr/sbin/espconfig -subscribe sgmclient
    -host <host name>|-alias <client alias>|-sysid <system id>
    [-loadprofiles] [-refreshprofiles] [-lightnode|-fullnode]
    [-force]
```

• Use the following command syntax to unsubscribe a client:

```
/usr/sbin/espconfig -unsubscribe sgmclient
    -host <host name>|-alias <client alias>|-sysid <system id>
    [-force]
```

• Use the following command syntax to update a client:

```
/usr/sbin/espconfig -update sgmclient
        -host <host name>|-alias <client alias>|-sysid <system id>
        [-p <password>] [-path <new path>] [-lightnode|-fullnode]
```

• Use the following command syntax to delete a client:

```
/usr/sbin/espconfig -delete sgmclient
-host <host name>|-alias <client alias>|-sysid <system id>
```

• Use the following command syntax to ping a client:

```
/usr/sbin/espconfig ping
   -sgmclient <client alias>|-sysid <system id>|-path <reach path>
   [-espver]
```

You can use the espconfig to check and configure general SGM settings.

- Use the following command syntax to show the systems that an SGM knows: /usr/sbin/espconfig -show systems
- Use the following command syntax to show an SGM's clients:

/usr/sbin/espconfig -show sgmclients

• Use the following command syntax to show the SGM servers configured for a system:

/usr/sbin/espconfig -show sgmservers

• Use the following command syntax to show information about a system:

```
/usr/sbin/espconfig -show system
  -host <host name>|-sgmclient <client alias>|-sysid <system id>
```

• Use the following command syntax to set group management parameters for a system:

```
/usr/sbin/espconfig -set system -host <host name>|-sysid <system id>
        [-alias <new alias>]
        [-group <group name> | -gid <group id> ]
```

• Use the following command syntax to configure a system (node) in SGM or full mode:

/usr/sbin/espconfig -setnode system -sgmnode -fullnode

 Use the following command syntax to get information about the SGM license or update it:

/usr/sbin/espconfig -check system -sgmlicense -update

 Use the following command syntax to update the SGM license key: /usr/sbin/espconfig -update sgmkey -host <host name> -p <comm. password> [-pid <key ID>]

You can use the espconfig command to create and manage named groups.

- Use the following command syntax to create a new group name: espconfig -add group -name <new group name>
- Use the following command syntax to delete a group name: espconfig -delete group -name <group name>
- Use the following command syntax to list the groups that are available: espconfig -list group
- Use the following command syntax to list the members of a group: espconfig -listmembers group -name <group name>

## Importing and Exporting ESP Environments

You can use the espconfig command to import and export ESP environments between systems. The espconfig command transfers the following environmental information: global configuration parameters, user configuration parameters, and IP address "allow access" and "restrict access" lists. All changes are effective immediately.

• Use the following command syntax to save an ESP environment:

/usr/sbin/espconfig -save espenv [global] [ipaddr] [user]
[site|customer\_profile] [all] [-to <filename> ]

• Use the following command syntax to load an ESP environment:

```
/usr/sbin/espconfig -load espenv [-sysid <client system id>]
    [-chk <check definition filename>]
    -from <data definition filename>
```

Chapter 5

# **Configuring ESP**

This chapter describes how to configure the following components of ESP:

- Events
- Actions
- Performance monitoring
- System monitoring

## **Configuring Events**

Events are conditions that ESP monitors. ESP includes many default events, and you can add custom events. Example events include panics, high processor utilizations, and nonmaskable interrupts (NMI).

Events are organized into event classes, which enables you to quickly view and update similar events. Example event classes include availability, system configuration, and performance.

**Note:** Chapter 10, "Default Event Classes and Types," contains lists of all event classes and event types that ESP includes by default.

To manage events on your system, use ESP to perform the following activities:

- Manage event profiles
- View existing event classes and events
- Add events
- Update existing events
- Update multiple events at the same time (batch update)

- Delete events
- Subscribe to events on other system (system group management mode only)

## **Managing Event Profiles**

Event profiles provide an easy way to control which events are being monitored on your system. You can use event profiles to quickly load events that pertain to your system configuration and unload events that do not.

Event profiles are located in the /var/esp/init/eventprofiles directory. If you manually edit an event profile, you must save it with a .esp extension in this directory.

**Note:** In the following subsections, the term "ESP event list" refers to the events that are currently loaded in ESP on your system.

#### Using the Web-based Interface

Perform the following procedure to use the Web-based interface to use event profiles:

- 1. Click on the Configuration button.
- 2. Click on the Events button.
- 3. Click on the Load Profile button.

**Note:** If the system is an SGM server, the interface displays a list of clients. (Refer to Figure 5-1.) Click on the client that you want to use, and click on the Continue button.)

The interface displays the Event Profile window. (Refer to Figure 5-2.)

|              |          | es         | PEmbedde     | d Suppo      | rt Pari   | tner   | ver. 3.0 | sgi         |
|--------------|----------|------------|--------------|--------------|-----------|--------|----------|-------------|
| ESP Admini   | stration | Set Envir  | onment 🗸 Co  | onfiguration | E R       | eports | Logbook  | 01          |
| Events A     | ctions   | Performanc | e Monitoring | System Mo    | onitoring |        |          |             |
| Load Profile | Add      | Update     | Batch Update | Delete       | Subscr    | iption |          |             |
| 🗾 Event      | Profile  | s          |              |              |           |        |          |             |
|              | Syst     | em Nam     | e            | ІР Тур       | e s       | Seria  | l Number | ESP Version |
| • baltic.cs  | sd.sgi.o | com (SGN   | VI)          | N/A          |           |        |          | ESP3.0      |
| o balkan.    | csd.sgi  | i.com      |              | N/A          |           |        |          | ESP3.0      |
|              |          |            |              | Continu      | le        |        |          |             |
|              |          |            |              |              |           |        |          |             |

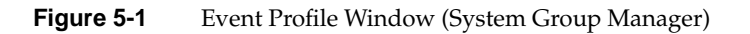

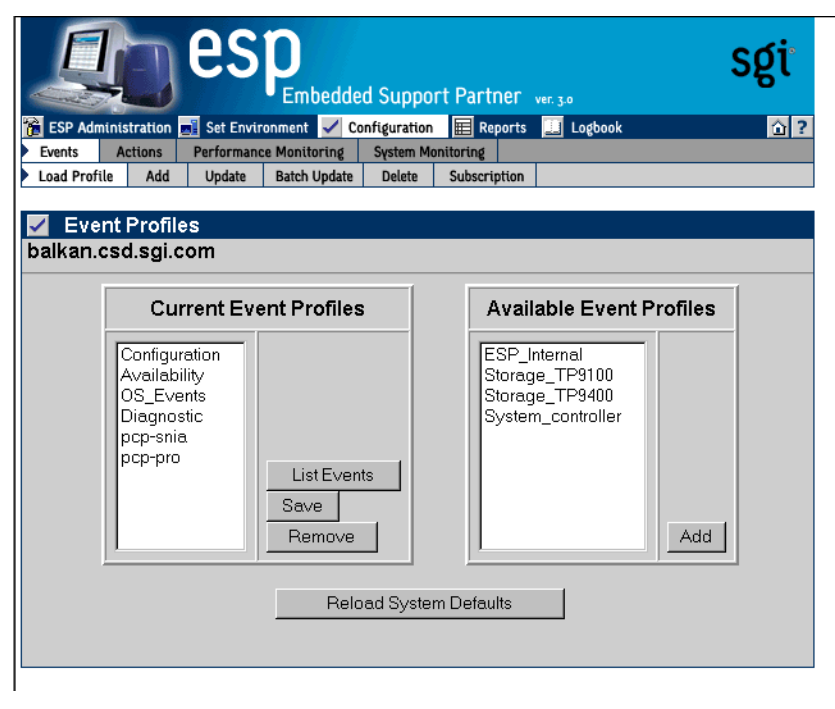

Figure 5-2 Event Profile Window

- 4. Use this window as follows:
  - To list the events that are contained in a profile, click on the profile in the Current Event Profile list, and then click on the List Events button.
  - To remove a set of events from the current ESP event list, click on the profile in the Current Event Profile list, and then click on the Remove button.
  - To save the current ESP event list in an event profile, click on a profile name, and then click on the Save button.
  - To refresh the list of profiles (from the SGM client), click on the Refresh All Profiles button.
  - To add a set of events from an event profile file to the ESP event list, click on the profile in the Available Event Profiles list, and then click on the Add button.

**Note:** If the selected system is an SGM client, you should click on one of the radio buttons before you click on the Add button. Click on the radio button next to Subscribe to subscribe the events in the profile to the SGM server when ESP loads the event profile, or click on the radio button next to Do Not Subscribe to load the event profile without subscribing the events to the SGM server.

• To reload the system defaults, click on the Reload System Defaults button.

### Using the Command Line Interface

You can use the espconfig command to manage event profiles:

• Use the following command syntax to list the event profiles that are available on a system and determine which profiles are currently loaded:

```
/usr/sbin/espconfig -list eventprofile [eventprofile name]
  [-sgmclient <client alias> | -sysid <system Id>]
```

If you indicate a specific event profile, ESP lists only information about that event profile.

• Use the following command syntax to clear the current event list and assigned actions and to install the event profile that is stored in a file:

```
/usr/sbin/espconfig -load eventprofile
  <profile name>+|allprofiles [-defaults] [-dontsubscribe]
  [-sgmclient <client alias> | -sysid <system Id>]
```

• Use the following command syntax to compare a file of event profile data with the events that are currently installed in ESP and to insert any events in the file that are not already installed:

```
/usr/sbin/espconfig -add eventprofile
  <profile name>+|allprofiles [-defaults] [-dontsubscribe]
  [-sgmclient <client alias> | -sysid <system Id>]
```

• Use the following command to compare the events that are currently loaded in ESP with an event profile data file and update the events in ESP that are different in the event profile data file:

```
/usr/sbin/espconfig -merge eventprofile
  <profile name>+|allprofiles [-defaults] [-dontsubscribe]
  [-sgmclient <client alias> | -sysid <system Id>]
```

**Note:** If the event is not already in the ESP event list, the event is added to the list with the parameters defined for the event.

• Use the following command syntax to remove all events that are in the specified event profile data file from the ESP event list:

**Note:** If the event being dropped is part of another event profile, the event is not dropped.

• Use the following command syntax to unload an event profile:

```
/usr/sbin/espconfig -unload eventprofile
    <eventprofile name>+|allprofiles
    [-sgmclient <client alias> | -sysid <system Id>]
```

• Use the following command syntax to save the current ESP event list and assigned actions in an event profile data file:

```
/usr/sbin/espconfig -save eventprofile <profile name>+|allprofiles
[-defaults]
```

• Use the following command syntax to refresh the ESP event list and assigned actions from an event profile data file:

/usr/sbin/espconfig -refresh eventprofile <profile
name>+|allprofiles [-defaults]

• Use the following command syntax to show event information from an event profile:

```
/usr/sbin/espconfig -refresh eventprofile <profile name>+
[-sgmclient <client alias> | -sysid <system Id>]
```

### Viewing Event Classes and Events

You can use the espconfig command to view all events and event classes that are available on your system.

Use the following command syntax to list the event classes that are loaded on your system.

```
/usr/sbin/espconfig -list evclass
```

The output lists the event class ID and event class description. (Refer to Chapter 10, "Default Event Classes and Types," for a list of the default event classes.)

• Use the following command syntax to view the event types that are loaded on your system:

```
/usr/sbin/espconfig -list evtype [-cid <class id> | -cd <class
description>] [-enable | -disable] [-log | -nolog] [-sgmclient
<alias>]
```

Use the -cid option to show events with a specific class ID value. Use the -cd option to show events with a specific description. If you do not use the -cid or -cd option, this command lists all event types. (Refer to Chapter 10, "Default Event Classes and Types," for a list of default events.)

• The following command syntax shows all information about an event:

```
/usr/sbin/espconfig -show evtype {-tid <type id> | -td <type
description>} [-sgmclient <alias>]
```

Use the -tid option to show events with a specific type. Use the -td option to show events with a specific description. If the type description is not unique, the command displays all matching event types.

The following example shows output from this command:

## **Adding Events**

You can add your own events to ESP on your system to have it monitor and register events that are specific to your system.

### Using the Web-based Interface

Perform the following procedure to use the Web-based interface to add an event:

- 1. Click on the Configuration button.
- 2. Click on the Add button.

The interface displays the Add Event window. (Refer to Figure 5-3.)

| Embedded Support Partner ver. 30                                                                                                    | sgi        |
|----------------------------------------------------------------------------------------------------|------------|
| 📸 ESP Administration 🔜 Set Environment 🗹 Configuration 🔳 Reports 🛄 Logbook                                                                                                    | <u>û</u> ? |
| Events Actions Performance Monitoring System Monitoring                                                                                                    |            |
| Load Profile Add Update Batch Update Delete Subscription                                                                                                    |            |
| ✓ Add Event<br>balkan.csd.sgi.com                                                                                                    |            |
| <ul> <li>Add new event to an existing customer class in an existing profile</li> <li>Add new event to a new class in an existing profile</li> <li>Add new event to a new class in a new profile</li> </ul> |            |
| Add                                                                                                    |            |

Figure 5-3 Add Event Window (Single System Manager)

If the system is an SGM server, the interface displays a list of clients. (Refer to Figure 5-4.) Click on the client that you want to use, and click on the Continue button.)

|       | SP Administration                                                                                                    | es<br>Set Envir |              | d Suppo   | rt Partner   | ver. 3.0 | sgi           |
|-------|----------------------------------------------------------------------------------------------------|-----------------|--------------|-----------|--------------|----------|---------------|
| Eve   | nts Actions                                                                                                    | Performanc      | e Monitoring | System Mo | onitoring    |          |               |
| Loa   | d Profile 🕨 Add                                                                                                    | Update          | Batch Update | Delete    | Subscription |          |               |
| • • • | <ul> <li>Add Event</li> <li>Add new event to an existing custom class in an existing profile</li> <li>Add new event to a new class in an existing profile</li> <li>Add new event to a new class in a new profile</li> </ul> |                 |              |           |              |          |               |
|       | System Nan                                                                                                    | ne              | IP Type      | Syste     | m Serial N   | lumber   | IP Address    |
| o     | baltic.csd.sgi                                                                                                    | .com            | N/A          |           |              |          | 134.16.241.92 |
| 0     | balkan.csd.se                                                                                                    | gi.com          | N/A          |           |              |          | 134.16.241.91 |
|       |                                                                                                    |                 |              | Continu   | ae           |          |               |

Figure 5-4Add Event Window (System Group Manager)

You should be aware of the following restrictions when you add events from an SGM server:

- When you select an SGM server from the System Name list, ESP adds events only to the SGM server. It does not add events to any of the SGM clients for that server. You must select an SGM client to add events to it.
- You cannot use this window to add events to ESP 2.0 clients. To add events to an ESP 2.0 client from an SGM server, click on Configuration -> Events -> Subscription.

### Adding an Event to an Existing Event Class in an Existing Profile

Figure 5-5 shows the Add Event window when you choose the Add new event to an existing customer class in an existing profile option. Use this option to add an event to an event class that you already created. (You can only add events to the event classes that you create; you cannot add events to the default event classes.)

| esp<br>Embe                              | dded Support Partner ver. 30                  | sgi        |
|------------------------------------------|-----------------------------------------------|------------|
| 🔞 ESP Administration 🛋 Set Environment 📘 | Configuration 📰 Reports 🧾 Logbook             | <u>û</u> ? |
| Events Actions Performance Monitori      | ng System Monitoring                          |            |
|                                          | date Delete Subscription                      |            |
| 🗹 Add Event                              |                                               |            |
| balkan.csd.sgi.com                       |                                               |            |
|                                          |                                               |            |
| Existing profiles                        | Configuration                                 |            |
| Existing classes                         | Demo1 💌                                       |            |
| Event description                        | :                                             |            |
| Event status                             | : <a> </a> <li>Enabled</li> <li>Disabled</li> |            |
| Occurrences prior to registration        |                                               |            |
| Application name                         |                                               |            |
| Priority                                 | · [-1                                         |            |
|                                          | -1                                            |            |
| Regular expression                       | •                                             |            |
| Available actions:                       | Action frequency:                             |            |
| □ Notify sysadmin on console             | 86400 secs                                    |            |
|                                          |                                               |            |
|                                          | Add                                           |            |
|                                          |                                               |            |

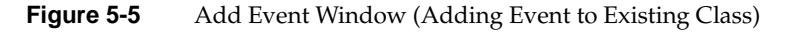

Perform the following procedure to use this window to add an event to an existing event class:

- 1. Choose the event profile.
- 2. Choose the event class.
- 3. Enter a description of the event in the Event Description field. ESP displays this description on other pages of the interface to identify the event.

**Note:** The description cannot include the following characters: ' <

- 4. Specify a status for the event:
  - Click on Enabled to add the event to the database and to start monitoring it.
  - Click on Disabled to add the event to the database but not monitor it.
- 5. Specify the number of times that the event must occur before ESP registers it (and performs any assigned actions) in the Occurrences prior to registration field.
- 6. Set the following optional parameters to provide more information about the event:
  - Application name
  - Priority value
  - Facility value
  - Regular expression to match
- 7. Assign an action to the event. (If Event status is set to Enabled, ESP performs this action when the event is registered.)
- 8. Specify the number of seconds that ESP should pause between multiple executions of an action in the Action frequency time field. (A value of 0 disables the option.)

For example, if you set this parameter to 5 seconds and ESP registers an event every second, ESP executes the assigned action(s) every 5 seconds.

Figure 5-6 shows the Add Event window with example parameters.

| esp<br>Embe                                                                                                    | dded Support Partner ver. 30                              | sgi        |
|----------------------------------------------------------------------------------------------------|-----------------------------------------------------------|------------|
| 📸 ESP Administration 📑 Set Environment                                                                                                    | Configuration 囯 Reports 🛄 Logbook                         | <u>î</u> ? |
| Events Actions Performance Monitori                                                                                                    | ng System Monitoring                                      |            |
| Load Profile Add Update Batch Up                                                                                                    | date Delete Subscription                                  |            |
| 🗹 Add Event                                                                                                    |                                                           |            |
| balkan.csd.sgi.com                                                                                                    |                                                           |            |
| Existing profiles<br>Existing classes<br>Event description<br>Event status<br>Occurrences prior to registration<br>Application name<br>Priority<br>Facility<br>Regular expression | Demo Demo1 Demo1 demo event 4 C Disabled 1 demo1 -1 demo4 |            |
| Available actions:<br>Notify sysadmin on console                                                                                                    | Action frequency.<br>86400 secs                           |            |
|                                                                                                    | Add                                                       |            |
|                                                                                                    |                                                           |            |

**Figure 5-6** Add Event Window with Sample Parameters (Adding Event to Existing Class)

9. Click on the Add button.

The interface displays a verification message. (Refer to Figure 5-7.)

| lan est                                                                                                    | )<br>Embedde | d Support                                                                                                    | Partner                            | er. 3.0        | sgi                            |
|----------------------------------------------------------------------------------------------------|--------------|----------------------------------------------------------------------------------------------------|------------------------------------|----------------|--------------------------------|
| 📸 ESP Administration 🗾 Set Environn                                                                                                    | nent 🧹 Co    | onfiguration                                                                                                    | 📰 Reports                          | 🛄 Logbook      | <u>û</u> ?                     |
| Events Actions Performance M                                                                                                    | Aonitoring   | System Moni                                                                                                    | Subscription                       | _              |                                |
| Add Event                                                                                                    |              |                                                                                                    |                                    |                |                                |
| Profile name<br>Event class<br>Event description<br>Event status<br>Occurrences prior to registrat<br>Application name<br>Priority<br>Facility<br>Regular expression<br>Current actions | tion         | Demo<br>Demo1<br>demo eve<br>Enabled<br>1<br>demo1<br>Not set<br>Not set<br>demo4<br><u>Action</u><br>1. Notify s | ent 4<br>descriptior<br>sysadmin o | l<br>n console | Action frequency<br>86400 secs |

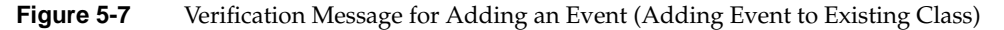

10. Click on the Commit button.

The interface displays information about the event that was added. (Refer to Figure 5-8.) If you need to update the event, click on the Update button.

Be sure to note the sequence number assigned to the event (located in the event description next to the event name). You need this number to register the event in ESP from an external application. (Refer to Chapter 9, "Logging Events from Applications and Scripts.")

| esp<br>Embedded Suppo                                                                                                    | rt Partner ver.30                                                                                                    |
|----------------------------------------------------------------------------------------------------|----------------------------------------------------------------------------------------------------|
| 🔁 ESP Administration 🔜 Set Environment 🧹 Configuration                                                                                                    | 📰 Reports 🛄 Logbook 🙆 ?                                                                                                    |
| Load Profile Add Update Batch Update Delete                                                                                                    | Subscription                                                                                                    |
| Add Event<br>balkan.csd.sgi.com                                                                                                    |                                                                                                    |
| Profile name<br>Event class (Class ID)<br>Event description (Event ID)<br>Event status<br>Occurrences prior to registration<br>Application name<br>Priority<br>Facility<br>Regular expression<br>Current actions | : Demo<br>: Demo1 (8001)<br>: demo event 4 (8000002)<br>: Enabled<br>: 1<br>: demo1<br>: Not set<br>: Not set<br>: demo4<br>: Notify sysadmin on console |
| Upda                                                                                                    | e                                                                                                    |

Figure 5-8Confirmation Message for Adding an Event (Adding Event to Existing Class)

### Adding an Event to a New Event Class in an Existing Event Profile

Figure 5-9 shows the Add Event window when you choose the Add new event to a new class in an existing profile option (refer again to Figure 5-3).

| esp<br>Embe                                                                                                    | dded Support Partner ver.30                      | sgi        |
|----------------------------------------------------------------------------------------------------|--------------------------------------------------|------------|
| 📸 ESP Administration 🔜 Set Environment                                                                                                    | Configuration 📰 Reports 🛄 Logbook                | <u>î</u> ? |
| Events Actions Performance Monitori                                                                                                    | ng System Monitoring<br>data Delete Subscription | _          |
| Load Fronte P Add Opdate Batch op                                                                                                    |                                                  |            |
| 🗹 Add Event                                                                                                    |                                                  |            |
| balkan.csd.sgi.com                                                                                                    |                                                  |            |
| Existing profiles<br>New custom class<br>Event description<br>Event status<br>Occurrences prior to registration<br>Application name<br>Priority<br>Facility<br>Regular expression<br><u>Available actions:</u> | Configuration                                    |            |
|                                                                                                    | Add                                              |            |
|                                                                                                    |                                                  |            |

Figure 5-9 Add Event Window (Adding Event to New Class)

Perform the following procedure to use this window to add an event to a new event class:

- 1. Choose the event profile.
- 2. Enter the name of the new event class in the New custom class field.
- 3. Enter a description of the event in the Event description field. ESP displays this description on other pages of the interface to identify the event.

**Note:** The description cannot include the following characters: ' <

- 4. Specify a status for the event:
  - Click on Enabled to add the event to the database and to start monitoring it.
  - Click on Disabled to add the event to the database but not monitor it.
- 5. Specify the number of times that the event must occur before ESP registers it (and performs any assigned actions) in the Occurrences prior to registration field.
- 6. Set the following optional parameters to provide more information about the event:
  - Application name
  - Priority value
  - Facility value
  - Regular expression to match
- 7. Assign an action to the event. (If Event status is set to Enabled, ESP performs this action when the event is registered.)
- 8. Specify the number of seconds that ESP should pause between multiple executions of an action in the Action frequency time field. (A value of 0 disables the option.)

For example, if you set this parameter to 5 seconds and ESP registers an event every second, ESP executes the assigned action(s) every 5 seconds.

Figure 5-10 shows the Add Event window with example parameters.

| esp<br>Embe                              | dded Support Partner ver 30       | sgi        |
|------------------------------------------|-----------------------------------|------------|
| 📔 ESP Administration 🔜 Set Environment 💽 | Configuration 📰 Reports 🛄 Logbook | <u>û</u> ? |
| Load Profile Add Update Batch Up         | date Delete Subscription          |            |
| Add Event                                |                                   |            |
| balkan.csd.sgi.com                       |                                   |            |
|                                          |                                   |            |
| Existing profiles                        | : Demo 💌                          |            |
| New custom class                         | Realtime Demo                     |            |
| Event description                        | : Demo start                      |            |
| Event status                             | : • Enabled • Disabled            |            |
| Occurrences prior to registration        | : 1                               |            |
| Application name                         | : realtdemo                       |            |
| Priority                                 | : -1                              |            |
| Facility                                 | · -1                              |            |
| Regular expression                       | :                                 |            |
|                                          |                                   |            |
| Available actions:                       | Action frequency:                 |            |
|                                          | J86400 Secs                       |            |
|                                          | Add                               |            |
|                                          |                                   |            |
|                                          |                                   |            |

Figure 5-10 Add Event Window with Example Parameters (Adding Event to New Class)

9. Click on the Add button.

The interface displays a verification message. (Refer to Figure 5-11.)

| es es                                                                                                    | )<br>Embedded                                                 | Support Partner                                                                                                    | ver. 3.0               | sgi                                   |
|----------------------------------------------------------------------------------------------------|---------------------------------------------------------------|----------------------------------------------------------------------------------------------------|------------------------|---------------------------------------|
| 🔞 ESP Administration 🗾 Set Enviro                                                                                                    | onment 🖌 Conf                                                 | iguration 🔳 Reports                                                                                                    | 🛄 Logbook              | ☆?                                    |
| Events Actions Performanc                                                                                                    | Batch Undate                                                  | Delete Subscription                                                                                                    |                        |                                       |
| Add Event                                                                                                    |                                                               |                                                                                                    |                        |                                       |
| Profile name<br>Event class<br>Event description<br>Event status<br>Occurrences prior to regist<br>Application name<br>Priority<br>Facility<br>Regular expression<br>Current actions | : D<br>: R<br>: D<br>: Ei<br>: n<br>: N<br>: N<br>: N<br>: 1. | emo<br>ealtime Demo<br>emo start<br>nabled<br>altdemo<br>ot set<br>ot set<br><u>Action descriptio</u><br>Notify sysadmin o | <u>n</u><br>on console | <u>Action frequency</u><br>86400 secs |

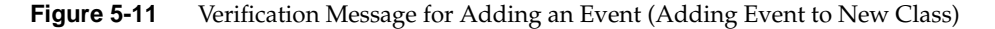

10. Click on the Commit button.

The interface displays information about the event that was added. (Refer to Figure 5-12.) If you need to update the event, click on the Update button.

Be sure to note the sequence number assigned to the event (located in the event description next to the event name). You need this number to register the event in ESP from an external application. (Refer to Chapter 9, "Logging Events from Applications and Scripts.")

|                                                                                                    | esp                                    | d Suppor     | t Partner                                                                                                    | ver. 3.0                                                                         | sgi        |
|----------------------------------------------------------------------------------------------------|----------------------------------------|--------------|----------------------------------------------------------------------------------------------------|----------------------------------------------------------------------------------|------------|
| 🚡 ESP Administration 🛓                                                                                                    | 📕 Set Environment 🖌 🗸                  | onfiguration | E Reports                                                                                                    | 📃 Logbook                                                                        | <u>î</u> ? |
| Events Actions                                                                                                    | Performance Monitoring                 | System Mor   | itoring                                                                                                    |                                                                                  |            |
| Load Profile Add                                                                                                    | Update Batch Update                    | Delete       | Subscription                                                                                                  |                                                                                  |            |
| ✓ Add Event<br>balkan.csd.sgi.c                                                                                                    | om                                     |              |                                                                                                    |                                                                                  |            |
| Profile name<br>Event class (Class<br>Event description<br>Event status<br>Occurrences prior<br>Application name<br>Priority<br>Facility<br>Regular expressic<br>Current actions | s ID)<br>(Event ID)<br>to registration |              | : Demo<br>: Realtir<br>: Demo<br>: Enable<br>: 1<br>: realtde<br>: Not se<br>: Not se<br>: Not se<br>: Not se | ne Demo (8002)<br>start (8000003)<br>id<br>mo<br>t<br>t<br>t<br>sysadmin on cons | sole       |
|                                                                                                    |                                        | Update       | 2                                                                                                    |                                                                                  |            |

 Figure 5-12
 Confirmation Message for Adding an Event (Adding Event to New Class)

### Adding an Event to a New Event Class in a New Event Profile

Figure 5-13 shows the Add Event window when you choose the Add new event to a new class in a new profile option (refer again to Figure 5-3).

| esp<br>Embedd                            | ded Support Partner ver. 30           |
|------------------------------------------|---------------------------------------|
| 陼 ESP Administration 🗾 Set Environment 🖌 | Configuration 🖩 Reports 🛄 Logbook 🏠 ? |
| Events Actions Performance Monitoring    | System Monitoring                     |
| Load Profile Add Update Batch Updat      | e Delete Subscription                 |
| Add Event                                |                                       |
| balkan.csd.sgi.com                       |                                       |
|                                          |                                       |
| New profile name :                       |                                       |
| New custom class :                       |                                       |
| Event description :                      |                                       |
| Event status :                           |                                       |
| Occurrences prior to registration        | 1                                     |
| Application name :                       |                                       |
| Priority :                               | -1                                    |
| Facility :                               | -1                                    |
| Regular expression :                     |                                       |
|                                          |                                       |
| Available actions:                       | Action frequency.                     |
| Noury sysadmin on console                | Joodoo Secs                           |
|                                          | Add                                   |
|                                          |                                       |

Figure 5-13 Add Event Window (Adding an Event to a New Class in a New Profile)
Perform the following procedure to use this window to add an event to a new event class:

- 1. Enter the name of the new event profile in the New profile name field.
- 2. Enter the name of the new event class in the New custom class field.
- 3. Enter a description of the event in the Event description field. ESP displays this description on other pages of the interface to identify the event.

**Note:** The description cannot include the following characters: ' <

- 4. Specify a status for the event:
  - Click on Enabled to add the event to the database and to start monitoring it.
  - Click on Disabled to add the event to the database but not monitor it.
- 5. Specify the number of times that the event must occur before ESP registers it (and performs any assigned actions) in the Occurrences prior to registration field.
- 6. Set the following optional parameters to provide more information about the event:
  - Application name
  - Priority value
  - Facility value
  - Regular expression to match
- 7. Assign an action to the event. (If Event status is set to Enabled, ESP performs this action when the event is registered.)
- 8. Specify the number of seconds that ESP should pause between multiple executions of an action in the Action frequency time field. (A value of 0 disables the option.)

For example, if you set this parameter to 5 seconds and ESP registers an event every second, ESP executes the assigned action(s) every 5 seconds.

Figure 5-14 shows the Add Event window with example parameters.

| esp<br>Embe                                                                                                    | dded Support Partner بعد عه                                                 |
|----------------------------------------------------------------------------------------------------|-----------------------------------------------------------------------------|
| 🚰 ESP Administration 🔜 Set Environment 📘                                                                                                    | Configuration 🖩 Reports 🧾 Logbook 🕜 ?                                       |
| Events Actions Performance Monitori     Load Profile Add Undate Batch Un                                                                                                    | ng System Monitoring<br>date Delete Subscription                            |
|                                                                                                    |                                                                             |
| 🗹 Add Event                                                                                                    |                                                                             |
| balkan.csd.sgi.com                                                                                                    |                                                                             |
| New profile name<br>New custom class<br>Event description<br>Event status<br>Occurrences prior to registration<br>Application name<br>Priority<br>Facility<br>Regular expression | Demo Demo1 Demo1 Demo1 Demo1 Demo1 Demo1 Demo1 Disabled 1 demo1app -1 -1 -1 |
| Available actions:<br>Notify sysadmin on console                                                                                                    | Action frequency<br>86400 secs                                              |
|                                                                                                    | Add                                                                         |

**Figure 5-14** Add Event Window with Example Parameters (Adding an Event to a New Class in a New Profile)

9. Click on the Add button.

The interface displays a verification message. (Refer to Figure 5-15.)

| es es                                                                                                    |               | ed Support Pa                                                                                                    | tner ver. 3.0                            | sgi                            |
|----------------------------------------------------------------------------------------------------|---------------|----------------------------------------------------------------------------------------------------|------------------------------------------|--------------------------------|
| 👔 ESP Administration 🔜 Set Envi                                                                                                    | ronment 🧹 Co  | onfiguration 囯                                                                                                    | Reports 🛄 Logbook                        | <u> </u>                       |
| Events Actions Performan                                                                                                    | ce Monitoring | System Monitorin                                                                                                    | 1                                        |                                |
| Load Profile P Add Update                                                                                                    | Batch Update  | Delete Subs                                                                                                    | ription                                  |                                |
| 🗹 Add Event                                                                                                    |               |                                                                                                    |                                          |                                |
| balkan.csd.sgi.com                                                                                                    |               |                                                                                                    |                                          |                                |
| Profile name<br>Event class<br>Event description<br>Event status<br>Occurrences prior to regis<br>Application name<br>Priority<br>Facility<br>Regular expression<br>Current actions | tration       | Demo<br>Demo1<br>Demo1 Event<br>Enabled<br>1<br>demo1app<br>Not set<br>Not set<br><u>Action des</u><br>1. Notify sysa | :1<br><u>cription</u><br>dmin on console | Action frequency<br>86400 secs |

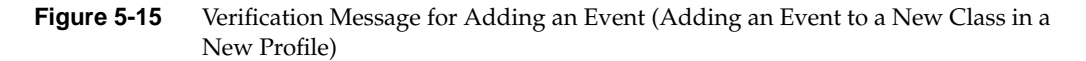

10. Click on the Commit button.

The interface displays information about the event that was added. (Refer to Figure 5-16.) If you need to update the event, click on the Update button.

Be sure to note the sequence number assigned to the event (located in the event description next to the event name). You need this number to register the event in ESP from an external application. (Refer to Chapter 9, "Logging Events from Applications and Scripts.")

| ESP<br>Embedded Support                                                                                                    | rt Partner ver. 30                                                                                                    |
|----------------------------------------------------------------------------------------------------|----------------------------------------------------------------------------------------------------|
| 📔 ESP Administration 🔜 Set Environment 🗹 Configuration                                                                                                    | E Reports 🛄 Logbook 🔂 ?                                                                                                    |
| Events Actions Performance Monitoring System Mo     Load Profile Add Update Batch Update Delete                                                                                                    | Subscription                                                                                                    |
| Add Event balkan.csd.sgi.com                                                                                                    |                                                                                                    |
| Profile name<br>Event class (Class ID)<br>Event description (Event ID)<br>Event status<br>Occurrences prior to registration<br>Application name<br>Priority<br>Facility<br>Regular expression<br>Current actions | Demo<br>Demo1 (8001)<br>Demo1 Event1 (8000001)<br>Enabled<br>1<br>demo1app<br>Not set<br>Not set<br>Not set<br>Not set<br>Not set |
| Updat                                                                                                    | e                                                                                                    |

**Figure 5-16** Confirmation Message for Adding an Event (Adding Event to a New Class in a New Profile)

#### Using the Command Line Interface

Use the following espconfig command syntax to add an event:

```
/usr/sbin/espconfig -add evtype -td <type description>
  {-cid <class id> | -cd <class description>}
  [-throttle <throttle value>]
  [-enable | -disable]
  [-log | -nolog]
  [-acfreq <action frequency value>]
  [-acid <action id> | -acd <action description>]
  [-pri <priority>] [-fac <facility>]
  [-appname <app name>] [-regexp <reg expression>]
  [-prfid <profile id> | -prfn <profile name>]
  [-sgmclient <client alias> | -sysid <client system id>]
```

Use the -td option to specify the type description (a string enclosed in quotes that describes the event). Use the -cid option to specify an existing event class ID, or use the -cd option to provide an existing or new class description (a string enclosed in quotes that describes the class). If the class does not exist, ESP creates a new class.

Use the -throttle option to specify the throttling value, which is the number of times the event must occur before ESP registers it. If you do not specify this option, the default value of 1 is used.

Use the -enable or -disable option to specify whether the event is enabled or disabled. You can specify only one of these options at a time. If you do not specify this option, the event is disabled by default.

Use the -log or -nolog option to specify if ESP should log the event.

Use the -acid option to assign an action to the event by specifying an existing action ID, or use the -acd option to assign an action to an event by specifying an action description (a string enclosed in quotes that describes the action). If you do not specify an action, no action is assigned to the event by default.

Use the -pri, -fac, -appname, and -regexp options to provide more information about the event (priority, facility, application name, and regular expression).

Use the -prfid or -prfn option to add the event to an event profile.

Use the -sgmclient or -sysid to add the event to an SGM client.

Use the following syntax to update add an event class:

```
/usr/sbin/espconfig -add evclass -cid <class id> -cd <class
description> [-sgmclient <client alias> | -sysid <client system id>]
```

Use the -cid option to specify the event class by class ID. Use the -cd option to specify a new class description (a string enclosed in quotes).

Use the -sgmclient or -sysid option to select the SGM client on which you want to update the event information.

### **Updating Events**

You can also update the parameters for existing events.

#### Using the Web-based Interface

Perform the following procedure to use the Web-based interface to update an event:

- 1. Click on the Configuration button.
- 2. Click on the Events button.
- 3. Click on the Update button.

**Note:** If you are using ESP on a system group manager, the interface displays the Update Event window with a list of SGM clients. (Refer to Figure 5-17.) Select the system on which you want to update the event, and click on the Continue button.

|          |           |           | es         | PEmbedde     | d Suppo      | rt Partner   | ver. 3.0 | Ş         | sgi  |
|----------|-----------|-----------|------------|--------------|--------------|--------------|----------|-----------|------|
| TE E     | SP Admini | istration | Set Envir  | onment 🗹 Co  | onfiguration | Reports      | Logbook  |           | ?    |
| Eve      | nts P     | Actions   | Performanc | e Monitoring | System M     | onitoring    |          |           |      |
| Loa      | d Profile | Add       | Update     | Batch Update | Delete       | Subscription |          |           |      |
| <b>∠</b> | Updat     | te Eve    | nt         |              |              |              |          |           |      |
|          | Syste     | m Nar     | ne         | IP Type      | Syste        | m Serial N   | umber    | IP Addres | s    |
| ۲        | baltic.   | csd.sg    | i.com      | N/A          |              |              |          | 134.16.24 | 1.92 |
| 0        | balkar    | n.osd.s   | gi.com     | N/A          |              |              |          | 134.16.24 | 1.91 |
|          |           |           |            |              | Contin       | ue           |          |           |      |

Figure 5-17 Update Event Window (with SGM Clients)

The interface displays the Update Event window. (Refer to Figure 5-18.)

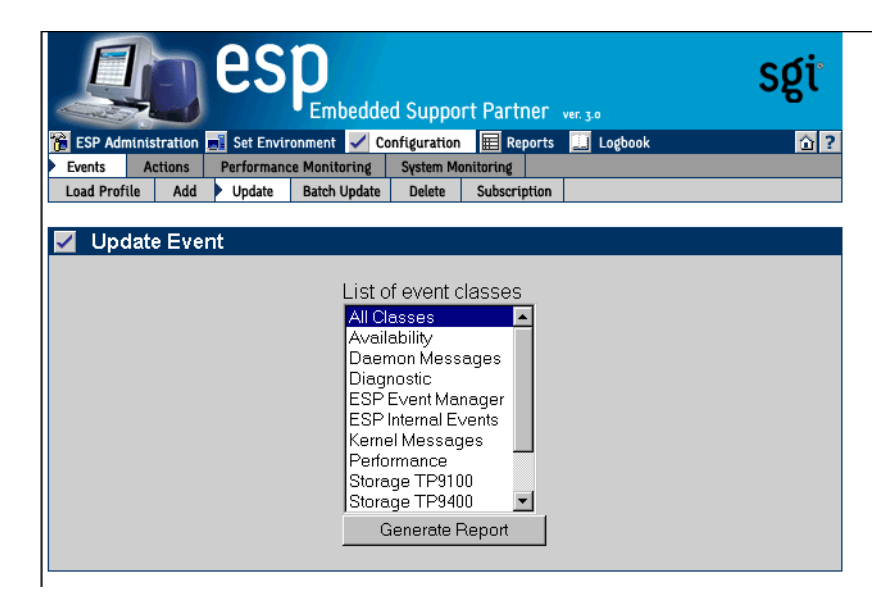

Figure 5-18Update Event Window

- 4. Click on the event class that contains the event that you want to update.
- 5. Click on the Generate Report button.

The interface displays a list of all events in the event class that you selected. (Refer to Figure 5-19.)

|               | esp<br>Embedded                                                  | Support Parti   | 181° ver. 3.0     | sgi |
|---------------|------------------------------------------------------------------|-----------------|-------------------|-----|
| 👔 ESP         | Administration 🔜 Set Environment 🖌 Con                           | figuration 🔳 Re | ports 🛄 Logbook   | ☆?  |
| Event<br>Load | s Actions Performance Monitoring Profile Add Update Batch Update | Delete Subscrip | ption             |     |
| ✓ L<br>balka  | Jpdate Events. Class "Diagnos<br>an.csd.sgi.com                  | tic''           |                   | 3   |
|               | Event Description                                                |                 |                   |     |
| No            |                                                                  | Status          | Registration With | SGI |
| 1             | Diagnostic end                                                   | Enabled         | Enabled           |     |
| 2             | Diagnostic interrupted                                           | Enabled         | Enabled           |     |
| 3             | Diagnostic start                                                 | Enabled         | Enabled           |     |
| 4             | Stress end                                                       | Enabled         | Enabled           |     |
| 5             | Stress interrupted                                               | Enabled         | Enabled           |     |
| 6             | Stress start                                                     | Enabled         | Enabled           |     |
| 7             | SVP end                                                          | Enabled         | Enabled           |     |
| 8             | SVP interrupted                                                  | Enabled         | Enabled           |     |
| 9             | SVP start                                                        | Enabled         | Enabled           |     |

Figure 5-19 Event List for Updating an Event

6. Click on the description of the event that you want to update.

The interface displays the Update Event window with the information for the event that you selected. (Refer to Figure 5-20.)

|                                            | es                              |              | d Suppor     | t Partner    | ver. 3.0            | sgi        |
|--------------------------------------------|---------------------------------|--------------|--------------|--------------|---------------------|------------|
| 🔞 ESP Administrat                          | ion 🗾 Set Envir                 | onment 🖌 Ca  | onfiguration | Reports      | 🔝 Logbook           | <u>û</u> ? |
| Events Action                              | ns Performant                   | e Monitoring | System Mo    | nitoring     |                     |            |
| Load Profile /                             | ldd 🕨 Update                    | Batch Update | Delete       | Subscription |                     |            |
| 🗾 Update F                                 | vent                            |              |              |              |                     |            |
| balkan.csd.s<br>Class: Diag<br>Event: Diag | sgi.com<br>nostic<br>nostic end |              |              |              |                     |            |
| Event status<br>Registration v             | vith SGI                        |              |              |              | Enabled<br>Disabled |            |
| Current action                             | <u>IS:</u>                      |              |              |              | Action frequency:   |            |
| 🗖 my actio                                 | n 1                             |              |              |              | 86400 secs          |            |
| 🗖 Notify sy                                | sadmin on co                    | onsole       |              |              | 86400 secs          |            |
|                                            |                                 |              | Updat        | e            |                     |            |

Figure 5-20 Update Event Window (with Event to Update)

You cannot modify the parameters for single events in the availability, configuration, and diagnostics classes. You must use the Batch Update command to update these parameters for events in those classes. (The Live event in the availability class is the exception; you can modify all parameters for this event.)

You cannot update the Event Status parameter for individual events in the availability, system configuration, or diagnostics event classes. Use the Batch Update command to update these parameters.

- 7. Update the Event Status parameter:
  - Click on Enabled to add the event to the ESP event list on your system and start monitoring it.
  - Click on Disabled to add the event to the ESP event list on your system but not monitor it.
- 8. Update the Registration with SGI parameter:
  - Click on Enabled to specify that ESP should return information about the event to SGI when the event occurs.
  - Click on Disabled to specify that ESP should not return information about the event to SGI when the event occurs.

The Registration with SGI parameter provides individual control over specific events that ESP returns to SGI. To use this parameter, you must also enable the global Registration with SGI parameter.

When the Registration with SGI global configuration parameter is enabled in the Global Configuration window (refer to Figure 4-7 on page 98), the Registration with SGI parameter for each event takes precedence for the individual events. When the Registration with SGI global configuration parameter is disabled, the Registration with SGI parameter for individual events does not affect ESP operation.

The Registration with SGI parameter is not available for custom events. ESP never returns information about custom events to SGI.

- 9. Update the Occurrences prior to registration parameter.
- 10. Select the actions to assign to the event.
- 11. Update the Action frequency time parameter for each action.
- 12. Click on the Update button.

The interface displays a verification message that shows the changes that you selected. (Refer to Figure 5-21.)

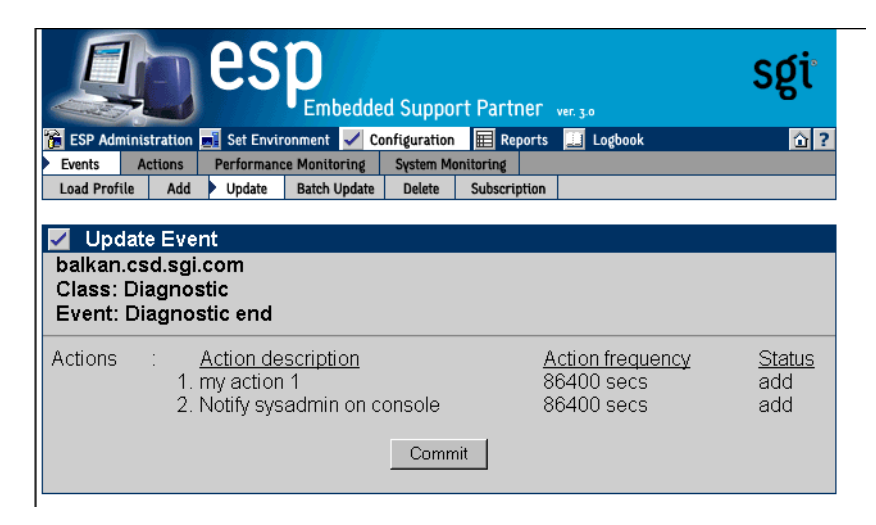

Figure 5-21 Verification Message for Updating an Event

13. Click on the Commit button.

The interface displays a confirmation message that shows the updated event in bold. (Refer to Figure 5-22.)

|                | Embedded Support Partner ver. 30       |                  |                       |  |  |  |  |
|----------------|----------------------------------------|------------------|-----------------------|--|--|--|--|
| 👔 ESP /        | Administration 📑 Set Environment 🖌 Con | figuration 🔳 Rep | iorts 📃 Logbook 🛛 🙆 ? |  |  |  |  |
| Load P         | rofile Add Update Batch Update         | Delete Subscrip  | tion                  |  |  |  |  |
| 🔽 U<br>balka   | Update Events. Class "Diagnostic"      |                  |                       |  |  |  |  |
| No             | Event Description                      | Status           | Registration With SGI |  |  |  |  |
| 1              | Diagnostic end                         | Enabled          | Enabled               |  |  |  |  |
| 2              | Diagnostic interrupted                 | Enabled          | Enabled               |  |  |  |  |
| 3              | Diagnostic start                       | Enabled          | Enabled               |  |  |  |  |
| 4              | Stress end                             | Enabled          | Enabled               |  |  |  |  |
| 5              | Stress interrupted                     | Enabled          | Enabled               |  |  |  |  |
| 6 Stress start |                                        | Enabled          | Enabled               |  |  |  |  |
| 7 SVP end      |                                        | Enabled          | Enabled               |  |  |  |  |
| 8              | SVP interrupted                        | Enabled          | Enabled               |  |  |  |  |
| 9              | SVP start                              | Enabled          | Enabled               |  |  |  |  |

Figure 5-22 Confirmation Message for Updating an Event

#### Using the Command Line Interface

You can use the espconfig command to update event information:

• Use the following command syntax to update an event:

```
/usr/sbin/espconfig -update evtype -tid <type id>
    [-cid <class id> | -cd <class description>]
    [-sgmclient <client alias> | -sysid <client system id>]
    [-td <type description>]
    [-throttle <throttle value>]
    [-enable | -disable]
    [-log | -nolog]
    [-acfreq <action frequency value>]
    [-acid <action id> | -acd <action description>]
    [-acid <action id> | -noacd <action description>]
    [-acid <action id> | -acd <action description>]
    [-pri <priority>] [-fac <facility>]
    [-appname <app name>] [-regexp <reg expression>]
    [-prfid <profile id> | -noprfin <profile name>]
```

Use the -cid option to specify an existing event class ID, or use the -cd option to provide a class description (a string enclosed in quotes that describes the class).

Use the <code>-sgmclient</code> or <code>-sysid</code> option to select the SGM client on which you want to update the event information.

Use the -tid option to specify the event to update. (You must provide a unique event type ID.)

Use the -td option to update the event description. (You can only update custom event descriptions. You must provide a string enclosed in quotes.)

Use the -throttle option to update the throttling value, which specifies the number of times that the event must occur before ESP registers it.

Use the -enable option to enable registration of the event, or use the -disable option to disable registration of the event.

Use the -log or -nolog option to specify if ESP should log the event.

Use the -acid and -acd options to assign actions to the event. (This command can add only one action at a time; if you want to assign more than one action to an event, you must enter the command multiple times.) Specify an action ID with the -acid option. Specify a string enclosed in quotes with the -acd option.

Use the -noacid and -noacd options to remove an action that is already assigned to the event. Specify an action ID with the -noacid option. Specify a string enclosed in quotes with the -noacd option.

Use the -pri, -fac, -appname, and -regexp options to provide more information about the event (priority, facility, application name, and regular expression).

Use the -prfid or -prfn option to add the event to an event profile.

Use the -noprfid or -noprfn to remove the event from an event profile.

• Use the following syntax to update a custom class description:

```
/usr/sbin/espconfig -update evclass -cid <class id> -cd <class
description> [-sgmclient <client alias> | -sysid <client system id>]
```

Use the -cid option to select the event class by class ID. Use the -cd option to specify a new class description (a string enclosed in quotes).

Use the <code>-sgmclient</code> or <code>-sysid</code> option to select the SGM client on which you want to update the event information.

# Updating Multiple Events at the Same Time (Batch Updating)

You can update multiple events at the same time by using the "batch update" feature. The "batch update" feature enables you to select more than one event at a time and apply parameter changes to all of the selected events.

#### Using the Web-based Interface

Perform the following procedure to use the Web-based interface to update multiple events at the same time:

- 1. Click on the Configuration button.
- 2. Click on the Events button.
- 3. Click on the Batch Update button.
- 4. If you are using ESP on a system group manager, the interface displays the Update Event window with a list of SGM clients. (Refer to Figure 5-23.) Select the system on which you want to update events, and click on the Continue button.

|     | ESP Administration Set Environment Confiduration Reports U Logbook |           |               |          |              |       |           | sgi   |
|-----|--------------------------------------------------------------------|-----------|---------------|----------|--------------|-------|-----------|-------|
| Eve | ents Actions                                                       | Performar | ce Monitoring | System M | onitoring    |       |           |       |
| Loa | ad Profile Add                                                     | Update    | Batch Update  | Delete   | Subscription |       |           |       |
| ✓   | Batch Event                                                        | ts Updat  | te            |          |              |       |           |       |
|     | System Nar                                                         | ne        | IP Type       | Syste    | m Serial N   | umber | IP Addre  | SS    |
| ۲   | baltic.csd.sg                                                      | i.com     | N/A           |          |              |       | 134.16.24 | 41.92 |
| 0   | balkan.csd.s                                                       | gi.com    | N/A           |          |              |       | 134.16.24 | 41.91 |
|     |                                                                    |           |               | Contin   | ue           |       |           |       |

 Figure 5-23
 Batch Events Update Window (with SGM Clients)

The interface displays the Event Batch Update window. (Refer to Figure 5-24.)

|                        | esp                    | d Suppor    | t Partner    | ver. 3.0       | sgi        |
|------------------------|------------------------|-------------|--------------|----------------|------------|
| 髉 ESP Administration 🗖 | 📔 Set Environment 🖌 Co | nfiguration | E Reports    | 📃 Logbook      | <u>û</u> ? |
| Events Actions         | Performance Monitoring | System Mor  | itoring      | 1              |            |
| Load Profile Add       | Update Batch Update    | Delete      | Subscription |                |            |
| 🗾 Event Batch          | Update                 |             |              |                |            |
| baltic.csd.sgi.co      | m                      |             |              |                |            |
| c                      | Update events para     | ameters. :  | Search by    | class          |            |
| 0                      | Lindate action frequ   | iency Se    | arch by ac   | rtion          |            |
|                        | Update action frequ    | ionev Se    | arch by cl   | acc            |            |
|                        |                        | aericy. Se  | arch by ci   | 455            |            |
|                        | Assign action(s) to    | events. >   | earch by o   | class          |            |
| °                      | Assign action(s) to    | events. S   | earch by e   | event keyword  |            |
| 0                      | Replace events act     | ion. Sear   | ch by actio  | on             |            |
| 0                      | Replace events act     | ion. Sear   | ch by actio  | on keyword     |            |
|                        |                        |             |              |                |            |
| 0                      | Remove action from     | n events.   | Search by    | action         |            |
| 0                      | Remove action from     | n events    | Search by    | action keyword |            |
|                        |                        |             | couron by    | action noymora |            |
|                        |                        |             |              |                |            |
|                        |                        | o           | -            |                |            |
|                        |                        | Continu     | ≧            |                |            |
|                        |                        |             |              |                |            |
|                        |                        |             |              |                |            |

Figure 5-24 Event Batch Update Window

5. Click on the radio button next to the batch operation you want to perform. (Table 5-1 describes the batch operations and the procedure to use each operation.)

**Table 5-1**Batch Update Options

| Option                                       | Description                                                                                                    |
|----------------------------------------------|----------------------------------------------------------------------------------------------------|
| Update events parameters.<br>Search by class | Updates the event parameters for an entire class of events                                                                                                    |
|                                              | Perform the following procedure:                                                                                                    |
|                                              | 1. Click on the Continue button                                                                                                    |
|                                              | 2. Choose the class of events that you want to update                                                                                                    |
|                                              | 3. Click on the Update button                                                                                                    |
|                                              | 4. Update the Event Status and Registration with SGI values                                                                                                    |
|                                              | 5. Click on the Update button                                                                                                    |
|                                              | 6. Click on the Commit button                                                                                                    |
| Update action frequency.                     | Updates the action frequency for multiple events                                                                                                    |
| Search by action                             | Perform the following procedure:                                                                                                    |
|                                              | 1. Click on the Continue button                                                                                                    |
|                                              | 2. Click on the action that you want to update                                                                                                    |
|                                              | 3. Click on the Continue button                                                                                                    |
|                                              | 4. Uncheck the checkmark for any event classes that you<br>do not want to update, or click on a class description to<br>update actions assigned to individual events in the class |
|                                              | 5. Update the Action Frequency values                                                                                                    |
|                                              | 6. Click on the Update button                                                                                                    |
| Update action frequency.                     | Updates the action frequency for multiple events                                                                                                    |
| Search by class                              | Perform the following procedure:                                                                                                    |
|                                              | 1. Click on the Continue button                                                                                                    |
|                                              | 2. Choose the class of events that you want to update                                                                                                    |
|                                              | 3. Click on the Continue button                                                                                                    |
|                                              | 4. Update the Action Frequency values                                                                                                    |
|                                              | 5. Click on the Update button                                                                                                    |

| Option                                                 | Description                                                                                                    |
|--------------------------------------------------------|----------------------------------------------------------------------------------------------------|
| Assign action(s) to events.                            | Assigns an action to an entire class of events                                                                                    |
| Search events by class                                 | Perform the following procedure:                                                                                                  |
|                                                        | 1. Click on the Continue button                                                                                                   |
|                                                        | 2. Choose one or more classes of events                                                                                           |
|                                                        | 3. Choose one or more actions                                                                                                    |
|                                                        | 4. Click on the Assign Action button                                                                                              |
|                                                        | 5. If you selected only one event class, select the check<br>box for any events for which you do not want to assign<br>the action |
|                                                        | 6. Click on the Commit button                                                                                                    |
| Assign action(s) to events.<br>Search by event keyword | Assigns an action to events that match a specific keyword                                                                         |
|                                                        | Perform the following procedure:                                                                                                  |
|                                                        | 1. Enter the keyword in the box                                                                                                   |
|                                                        | 2. Click on the Continue button                                                                                                   |
|                                                        | 3. Select the events to which you want to assign the action                                                                       |
|                                                        | 4. Click on the Assign Action button                                                                                              |
|                                                        | 5. Select one or more actions                                                                                                    |
|                                                        | 6. Click on the Assign Action button                                                                                              |
|                                                        | 7. Deselect the check box for any events for which you do not want to assign the action                                           |
|                                                        | 8. Click on the Commit button                                                                                                    |
| Replace events action. Search                          | Replaces the assigned action for an event                                                                                         |
| events by action                                       | Perform the following procedure:                                                                                                  |
|                                                        | 1. Click on the Continue button                                                                                                   |
|                                                        | 2. Select the actions to replace                                                                                                  |
|                                                        | 3. Select the new action                                                                                                    |
|                                                        | 4. Click on the Replace Action button                                                                                             |
|                                                        | 5. Deselect the check box for any events for which you                                                                            |
|                                                        | do not want to replace the action                                                                                                 |

Table 5-1Batch Update Options (continued)

| Option                                                 | Description                                                                                          |
|--------------------------------------------------------|----------------------------------------------------------------------------------------------------|
| Replace events action. Search                          | Replaces the assigned action for an event                                                            |
| by action keyword                                      | Perform the following procedure:                                                                     |
|                                                        | 1. Enter the keyword in the box                                                                      |
|                                                        | 2. Click on the Continue button                                                                      |
|                                                        | 3. Select the actions to replace                                                                     |
|                                                        | 4. Select the new action                                                                             |
|                                                        | 5. Click on the Replace Action button                                                                |
| Remove action from events.                             | Removes an assigned action from an event                                                             |
| Search action                                          | Perform the following procedure:                                                                     |
|                                                        | 1. Click on the Continue button                                                                      |
|                                                        | 2. Select the action to remove                                                                       |
|                                                        | 3. Click on the Remove Action button                                                                 |
|                                                        | 4. Deselect the check box for any events for which you do not want to delete the action              |
|                                                        | 5. Click on the Commit button.                                                                       |
| Remove action from events.<br>Search by action keyword | Removes an assigned action from an event (finds event-action combination by searching for an action) |
|                                                        | Perform the following procedure:                                                                     |
|                                                        | 1. Enter the keyword in the box                                                                      |
|                                                        | 2. Click on the Continue button                                                                      |
|                                                        | 3. Select the action to remove                                                                       |
|                                                        | 4. Click on the Remove Action button                                                                 |
|                                                        | 5. Deselect the check mark for any events for which you do not want to delete the action             |
|                                                        | 6. Click on the Commit button                                                                        |

| Table 5-1 | Batch Update Options | (continued) |
|-----------|----------------------|-------------|
|-----------|----------------------|-------------|

# Using the Command Line Interface

Batch updating is not available from the command line interface.

# **Deleting Events**

You can delete custom events that you added to ESP on your system.

**Warning:** Deleting an event removes all records that are associated with the event from the database. After you delete an event, you will not be able to retrieve information about any occurrences of the event on your system.

#### Using the Web-based Interface

Perform the following procedure to use the Web-based interface to delete an event:

- 1. Click on the Configuration button.
- 2. Click on the Events button.
- 3. Click on the Delete button.

**Note:** If the system is an SGM server, the interface displays a list of clients. (Refer to Figure 5-25.) Click on the client that you want to use, and click on the Continue button.)

The interface displays the Delete User Events window. (Refer to Figure 5-26.)

|                     | es es                          | PEmbeddee    | d Support Partner ver 30        | sgi           |
|---------------------|--------------------------------|--------------|---------------------------------|---------------|
| 🎢 E                 | SP Administration 📑 Set Enviro | onment 🖌 Co  | nfiguration 🗮 Reports 🛄 Logbook | ① ?           |
| Ev                  | ents Actions Performanc        | e Monitoring | System Monitoring               |               |
| Loa                 | ad Profile Add Update          | Batch Update | Delete Subscription             |               |
| —                   |                                |              |                                 |               |
| <ul><li>✓</li></ul> | Delete Event                   |              |                                 |               |
|                     | System Name                    | IP Type      | System Serial Number            | IP Address    |
| ø                   | baltic.csd.sgi.com             | N/A          |                                 | 134.16.241.92 |
| 0                   | balkan.csd.sgi.com             | N/A          |                                 | 134.16.241.91 |
|                     |                                |              | Continue                        |               |

Figure 5-25 Delete User Events Window (with SGM Clients)

|                | gesp                 | Embedded Suppo       | rt Partner   | ver. 3.0  | sgi        |
|----------------|----------------------|----------------------|--------------|-----------|------------|
| 音 ESP Administ | ration 🗾 Set Environ | nent 🖌 Configuration | E Reports    | 🛄 Logbook | <u>î</u> ? |
| Events Act     | tions Performance M  | Ionitoring System Me | onitoring    |           |            |
| Load Profile   | Add Update E         | atch Update 🕨 Delete | Subscription |           |            |
|                |                      |                      |              |           |            |
| 🖌 Delete 🛛     | User Events          |                      |              |           |            |
| baltic.csd.s   | baltic.csd.sgi.com   |                      |              |           |            |
| No             | Class                | E                    | vent Desci   | ription   | Status     |
| 1 my c         | onfig class          | my config            | event        |           | Enabled    |
| ·              |                      |                      |              |           |            |

Figure 5-26 Delete User Events Window (Web-based Interface)

4. Click on the description of the event that you want to delete, or click the name of event class to delete an entire class of events.

The interface displays a verification message. (Refer to Figure 5-27.)

| Embedded Support Partner ver. 30                                                                                                 | sgi        |
|----------------------------------------------------------------------------------------------------|------------|
| 🔀 ESP Administration 🖃 Set Environment 🖌 Configuration 🔢 Reports 🛄 Logbook                                                       | <u>î</u> ? |
| Events Actions Performance Monitoring System Monitoring                                                                          |            |
| Load Profile Add Update Batch Update Delete Subscription                                                                         |            |
| Delete Custom Event baltic.csd.sgi.com  Event "my config event" will be deleted. History for this event will be deleted.  Commit |            |

Figure 5-27 Verification Message for Deleting an Event

5. Click on the Commit button.

The interface displays a confirmation message. (Refer to Figure 5-28.)

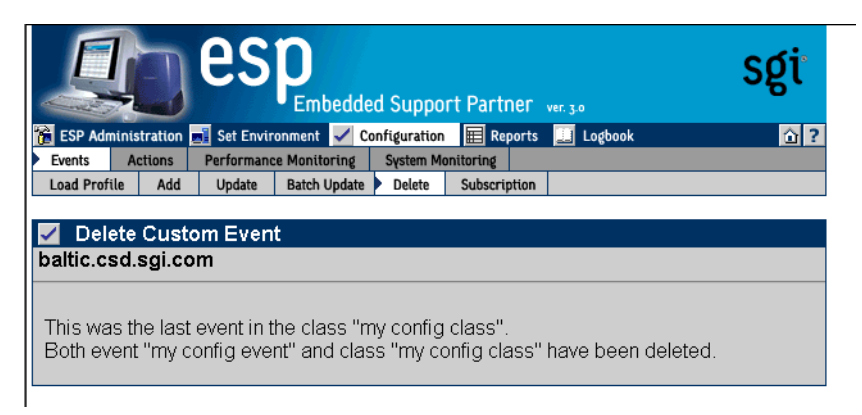

Figure 5-28 Confirmation Message for Deleting an Event

#### Using the Command Line Interface

You can use the espconfig command to delete events and event classes:

• Use the following command syntax to delete an existing custom event:

```
/usr/sbin/espconfig -delete evtype {-tid <type id> | -td <type
description>} [-sgmclient <client alias> | -sysid <client system
id>]
```

Use the -tid option to specify an event ID, or use the -td option to specify an event description (a string enclosed in quotes).

Use the -sgmclient or -sysid option to specify an SGM client.

**Note:** If the event description is not unique, the command displays a table of matching events and event IDs. When this occurs, use an event ID from the table with the -td option to delete an event.

If the event to delete is the last event in a custom class, this command also deletes the event class.

• Use the following command syntax to delete an entire custom event class:

/usr/sbin/espconfig -delete evclass {-cid <class id>|-cd <class description>} [-sgmclient <client alias> | -sysid <client system id>]

Use the -cid option to specify an event class ID, or use the -cd option to specify an event class description (a string enclosed in quotes).

Use the -sgmclient or -sysid option to select the SGM client on which you want to update the event information.

• Use the following command syntax to delete all event-related data structures (types, classes, actions, and so on) in the system support database:

```
/usr/bin/espconfig -delete events [-sysid <system id> | -host <host
name>]
```

Use the -sysid option to select a system by system ID. Use the -host option to select a system by hostname. If you do not specify the -sysid or -host option, this command deletes data from the database tables on the local system.

# Subscribing Events from SGM Clients

You can select which events to subscribe from the SGM clients.

**Tip:** ESP 3.0 includes an automatic subscription option. If you enable the Automatic events subscription option when you add a client, ESP automatically subscribes events from the client. Then, you do not need to manually subscribe events via the Subscription button

### Using the Web-based Interface

Perform the following procedure to use the Web-based interface to subscribe to events:

- 1. Click on the Configuration button.
- 2. Click on the Events button.
- 3. Click on the Subscription button.

**Note:** If the system is an SGM server, the interface displays a list of clients. (Refer to Figure 5-29.) Click on the client that you want to use, and click on the Continue button.

The interface displays the Events Subscription by Class window. (Refer to Figure 5-30.)

|            | Q                                |                                 | es                                          | P<br>Embedde                          | d Suppor     | t Partner    | ver. 3.0                                        | sgi                                |
|------------|----------------------------------|---------------------------------|---------------------------------------------|---------------------------------------|--------------|--------------|-------------------------------------------------|------------------------------------|
| <u>ê</u> 6 | SP Admini                        | istration                       | 🗾 Set Envir                                 | onment 🖌 Co                           | onfiguration | Reports      | 🛄 Logbook                                       | <u>î</u> ?                         |
| Ev         | ents /                           | Actions                         | Performanc                                  | e Monitoring                          | System Mon   | itoring      |                                                 |                                    |
| Lo         | ad Profile                       | Add                             | Update                                      | Batch Update                          | Delete       | Subscription |                                                 |                                    |
|            |                                  |                                 |                                             |                                       |              |              |                                                 |                                    |
|            | Alias                            | Sys                             | tem Nam                                     | ie IP<br>Type                         | Se<br>Nun    | rial<br>nber | Events<br>Subscribed                            | ESP<br>Version                     |
| œ          | <b>Alias</b><br>baltic           | <b>Sys</b><br>baltic.           | t <b>em Nam</b><br>csd.sgi.co               | i <mark>e IP</mark><br>Type           | Se<br>Nun    | rial<br>nber | Events<br>Subscribed<br>91 of 103               | ESP<br>Version<br>ESP3.0           |
| ©<br>0     | <b>Alias</b><br>baltic<br>balkan | <b>Sys</b><br>baltic.<br>balkar | <b>tem Nam</b><br>csd.sgi.co<br>n.csd.sgi.c | i <mark>e IP</mark><br>Type<br>om N/A | Se<br>Nun    | rial<br>nber | Events<br>Subscribed<br>91 of 103<br>407 of 898 | ESP<br>Version<br>ESP3.0<br>ESP3.0 |

 Figure 5-29
 Batch Event Subscription Window

|   | Network Driver VME FDDI     | 0 of 11     |  |
|---|-----------------------------|-------------|--|
|   | Network Driver VME FXP Enet | 0 of 2      |  |
|   | Network Driver VME GFE Enet | 0 of 4      |  |
|   | Network Kernel BSD Init     | 0 of 1      |  |
|   | Network Kernel IFNET        | 0 of 1      |  |
|   | Network Kernel INPCB        | 0 of 1      |  |
|   | Network Kernel MBUF         | 0 of 1      |  |
|   | Newport Command             | 0 of 2      |  |
|   | Newport Timeout             | 0 of 3      |  |
|   | Newport Validity            | 0 of 1      |  |
|   | NMI                         | 0 of 3      |  |
|   | OS AS                       | 0 of 1      |  |
|   | OS Memory                   | 0 of 25     |  |
| ☑ | OS NUMA                     | 0 of 6      |  |
|   | OS PDA                      | 0 of 6      |  |
| V | OS PROC                     | 0 of 1      |  |
|   | OS SYSCALL                  | 0 of 2      |  |
|   | OS VM                       | 0 of 5      |  |
|   | Performance                 | 0 of 33     |  |
| V | Peripheral                  | 0 of 1      |  |
|   | Power Supply                | 0 of 2      |  |
|   | RAS                         | 0 of 107    |  |
|   | Saudit                      | 0 of 2      |  |
|   | SCSI                        | 0 of 11     |  |
|   | SES                         | 0 of 1      |  |
|   | Storage TP9100              | 0 of 245    |  |
|   | Storage TP9400              | 0 of 445    |  |
|   | System Board                | 0 of 21     |  |
|   | System Configuration        | 11 of 11    |  |
|   | System Controller           | 0 of 56     |  |
|   | System Error                | 0 of 17     |  |
|   | Tape 0 of 7                 |             |  |
| ☑ | User                        | 0 of 12     |  |
| ▼ | Venice Resource             | 0 of 10     |  |
|   | Venice Timeout              | 0 of 7      |  |
|   | Venice Validity             | 0 of 3      |  |
|   | Refresh Subscribe           | Unsubscribe |  |

Figure 5-30 Events by Subscription Class Window

This window displays all event classes available on the selected client.

- Set the check mark to select an entire class for subscription or unsubscription.
- Click on a class description to access the individual events in a class. The interface displays the current status of all events in the class.
- Click on the Subscribe button to subscribe all events in a class. (ESP subscribes all events in the class that have event registration enabled on the SGM client.)
- Click on the Unsubscribe button to unsubscribe all events in a class. (ESP unsubscribes all events in the class.)
- If no event classes are listed for an ESP 2.0 client, click on the Refresh button. ESP retrieves the event list from the ESP 2.0 client, stores the list on the SGM server, and displays the list of available event classes. You can use the Refresh button to verify subscribed events.

**Note:** The Refresh button does not appear for ESP 3.0 clients. Use the Refresh All Profiles button in the Event Profiles window (accessible via Configuration -> Events -> Load) to refresh event information from an ESP 3.0 client.

#### Using the Command Line Interface

You can use the espconfig command to subscribe and unsubscribe events:

• Use the following command syntax to subscribe events:

```
/usr/sbin/espconfig -subscribe evtype
  [-cid <class id>|-cd <class desc>]
  [-tid <type id>|-td <type desc>]
  [-pri <priority>] [-fac <facility>]
  [-appname <application name>]
  [-sgmclient <client alias>|-sysid <client system id >]
```

• Use the following command syntax to unsubscribe events:

```
/usr/sbin/espconfig -unsubscribe evtype
  [-cid <class id>|-cd <class desc>]
  [-tid <type id>|-td <type desc>]
  [-pri <priority>] [-fac <facility>]
  [-appname <application name>]
  [-sgmclient <client alias>|-sysid <client system id >]
```

### **Configuring Actions**

Actions are commands that ESP performs in response to events if you set up event/action assignments. An event/action assignment specifies the action that ESP should perform for a specific event when it registers a specific number of events. Example actions include sending an e-mail message and sending a page.

Use ESP to perform the following activities to manage actions on your system:

- View existing actions
- Add actions
- Update existing actions
- Disable actions

### Viewing the Existing Actions

You can use the espconfig command to view the existing actions.

• Use the following command syntax to list event actions. It lists the action IDs and action descriptions from the event action fields.

/usr/sbin/espconfig -list evaction

• Use the following command syntax to view all parameters for an action:

```
/usr/sbin/espconfig -show evaction {-acid <action id> | -acd <action
description>}
```

This command shows the fields in the following format:

```
begin : eventAction
   actionId
                   : 4
   throttle
                   : 1
   action
                   : "/usr/bin/espnotify -A \"%D\""
   retryCount
                  : 0
   timeout
                  : 10
                   : "root"
   user
   actionDescription : "Notify sysadmin on console"
   disabled : "NO"
end
     : eventAction
```

Use the -acid option to specify an action ID, or use the -acd option to specify an action description (a string enclosed in quotes).

## **Adding Actions**

You can customize ESP by adding new actions.

#### Using the Web-based Interface

Perform the following procedure to use the Web-based interface to add actions:

- 1. Click on the Configuration button.
- 2. Click on the Actions button.

The interface displays the Add an Action window. (Refer to Figure 5-31.)

| Embedded Support Partner ver. 30                                                                                                    | sgi         |  |  |  |
|----------------------------------------------------------------------------------------------------|-------------|--|--|--|
| 🔀 ESP Administration 🔜 Set Environment 🖌 Configuration 🔳 Reports 🛄 Logbook                                                                                                    | <u>``</u> ? |  |  |  |
| Events Actions Performance Monitoring System Monitoring                                                                                                    |             |  |  |  |
| Add Update Enable / Disable                                                                                                    |             |  |  |  |
| 🗹 Add An Action                                                                                                    |             |  |  |  |
| In the second second |             |  |  |  |
| <ul> <li>○ : Other action</li> </ul>                                                                                                    |             |  |  |  |
| Continue                                                                                                    |             |  |  |  |

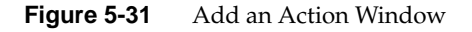

- 3. Specify how you want to create the action string:
  - To have ESP build a notification action string from menu options that you select, click on the radio button next to Notification action. (Use this option if you do not know the appropriate syntax of the espnotify command for the notification that you want to create.)
  - To manually enter the action string, click on the radio button next to Other action. (Use this option if you know the syntax of the espnotify command for the notification that you want to create or if you want to create an action that is not a notification.)
- 4. Click on the Continue button.

The interface updates the Add An Action window. The following subsections describe how to use this window.

### Using the Notification Action Option

Figure 5-32 shows the Add an  $\mbox{Action}$  window when you choose the  $\mbox{Notification}$  Action option.

| es                               | Embedded Support Partner ver. 30                        | sgi         |
|----------------------------------|---------------------------------------------------------|-------------|
| 📸 ESP Administration 🗾 Set Envir | onment <mark>🗹 Configuration 🔚</mark> Reports 🛄 Logbook | <u>``</u> ? |
| Events Actions Performance       | ce Monitoring System Monitoring                         |             |
| Add Update Enable / Disabl       | e                                                       |             |
| Add Notification Acti            | on                                                      |             |
| Add Notification Act             |                                                         |             |
| Action description               | :                                                       |             |
| Type of notification             | : e-mail notification                                   |             |
| Notification priority            | : information message 3 🔽                               |             |
| Execute action as                | : nobody                                                |             |
| Action timeout                   | 600 second(s)                                           |             |
|                                  |                                                         |             |
|                                  | Continue                                                |             |
|                                  |                                                         |             |
|                                  |                                                         |             |

 Figure 5-32
 Add an Action Window (Using Notification Action Option)

Perform the following procedure to use this window to create an action:

- 1. Enter a description for the action. ESP displays this description on other pages of the interface.
- 2. Select the type of notification that you want to create (e-mail notification, system console notification, or GUI pop-up notification).
- 3. Select the priority of the notification.
- 4. Enter the user account that will execute the command. (The default is the nobody account.)
- 5. Enter the amount of time that ESP should wait for the action to execute (timeout value). If the action does complete within this period of time, ESP kills the action.
- 6. Click on the Continue button.
  - If you selected e-mail notification, ESP displays the window shown in Figure 5-33.
  - If you selected notify on console, ESP displays the window shown in Figure 5-34.
  - If you selected GUI pop-up notification, ESP displays the window shown in Figure 5-35.

| ESP Administration Set Envir<br>Events Actions Performant<br>Add Update Enable / Disable              | ronment Configuration Reports Logbook                                                                                                    | )<br>)<br>? |
|----------------------------------------------------------------------------------------------------|----------------------------------------------------------------------------------------------------|-------------|
| Add Notification Acti                                                                                 | ion                                                                                                    |             |
| E-mail address(es)<br>Subject (optional)<br>Notification message<br>(optional)<br>Notification format | <ul> <li>Host name from which event originated</li> <li>Data received along with the event</li> <li>Event time stamp (in mm/dd/yyyy hh:mm:ss format)</li> <li>Event class description</li> <li>Event class ID</li> <li>Event description</li> <li>Event type ID</li> <li>Event ID (as registered by ESP)</li> <li>Forwarder hostname (in case of SGM)</li> <li>System ID</li> <li>Continue</li> </ul> |             |

Figure 5-33 Add an Action Window (Using Notification Action and E-mail Options)

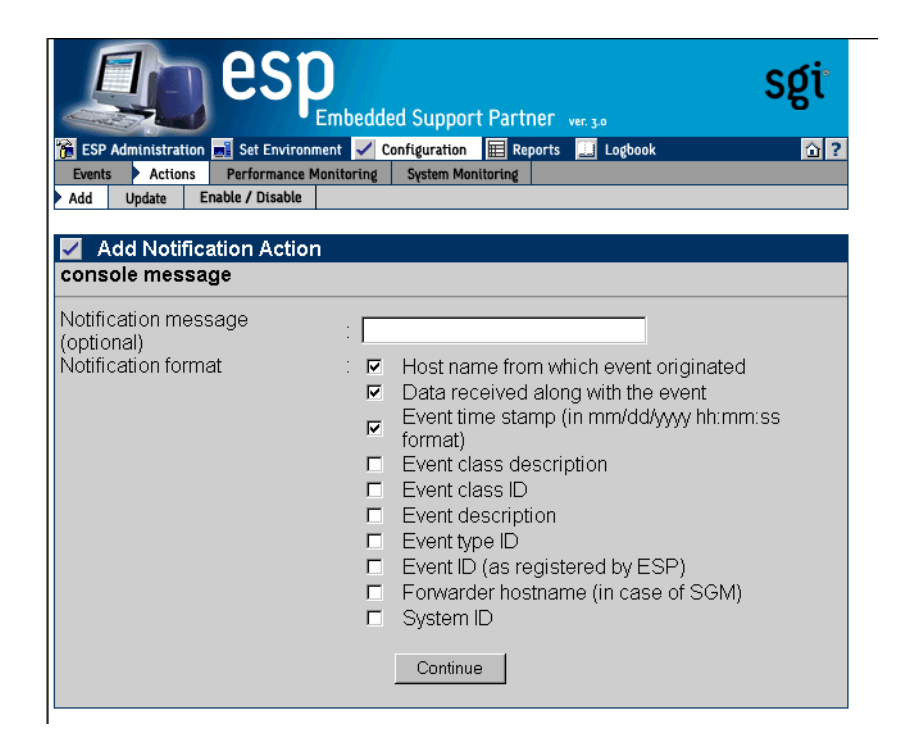

Figure 5-34 Add an Action Window (Using Notification Action and System Console Options)

| A C                                                                          | Embedded Support Partner ver. 30                                                                                                    | sgi                                                   |
|------------------------------------------------------------------------------|----------------------------------------------------------------------------------------------------|-------------------------------------------------------|
| ESP Administration S                                                         | t Environment Configuration E Reports Logbook                                                                                                    | <u>``</u> ?                                           |
| Add Update Enable                                                            | Disable                                                                                                    |                                                       |
| Add Notification                                                             | Action                                                                                                    |                                                       |
| Display setting<br>Notification message<br>(optional)<br>Notification format | <ul> <li>: baltic.csd.sgi.com:0.0</li> <li>: ✓ Host name from which event of</li> <li>✓ Data received along with the event time stamp (in mm/dd/y format)</li> <li>Event class description</li> <li>Event class ID</li> <li>Event class ID</li> <li>Event description</li> <li>Event type ID</li> <li>Event ID (as registered by ES</li> <li>Forwarder hostname (in case</li> <li>System ID</li> </ul> | originated<br>event<br>wyy hh:mm:ss<br>SP)<br>of SGM) |

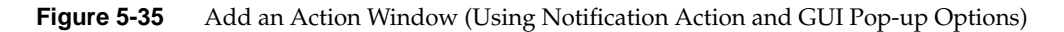

7. Set the parameters for the action.

Table 5-2 describes the parameters that are available for each type of notification.

| Notification Type       | Parameter            | Description                                                                                                    |
|-------------------------|----------------------|----------------------------------------------------------------------------------------------------|
| E-mail notification     | E-mail address(es)   | Specifies the e-mail address(es) that receive an e-mail notification                                                                       |
|                         |                      | <b>Tip:</b> Separate multiple e-mail addresses with a space, a comma, or a semicolon.                                                      |
|                         | Subject              | Specifies the subject of the e-mail notification                                                                                           |
|                         |                      | <b>Tip:</b> The message cannot include quotation marks (single or double).                                                                 |
|                         | Notification message | Specifies a message to add to the end of the notification<br><b>Tip:</b> The message cannot include quotation marks (single or<br>double). |
|                         | Notification format  | Specifies event information to include in the notification                                                                                 |
| Console Notification    | Notification message | Specifies a message to add to the end of the notification                                                                                  |
|                         |                      | <b>Tip:</b> The message cannot include quotation marks (single or double).                                                                 |
|                         | Notification format  | Specifies event information to include in the notification                                                                                 |
| GUI pop-up notification | Display setting      | Specifies the X Window System display to use                                                                                               |
|                         | Notification message | Specifies a message to add to the end of the notification<br><b>Tip:</b> The message cannot include quotation marks (single or<br>double). |
|                         | Notification format  | Specifies event information to include in the notification                                                                                 |

 Table 5-2
 Notification Action Parameters

8. Click on the Continue button.

The interface displays a verification message. (Refer to Figure 5-36.)
| <b>esp</b>                                                                                 | imbedded Support Partner ver 3.0                                                              | sgi    |
|--------------------------------------------------------------------------------------------|-----------------------------------------------------------------------------------------------|--------|
| 📸 ESP Administration 🔜 Set Environme                                                       | ent 🖌 Configuration 🔳 Reports 🛄 Logbook                                                       | 습 ?    |
| Events Actions Performance Mo                                                              | nitoring System Monitoring                                                                    |        |
| Add Update Enable / Disable                                                                |                                                                                               |        |
| Add An Action Action descriprion Action string Action should be executed as Action timeout | : email me<br>: /usr/bin/espnotify -E me@sgi.com -n 7 -m '%ł<br>: nobody<br>: 600 seconds<br> | ⊣%D%z' |

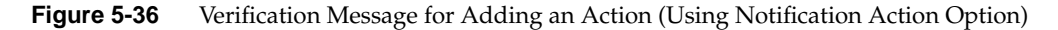

9. Click on the Commit button.

The interface displays a confirmation message. (Refer to Figure 5-37.) If you need to update the action parameters, click on the Update button.

| e e                        | Sp<br>Embedded Support Partner ver. 30                |
|----------------------------|-------------------------------------------------------|
| 🚡 ESP Administration 🛋 Set | Environment 🗹 Configuration 📰 Reports 🔝 Logbook 🕜 ?   |
| Add Update Enable / D      | rmance Monitoring System Monitoring Disable           |
|                            |                                                       |
| Add Action                 |                                                       |
| Action description         | : email me                                            |
| Action string              | : /usr/bin/espnotify-E me@sgi.com -n 7 -m '%H %D %z ' |
| Execute action as          | : nobody                                              |
| Action timeout             | : 600 seconds                                         |
|                            | Update                                                |

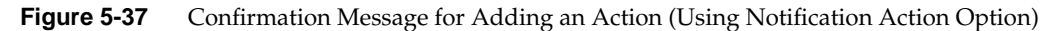

#### Using the Other Action Option

Figure 5-38 shows the Add An Action window when you choose the Other Action option.

| es                             | Embedded Support Partner ver. 30                          | sgi       |
|--------------------------------|-----------------------------------------------------------|-----------|
| 🔞 ESP Administration 📠 Set Env | ironment <mark>✓ Configuration</mark> 🗮 Reports 🛄 Logbook | <u></u> 2 |
| Events Actions Performan       | nce Monitoring   System Monitoring                        |           |
| Aud Opdate Enable / Disat      |                                                           |           |
| 🗹 Add An Action                |                                                           |           |
|                                |                                                           |           |
| Action description             | :                                                         |           |
| Action string                  | :                                                         |           |
| Execute action as              | : nobody                                                  |           |
| Action timeout                 | : 600 second(s)                                           |           |
|                                | Add                                                       |           |

Figure 5-38Add an Action Window (Using Other Action Option)

Perform the following procedure to use this window to create an action:

- 1. Enter a description for the action. ESP displays this description on other pages of the interface.
- 2. Enter a command to execute as a action. (For example, you could use the espnotify command to send an e-mail. Refer to Chapter 8, "Sending Notifications," for more information about using the espnotify command to send notifications.)

**Note:** If you want to create a standard notification, it is easiest to use the Notification Action option in the Add An Action window. (Refer to Figure 5-31.)

**Tip:** When you use the espnotify command, you can include several variables in the <message> parameter. (Table 5-3 describes the variables.)

Variable Description Event class °С %T Event type Event data %D %Н Host where the event originated %S Time when the event occurred (in seconds since 00:00:00 UTC on January 1, 1970) ۶F Host that forwarded the event %Ι System ID %t Current time string %s Current time (in seconds since 00:00:00 UTC on January 1, 1970) %m Current minute of the hour Current month of the year %М %h Current hour of the day %у Current year %d Current day of the month

**Table 5-3**espnotify Parameters

3. Enter the user account that will execute the command. (The default is the nobody account.)

4. Enter the amount of time that ESP should wait for the action to execute (timeout value). If the action does complete within this period of time, ESP kills the action.

Figure 5-39 shows the Add an Action window with example parameters.

| <b>es</b>                        | Embedded Support Partner ver. 30            | sgi |
|----------------------------------|---------------------------------------------|-----|
| 👔 ESP Administration 🔜 Set Envir | ronment 🖌 Configuration 🔳 Reports 🗾 Logbook | ① ? |
| Events Actions Performan         | ce Monitoring System Monitoring             |     |
| Add Update Enable / Disabl       | le                                          |     |
| Add An Action                    | cond mo meil                                |     |
| Action string                    | /usr/bin/espnotify-E me@sgi.com-n           |     |
| Execute action as                | : nobody                                    |     |
| Action timeout                   | : 600 second(s)                             |     |
|                                  | Add                                         |     |

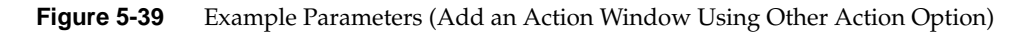

5. Click on the Add button.

The interface displays a verification page. (Refer to Figure 5-40.)

| lesp esp                                                                                   | mbedded Support Partner ver. 3.0                                                             | sgi        |
|--------------------------------------------------------------------------------------------|----------------------------------------------------------------------------------------------|------------|
| 📸 ESP Administration 🗾 Set Environme                                                       | ent 🗹 Configuration 🔳 Reports 🗾 Logbook                                                      | <u>î</u> ? |
| Events Actions Performance Mo                                                              | nitoring System Monitoring                                                                   |            |
| Add Update Enable / Disable                                                                |                                                                                              |            |
| Add An Action Action descriprion Action string Action should be executed as Action timeout | : send me mail<br>: /usr/bin/espnotify -E me@sgi.com -n 7 -m '%<br>: nobody<br>: 600 seconds | H %D %z'   |

Figure 5-40 Verification Message for Adding an Action (Using Other Action Option)

6. Click on the Commit button.

The interface displays a confirmation message. (Refer to Figure 5-41.) If you need to update the action parameters, click on the Update button.

| e:                                                                         | Sp<br>Embedded Support Partner ver. 30                                                             | sgi  |
|----------------------------------------------------------------------------|----------------------------------------------------------------------------------------------------|------|
| 📸 ESP Administration 🗾 Set E                                               | nvironment 🖌 Configuration 🛛 🗮 Reports 🛄 Logbook                                                   | ☆?   |
| Events Actions Perform                                                     | nance Monitoring System Monitoring                                                                 |      |
| Add Opdate Enable 7 Dt                                                     | Saute                                                                                              |      |
| Add Action                                                                 |                                                                                                    |      |
| Action description<br>Action string<br>Execute action as<br>Action timeout | : send me mail<br>: /usr/bin/espnotify -E me@sgi.com -n 7 -m '%H %D 9<br>: nobody<br>: 600 seconds | %z ' |
|                                                                            | Update                                                                                             |      |

Figure 5-41 Confirmation Message for Adding an Action (Using Other Action Option)

#### Using the Command Line Interface

Use the following espconfig command syntax to add an action:

```
/usr/sbin/espconfig -add evaction -acd <action description>
      -act <action string>
      [-user <name>]
      [-retry <count>]
      [-tout <timeout value>]
      [-throttle <throttle value>]
      [-enable | -disable]
```

Use the -acd option to specify a description of the action (a string enclosed in quotes).

Use the -act option to specify the command (a string enclosed in quotes) that the action performs.

Use the *-user* option to specify the UNIX user that executes the action. If you do not specify a user, ESP uses the default user nobody.

Use the -retry option to specify the number of times that ESP should perform the action before stopping. If you do not specify a value, ESP uses the default value 0.

Use the -tout option to specify the amount of time (in seconds) that ESP should wait for the action to execute. If the action does not complete before the timeout period expires, ESP kills the action command. If you do not specify a value, ESP uses the default value 0.

Use the -throttle option to specify the throttling value for the action, which specifies the number of times an event must occur before ESP performs the action. If you do not specify a value, ESP uses the default value 1.

Use the -enable option to enable the action, or use the -disable option to disable the action.

# **Updating Actions**

You can update actions to customize them for your site.

#### Using the Web-based Interface

Perform the following procedure to use the Web-based interface to update an action:

- 1. Click on the Configuration button.
- 2. Click on the Actions button.
- 3. Click on the Update button.

The interface displays the Update Current Actions window. (Refer to Figure 5-42.)

| V   |                                  | esp<br>Embedded Support Partner                                                                                                    | ier. 3.0                |         | sgi     |
|-----|----------------------------------|----------------------------------------------------------------------------------------------------|-------------------------|---------|---------|
| ء 😚 | SP Administration                | 📑 Set Environment 🖌 Configuration 🗮 Reports                                                                                                    | 🛄 Logbook               |         | 습 ?     |
| Ev  | ents Actions                     | Performance Monitoring System Monitoring                                                                                                    |                         |         |         |
| Add | d Update En                      | able / Disable                                                                                                    |                         |         |         |
|     | Update Curr                      | ent Actions                                                                                                    |                         |         | œ       |
|     | Save Action Pr                   | ofile                                                                                                    |                         |         |         |
| No  | Description                      | Action String                                                                                                    | Execute<br>Action<br>As | Timeout | Enabled |
| 1   | Notify<br>sysadmin on<br>console | /usr/bin/espnotify -A %D                                                                                                    | nobody                  | 10      | Enabled |
| 2   | test mail                        | /usr/sbin/espnotify -E<br>nadezhda@sgi.com -s 'ESP test<br>notification' -n 7 -m %H %D %z %c %C<br>%e %T %F %l Just a test Disregard<br>please | nobody                  | 600     | Enabled |

Figure 5-42 Update Current Actions Window

**Tip:** The Save Action Profile button in the Update Current Actions window saves all current actions in an action profile (/var/esp/init/eventprofiles/Actions.esp). You can copy this file to another system and load the profile (using the same method as loading event profiles) to have the same actions on that system. ESP does not automatically save actions in an action profile. You must click on the Save Action Profile button to save the current actions in an action profile.

4. Click on the description of the action that you want to update.

The interface displays the Update Action window. (Refer to Figure 5-43.)

| es es                                                             |                                                                                                    | l Support Part                                                                                                    | <b>Ner</b> ver. 3.0                                                                                | sgi        |
|-------------------------------------------------------------------|----------------------------------------------------------------------------------------------------|----------------------------------------------------------------------------------------------------|----------------------------------------------------------------------------------------------------|------------|
| 📸 ESP Administration 🔜 Set Envi                                   | ironment 🖌 Cor                                                                                                    | nfiguration 🔳 Re                                                                                                    | ports 🗾 Logbook                                                                                    | ☆?         |
| Add Update Enable / Disat                                         | nce Monitoring                                                                                                    | System Monitoring                                                                                                    |                                                                                                    |            |
|                                                                   |                                                                                                    |                                                                                                    |                                                                                                    |            |
| Update Action                                                     |                                                                                                    |                                                                                                    |                                                                                                    |            |
| Notify sysadmin on con                                            | isole                                                                                                    |                                                                                                    |                                                                                                    |            |
| Action type :<br>Notification priority :<br>Notification format : | notify on co<br>information r<br>Data r<br>Event 1<br>Event 1<br>Event 1<br>Event 1<br>Event 1<br>Event 1<br>Event 1<br>Forwar<br>System | nsole<br>nessage 3<br>ame from whice<br>acceived along<br>time stamp (in<br>class description<br>class ID<br>description<br>ype ID<br>D (as registered<br>rder hostname<br>n ID | h event originated<br>with the event<br>mm/dd/yyyy hh:mm:s<br>on<br>ed by ESP)<br>(in case of SGM) | ss format) |
| Action status                                                     | nobody<br>30<br>© Enableo                                                                                                    | second(s)<br>Disabled                                                                                                    |                                                                                                    |            |
|                                                                   |                                                                                                    | Update                                                                                                    |                                                                                                    |            |

Figure 5-43 Update Action Window

- 5. Update the parameters.
- 6. Click on the Update button.

The interface displays a verification window. (Refer to Figure 5-44.)

| es                                       | Embedded Support Partner ver. 30           | sgi     |
|------------------------------------------|--------------------------------------------|---------|
| 诸 ESP Administration 🗾 Set Envir         | onment 🖌 Configuration 🗮 Reports 🗾 Logbook | <u></u> |
| Events Actions Performance               | e Monitoring System Monitoring             |         |
| Add Update Enable / Disabl               | e                                          |         |
| Update Action<br>Notify sysadmin on cons | sole                                       |         |
| Action string                            | : /usr/sbin/espnotify -A -n 7 %D %l        |         |
| Execute action as                        | : nobody                                   |         |
| Action timeout                           | : 30 seconds                               |         |
| Action status                            | : Enabled                                  |         |
|                                          | Commit                                     |         |

Figure 5-44 Verification Message for Updating an Action

7. Click on the Commit button.

The interface displays a confirmation message. (Refer to Figure 5-45.) If you need to update the parameters again, click on the description of the action.

|     | Embedded Support Partner ver. 30 |                                                                                                    |                         |         |         |  |  |
|-----|----------------------------------|----------------------------------------------------------------------------------------------------|-------------------------|---------|---------|--|--|
| 沧 Е | SP Administration                | Set Environment 🖌 Configuration 🔳 Reports                                                                                                    | 🛄 Logbook               |         | 쇼 ?     |  |  |
| Eve | ents Actions                     | Performance Monitoring System Monitoring able / Disable                                                                                        | _                       | _       | _       |  |  |
|     | Update Curr<br>Save Action Pr    | ent Actions                                                                                                    |                         |         | 2       |  |  |
| No  | Description                      | Action String                                                                                                    | Execute<br>Action<br>As | Timeout | Enabled |  |  |
| 1   | Notify<br>sysadmin<br>on console | /usr/sbin/espnotify -A -n 7 %D %l                                                                                                    | nobody                  | 30      | Enabled |  |  |
| 2   | test mail                        | /usr/sbin/espnotify -E<br>nadezhda@sgi.com -s 'ESP test<br>notification' -n 7 -m %H %D %z %c %C<br>%e %T %F %l Just a test Disregard<br>please | nobody                  | 600     | Enabled |  |  |

Figure 5-45 Confirmation Message for Updating an Action

#### Using the Command Line Interface

Use the following espconfig command syntax to update an action:

```
/usr/sbin/espconfig -update evaction
    {-acid <action id> [-acd <new action description>] |
    -acd <action description>}
    [-act <action string>]
    [-user <name>]
    [-retry <count>]
    [-tout <timeout value>]
    [-throttle <throttle value>]
    [-enable | -disable]
```

Use the -acid option to select an action by action ID. If you use the -acd option with the -acid option, this command updates the action description.

Use the -acd option to select an action by description (a string enclosed in quotes).

**Note:** If you do not specify any of the following options, ESP does not update the related action parameters.

Use the -act option to update the command (a string enclosed in quotes) that the action performs.

Use the -user option to update the UNIX user that executes the action.

Use the -retry option to update the number of times that ESP should perform the action before stopping.

Use the -tout option to update the amount of time (in seconds) that ESP should wait for the action to execute. If the action does not complete execution before the timeout period expires, ESP kills the action command.

Use the -throttle option to update the throttling value for the action, which specifies the number of times an event must occur before ESP performs the action.

Use the -enable option to enable the action, or use the -disable option to disable the action.

# **Disabling and Enabling Actions**

You can disable actions that you no longer need to use. When you disable an action, ESP does not execute it when the events to which it is assigned are registered. Disabling an action allows you to prevent a specific action from occurring without modifying the individual event-action assignments. (You can also re-enable any actions that you disable.)

**Note:** ESP does not allow you to delete actions because deleting an action removes the historical data for the action from the ESP database.

#### Using the Web-based Interface

Perform the following procedure to use the Web-based interface to disable an action:

- 1. Click on the Configuration button.
- 2. Click on the Actions button.
- 3. Click on the Enable/Disable button.

The interface displays the View Current Actions window. (Refer to Figure 5-46.)

| ESP Administration       Set Environment       Configuration       Reports       Logbook         Events       Actions       Performance Monitoring       System Monitoring         Add       Update       Enable / Disable |                                  |                                                            |                         |         |         | sgi<br>a ? |
|----------------------------------------------------------------------------------------------------|----------------------------------|------------------------------------------------------------|-------------------------|---------|---------|------------|
| No                                                                                                    | Description                      | Action String                                              | Execute<br>Action<br>As | Timeout | Enabled |            |
| 1                                                                                                    | email me                         | /usr/bin/espnotify -E<br>me@sgi.com -n 7 -m '%H<br>%D %z ' | nobody                  | 600     | V       |            |
| 2                                                                                                    | my action 1                      | /opt/contrib/bin/my_action1                                | nobody                  | 600     | •       |            |
| 3                                                                                                    | Notify<br>sysadmin on<br>console | /usr/bin/espnotify -A %D                                   | nobody                  | 10      |         |            |
| 4                                                                                                    | send me<br>mail                  | /usr/bin/espnotify -E<br>me@sgi.com -n 7 -m '%H<br>%D %z ' | nobody                  | 300     |         |            |
|                                                                                                    |                                  |                                                            |                         |         |         | Commit     |

Figure 5-46 View Current Actions Window

- 4. Deselect the Enabled check mark.
- 5. Click on the Commit button.

**Tip:** To re-enable the action, perform the same procedure with the following difference: Set the Enabled check mark.

#### Using the Command Line Interface

Actions cannot be disabled from the command line interface.

# **Configuring Performance Monitoring**

ESP monitors the performance of a system by evaluating a set of performance rules at specified time intervals. Performance monitoring is disabled by default.

#### Using the Web-based Interface

Perform the following procedure to use the Web-based interface to configure performance monitoring for the local system and/or any ESP 3.0 SGM clients.

#### Notes:

- SGM clients must be directly connected to the SGM server to use this procedure; the clients cannot connect through any intermediate systems. To configure performance monitoring on an ESP 3.0 SGM client that is connected through an intermediate server, you must log into the client and configure the performance monitoring parameters directly on the client.
- ESP 2.0 SGM clients are not supported by this procedure. To configure performance monitoring on an ESP 2.0 SGM client, you must log into the client and configure the performance monitoring parameters directly on the client.
- 1. Click on the Configuration button.
- 2. Click on the Performance Monitoring button.

**Note:** If the system is an SGM server, the interface displays a list of clients. (Refer to Figure 5-47.) Click on the client that you want to use, and click on the Continue button.

The interface displays the Performance Monitoring window.

| N.  | in es                         |              | d Support Partner ver 30        | sgi           |
|-----|-------------------------------|--------------|---------------------------------|---------------|
| 🐔 Е | SP Administration 🗾 Set Envir | onment 🖌 Co  | nfiguration 囯 Reports 🗾 Logbook | <u>``</u> ?   |
| Eve | ents Actions Performance      | e Monitoring | System Monitoring               |               |
|     | Performance Monito            | rina         |                                 |               |
|     | Ferrormance Mornico           | illig        |                                 |               |
|     | System Name                   | IP Type      | System Serial Number            | IP Address    |
| ۲   | baltic.csd.sgi.com            | N/A          |                                 | 134.16.241.92 |
| 0   | balkan.csd.sgi.com            | N/A          |                                 | 134.16.241.91 |
|     |                               |              | Continue                        |               |

Figure 5-47 Performance Monitoring Window (with SGM Clients)

|                           | Embedded Support Partner                           | ver, 3.0             | sgi     |
|---------------------------|----------------------------------------------------|----------------------|---------|
| 👔 ESP Administ            | ration 🔜 Set Environment 🖌 Configuration 🗮 Reports | 📕 Logbook            | 습 ?     |
| Events Act                | ions Performance Monitoring System Monitoring      |                      |         |
| Peform                    | ance Monitoring                                    |                      |         |
| baltic.csd.s<br>PMIE: ⊙ E | i <b>gi.com</b><br>Enabled © Disabled              |                      |         |
| No.                       | PMIE Rule Description                              | PMIE Rule            | Enabled |
| 1 High ag                 | gregate context switch rate                        | cpu.context_switch   |         |
| 2 Possibl                 | e high floating point exception rate               | cpu.excess_fpe       |         |
| 3 High 1-                 | minute load average                                | cpu.load_average     |         |
| 4 Low av                  | erage processor utilization                        | cpu.low_util         |         |
| 5 High ag                 | gregate system call rate                           | cpu.syscall          |         |
| 6 Busyle>                 | ecuting in system mode                             | cpu.system           |         |
| 7 High av                 | erage processor utilization                        | cpu.util             |         |
| 8 System                  | Group Manager slow service response                | espping.response     |         |
| 9 System                  | Group Manager service probe failure                | espping.status       |         |
| 10 File sys               | tem is filling up                                  | filesys.filling      |         |
| 11 Severe                 | demand for real memory                             | memory.exhausted     |         |
| 12 Low fre                | e swap space                                       | memory.swap_low      |         |
| 13 High nu                | mber of saturated processors                       | per_cpu.many_util    |         |
| 14 High pe                | r CPU processor utilization                        | per_cpu.some_util    |         |
| 15 High pe                | er CPU system call rate                            | per_cpu.syscall      |         |
| 16 Some (                 | CPU busy executing in system mode                  | per_cpu.system       |         |
| 17 High co                | llision rate in packet sends                       | per_netif.collisions |         |
| 18 High ne                | twork interface error rate                         | per_netif.errors     |         |
| 19 High ne                | twork interface packet transfers                   | per_netif.packets    |         |
| 20 Shell-pi<br>respons    | ng PMDA slow application or service                | shping.response      |         |
| 21 Shell-pi               | ng PMDA application or service probe failure       | shping.status        |         |
|                           | Commit                                             |                      |         |

 Figure 5-48
 Performance Monitoring Window

3. Click on the Enabled radio button to enable performance monitoring or click on the Disabled radio button to disable performance monitoring.

**Note:** This setting is also available in the System Monitoring window. If you change the PMIE setting in the Performance Monitoring window, the setting also changes in the System Monitoring window.

- 4. Set the Enabled check marks for the PMIE rules that you want to enable.
- 5. Click on the Update button.

Table 5-4 describes the PMIE rules that are available and the performance issues that they detect. Refer to the *Performance Co-Pilot for IA-64 Linux User's and Administrator's Guide*, publication number 007-4580-00*x*, or the *Performance Co-Pilot for IRIX User's and Administrator's Guide*, publication number 007-3965-00*x*, for more information about PMIE rules.

| Table 5-4 PN | /IE Rules |
|--------------|-----------|
|--------------|-----------|

| Rule               | Description                                 | Performance Issue                                                                                                    |
|--------------------|---------------------------------------------|----------------------------------------------------------------------------------------------------|
| cpu.context_switch | High aggregate context switch rate          | The average number of context switches per CPU per second exceeded a threshold value.                                                                                                    |
| cpu.excess_fpe     | Possible high floating-point exception rate | Processes generating large numbers of floating-point exceptions (FPEs) were detected.                                                                                                    |
|                    |                                             | Typically, this occurs when heavy system time is<br>coupled with low system call rates. (Exceptions are<br>delivered through the kernel to the process, taking<br>some system time, but no system calls are serviced<br>for the application.) |
| cpu.load_average   | High 1-minute load average                  | The current 1-minute load average exceeded a threshold value.                                                                                                    |
|                    |                                             | The load average measures the number of processes<br>that are running, executable, or soon to be executed<br>(for example, processes in short term sleep).                                                                                    |

| Table 5-4 | PMIE Rules | (continued) |
|-----------|------------|-------------|
|-----------|------------|-------------|

| Rule             | Description                                | Performance Issue                                                                                                    |
|------------------|--------------------------------------------|----------------------------------------------------------------------------------------------------|
| cpu.low_util     | Low average processor utilization          | The average processor utilization across all CPUs was below a threshold percentage.                                                                                                    |
|                  |                                            | This rule is effectively the opposite of cpu.util and is<br>disabled by default; it is useful only in specialized<br>environments where, for example, processing is<br>batch-oriented and low processor utilization is<br>indicative of poor use of system resources. |
|                  |                                            | In such a situation, you should enable the cpu.low_util rule and disable the cpu.util rule.                                                                                                    |
| cpu.syscall      | High aggregate system call rate            | The average number of system calls per CPU per second exceeded a threshold value.                                                                                                    |
| cpu.system       | Busy executing in system mode              | The average utilization per CPU exceeded a threshold value, and the ratio of system time to busy time exceeded a threshold value.                                                                                                    |
| cpu.util         | High average processor<br>utilization      | The average processor utilization across all CPUs exceeded a threshold value.                                                                                                    |
| espping.response | System Group Manager slow service response | The amount of time required for a monitored service to complete exceeded a threshold value.                                                                                                    |
| espping.status   | System Group Manager service probe failure | A service that was being monitored by a group manager system failed or did not respond within a timeout period.                                                                                                    |
| filesys.filling  | File system is filling up                  | The amount of data in the filesystem exceeded a threshold value, and the remaining space in the filesystem is filling at a rate that exceeded a threshold value.                                                                                                    |
| memory.exhausted | Severe demand for real memory              | The rate at which the system is swapping modified pages out of main memory to the swap partitions exceeded a threshold value.                                                                                                    |
| memory.swap_low  | Low free swap space                        | The amount of swap space remaining reached a threshold value.                                                                                                    |
|                  |                                            | Reduce the number and size of the running programs, or add more swap(1) space before it completely runs out.                                                                                                    |

| Rule                 | Description                            | Performance Issue                                                                                                    |
|----------------------|----------------------------------------|----------------------------------------------------------------------------------------------------|
| per_cpu.many_util    | High number of saturated processors    | The processor utilization for a minimum number of CPUs exceeded a threshold value.                                                                                                    |
|                      |                                        | This rule applies only to multiprocessor systems that<br>have more than min_cpu_count processors. For<br>single-processor systems, refer to the cpu.util rule.<br>For multiprocessor systems with less than<br>min_cpu_count processors, refer to the<br>per_cpu.some_util rule. |
| per_cpu.some_util    | High per CPU processor<br>utilization  | The processor utilization for at least one CPU exceeded a threshold value.                                                                                                    |
|                      |                                        | This rule applies only to multiprocessor systems<br>with less than max_cpu_count processors. For<br>single-processor systems, refer to the cpu.util rule.<br>For multiprocessor systems with more than<br>max_cpu_count processors, refer to the<br>cpu.many_util rule.          |
| per_cpu.syscall      | High per CPU system call rate          | The number of system calls per second for at least one CPU exceeded a threshold value.                                                                                                    |
|                      |                                        | This rule applies only to multiprocessor systems. For single-processor systems, refer to the cpu.syscall rule.                                                                                                    |
| per_cpu.system       | Some CPU busy executing in system mode | At least one CPU was busy, and the ratio of system time to busy time exceeded a threshold value.                                                                                                    |
|                      |                                        | This rule applies only to multiprocessor systems. For<br>single-processor systems refer to the cpu.system<br>rule.                                                                                                    |
| per_netif.collisions | High collision rate in packet sends    | The number of packets that are being sent across an interface and causing collisions exceeded a threshold value.                                                                                                    |
|                      |                                        | Ethernet interfaces expect a certain number of packet collisions, but a high ratio of collisions to packet sends indicates a saturated network.                                                                                                    |
| per_netif.errors     | High network interface error rate      | For at least one network interface, the error rate exceeded a threshold value.                                                                                                    |

#### Table 5-4PMIE Rules (continued)

| Rule              | Description                                             | Performance Issue                                                                                                    |
|-------------------|---------------------------------------------------------|----------------------------------------------------------------------------------------------------|
| per_netif.packets | High network interface packet transfers                 | For at least one network interface, the average rate of packet transfers (in and/or out) exceeded a threshold value.                                                                                                    |
|                   |                                                         | This rule is disabled by default; the per_netif.util rule<br>is more useful because it considers the reported<br>bandwidth of each network interface. However, in<br>some situations this value is zero; in that case, an<br>absolute threshold-based rule like this one is more<br>useful (for this reason it should be applied to some<br>network interfaces, but not others; use the <i>interfaces</i><br>variable to filter this). |
| shping.response   | Shell-ping PMDA slow<br>application or service response | A response came from a shell-ping PMDA application or service probe                                                                                                    |
| shping.status     | Shell-ping PMDA application or service probe failure    | A failure occurred in a shell-ping PMDA application or service probe                                                                                                    |

#### Using the Command Line Interface

You can use the espconfig command to configure performance monitoring.

- Use the following command syntax to enable performance monitoring: /usr/sbin/espconfig -on performance
- Use the following command syntax to disable performance monitoring: /usr/sbin/espconfig -off performance
- Use the following command syntax to list the current performance monitoring settings and PMIE rule settings:

/usr/sbin/espconfig -list performance [-status|-enable|-disable]

Use the -status option to list the current status (on or off) of performance monitoring on a system.

Use the -enable option to list all PMIE that are currently enabled.

Use the -disable option to list all PMIE that are currently disabled.

• Use the following command syntax to enable PMIE rules:

/usr/sbin/espconfig -enable performance -pd {all|<pmie rule
description>}

Use the all option to enable all PMIE rules.

Use the <pmie rule description> parameter to enable specific PMIE rules.

• Use the following command syntax to disable PMIE rules:

/usr/sbin/espconfig -disable performance -pd {all|<pmie rule description}>

Use the all option to disable all PMIE rules.

Use the <pmie rule description> parameter to disable specific PMIE rules.

# **Configuring System Monitoring**

You can configure ESP to monitor ICMP, DNS, X Window System server, RPCBIND, SMTP, NNTP, and PMCD services on the local system or on other systems in a group.

ESP uses Performance Co-Pilot software tools to monitor the services and to register any events in the Embedded Support Partner database. (The events belong to the Performance class; possible events include System Group Manager service probe failure and System Group Manager slow service response.)

System monitoring is disabled by default.

# Using the Web-based Interface (Single System Manager Mode)

Perform the following procedure to use the Web-based interface to configure system monitoring in single system manager mode:

- 1. Click on the Configuration button.
- 2. Click on the System Monitoring button.

The interface displays the System Monitoring window. (Refer to Figure 5-49.)

| U)               |                   | Embedded Support Partner ver. 30                                                                    | sgi        |
|------------------|-------------------|----------------------------------------------------------------------------------------------------|------------|
| Eve              | SP Administration | Est Environment Configuration     EReports Logbook     Performance Monitoring     System Monitoring | <u>û</u> ? |
|                  | System Mo         | nitoring                                                                                            |            |
| <b>bal</b><br>PM | kan.csd.sgi       | .com<br>ed O Disabled                                                                               |            |
| No               | Service<br>Name   | Command String                                                                                      | Enabled    |
| 1                | pmcd              | /usr/share/pcp/bin/pmcd_wait -h HOST                                                                | ~          |
| 2                | nntp              | ( echo "listgroup comp.sys.sgi"; echo quit )<br> /usr/share/pcp/bin/telnet-probe HOST 119           |            |
| 3                | smtp              | ( echo "expn root" ; echo quit )   /usr/share/pcp/bin/telnet-<br>probe HOST 25                      |            |
| 4                | rpcbind           | /usr/sbin/rpcinfo -p HOST                                                                           |            |
| 5                | x-server          | DISPLAY=HOST:0 /usr/bin/X11/xhost                                                                   |            |
| 6                | dns               | nslookup - HOST <td></td>                                                                           |            |
| 7                | icmp              | /bin/ping -c 3 -f HOST                                                                              | •          |
|                  |                   | Update                                                                                              |            |

Figure 5-49 System Monitoring Window (Single System Manager Mode)

3. Click on the Enabled radio button to enable performance monitoring or click on the Disabled radio button to disable performance monitoring.

**Note:** This setting is also available in the Performance Monitoring window. If you change the PMIE setting in the System Monitoring window, the setting also changes in the Performance Monitoring window.

- 4. Click on the Enabled checkbox for each service that you want to monitor.
- 5. Click on the Update button.

The interface displays a verification screen. (Refer to Figure 5-50.)

| Embedded Support Partner ver. 30                                                                      | sgi        |
|----------------------------------------------------------------------------------------------------|------------|
| ESP Administration Set Environment Configuration Exercts Logbook                                      | <u>î</u> ? |
| ✓ Update System Monitoring balkan.csd.sgi.com                                                         |            |
| The following services will be monitored:                                                             |            |
| <ul> <li>pmcd</li> <li>nntp</li> <li>smtp</li> <li>rpcbind</li> <li>x-server</li> <li>icmp</li> </ul> |            |
| Commit                                                                                                |            |

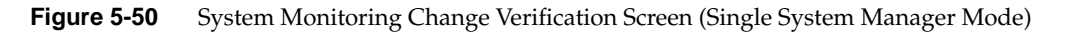

6. Click on the Commit button.

| N.               |                            | Embedded Support Partner ver. 30                                                             | sgi      |
|------------------|----------------------------|----------------------------------------------------------------------------------------------|----------|
| Eve              | SP Administration          | Est Environment Configuration E Reports Logbook     Performance Monitoring System Monitoring | 습 ?      |
| ✓                | System Mo                  | nitoring                                                                                     |          |
| <b>bal</b><br>PM | k <b>an.csd.sgi</b><br>IE: | .com<br>ed ☉ Disabled                                                                        |          |
| No               | Service<br>Name            | Command String                                                                               | Enabled  |
| 1                | pmcd                       | /usr/share/pcp/bin/pmcd_wait -h HOST                                                         | <b>v</b> |
| 2                | nntp                       | ( echo "listgroup comp.sys.sgi"; echo quit )<br> /usr/share/pcp/bin/telnet-probe HOST 119    |          |
| 3                | smtp                       | ( echo "expn root" ; echo quit )   /usr/share/pcp/bin/telnet-<br>probe HOST 25               | V        |
| 4                | rpcbind                    | /usr/sbin/rpcinfo -p HOST                                                                    | <b>v</b> |
| 5                | x-server                   | DISPLAY=HOST:0 /usr/bin/X11/xhost                                                            |          |
| 6                | dns                        | nslookup - HOST <td></td>                                                                    |          |
| 7                | icmp                       | /bin/ping -c 3 -f HOST                                                                       |          |
|                  |                            | Update                                                                                       |          |

 Figure 5-51
 Updated System Monitoring Window (Single System Manager Mode)

#### Using the Web-based Interface (System Group Manager Mode)

Perform the following procedure to use the Web-based interface to configure system monitoring in system group manager mode:

- 1. Click on the Configuration button.
- 2. Click on the System Monitoring button.

The interface displays the System Monitoring window. (Refer to Figure 5-52.)

| <b>N</b>         |                           | Esp<br>Embedded Support Partner ver. 3.0                                                          | sgi                 |
|------------------|---------------------------|---------------------------------------------------------------------------------------------------|---------------------|
| Eve              | SP Administration         | on 🗾 Set Environment 🗹 Configuration 🔲 Reports 🛄 Li<br>s Performance Monitoring System Monitoring | ogbook 🕜 ?          |
|                  | Custom M                  |                                                                                                   |                     |
| <b>bal</b><br>PM | tic.csd.sgi.<br>E: ⊙ Enat | com<br>bled © Disabled                                                                            | View by system name |
| No               | Service<br>Name           | Command String                                                                                    | System Name         |
| 1                | pmcd                      | /usr/share/pcp/bin/pmcd_wait -h HOST                                                              | baltic.csd.sgi.com  |
| 2                | nntp                      | ( echo "listgroup comp.sys.sgi"; echo quit )<br> /usr/share/pcp/bin/telnet-probe HOST 119         |                     |
| 3                | smtp                      | ( echo "expn root" ; echo quit )<br> /usr/share/pcp/bin/telnet-probe HOST 25                      | baltic.csd.sgi.com  |
| 4                | rpcbind                   | /usr/sbin/rpcinfo -p HOST                                                                         |                     |
| 5                | x-server                  | DISPLAY=HOST:0 /usr/bin/X11/xhost                                                                 | baltic.csd.sgi.com  |
| 6                | dns                       | nslookup - HOST <td>baltic.csd.sgi.com</td>                                                       | baltic.csd.sgi.com  |
| 7                | icmp                      | /bin/ping -c 3 -f HOST                                                                            |                     |
|                  |                           | Commit                                                                                            |                     |

**Figure 5-52** System Monitoring Window (System Group Manager Mode)

**Note:** To change the performance monitoring status, click on the Enabled radio button to enable performance monitoring or click on the Disabled radio button to disable performance monitoring, and click on the Commit button. (To perform system monitoring, performance monitoring must be enabled.)

3. Click on the name of the service that you want to monitor.

The interface displays the Update System Monitoring window. (Refer to Figure 5-53.)

| Embedded Support Partner Ver. 30                                           | sgi        |
|----------------------------------------------------------------------------|------------|
| 🔀 ESP Administration 🔜 Set Environment 🗹 Configuration 🗮 Reports 🛄 Logbook | <u>û</u> ? |
| Events Actions Performance Monitoring System Monitoring                    |            |
| Update System Monitoring                                                   |            |
| Service name: icmp                                                         |            |
| System list:<br>baltic.csd.sgi.com<br>balkan.csd.sgi.com                   |            |
| Update                                                                     |            |

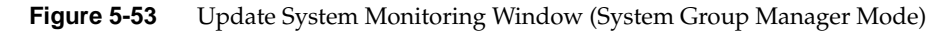

- 4. Click on the systems(s) that you want to monitor.
- 5. Click on the Update button.

The interface displays a verification screen. (Refer to Figure 5-54.)

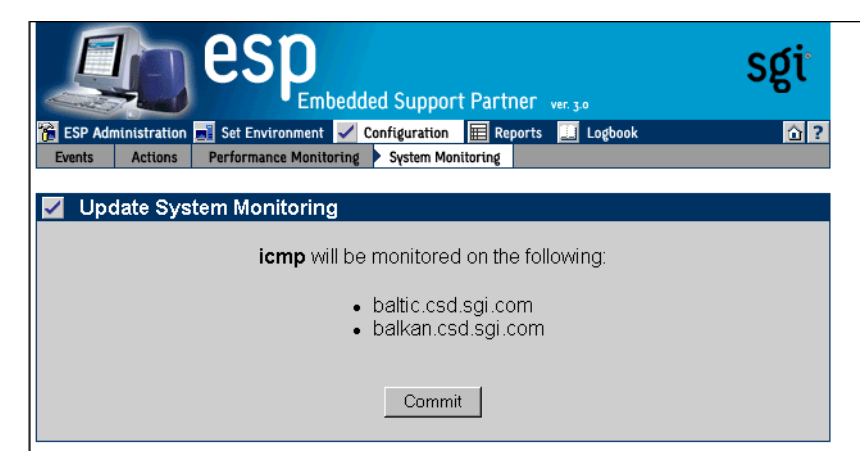

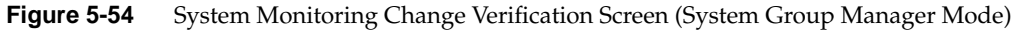

6. Click on the Commit button.

The interface displays an updated System Monitoring window. (Refer to Figure 5-55.)

|      | 9               | Embedded Support Partner ver. 30                                                          | sgi                                       |
|------|-----------------|-------------------------------------------------------------------------------------------|-------------------------------------------|
| Eve  | nts Action      | ns Performance Monitoring System Monitoring                                               | обооок 🗖 🗔                                |
|      | Sustem          | Ionitoring                                                                                |                                           |
| bali | tic.csd.sg      | i.com                                                                                     | View by system name                       |
| PM   | IE: 🖲 Ena       | bled O Disabled                                                                           |                                           |
| No   | Service<br>Name | Command String                                                                            | System Name                               |
| 1    | pmcd            | /usr/share/pcp/bin/pmcd_wait -h HOST                                                      | baltic.csd.sgi.com                        |
| 2    | nntp            | ( echo "listgroup comp.sys.sgi"; echo quit )<br> /usr/share/pcp/bin/telnet-probe HOST 119 |                                           |
| 3    | smtp            | ( echo "expn root" ; echo quit )<br> /usr/share/pcp/bin/telnet-probe HOST 25              | baltic.csd.sgi.com                        |
| 4    | rpcbind         | /usr/sbin/rpcinfo -p HOST                                                                 |                                           |
| 5    | x-server        | DISPLAY=HOST:0 /usr/bin/X11/xhost                                                         | baltic.csd.sgi.com                        |
| 6    | dns             | nslookup - HOST <td>baltic.csd.sgi.com</td>                                               | baltic.csd.sgi.com                        |
| 7    | icmp            | /bin/ping -c 3 -f HOST                                                                    | balkan.csd.sgi.com,<br>baltic.csd.sgi.com |
|      |                 | Commit                                                                                    |                                           |

**Figure 5-55** Updated System Monitoring Window (System Group Manager Mode)

#### Using the Command Line Interface

You can use the espconfig command to configure system monitoring.

• Use the following command syntax to list descriptions of services that are available for monitoring:

/usr/sbin/espconfig monitor -list [<service list>]

Use the <service list> parameter to specify which services to show. If you do not use the <service list> parameter, this command lists all services that are available on the system.

• Use the following the command syntax to show the hosts that are being monitored for selected services:

/usr/sbin/espconfig monitor -show [<service list>] [-sgmclient <host list>]

Use the <service list> parameter to specify which services to show. If you do not use the <service list> parameter, this command lists all services that are available on the system.

Use the -sgmclient option to display services on one or more SGM clients. Use the <host list> parameter to specify the SGM clients to view.

• Use the following command syntax to enable monitoring of specific services:

```
/usr/sbin/espconfig monitor -enable [<service list>] [-sgmclient
[all|<host list>]]
```

Use the <service list> parameter to specify which services to show. If you do not use the <service list> parameter, this command lists all services that are available on the system.

Use the -sgmclient option to display services on one or more SGM clients. Use the all parameter to list services on all SGM clients. Use the <host list> parameter to list services on specific SGM clients.

• Use the following command syntax to disable monitoring of specific services:

```
/usr/sbin/espconfig monitor -disable [<service list>] [-sgmclient
[all|<host list>]]
```

Use the <service list> parameter to specify which services to stop monitoring. If you do not use the <service list> parameter, this command disables all services that are currently monitored on the system.

Use the -sgmclient option to display services on one or more SGM clients. Use the all parameter to list services on all SGM clients. Use the <host list> parameter to list services on specific SGM clients.

# Viewing Reports

This chapter describes how to generate and view the following reports:

- Events registered reports
- Actions taken reports
- Availability reports
- Diagnostic reports
- Hardware reports
- Software reports
- System reports
- Site reports

# **About Reports**

ESP generates reports based on parameters that you specify through the Web-based interface or command line interface.

In single system manager mode, ESP generates reports from the data that is stored in the ESP database on the local system. In system group manager mode, ESP generates reports from the information that is stored in the ESP database on the group manager system.

Figure 6-1 shows an example report generated by the Web-based interface. Figure 6-2 shows an example report generated by the Web-based interface in printable format.

| Ŵ                |                                                  | es            | Embedde         | d Support         | Partner   | ver. 3.0       |                                                | sgi                                          |
|------------------|--------------------------------------------------|---------------|-----------------|-------------------|-----------|----------------|------------------------------------------------|----------------------------------------------|
| 1 in 1           | SP Administration                                | 🔋 Set Enviror | nment 🗹 Co      | nfiguration       | Reports   | s 🛄 Logb       | ook                                            | ☆?                                           |
| EV               | ents Actions                                     | ΑναιΙαδιίιτγ  | Diagnostics     | Hardware          | Software  | System         | Site                                           |                                              |
| ⊞<br>balt<br>Cla | Event Report<br>tic.csd.sgi.com<br>ss: Daemon Me | essages       |                 |                   |           |                | 08/13/200                                      | (3)<br>3 to 08/13/2003<br>All Classes        |
| No               | Event<br>Description                             | F<br>Occu     | irst<br>Irrence | Last<br>Occurre   | t<br>ence | Event<br>Count | Syslo                                          | g message                                    |
| 1                | Daemon Error                                     | 08/1<br>06:   | 3/2003<br>23:55 | 08/13/2<br>06:23: | 003<br>55 | 1              | warning:<br>address:<br>endpoint i<br>connecte | can't get client<br>Transport<br>is not<br>d |
| 2                | Daemon Error                                     | 08/1<br>06:   | 3/2003<br>35:31 | 08/13/2<br>06:35: | 003<br>31 | 1              | warning:<br>address:<br>endpoint i<br>connecte | can't get client<br>Transport<br>is not<br>d |
| 3                | Daemon Error                                     | 08/1<br>09:   | 3/2003<br>03:03 | 08/13/2<br>09:03: | 003<br>03 | 1              | warning:<br>address:<br>endpoint i<br>connecte | can't get client<br>Transport<br>is not<br>d |
| 4                | Daemon Error                                     | 08/1<br>09:   | 3/2003<br>09:04 | 08/13/2<br>09:09: | 003<br>04 | 1              | warning:<br>address:<br>endpoint i<br>connecte | can't get client<br>Transport<br>is not<br>d |

| Figure 6-1 | Example Report (Web-based Interface) |
|------------|--------------------------------------|
|------------|--------------------------------------|

| From System           | 08/13/2003 to 08,<br>n: baltic.csd.sg:<br>' | /13/2003<br>i.com      |                        |            |                                                                                             |
|-----------------------|---------------------------------------------|------------------------|------------------------|------------|---------------------------------------------------------------------------------------------|
| No.                   | Event<br>  Description                      | First<br>Occurrence    | Last<br>Occurrence     | Ev.<br>Cnt | Syslog message                                                                              |
| 1<br> <br> <br>       | Daemon Error<br> <br> <br>                  | 08/13/2003<br>06:23:55 | 08/13/2003<br>06:23:55 | 1          | warning: can't get  <br>  client address:  <br>  Transport endpoint is  <br>  not connected |
| 2<br> <br> <br>       | Daemon Error<br> <br> <br>                  | 08/13/2003<br>06:35:31 | 08/13/2003<br>06:35:31 | 1          | warning: can't get  <br>  client address:  <br>  Transport endpoint is  <br>  not connected |
| <br>  3<br> <br> <br> | Daemon Error<br> <br> <br>                  | 08/13/2003<br>09:03:03 | 08/13/2003<br>09:03:03 | 1          | warning: can't get  <br>  client address:  <br>  Transport endpoint is  <br>  not connected |
| 4<br> <br> <br>       | Daemon Error<br> <br> <br>                  | 08/13/2003<br>09:09:04 | 08/13/2003<br>09:09:04 |            | warning: can't get  <br>  client address:  <br>  Transport endpoint is  <br>  not connected |

| Event report for "Daemon Messages" cl | ass |
|---------------------------------------|-----|
| From 08/13/2003 to 08/13/2003         |     |
| System: baltic.csd.sgi.com            |     |

#### Figure 6-2 Example Report (Web-based Interface Printable Format)

If you use the Web-based interface to generate and view reports, there are several controls that you can use to navigate the reports. (Refer to Table 6-1.)

Table 6-1 Report Navigation Controls

| Control               | Function                                                                                     |
|-----------------------|----------------------------------------------------------------------------------------------|
| 10 records per page 💌 | Select the number of report entries (records) to show on a page                              |
| 4Suite                | Select the software application to view in a software inventory report                       |
| GO                    | Activate the selected menu options.                                                          |
| 8                     | Display the report in the printable format that shows an ASCII table with all report entries |
| ×                     | Expand all rows in the table to show subcomponents of each row                               |

| Control | Function                                                                           |
|---------|------------------------------------------------------------------------------------|
| ×       | Contract all rows in the table to show only the top-level components               |
| •       | Contract the current row                                                           |
| •       | Expand the current row to show all subcomponents of the component shown in the row |
| Н       | Go to the last page of report                                                      |
| Þ       | Go to the next page of the report                                                  |
| •       | Go to the previous page of the report                                              |
| K       | Go to the first page of the report                                                 |
| •       | Sort by this column ascending.                                                     |
|         | Sort by this column descending.                                                    |

#### Table 6-1 Report Navigation Controls (continued)

Figure 6-3 shows an example report generated by the command line interface.

iroot@baltic root]# espreport events -cid 7130 -from 08/13/2003 -to 08/13/2003

ivent report by class for system "baltic.csd.sgi.com"
llass: (7130) = "Daemon Messages"

| ## | Гуре         | First                  | Last                   | # | Syslog message                                                                       |
|----|--------------|------------------------|------------------------|---|--------------------------------------------------------------------------------------|
| 1. | Daemon Error | 08/13/2003<br>06:23:55 | 08/13/2003<br>06:23:55 | 1 | warning: can't get client  <br>address: Transport  <br>endpoint is not connected     |
| 2. | Daemon Error | 08/13/2003<br>06:35:31 | 08/13/2003<br>06:35:31 | 1 | warning: can't get client  <br>  address: Transport  <br>  endpoint is not connected |
| 3. | Daemon Error | 08/13/2003<br>09:03:03 | 08/13/2003<br>09:03:03 | 1 | warning: can't get client  <br>  address: Transport  <br>  endpoint is not connected |
| 4. | Daemon Error | 08/13/2003<br>09:09:04 | 08/13/2003<br>09:09:04 | 1 | warning: can't get client  <br>  address: Transport  <br>  endpoint is not connected |

:root@baltic root]# 📕

Figure 6-3

**B** Example Report (Command Line Interface)

# **Events Registered Reports**

Event registered reports show all events that ESP has registered within a specific time period.

#### Using the Web-based Interface (Single System Manager Mode)

Perform the following procedure to use the Web-based interface to generate an events registered report in single system manager mode:

- 1. Click on the Reports button.
- 2. Click on the Events button.

The interface displays the Event Reports window. (Refer to Figure 6-4.)

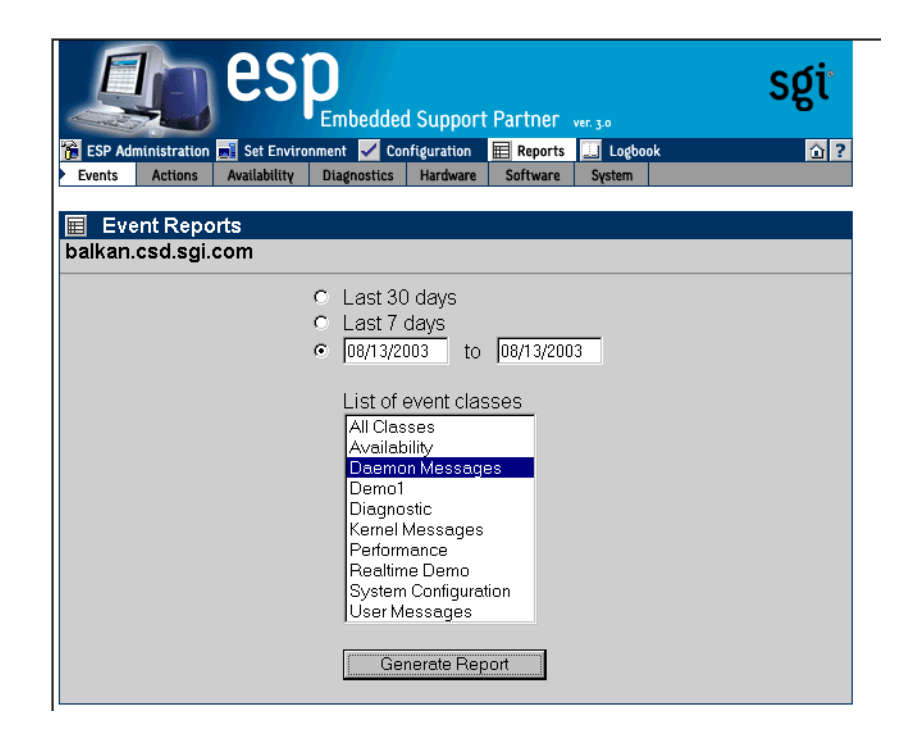

**Figure 6-4** Event Reports Window (Single System Manager Mode)

- 3. Specify the range of dates for the report.
- 4. Select the event classes that the report should include.
- 5. Click on the Generate Report button.
| ESP Administration Set Environment Configuration EReports Logbook |                                |                        |                        |          |                                                                             |          |  |
|-------------------------------------------------------------------|--------------------------------|------------------------|------------------------|----------|-----------------------------------------------------------------------------|----------|--|
| Eve                                                               | ents Actions A                 | vailability Diagnosi   | tics Hardware          | Software | System                                                                      |          |  |
| 1                                                                 | Event Report                   |                        |                        |          |                                                                             | ę        |  |
| ai<br>Ia                                                          | kan.csd.sgi.co<br>ss: Daemon M | m<br>essages           |                        |          | 08/13/2003 to 08/13/2<br>All Clas                                           | 00<br>se |  |
|                                                                   |                                |                        |                        |          |                                                                             | _        |  |
|                                                                   | Event                          | First                  | Last<br>Occurrence     | Event    |                                                                             |          |  |
| lo                                                                | Description                    |                        | ▼▲                     | Count    | Syslog message                                                              |          |  |
| 1                                                                 | Daemon Error                   | 08/13/2003<br>06:04:20 | 08/13/2003<br>06:04:20 | 1        | warning: can't get client<br>address: Transport<br>endpoint is not connecte | d        |  |
| 2                                                                 | Daemon Error                   | 08/13/2003<br>06:41:12 | 08/13/2003<br>06:41:12 | 1        | warning: can't get client<br>address: Transport<br>endpoint is not connecte | d        |  |
| 3                                                                 | Daemon Error                   | 08/13/2003<br>09:06:12 | 08/13/2003<br>09:06:12 | 1        | warning: can't get client<br>address: Transport<br>endpoint is not connecte | d        |  |
| 4                                                                 | Daemon Error                   | 08/13/2003<br>09:35:44 | 08/13/2003<br>09:35:44 | 1        | warning: can't get client<br>address: Transport<br>endpoint is not connecte | d        |  |
| 5                                                                 | Daemon Error                   | 08/13/2003<br>09:50:38 | 08/13/2003<br>09:50:38 | 1        | warning: can't get client<br>address: Transport<br>endpoint is not connecte | d        |  |

Figure 6-5 shows an example event report.

Figure 6-5Example Events Registered Report (Single System Manager Mode)

| Column Heading     | Description                                                                                                    |
|--------------------|----------------------------------------------------------------------------------------------------|
| No.                | Index number within the table                                                                                                    |
| Class <sup>a</sup> | The class that contains the event<br><b>Tip:</b> Click on an event class to view a report of all occurrences<br>of events in that class.     |
| Event Description  | Brief description of the event<br><b>Tip:</b> Click on an event description to view a report of all<br>occurrences of that event.            |
| First Occurrence   | Date and time at which the event was first registered <b>Tip:</b> Click on the occurrence date to view the logbook entry for that date.      |
| Last Occurrence    | Date and time at which the event was last registered<br><b>Tip:</b> Click on the occurrence date to view the logbook entry for<br>that date. |
| Event Count        | Number of times that the event occurred                                                                                                    |
| Syslog message     | Message from SYSLOG that generated the event                                                                                                 |

Table 6-2 describes the information that the report contains.

a. This column appears only if a report shows events from more than one class.

To "drill down" a report that contains events from multiple classes to find specific information about an event, perform the following procedure:

1. Click on the Class name.

The interface displays information about events from the class that were registered. (Refer to Figure 6-6.)

| E Eve | SP Administration                                                                            | Set Environment        | Ided Support Pa<br>Configuration III<br>ics Hardware S | ntner ver.<br>Reports 🗾 | Sgi<br>3.0<br>System                                                         |  |  |
|-------|----------------------------------------------------------------------------------------------|------------------------|--------------------------------------------------------|-------------------------|------------------------------------------------------------------------------|--|--|
| Cla   | balkan.csd.sgi.com     08/13/2003 to 08/13/2003       Class: Daemon Messages     All Classes |                        |                                                        |                         |                                                                              |  |  |
| No    | Event<br>Description                                                                         | First<br>Occurrence    | Last<br>Occurrence                                     | Event<br>Count          | Syslog message                                                               |  |  |
| 1     | Daemon Error                                                                                 | 08/13/2003<br>06:04:20 | 08/13/2003<br>06:04:20                                 | 1                       | warning: can't get client<br>address: Transport<br>endpoint is not connected |  |  |
| 2     | Daemon Error                                                                                 | 08/13/2003<br>06:41:12 | 08/13/2003<br>06:41:12                                 | 1                       | warning: can't get client<br>address: Transport<br>endpoint is not connected |  |  |
| 3     | Daemon Error                                                                                 | 08/13/2003<br>09:06:12 | 08/13/2003<br>09:06:12                                 | 1                       | warning: can't get client<br>address: Transport<br>endpoint is not connected |  |  |
| 4     | Daemon Error                                                                                 | 08/13/2003<br>09:35:44 | 08/13/2003<br>09:35:44                                 | 1                       | warning: can't get client<br>address: Transport<br>endpoint is not connected |  |  |
| 5     | Daemon Error                                                                                 | 08/13/2003<br>09:50:38 | 08/13/2003<br>09:50:38                                 | 1                       | warning: can't get client<br>address: Transport<br>endpoint is not connected |  |  |
| 6     | Daemon Error                                                                                 | 08/13/2003<br>09:59:30 | 08/13/2003<br>09:59:30                                 | 1                       | warning: can't get client<br>address: Transport<br>endpoint is not connected |  |  |

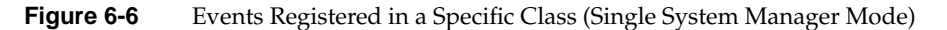

2. Click on the Event Description for the event.

The interface displays all occurrences of the event. (Refer to Figure 6-7.)

| ES<br>Even                                                                                                    | SP Administration      | Set Environment C<br>vailability Diagnostics | ed Support<br>onfiguration<br>Hardware | Partner ver. 3.0<br>Reports Cogbook<br>Software System        | sgi              |  |
|----------------------------------------------------------------------------------------------------|------------------------|----------------------------------------------|----------------------------------------|---------------------------------------------------------------|------------------|--|
| Specific Event Report     Image: Constraint of the system       balkan.csd.sgi.com     08/13/2003 to 08/13/2003       Class: Daemon Messages     All Classes       Event: Daemon Error     All Classes |                        |                                              |                                        |                                                               |                  |  |
| No                                                                                                    | First<br>Occurrence    | Last<br>Occurrence                           | Event<br>Count                         | Syslog Messag                                                 | e                |  |
| 1                                                                                                    | 08/13/2003<br>06:04:20 | 08/13/2003<br>06:04:20                       | 1                                      | warning: can't get client add<br>Transport endpoint is not co | ress:<br>nnected |  |
| 2                                                                                                    | 08/13/2003<br>06:41:12 | 08/13/2003<br>06:41:12                       | 1                                      | warning: can't get client add<br>Transport endpoint is not co | ress:<br>nnected |  |
| 3                                                                                                    | 08/13/2003<br>09:06:12 | 08/13/2003<br>09:06:12                       | 1                                      | warning: can't get client add<br>Transport endpoint is not co | ress:<br>nnected |  |
| 4                                                                                                    | 08/13/2003<br>09:35:44 | 08/13/2003<br>09:35:44                       | 1                                      | warning: can't get client add<br>Transport endpoint is not co | ress:<br>nnected |  |
| 5                                                                                                    | 08/13/2003<br>09:50:38 | 08/13/2003<br>09:50:38                       | 1                                      | warning: can't get client add<br>Transport endpoint is not co | ress:<br>nnected |  |
| 6                                                                                                    | 08/13/2003<br>09:59:30 | 08/13/2003<br>09:59:30                       | 1                                      | warning: can't get client add<br>Transport endpoint is not co | ress:<br>nnected |  |
| 7                                                                                                    | 08/13/2003<br>11:20:10 | 08/13/2003<br>11:20:10                       | 1                                      | warning: can't get client add<br>Transport endpoint is not co | ress:<br>nnected |  |

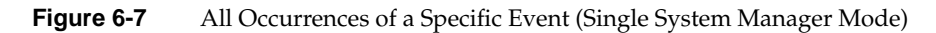

### Using the Web-based Interface (System Group Manager Mode)

Perform the following procedure to use the Web-based interface to generate an events registered report in system group manager mode:

- 1. Click on the Reports button.
- 2. Click on the Events button.

The interface displays the Event Reports For System Group window. (Refer to Figure 6-8.)

|                              | esp                                                                                                    | bedded Support          | Partner   | ver. 3.0     | sgi               |  |  |
|------------------------------|----------------------------------------------------------------------------------------------------|-------------------------|-----------|--------------|-------------------|--|--|
| 🐕 ESP Administration 🗾       | Set Environment                                                                                                    | 🖌 Configuration         | E Reports | 🛄 Logbook    | ① ?               |  |  |
| Events Actions A             | vailability Diag                                                                                                    | gnostics Hardware       | Software  | System Site  |                   |  |  |
| Event Reports O Last 30 days | Event Reports For System Group         C Last 30 days       C Last 7 days         Image: Comparison of Comparison of Com |                         |           |              |                   |  |  |
| System Name                  | IP<br>Type                                                                                                    | System Serial<br>Number | IF        | Address      | Current<br>Status |  |  |
| O All subscribed s           | ystems                                                                                                    |                         |           |              |                   |  |  |
| 💌 baltic.csd.sgi.co          | om N/A                                                                                                    |                         | 1         | 34.16.241.92 | SGM               |  |  |
| 🗖 balkan.csd.sgi.d           | com N/A                                                                                                    |                         | 1         | 34.16.241.91 | Subscribed        |  |  |
|                              |                                                                                                    | Continue                |           |              |                   |  |  |

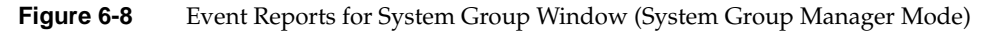

- 3. Specify the range of dates for the report.
- 4. Select the systems to include in the report.
- 5. Click on the Continue button.

The interface displays the list of classes. (Refer to Figure 6-9.)

| es es                              |                                                                                     | d Support                                                                                             | Partner              | ver. 3.0 |      | sgi        |
|------------------------------------|-------------------------------------------------------------------------------------|----------------------------------------------------------------------------------------------------|----------------------|----------|------|------------|
| 🐞 ESP Administration 🗾 Set E       | nvironment 🗹 Coi                                                                    | nfiguration                                                                                           | 📰 Reports            | 🛄 Logbo  | ok   | <u>î</u> ? |
| Events Actions Availabil           | ity Diagnostics                                                                     | Hardware                                                                                              | Software             | System   | Site |            |
| Event Report<br>baltic.csd.sgi.com | List of<br>All Old<br>Availe<br>Daem<br>Diagn<br>Kerne<br>Perfor<br>Syste<br>User 1 | event cla<br>sses<br>sbility<br>on Message<br>ostic<br>I Messages<br>mance<br>m Configura<br>Messages | sses<br>ges<br>stion |          |      |            |

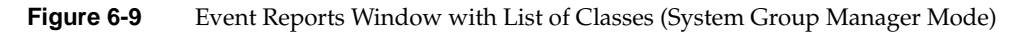

- 6. Select the event classes to include in the report.
- 7. Click on the Generate Report button.

| _        | ents Actions                   | Availability Diagnostics Hard        | ition 🔛 Reports 🧾<br>ware Software | System Site                 | <u>ò</u>                   |
|----------|--------------------------------|--------------------------------------|------------------------------------|-----------------------------|----------------------------|
| ≣<br>>al | All Events R<br>tic.csd.sgi.co | eport<br>m                           |                                    | 08/13/2003 to<br>10 records | <b>08/13/20</b><br>perpage |
| 10       | Class                          | Event Description                    | First<br>Occurrence                | Last<br>Occurrence          | Event<br>Count             |
| 1        | Performance                    | Low average processor<br>utilization | 08/13/2003<br>00:01:12             | 08/13/2003<br>00:01:12      | 1                          |
| 2        | Performance                    | Low average processor utilization    | 08/13/2003<br>00:11:11             | 08/13/2003<br>00:11:11      | 1                          |
| 3        | Performance                    | Low average processor utilization    | 08/13/2003<br>00:21:12             | 08/13/2003<br>00:21:12      | 1                          |
| 4        | Performance                    | Low average processor utilization    | 08/13/2003<br>00:31:12             | 08/13/2003<br>00:31:12      | 1                          |
| 5        | Performance                    | Low average processor<br>utilization | 08/13/2003<br>00:41:12             | 08/13/2003<br>00:41:12      | 1                          |
| 6        | Performance                    | Low average processor utilization    | 08/13/2003<br>00:51:12             | 08/13/2003<br>00:51:12      | 1                          |
| 7        | Performance                    | Low average processor<br>utilization | 08/13/2003<br>01:01:11             | 08/13/2003<br>01:01:11      | 1                          |
| 8        | Performance                    | Low average processor utilization    | 08/13/2003<br>01:11:12             | 08/13/2003<br>01:11:12      | 1                          |
| 9        | Performance                    | Low average processor utilization    | 08/13/2003<br>01:21:12             | 08/13/2003<br>01:21:12      | 1                          |
| 10       | Performance                    | Low average processor utilization    | 08/13/2003<br>01:31:12             | 08/13/2003<br>01:31:12      | 1                          |

Figure 6-10 shows an example events registered report.

 Figure 6-10
 Example Events Registered Report (System Group Manager Mode)

| Table 6-3Events Registered | d Report Contents (System Group Manager Mode)                                                    |  |  |
|----------------------------|--------------------------------------------------------------------------------------------------|--|--|
| Column Heading             | Description                                                                                      |  |  |
| No.                        | Index number within the table                                                                    |  |  |
| Class <sup>a</sup>         | The class that contains the event                                                                |  |  |
|                            | <b>Tip:</b> Click on an event class to view a report of all occurrences of events in that class. |  |  |
| Event Description          | Brief description of the event                                                                   |  |  |
|                            | <b>Tip:</b> Click on an event description to view a report of all occurrences of that event.     |  |  |
| First Occurrence           | Date and time at which the event was first registered                                            |  |  |
|                            | <b>Tip:</b> Click on the occurrence date to view the logbook entry for that date.                |  |  |
| Last Occurrence            | Date and time at which the event was last registered                                             |  |  |
|                            | <b>Tip:</b> Click on the occurrence date to view the logbook entry for that date.                |  |  |
| Event Count                | Number of times that the event occurred                                                          |  |  |
| System Name <sup>b</sup>   | Client system on which the event occurred                                                        |  |  |

Table 6-3 describes the information that the report contains.

a. This column appears only when reports contain more than one event class.

b. This column appears only on SGM systems when reports contain more than one system.

To "drill down" a report to find specific information about an event, perform the following procedure:

1. Click on the Class name.

The interface displays information about events from the class that were registered. (Refer to Figure 6-11.)

| Eve                                                                         | SP Administration and Actions Articles Actions Articles Actions Articles Articles Ar | Set Environment Vailability Diagnos | dded Support Pa<br>Configuration III<br>tics Hardware S | ITTNET ver.<br>Reports i<br>ioftware s | Sgi<br>3.0<br>Logbook 2 ?<br>System Site                                     |  |  |
|-----------------------------------------------------------------------------|----------------------------------------------------------------------------------------------------|-------------------------------------|---------------------------------------------------------|----------------------------------------|------------------------------------------------------------------------------|--|--|
| baltic.csd.sgi.com08/13/2003 to 08/13/2003Class: Daemon MessagesAll Classes |                                                                                                    |                                     |                                                         |                                        |                                                                              |  |  |
| No                                                                          | Event<br>Description                                                                                                    | First<br>Occurrence                 | Last<br>Occurrence                                      | Event<br>Count                         | Syslog message                                                               |  |  |
| 1                                                                           | Daemon Error                                                                                                    | 08/13/2003<br>06:23:55              | 08/13/2003<br>06:23:55                                  | 1                                      | warning: can't get client<br>address: Transport<br>endpoint is not connected |  |  |
| 2                                                                           | Daemon Error                                                                                                    | 08/13/2003<br>06:35:31              | 08/13/2003<br>06:35:31                                  | 1                                      | warning: can't get client<br>address: Transport<br>endpoint is not connected |  |  |
| 3                                                                           | Daemon Error                                                                                                    | 08/13/2003<br>09:03:03              | 08/13/2003<br>09:03:03                                  | 1                                      | warning: can't get client<br>address: Transport<br>endpoint is not connected |  |  |
| 4                                                                           | Daemon Error                                                                                                    | 08/13/2003<br>09:09:04              | 08/13/2003<br>09:09:04                                  | 1                                      | warning: can't get client<br>address: Transport<br>endpoint is not connected |  |  |
| 5                                                                           | Daemon Error                                                                                                    | 08/13/2003<br>09:21:14              | 08/13/2003<br>09:21:14                                  | 1                                      | warning: can't get client<br>address: Transport<br>endpoint is not connected |  |  |
| 6                                                                           | Daemon Error                                                                                                    | 08/13/2003<br>09:31:48              | 08/13/2003<br>09:31:48                                  | 1                                      | warning: can't get client<br>address: Transport<br>endpoint is not connected |  |  |
| 7                                                                           | Daemon Error                                                                                                    | 08/13/2003<br>11:22:06              | 08/13/2003<br>11:22:06                                  | 1                                      | warning: can't get client<br>address: Transport<br>endpoint is not connected |  |  |
| 8                                                                           | Daemon Error                                                                                                    | 08/13/2003<br>11:44:38              | 08/13/2003<br>11:44:38                                  | 1                                      | warning: can't get client<br>address: Transport<br>endpoint is not connected |  |  |

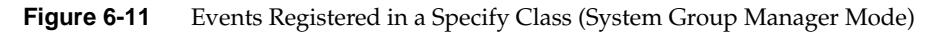

2. Click on the Event Description for the event.

The interface displays all occurrences of the event. (Refer to Figure 6-12.)

|                                                                                                    | ESP Administration Set Environment Confiduration Reports Loobook |                        |                           |                                                                           |  |  |  |
|----------------------------------------------------------------------------------------------------|------------------------------------------------------------------|------------------------|---------------------------|---------------------------------------------------------------------------|--|--|--|
| EVEL                                                                                                    | P Administration                                                 | Set Environment 🖌 (    | Configuration<br>Hardware | Reports Logbook ?                                                         |  |  |  |
| Specific Event Report     Image: Constraint of the second second se |                                                                  |                        |                           |                                                                           |  |  |  |
| No                                                                                                    | First<br>Occurrence                                              | Last<br>Occurrence     | Event<br>Count            | Syslog Message                                                            |  |  |  |
| 1                                                                                                    | 08/13/2003<br>06:23:55                                           | 08/13/2003<br>06:23:55 | 1                         | warning: can't get client address:<br>Transport endpoint is not connected |  |  |  |
| 2                                                                                                    | 08/13/2003<br>06:35:31                                           | 08/13/2003<br>06:35:31 | 1                         | warning: can't get client address:<br>Transport endpoint is not connected |  |  |  |
| 3                                                                                                    | 08/13/2003<br>09:03:03                                           | 08/13/2003<br>09:03:03 | 1                         | warning: can't get client address:<br>Transport endpoint is not connected |  |  |  |
| 4                                                                                                    | 08/13/2003<br>09:09:04                                           | 08/13/2003<br>09:09:04 | 1                         | warning: can't get client address:<br>Transport endpoint is not connected |  |  |  |
| 5                                                                                                    | 08/13/2003<br>09:21:14                                           | 08/13/2003<br>09:21:14 | 1                         | warning: can't get client address:<br>Transport endpoint is not connected |  |  |  |
| 6                                                                                                    | 08/13/2003<br>09:31:48                                           | 08/13/2003<br>09:31:48 | 1                         | warning: can't get client address:<br>Transport endpoint is not connected |  |  |  |
| 7                                                                                                    | 08/13/2003<br>11:22:06                                           | 08/13/2003<br>11:22:06 | 1                         | warning: can't get client address:<br>Transport endpoint is not connected |  |  |  |
| 8                                                                                                    | 08/13/2003<br>11:44:38                                           | 08/13/2003<br>11:44:38 | 1                         | warning: can't get client address:<br>Transport endpoint is not connected |  |  |  |

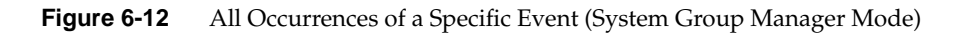

### Using the Command Line Interface

Use the following syntax of the espreport command to view an events registered report:

```
/usr/sbin/espreport events [-sysid <system id>| -host <hostname>]
[-from mm/dd/yyyy] [-to mm/dd/yyyy]
[-tid <type id> | -td <type desc>]
[-cid <class id> | -cd <class desc>]
```

On group manager systems, use the *-sysid* or *-host* options to select a specific system to include in the report. If you do not specify a system, the report contains events from the local host.

Note: Enter /usr/sbin/esreport sysinfo all to determine the <system id> value.

Use the -from and -to options to select the range of dates for the report. If you do not specify a range of dates, the report, the report contains all events that have been registered.

Use the -tid and -td options to select a specific event type. If you do not specify an event type, the report includes all events.

# **Actions Taken Reports**

Actions taken reports show all actions that ESP performed within a specific time period.

### Using the Web-based Interface (Single System Manager Mode)

Perform the following procedure to use the Web-based interface to generate an actions taken report in single system manager mode.

- 1. Click on the Reports button.
- 2. Click on the Actions button.

The interface displays the Action Reports window. (Refer to Figure 6-13.)

| esp<br>Embedd                              | ed Support Partner ver 30             |
|--------------------------------------------|---------------------------------------|
| 📸 ESP Administration 🔜 Set Environment 🗹 ( | Configuration 🖩 Reports 🛄 Logbook 🙆 ? |
| Events Actions Availability Diagnostics    | s Hardware Software Sγstem            |
| Action Reports                             |                                       |
| balkan.csd.sgi.com                         |                                       |
| ○ Last:                                    | 30 days                               |
| ⊙ Last                                     | 7 days                                |
|                                            | 2003 to 08/13/2003                    |
| G                                          | ienerate Report                       |

Figure 6-13 Action Reports Window (Single System Manager Mode)

- 3. Specify the range of dates for the report.
- 4. Click on the Generate Report button.

Figure 6-14 shows an example actions taken report.

| Ever | P Administration Set Environ<br>Actions Availability                | Embedded Support Pa<br>ment Configuration III<br>Diagnostics Hardware S | rtner ver. 3.0<br>Reports Logbook<br>oftware System | sgi<br>ाः    |  |  |  |  |
|------|---------------------------------------------------------------------|-------------------------------------------------------------------------|-----------------------------------------------------|--------------|--|--|--|--|
| balk | E Action Report     Balkan.csd.sgi.com     08/13/2003 to 08/13/2003 |                                                                         |                                                     |              |  |  |  |  |
| No   | Class                                                               | Event Descriptio                                                        | n Time                                              | Action Taken |  |  |  |  |
| 1    | Daemon Messages                                                     | Daemon Error                                                            | 08/13/2003<br>12:35:24                              | mail sysadm  |  |  |  |  |
| 2    | Diagnostic                                                          | Diagnostic start                                                        | 08/13/2003<br>12:36:17                              | mail sysadm  |  |  |  |  |
| 3    | Diagnostic                                                          | Diagnostic interrupted                                                  | d 08/13/2003<br>12:36:17                            | mail sysadm  |  |  |  |  |

 Figure 6-14
 Example Actions Taken Report (Single System Manager Mode)

Table 6-4 describes the information that the report contains.

| Column            | Description                                                                                                    |
|-------------------|----------------------------------------------------------------------------------------------------|
| No.               | Index number in the table                                                                                                    |
| Class             | Class of the event to which the action is assigned                                                                                       |
| Event Description | Description of the event to which the action is assigned                                                                                 |
| Time              | Time and date at that the action was taken                                                                                               |
| Action Taken      | Description of the command that the action performed<br><b>Tip:</b> Click on an action to view the parameter settings for the<br>action. |

**Table 6-4**Actions Taken Report Contents (Single System Manager Mode)

### Using the Web-based Interface (System Group Manager Mode)

Perform the following procedure to use the Web-based interface to generate an actions taken report in system group manager mode.

- 1. Click on the Reports button.
- 2. Click on the Actions button.

The interface displays the Actions Report For System Group window. (Refer to Figure 6-15.)

| Ŵ   | e:                              | Sp                 | bedded S                  | Support        | Partner    | ver. 3.0 |        | sgi               |
|-----|---------------------------------|--------------------|---------------------------|----------------|------------|----------|--------|-------------------|
| 📸 E | SP Administration 🗾 Set         | Environment        | 🖌 Config                  | guration       | E Reports  | 🛄 Logbo  | ok     | <u>î</u> ?        |
| Ev  | ents Actions Availab            | ility Diag         | nostics I                 | Hardware       | Software   | System   | Site   |                   |
| 0   | Actions Report For Last 30 days | or Syste<br>O Last | <b>m Grou</b> j<br>7 days | )<br>⊙         | 08/13/2003 | to       | 08/13/ | 2003              |
|     | System Name                     | IP<br>Type         | System<br>Numbe           | n Serial<br>er | I          | P Addre  | SS     | Current<br>Status |
| 0   | All subscribed syste            | ems                |                           |                |            |          |        |                   |
|     | baltic.csd.sgi.com              | N/A                |                           |                | 1          | 34.16.24 | 41.92  | SGM               |
|     | balkan.csd.sgi.com              | N/A                |                           |                | 1          | 34.16.24 | 41.91  | Subscribed        |
|     |                                 |                    |                           | Continue       |            |          |        |                   |

Figure 6-15Actions Report for System Group Window (System Group Manager Mode)

- 3. Specify the range of dates for the report.
- 4. Select the systems to include in the report.
- 5. Click on the Generate Report button.

| Ŵ   | es es                      | Embedded Support Partner ver          | . 3.0                  | sgi             |
|-----|----------------------------|---------------------------------------|------------------------|-----------------|
| 👔 Е | SP Administration 🗾 Set En | vironment 🖌 Configuration 🗮 Reports 📃 | Logbook                | <u> </u>        |
| EV  | ents Actions Availabilit   | ry Diagnostics Hardware Software      | System Site            |                 |
|     | Action Report              |                                       | 0011010000             |                 |
| bai | tic.csa.sgi.com            |                                       | 08/13/2003             | s to 08/13/2003 |
| No  | Class                      | Event Description                     | Time                   | Action Taken    |
| 1   | Performance                | Low average processor utilization     | 08/13/2003<br>12:21:12 | send me mail    |
|     |                            |                                       |                        |                 |
| 2   | Daemon Messages            | Daemon Error                          | 08/13/2003             | send me r       |

Figure 6-16 shows an example actions taken report.

Figure 6-16 Example Actions Taken Report (System Group Manager Mode)

Table 6-5 describes the information that the report contains.

| Column                   | Description                                                                                                    |
|--------------------------|----------------------------------------------------------------------------------------------------|
| No.                      | Index number in the table                                                                                                    |
| Class <sup>a</sup>       | Class of the event to which the action is assigned                                                                                    |
| Event Description        | Description of the event to which the action is assigned                                                                              |
| Time                     | Time and date at that the action was taken                                                                                            |
| Action Taken             | Description of the command that the action performed<br><b>Tip:</b> Click on an action to view the parameter settings for the action. |
| System Name <sup>b</sup> | Client system on which the event occurred                                                                                             |

**Table 6-5** Actions Taken Report Contents (System Group Manager Mode)

a. This column appears only when reports contain more than one event class.

b. This column appears only on SGM systems when reports contain more than one system.

# Using the Command Line Interface

Use the following syntax of the espreport command to view an actions taken report:

```
/usr/sbin/espreport action_taken
    [-sysid <system id> | -host <hostname>]
    [-from mm/dd/yyyy] [-to mm/dd/yyyy]
```

Use the -sysid or -host options to select a specific system to include in the report. If you do not specify a system, the report contains actions from the local host.

**Note:** Enter /usr/sbin/esreport sysinfo all to determine the <system id> value.

Use the -from and -to options to select the range of dates for the report. If you do not specify a range of dates, the report displays all actions that have been taken.

# **Availability Reports**

Availability reports provide statistics about system availability from a specified time period.

### Using the Web-based Interface (Single System Manager Mode)

Perform the following procedure to use the Web-based interface to generate availability reports in single system manager mode:

- 1. Click on the Reports button.
- 2. Click on the Availability button.

The interface displays the Availability Reports window. (Refer to Figure 6-17.)

| E         | es es                     |              | d Support   | Partner   | ver. 3.0  | sgi         |
|-----------|---------------------------|--------------|-------------|-----------|-----------|-------------|
| 👔 ESP Adr | ministration 🗾 Set Enviro | onment 🖌 Cor | nfiguration | E Reports | 🛄 Logbook | <u>``</u> ? |
| Events    | Actions 🏲 Availability    | Diagnostics  | Hardware    | Software  | System    |             |
| 🔳 Ava     | ailability Reports        |              |             |           |           |             |
|           |                           | • Last 30    | ) days      |           |           |             |
|           |                           | C Last 7     | days        |           |           |             |
|           |                           | O 08/13/20   | 003 to      | 08/13/200 | 3         |             |
|           |                           | Generat      | e Report    |           |           |             |

Figure 6-17 Availability Reports Window (Single System Mode)

- 3. Specify the range of dates for the report.
- 4. Click on the Generate Report button.

Figure 6-18 shows an example availability report.

| ESP Administration 🗾 Set Environmen<br>Events Actions Availability Di | nt 🖌 Config<br>agnostics H     | uration E Reports<br>Hardware Software | Logbook<br>System | <u>0</u> ?    |  |  |
|-----------------------------------------------------------------------|--------------------------------|----------------------------------------|-------------------|---------------|--|--|
| Availability Report                                                   |                                |                                        | 07/14/2003        | to 08/13/2003 |  |  |
| Interrupts                                                            | Count                          | Downtime                               | МТВІ              | Availability  |  |  |
| Unscheduled                                                           | 2                              | 33 min                                 | 246 hrs 15 min    | 99.89%        |  |  |
| reset action                                                          | 2                              | 33 min                                 | 246 hrs 15 min    |               |  |  |
| Scheduled                                                             | 4                              | 24 min                                 | 123 hrs 7 min     | 99.92%        |  |  |
| unknown                                                               | 4                              | 24 min                                 | 123 hrs 7 min     |               |  |  |
| Scheduled and Unscheduled                                             | 6                              | 57 min                                 | 82 hrs 5 min      | 99.81%        |  |  |
| Average uptime                                                        | 70 hrs 13 min                  |                                        |                   |               |  |  |
| Least uptime                                                          | 10 min                         |                                        |                   |               |  |  |
| Most uptime                                                           | 336 hrs 53 min (current epoch) |                                        |                   |               |  |  |
| Average downtime                                                      | 9 min                          |                                        |                   |               |  |  |
| Least downtime                                                        | 4 min                          |                                        |                   |               |  |  |
| Most downtime                                                         | 24 min                         |                                        |                   |               |  |  |
| Monitoring started at                                                 | Thu Jul 2                      | 24 00:22:06 200                        | 3                 |               |  |  |
| Last boot at                                                          | Wed Jul 30 11:59:12 2003       |                                        |                   |               |  |  |
| Total time since last reboot                                          | 336 hrs 52 min                 |                                        |                   |               |  |  |
| Most Unsubscribed time                                                | 6 min                          |                                        |                   |               |  |  |

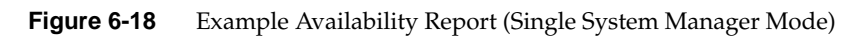

| Table 6-6 describes the contents of the | report. |
|-----------------------------------------|---------|
|-----------------------------------------|---------|

| 0,                                    |                                                                                                    |
|---------------------------------------|----------------------------------------------------------------------------------------------------|
| Row                                   | Description                                                                                                    |
| Unscheduled                           | Information about any unscheduled downtime events: count,<br>downtime due to the event (in minutes), mean time between<br>interrupts (in minutes), and availability percentage                                                                                                    |
| Scheduled                             | Information about scheduled downtime events: count,<br>downtime caused by the service action (in minutes), mean<br>time between interrupts (in minutes), and availability<br>percentage<br><b>Tip:</b> Click on the link to view a report of all scheduled<br>availability events that ESP registered during the time period. |
| Scheduled and<br>Unscheduled          | Information about the total downtime for scheduled and<br>unscheduled downtime: count, downtime (in minutes) caused<br>by the action, mean time between interrupts (in minutes), and<br>availability percentage                                                                                                    |
|                                       | <b>Tip:</b> Click on the link to view a report of all scheduled and unscheduled availability events that ESP registered during the time period.                                                                                                    |
| Average uptime                        | Average uptime between availability events                                                                                                    |
| Least uptime                          | Shortest uptime between availability events                                                                                                    |
| Most uptime                           | Longest uptime between availability events                                                                                                    |
| Average downtime                      | Average downtime                                                                                                    |
| Least downtime                        | Shortest downtime                                                                                                    |
| Most downtime                         | Longest downtime                                                                                                    |
| Logging started at                    | Date and time that ESP began monitoring availability events                                                                                                    |
| Last boot at                          | Date and time of last system boot                                                                                                    |
| System has been up for                | Length of time that system has been powered up since last system boot                                                                                                    |
| All registered<br>availability events | Link to a table of all availability events that ESP registered during the specified time period                                                                                                    |

**Table 6-6**Single System Availability Report Contents (Single System Manager Mode)

### Using the Web-based Interface (System Group Manager Mode)

Perform the following procedure to use the Web-based interface to generate availability reports in system group manager mode:

- 1. Click on the Reports button.
- 2. Click on the Availability button.

The interface displays the Availability Reports For System Group window. (Refer to Figure 6-19.)

|    | e e                        | SP                       | bedded Support          | Partner ver. 3.0    | sgi               |
|----|----------------------------|--------------------------|-------------------------|---------------------|-------------------|
| 6  | ESP Administration 🗾 Set I | Environment              | 🖌 Configuration         | 📰 Reports 🛄 Logbook | <u>û</u> ?        |
| Ev | vents Actions Availab      | ility Diag               | gnostics Hardware       | Software System Sit | e                 |
| ▦  | Availability Repor         | t                        |                         |                     |                   |
| ۲  | Last 30 days               | <ul> <li>Last</li> </ul> | 7 days 🛛 🔿 🛛            | 08/13/2003 to 08/1  | 3/2003            |
|    | System Name                | IP<br>Type               | System Serial<br>Number | IP Address          | Current<br>Status |
| œ  | baltic.csd.sgi.com         | N/A                      |                         | 134.16.241.9        | 2 SGM             |
| 0  | balkan.csd.sgi.com         | N/A                      |                         | 134.16.241.9        | 1 Subscribed      |
|    |                            |                          | Continue                |                     |                   |

 Figure 6-19
 Availability Reports for System Group Window (System Group Manager Mode)

- 3. Specify the range of dates for the report.
- 4. Select the systems to include in the report.
- 5. Click on the Generate Report button.

Figure 6-20 shows an example availability report for a specific host.

| ESP Administration 🔜 Set Environment 🖌 Configuration 📰 Reports 🛄 Logbook 🙆 ? |                          |                                |               |               |  |  |  |
|------------------------------------------------------------------------------|--------------------------|--------------------------------|---------------|---------------|--|--|--|
| Events Actions Availability Di                                               | agnostics                | Hardware Software              | System Site   |               |  |  |  |
| Availability Report                                                          |                          |                                | 07/4 4/0000   |               |  |  |  |
| baltic.csd.sgl.com                                                           |                          |                                | 07114/2003    | to 08/13/2003 |  |  |  |
| Interrupts                                                                   | Count                    | Downtime                       | МТВІ          | Availability  |  |  |  |
| Unscheduled                                                                  | 4                        | 2 hrs 43 min                   | 125 hrs 3 min | 99.46%        |  |  |  |
| reset action                                                                 | 4                        | 2 hrs 43 min                   | 125 hrs 3 min |               |  |  |  |
| Scheduled                                                                    | 11                       | 1 hr 32 min                    | 45 hrs 28 min | 99.69%        |  |  |  |
| unknown                                                                      | 11                       | 1 hr 32 min                    | 45 hrs 28 min |               |  |  |  |
| Scheduled and Unscheduled                                                    | 15                       | 4 hrs 15 min                   | 33 hrs 20 min | 99.15%        |  |  |  |
| Average uptime                                                               | 30 hrs 59 min            |                                |               |               |  |  |  |
| Least uptime                                                                 | 4 min                    |                                |               |               |  |  |  |
| Most uptime                                                                  | 211 hrs                  | 211 hrs 56 min (current epoch) |               |               |  |  |  |
| Average downtime                                                             | 17 min                   |                                |               |               |  |  |  |
| Least downtime                                                               | 5 min                    |                                |               |               |  |  |  |
| Most downtime                                                                | 1 hr 16 r                | min                            |               |               |  |  |  |
| Monitoring started at                                                        | Wed Jul 23 16:52:26 2003 |                                |               |               |  |  |  |
| Last boot at                                                                 | Mon Aug 4 17:09:08 2003  |                                |               |               |  |  |  |
| Total time since last reboot                                                 | 211 hrs 55 min           |                                |               |               |  |  |  |
| Most Linsubscribed time                                                      | 0 min                    |                                |               |               |  |  |  |

Figure 6-20 Example Availability Report for a Specific Host (System Group Manager Mode)

| Table 6-7         Single System Availability Report Contents (System Group Manager Mode) |                                                                                                    |  |  |  |
|------------------------------------------------------------------------------------------|----------------------------------------------------------------------------------------------------|--|--|--|
| Row                                                                                      | Description                                                                                                    |  |  |  |
| Unscheduled                                                                              | Information about any unscheduled downtime events: count,<br>downtime due to the event (in minutes), mean time between<br>interrupts (in minutes), and availability percentage                                                                                                    |  |  |  |
| Scheduled                                                                                | Information about scheduled downtime events: count,<br>downtime caused by the service action (in minutes), mean<br>time between interrupts (in minutes), and availability<br>percentage<br><b>Tip:</b> Click on the link to view a report of all scheduled<br>availability events that ESP registered during the time period.                                            |  |  |  |
| Scheduled and<br>Unscheduled                                                             | Information about the total downtime for scheduled and<br>unscheduled downtime: count, downtime (in minutes) caused<br>by the action, mean time between interrupts (in minutes), and<br>availability percentage<br><b>Tip:</b> Click on the link to view a report of all scheduled and<br>unscheduled availability events that ESP registered during the<br>time period. |  |  |  |
| Average uptime                                                                           | Average uptime between availability events                                                                                                    |  |  |  |
| Least uptime                                                                             | Shortest uptime between availability events                                                                                                    |  |  |  |
| Most uptime                                                                              | Longest uptime between availability events                                                                                                    |  |  |  |
| Average downtime                                                                         | Average downtime                                                                                                    |  |  |  |
| Least downtime                                                                           | Shortest downtime                                                                                                    |  |  |  |
| Most downtime                                                                            | Longest downtime                                                                                                    |  |  |  |
| Logging started at                                                                       | Date and time that ESP began monitoring availability events                                                                                                    |  |  |  |
| Last boot at                                                                             | Date and time of last system boot                                                                                                    |  |  |  |
| System has been up for                                                                   | Length of time that system has been powered up since last system boot                                                                                                    |  |  |  |
| All registered<br>availability events                                                    | Link to a table of all availability events that ESP registered during the specified time period                                                                                                    |  |  |  |

Table 6-7 describes the contents of the report.

# Using the Command Line Interface

Use the following syntax of the espreport command to view an availability report:

```
/usr/sbin/espreport availability
    [-sysid <system id>|-host <hostname>]
    [-from mm/dd/yyyy] [-to mm/dd/yyyy]
```

Use the -sysid or -host options to select a specific system to include in the report. If you do not specify a system, the report contains availability information from the local host.

Use the -from and -to options to select the range of dates for the report. If you do not specify a range of dates, the report contains all information up to the current date.

## **Diagnostic Result Reports**

If you use the diagnostics that are included in the *Internal Support Tools* 2.0 or later releases, ESP generates diagnostic results reports.

### Using the Web-based Interface (Single System Manager Mode)

Perform the following procedure to use the Web-based interface to generate a diagnostic results report in single system manager mode:

- 1. Click on the Reports button.
- 2. Click on the Diagnostics button.

The interface displays the Diagnostic Results window. (Refer to Figure 6-21.)

| Embedded Support Partner ver.                                       | sgi         |
|---------------------------------------------------------------------|-------------|
| 📸 ESP Administration 🔜 Set Environment 🗹 Configuration  🗮 Reports 💷 | Logbook 🙆 ? |
| Events Actions Availability Diagnostics Hardware Software S         | ystem       |
| 🗉 Diagnostic Results                                                |             |
| balkan.csd.sgi.com                                                  |             |
|                                                                     |             |
| <ul> <li>Last 30 days</li> </ul>                                    |             |
| <ul> <li>Last 7 days</li> </ul>                                     |             |
| © 08/13/2003 to 08/13/2003                                          |             |
| Generate Report                                                     |             |

Figure 6-21 Diagnostic Results Window (Single System Manager Mode)

- 3. Specify the range of dates for the report.
- 4. If you are using system group manager mode, select the systems to include in the report.
- 5. Click on the Generate Report button.

Figure 6-22 shows an example diagnostic results report.

| Events                          | Administration Set Environ<br>Actions Availability                         | Embedded Support Partn<br>ment Configuration E Rep<br>Diagnostics Hardware Softw | er ver. 3.0<br>er ver. 3.0<br>orts I Logbook ?<br>are System |
|---------------------------------|----------------------------------------------------------------------------|----------------------------------------------------------------------------------|--------------------------------------------------------------|
| ■ D<br>balka<br>All Ev<br>Event | iagnostic Results<br>n.csd.sgi.com<br>ents Report<br>: Report for Diagnosi | tics class                                                                       | 않)<br>08/13/2003 to 08/13/2003                               |
| No                              | Diagnostic Name                                                            | Diagnostic Result                                                                | Diagnostic Result Time                                       |
| 1 0                             | blomt                                                                      | Passed                                                                           | 08/13/2003<br>13:10:49                                       |
| 2 0                             | blmem                                                                      | Passed                                                                           | 08/13/2003<br>13:11:15                                       |

Figure 6-22 Example Diagnostic Results Report (Single System Manager Mode)

Table 6-8 describes the contents of the report.

**Table 6-8**Diagnostic Results Report Contents (Single System Manager Mode)

| Column Heading  | Description                                                                                                    |
|-----------------|----------------------------------------------------------------------------------------------------|
| No.             | Index number within the table                                                                                                    |
| Diagnostic Name | Name of the diagnostic<br>When one or more tests run as a group under one program (for<br>example, SVP), the total number of tests run is shown in<br>parentheses next to the diagnostic name; for example:<br>SVP (86) indicates that 86 tests ran under SVP |

| Column Heading    | Description                                                                                                    |
|-------------------|----------------------------------------------------------------------------------------------------|
| Diagnostic Result | Result of the diagnostic: PASS, FAIL, or COMPLETE                                                                            |
|                   | PASS indicates that the diagnostic completed successfully                                                                    |
|                   | FAIL indicates that the diagnostic failed                                                                                    |
|                   | COMPLETE indicates that multiple tests ran and one or more of them failed and the others passed                              |
| Diagnostic Result | Time at which the diagnostic completed testing                                                                               |
| Time              | When multiple tests run under one diagnostic (for example, SVP), this column indicates the time at which all tests completed |

#### Table 6-8 Diagnostic Results Report Contents (Single System Manager Mode) (continued)

### Using the Web-based Interface (System Group Manager Mode)

Perform the following procedure to use the Web-based interface to generate a diagnostic results report in system group manager mode:

- 1. Click on the Reports button.
- 2. Click on the Diagnostics button.

The interface displays the Diagnostic Results window. (Refer to Figure 6-23.)

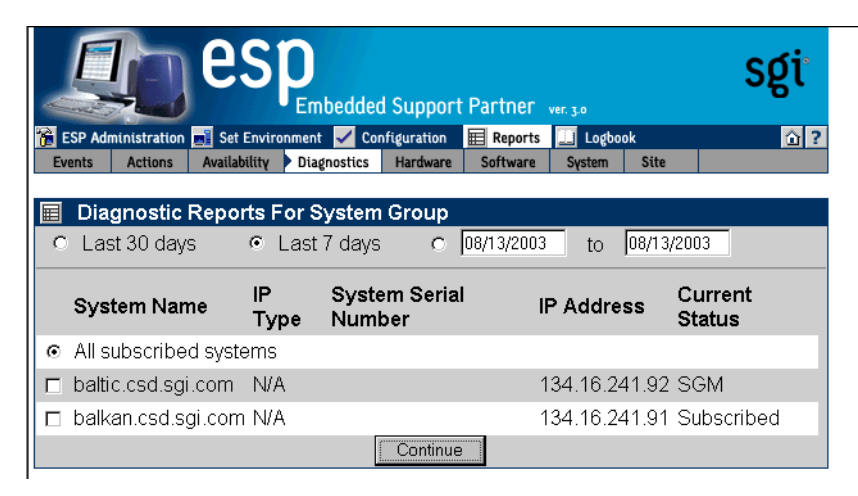

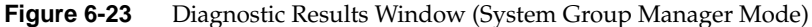

- 3. Specify the range of dates for the report.
- 4. Specify the systems to include in the report.
- 5. Click on the Generate Report button.

Figure 6-24 shows an example diagnostic results report.

| ESF                   | P Administration                                                                 | Embedded Support Par | tner ver. 3.0<br>Reports 🛄 Logbook | sgi             |
|-----------------------|----------------------------------------------------------------------------------|----------------------|------------------------------------|-----------------|
| balk<br>All E<br>Ever | Diagnostic Results<br>an.csd.sgi.com<br>Events Report<br>nt Report for Diagnosti | cs class             | 08/06/2003 to                      | 3<br>08/13/2003 |
| No                    | Diagnostic Name                                                                  | Diagnostic Resul     | t Diagnostic Res                   | ult Time        |
| 1                     | olcmt                                                                            | Passed               | 08/13/200<br>13:09:13              | )3<br>}         |
| 2                     | olmem                                                                            | Passed               | 08/13/200<br>13:09:39              | )3<br>9         |
| 3                     | pandora                                                                          | Passed               | 08/13/200<br>13:13:43              | )3<br>}         |

 Figure 6-24
 Example Diagnostic Results Report (System Group Manager Mode)

| Table 0-9 Diagnostic F | lesuns Report Contents (System Group Manager Mode)                                                                                                    |  |  |
|------------------------|----------------------------------------------------------------------------------------------------|--|--|
| Column Heading         | Description                                                                                                    |  |  |
| No.                    | Index number within the table                                                                                                    |  |  |
| Diagnostic Name        | Name of the diagnostic                                                                                                    |  |  |
|                        | When one or more tests run as a group under one program (for example, SVP), the total number of tests run is shown in parentheses next to the diagnostic name; for example: |  |  |
|                        | SVP $(86)$ indicates that 86 tests ran under SVP                                                                                                    |  |  |
| Diagnostic Result      | Result of the diagnostic: PASS, FAIL, or COMPLETE                                                                                                    |  |  |
|                        | PASS indicates that the diagnostic completed successfully                                                                                                    |  |  |
|                        | FAIL indicates that the diagnostic failed                                                                                                    |  |  |
|                        | COMPLETE indicates that multiple tests ran and one or more of them failed and the others passed                                                                             |  |  |
| Diagnostic Result      | Time at which the diagnostic completed testing                                                                                                    |  |  |
| Time                   | When multiple tests run under one diagnostic (for example, SVP), this column indicates the time at which all tests completed                                                |  |  |
| System Name            | Client system on which the action was taken                                                                                                    |  |  |

Table 6-9 describes the contents of the report.

#### Table 6-9 Diagnostic Results Report Contents (System Group Manager Mode)

# Using the Command Line Interface

Diagnostic reports are not available from the command line interface.

## **Hardware Reports**

There are two types of hardware reports:

- Hardware inventory reports
- Hardware changes reports

### **Hardware Inventory Reports**

Hardware inventory reports show all hardware installed in a system at a specific date and time.

### Using the Web-based Interface (Single System Manager Mode)

Perform the following procedure to use the Web-based interface to generate a hardware inventory report in single system manager mode:

- 1. Click on the Reports button.
- 2. Click on the Hardware button.

The interface displays the Hardware Inventory Report window. (Refer to Figure 6-25.)

|                               |                                            | es                                 | Embedded Suppor                                                 | rt Partner                  | ver. 3.0                         | sgi                           |
|-------------------------------|--------------------------------------------|------------------------------------|-----------------------------------------------------------------|-----------------------------|----------------------------------|-------------------------------|
| 音 ESP Admi                    | nistration 🗾                               | Set Enviro                         | nment 🖌 Configuration                                           | 🖽 Reports                   | 🛄 Logbook                        | <u>û</u> ?                    |
| Events                        | Actions A                                  | wailability                        | Diagnostics Hardware                                            | Software                    | System                           |                               |
| Inventory                     | Changes                                    |                                    |                                                                 |                             |                                  |                               |
| 🔲 Hard                        | dware Inv                                  | entory F                           | Report (balkan cs                                               | d sai com                   | 1                                |                               |
| To gen<br>enter co<br>date ar | erate an ir<br>orrectly for<br>id time val | iventory r<br>matted c<br>ues ente | report of installed h<br>late and time value<br>red by default) | ardware fo<br>s in the fiel | r a specific da<br>ds provided b | te and time,<br>elow (current |
| Date<br>(mm/d                 | d/yyyyy)                                   |                                    |                                                                 | 08/13/2003                  |                                  |                               |
|                               |                                            | ٦                                  | Time (hh:mm:ss)                                                 | 13:21:40                    |                                  |                               |
|                               |                                            |                                    | Generate P                                                      | leport                      |                                  |                               |

 Figure 6-25
 Hardware Inventory Report Window (Single System Manager Mode)

- 3. Specify the date and time of the hardware inventory that you want to view.
- 4. Click on the Generate Report button.

Figure 6-26 shows an example hardware inventory report.

| Event<br>Inven | s Actions Availabilit | vtronment 🗸  |                              | I Deports        | Lochook  |                      |
|----------------|-----------------------|--------------|------------------------------|------------------|----------|----------------------|
| Inven          |                       | ty Diagnosti | configuration<br>cs Hardware | Software Sys     | tem      |                      |
|                | tory Changes          |              |                              |                  | •        |                      |
| 1              | Hardwara Inuantai     | Poport       |                              |                  |          | 7                    |
| all<br>Dall    | kan csd sgi com       | у кероп      |                              |                  | 08/13    | 2003 13.21.4         |
|                |                       |              |                              |                  |          |                      |
| No             | Part Name             | Location     | Part<br>Number               | Serial<br>Number | Revision | Installation<br>Date |
| 1              | RACK_001              | NA           | NA                           | NA               | NA       | 07/24/2003           |
| 2              | MODULE_001c18         | NA           | NA                           | NA               | NA       | 07/24/2003           |
| 3              | L1                    | NA           | NA                           | NA               | NA       | 07/24/2003           |
| 4              | NODE_0                | NA           | NA                           | NA               | NA       | 07/24/2003           |
| 5              | CPU_0                 | NA           | NA                           | NA               | NA       | 07/24/2003           |
| 6              | CPU_1                 | NA           | NA                           | NA               | NA       | 07/24/2003           |
| 7              | NODE_1                | NA           | NA                           | NA               | NA       | 07/24/2003           |
| 0              | CPU_2                 | NA           | NA                           | NA               | NA       | 07/24/2003           |
| 0              | 0011.0                | NIA          | NIA                          | NIA              | NΔ       | 07/2//2003           |
| 9              | ICPU_3                | INA          | INA                          | INA              | 1.1022   | 0112412005           |

| Figure 6-26 | Example Hardware Ir | nventory Report (S | Single System N        | lanager Mode) |
|-------------|---------------------|--------------------|------------------------|---------------|
|             |                     |                    | - <u>a</u> - ) - · · · | 0             |

| Column Heading    | Description                          |
|-------------------|--------------------------------------|
| No.               | Index number within the table        |
| Part Name         | Name of the part                     |
| Location          | Location where the part is installed |
| Part Number       | Part number for the part             |
| Serial Number     | Serial number of the part            |
| Revision          | Revision level of the part           |
| Installation Date | Date that the part was installed     |

Table 6-10 describes the contents of the report.

 Table 6-10
 Hardware Inventory Report Contents

#### Using the Web-based Interface (System Group Manager Mode)

Perform the following procedure to use the Web-based interface to generate a hardware inventory report in system group manager mode:

- 1. Click on the Reports button.
- 2. Click on the Hardware button.

The interface displays the Hardware Inventory Reports for System Group window. (Refer to Figure 6-27.)

|                        |                                            | es                            | PEmbedde                         | d Support        | Partner      | ver. 3.0                          |                              | sgi                                    |
|------------------------|--------------------------------------------|-------------------------------|----------------------------------|------------------|--------------|-----------------------------------|------------------------------|----------------------------------------|
| 🚡 ESP Adm              | ninistration                               | 🗾 Set Envir                   | onment 🗹 Co                      | onfiguration     | 🔲 Reports    | 🛄 Logbool                         | k 🛛                          | <u></u>                                |
| Events                 | Actions                                    | Availability                  | Diagnostics                      | Hardware         | Software     | System                            | Site                         |                                        |
| Inventory              | Change                                     | IS                            |                                  |                  |              |                                   |                              |                                        |
| L Jate                 | 108713720                                  |                               |                                  |                  |              |                                   |                              |                                        |
| Sy                     | stem Na                                    | ame _                         | Sys                              | System S         | Serial       | IP Addr                           | ess                          | Current                                |
| Sy                     | stem Na                                    | ame -                         | Sys<br>Fype                      | System S<br>Numb | Serial<br>er | IP Addr                           | ess                          | Current<br>Status                      |
| Suto<br>Sy<br>© baltic | <b>stem Na</b>                             | ame -                         | <b>Sys</b><br>Гуре<br>N/A        | System S<br>Numb | Serial<br>er | IP Addr<br>134.16.24              | <b>ess</b><br>41.92          | Current<br>Status<br>SGM               |
| Sy<br>⊙ baltic         | r <b>stem Na</b><br>c.csd.sgi<br>an.csd.sg | a <b>me</b><br>.com<br>gi.com | <b>Sys</b><br>Гуре<br>N/A<br>N/A | System S<br>Numb | Serial<br>er | IP Addr<br>134.16.24<br>134.16.24 | <b>ess</b><br>41.92<br>41.91 | Current<br>Status<br>SGM<br>Subscribed |

Figure 6-27Hardware Inventory Reports for System Group Window<br/>(System Group Manager Mode)

- 3. Specify the date and time of the hardware inventory that you want to view.
- 4. Specify the system for the hardware inventory that you want to view.
- 5. Click on the Generate Report button.

Figure 6-28 shows an example hardware inventory report.

|         | les<br>es         |              | ded Support    | Partner ver. 3   | 0            | sgi                                                                                                    |
|---------|-------------------|--------------|----------------|------------------|--------------|----------------------------------------------------------------------------------------------------|
| ESP /   | Administration    | vironment 🖌  | Configuration  | Reports          | Logbook      | <u><u></u><u></u><u></u><u></u><u></u><u></u><u></u><u></u><u></u><u></u><u></u><u></u><u></u><u></u><u></u><u></u><u></u><u></u><u></u></u> |
| Invento | ory Changes       | וע טומצחטגוו | cs riardware   | SUITWATE         | stem stre    |                                                                                                    |
|         |                   |              |                |                  |              |                                                                                                    |
| I H     | lardware Inventor | y Report     |                |                  |              | 2                                                                                                    |
| balti   | c.csd.sgi.com     |              |                |                  | 08/13        | /2003 13:27:33                                                                                                    |
| Page_   |                   |              |                |                  | 10 records p | perpage 💌 GU                                                                                                    |
| No      | Part Name         | Location     | Part<br>Number | Serial<br>Number | Revision     | Installation<br>Date                                                                                                    |
| 1       | RACK_001          | NA           | NA             | NA               | NA           | 07/23/2003                                                                                                    |
| 21      | MODULE_001c05     | NA           | NA             | NA               | NA           | 07/23/2003                                                                                                    |
| 3       | L1                | NA           | NA             | NA               | NA           | 07/23/2003                                                                                                    |
| 4       | NODE_0            | NA           | NA             | NA               | NA           | 07/23/2003                                                                                                    |
| 5       | CPU_0             | NA           | NA             | NA               | NA           | 07/23/2003                                                                                                    |
| 6       | CPU_1             | NA           | NA             | NA               | NA           | 07/23/2003                                                                                                    |
| 7       | NODE_1            | NA           | NA             | NA               | NA           | 07/23/2003                                                                                                    |
| 8 1     | CPU_2             | NA           | NA             | NA               | NA           | 07/23/2003                                                                                                    |
| 9       | CPU_3             | NA           | NA             | NA               | NA           | 07/23/2003                                                                                                    |
| 10      | MODULE_001c08     | NA           | NA             | NA               | NA           | 07/23/2003                                                                                                    |
| 4 4     |                   |              | 1 of 3         |                  |              | K ∢                                                                                                    |

 Figure 6-28
 Example Hardware Inventory Report (System Group Manager Mode)

| Column Heading    | Description                          |
|-------------------|--------------------------------------|
| No.               | Index number within the table        |
| Part Name         | Name of the part                     |
| Location          | Location where the part is installed |
| Part Number       | Part number for the part             |
| Serial Number     | Serial number of the part            |
| Revision          | Revision level of the part           |
| Installation Date | Date that the part was installed     |

Table 6-11 describes the contents of the report.

**Table 6-11** Hardware Inventory Report Contents (System Group Manager Mode)

### Using the Command Line Interface

Use the following command to view a hardware inventory report: configmon -h

### **Hardware Changes Reports**

Hardware changes reports show all hardware that has been installed or deinstalled with a specified time period.

### Using the Web-based Interface (Single System Manager Mode)

Perform the following procedure to use the Web-based interface to generate a hardware changes report from single system manager mode:

- 1. Click on the Reports button.
- 2. Click on the Hardware button.
- 3. Click on the Changes button.

The interface displays the History of Hardware window. (Refer to Figure 6-29.)

| e                         | Sp<br>Embedded Support Partner ver. 30              | sgi        |
|---------------------------|-----------------------------------------------------|------------|
| 🔞 ESP Administration 🗾 Se | t Environment 🖌 Configuration 🛛 🗮 Reports 🛄 Logbook | <u>û</u> ? |
| Events Actions Availa     | ability Diagnostics Hardware Software System        |            |
| Inventory Changes         |                                                     |            |
| History of Hards          | ware Changes (balkan.csd.sgi.com)                   |            |
|                           | Last 7 days                                         |            |
|                           | Last 30 days                                        |            |
|                           | o 08/13/2003 to 08/13/2003                          |            |
|                           | Generate Report                                     |            |

Figure 6-29 History of Hardware Changes Window (Single System Manager Mode)
- 4. Specify the range of dates for the report.
- 5. Click on the Generate Report button.

Figure 6-30 shows an example hardware changes report.

| Embedded Support Partner ver 3.0                                             | รยูเ |
|------------------------------------------------------------------------------|------|
| 🐞 ESP Administration 🗾 Set Environment 🖌 Configuration 🛛 🗮 Reports 🛄 Logbook | ☆?   |
| Events Actions Availability Diagnostics Hardware Software System             |      |
| Inventory Changes                                                            |      |
| <ul> <li>ESP Notice</li> <li>No changes for this time period</li> </ul>      |      |
| ок                                                                           |      |

 Figure 6-30
 Example Hardware Changes Report (Single System Manager Mode)

| Column Heading    | Description                                               |  |  |  |  |
|-------------------|-----------------------------------------------------------|--|--|--|--|
| No.               | Index number in the table                                 |  |  |  |  |
| Part Name         | Name of the part                                          |  |  |  |  |
| Location          | Location of the part                                      |  |  |  |  |
| Serial Number     | Serial number of the part                                 |  |  |  |  |
| Part Number       | Part number of the part                                   |  |  |  |  |
| Revision          | Revision level of the part                                |  |  |  |  |
| Install Date/Time | Date and time that the part was installed in the location |  |  |  |  |
| Removal Date/Time | Date and time that the part was removed from the location |  |  |  |  |

Table 6-12 describes the contents of the report.

 Table 6-12
 Hardware Changes Report Contents (Single System Manager Mode)

#### Using the Web-based Interface (System Group Manager Mode)

Perform the following procedure to use the Web-based interface to generate a hardware changes report from system group manager mode:

- 1. Click on the Reports button.
- 2. Click on the Hardware button.
- 3. Click on the Changes button.

The interface displays the Hardware Changes Report For System window. (Refer to Figure 6-31.)

|           |                                     | es           | P                     | edded Su         | ıpport              | Partner                  | ver. 3.0       |         | sgi                      |
|-----------|-------------------------------------|--------------|-----------------------|------------------|---------------------|--------------------------|----------------|---------|--------------------------|
| 音 ESP Adm | ninistration                        | 📑 Set Envi   | ronment               | 🖌 Configu        | ration              | E Reports                | 🛄 Logb         | ook     | 企 ?                      |
| Events    | Actions                             | Availability | Diagn                 | ostics 🕨 Ha      | rdware              | Software                 | System         | Site    |                          |
| Inventory | Changes                             | 5            |                       |                  |                     |                          |                |         |                          |
| C Last    | t 30 days<br>r <mark>stem Na</mark> | O<br>me      | Last 7<br>Sys<br>Type | days<br>Sys<br>N | C<br>tem S<br>Numbe | 08/13/200<br>erial<br>er | 3 to<br>IP Add | 08/13/2 | 003<br>Current<br>Status |
| • baltic  | csd.sgi.                            | com          | N/A                   |                  |                     |                          | 134.16.        | 241.92  | SGM                      |
| o balka   | an.csd.sg                           | i.com        | N/A                   |                  |                     |                          | 134.16.        | 241.91  | Subscribed               |
|           |                                     |              |                       | Co               | ontinue             |                          |                |         |                          |

- Figure 6-31Hardware Changes Reports for System Group Window<br/>(System Group Manager Mode)
- 4. Specify the range of dates for the report.
- 5. Click on the Generate Report button.

Figure 6-32 shows an example hardware changes report.

| Embedded Support Partner ver. 30                                            | sgi                                                                                                    |
|-----------------------------------------------------------------------------|----------------------------------------------------------------------------------------------------|
| 📸 ESP Administration 🔜 Set Environment 🖌 Configuration  🗮 Reports 🛄 Logbook | <u><u></u><u></u><u></u><u></u><u></u><u></u><u></u><u></u><u></u><u></u><u></u><u></u><u></u><u></u><u></u><u></u><u></u><u></u><u></u></u> |
| Events Actions Availability Diagnostics Hardware Software System Site       |                                                                                                    |
| Inventory Changes                                                           |                                                                                                    |
|                                                                             |                                                                                                    |
| ESP Notice                                                                  |                                                                                                    |
| No changes for this time period                                             |                                                                                                    |
| ОК                                                                          |                                                                                                    |

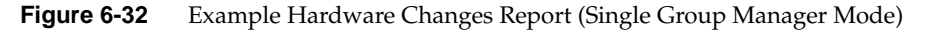

| Column Heading    | Description                                               |
|-------------------|-----------------------------------------------------------|
| No.               | Index number in the table                                 |
| Part Name         | Name of the part                                          |
| Location          | Location of the part                                      |
| Serial Number     | Serial number of the part                                 |
| Part Number       | Part number of the part                                   |
| Revision          | Revision level of the part                                |
| System Name       | System on which the part is located                       |
| Install Date/Time | Date and time that the part was installed in the location |
| Remove Date/Time  | Date and time the part was removed from the location      |

Table 6-13 describes the contents of the report.

#### **Table 6-13**Hardware Changes Report Contents (System Group Manager Mode)

#### Using the Command Line Interface

Use the following syntax of the espreport command to view a hardware changes report:

```
/usr/sbin/espreport hwchanges
[-sysid <system id> | -host <host name>]
[-from <mm/dd/yyyy>] [-to <mm/dd/yyyy>]
```

Use the -from and -to options to specify a range of dates. If you do not use these options, the report includes all available data.

## **Software Reports**

There are two types of software reports:

- System inventory reports
- System changes reports

## **Software Inventory Reports**

Software inventory reports show all software installed on a system at a specific date and time.

#### Using the Web-based Interface (Single System Manager Mode)

Perform the following procedure to use the Web-based interface to generate a software inventory report from single system manager mode:

- 1. Click on the Reports button.
- 2. Click on the Software button.
- 3. Click on the Inventory button.

The interface displays the Software Inventory Report window. (Refer to Figure 6-33.)

|                              |                                                                                                    | es           | Embedded    | d Support      | t Partner  | ver. 3.0 |   | sgi |
|------------------------------|----------------------------------------------------------------------------------------------------|--------------|-------------|----------------|------------|----------|---|-----|
| 🚡 ESP Adm                    | inistration                                                                                                    | 🗾 Set Enviro | nment 🖌 Coi | nfiguration    | 🗮 Reports  | 🛄 Logboo | k | ☆?  |
| Events                       | Actions                                                                                                    | Availability | Diagnostics | Hardware       | Software   | System   |   |     |
| Inventory                    | Change                                                                                                    | IS           |             |                |            |          |   |     |
| To gen<br>enter c<br>date ar | Software Inventory Report (balkan.csd.sgi.com) To generate an inventory report of installed software for a specific date and time, enter correctly formatted date and time values in the fields provided below (current date and time values entered by default) |              |             |                |            |          |   |     |
| Date<br>(mm/d                | d/yyyyy)                                                                                                    | -            | Гime (hh:n  | [(<br>nm:ss) [ | 08/13/2003 |          |   |     |
|                              |                                                                                                    |              | G           | enerate Re     | eport      |          |   |     |

Figure 6-33 Software Inventory Report Window (Single System Manager Mode)

- 4. Specify the date and time of the software inventory that you want to view.
- 5. Click on the Generate Report button.

Figure 6-34 shows an example software inventory report.

| ESP    | Administration 🔜 Set                |                     | ed Support Pari      | tner ver. 3 o<br>eports 📕 Logbook                              | sgi<br>a 2             |
|--------|-------------------------------------|---------------------|----------------------|----------------------------------------------------------------|------------------------|
| Event  | s Actions Availab                   | oility Diagnostics  | s Hardware Sof       | tware System                                                   |                        |
|        |                                     |                     |                      |                                                                |                        |
| balk   | Software Invento<br>(an.csd.sgi.com | ory Report          |                      | 08/13/200                                                      | <u>앞</u><br>3 13:50:19 |
| 4Suite | ;<br>;                              | •                   |                      | 10 records per pa                                              | ige 🔻 GO               |
| No     | Software Name                       | Version             | Installation<br>Date | Software Descrip                                               | otion                  |
| 1      | 4Suite                              | 0.11-2              | 02/26/2003           | Python tools and libraries<br>processing and databas           | s for XML<br>es.       |
| 2      | Canna-devel                         | 3.5b2-<br>50.as21.1 | 06/13/2003           | Header file and library fo<br>developing programs wh<br>Canna. | r<br>ich use           |
| 3      | Canna-libs                          | 3.5b2-<br>50.as21.1 | 06/13/2003           | The runtime library for Ca                                     | anna.                  |
| 4      | CpuMemSets                          | 0.8-<br>sgi221c1    | 06/19/2003           | CpuMemSets processor<br>memory placement utilitie              | and<br>es              |
| 5      | CpuMemSets-<br>devel                | 0.8-<br>sgi221c1    | 06/19/2003           | The development option<br>CpuMemSets                           | for                    |
| 6      | Distutils                           | 1.0.2-2             | 02/26/2003           | Python distribution utilitie                                   | S.                     |
| 7      | ElectricFence                       | 2.2.2-8             | 02/26/2003           | A debugger which detect allocation violations.                 | ts memory              |
| 8      | FreeWnn-devel                       | 1.11-19             | 02/26/2003           | Development library and files for FreeWnn.                     | header                 |
| 9      | FreeWnn-libs                        | 1.11-19             | 02/26/2003           | A runtime library for Free                                     | Wnn.                   |
| 10     | GConf                               | 1.0.4-3             | 02/26/2003           | The Gnome Config Syste                                         | em.                    |

 Figure 6-34
 Example Software Inventory Report (Single System Manager Mode)

Table 6-14 describes the contents of the report.

 Table 6-14
 Software Inventory Report Contents (Single System Manager Mode)

| Column Heading       | Description                                          |  |  |  |
|----------------------|------------------------------------------------------|--|--|--|
| No.                  | Index number within the table                        |  |  |  |
| Software Name        | Name of the software application                     |  |  |  |
| Version              | Version number of the software application           |  |  |  |
| Installation Date    | Date on which the software application was installed |  |  |  |
| Software Description | Brief description of the software                    |  |  |  |

#### Using the Web-based Interface (System Group Manager Mode)

Perform the following procedure to use the Web-based interface to generate a software inventory report from system group manager mode:

- 1. Click on the Reports button.
- 2. Click on the Software button.
- 3. Click on the Inventory button.

The interface displays the Software Inventory Reports for System Group window. (Refer to Figure 6-35.)

| N.  |                                  | esp              | bedded Suppor     | t Partner     | ver. 3.0 |       | sgi               |
|-----|----------------------------------|------------------|-------------------|---------------|----------|-------|-------------------|
| ۱ 📸 | SP Administration 🗾              | Set Environment  | 🖌 Configuration   | 🔲 Reports     | Logboo   | ık    | <u>û</u> ?        |
| Ev  | ents Actions A                   | Availability Dia | gnostics Hardware | Software      | System   | Site  |                   |
| Inv | ventory Changes                  |                  |                   |               |          |       |                   |
|     | Software Inve<br>Date 08/13/2003 | entory Repo      | rt                | Time 1        | ):50:03  |       |                   |
|     | System Nan                       | ne Sys<br>Type   | System<br>Num     | Serial<br>ber | IP Add   | ress  | Current<br>Status |
| ۲   | baltic.csd.sgi.c                 | om N/A           |                   |               | 134.16.2 | 41.92 | SGM               |
| 0   | balkan.csd.sgi.                  | com N/A          |                   |               | 134.16.2 | 41.91 | Subscribed        |
|     |                                  |                  | Continu           | e             |          |       |                   |

Figure 6-35Software Inventory Reports for System Group Window<br/>(System Group Manager Mode)

- 4. Specify the date and time of the software inventory that you want to view.
- 5. Click on the Generate Report button.

Figure 6-36 shows an example software inventory report.

| ESP                   | Administration Set                 | Sp<br>Embedd        | ed Support Par<br>Configuration II R | ther ver. 3.0<br>eports I Logbook 2 ?<br>tware System Site             |
|-----------------------|------------------------------------|---------------------|--------------------------------------|------------------------------------------------------------------------|
| Inven                 | tory Changes                       |                     |                                      |                                                                        |
| <b>balt</b><br>4Suite | Software Invento<br>ic.csd.sgi.com | ory Report          |                                      | 08/13/2003         13:50:03           10 records per page         GO   |
| No                    | Software Name                      | Version             | Installation<br>Date                 | Software Description                                                   |
| 1                     | 4Suite                             | 0.11-2              | 02/26/2003                           | Python tools and libraries for XML processing and databases.           |
| 2                     | Canna-devel                        | 3.5b2-<br>50.as21.1 | 06/13/2003                           | Header file and library for<br>developing programs which use<br>Canna. |
| 3                     | Canna-libs                         | 3.5b2-<br>50.as21.1 | 06/13/2003                           | The runtime library for Canna.                                         |
| 4                     | CpuMemSets                         | 0.8-<br>sgi221c1    | 06/18/2003                           | CpuMemSets processor and<br>memory placement utilities                 |
| 5                     | CpuMemSets-<br>devel               | 0.8-<br>sgi221c1    | 06/18/2003                           | The development option for<br>CpuMemSets                               |
| 6                     | Distutils                          | 1.0.2-2             | 02/26/2003                           | Python distribution utilities.                                         |
| 7                     | ElectricFence                      | 2.2.2-8             | 02/26/2003                           | A debugger which detects memory allocation violations.                 |
| 8                     | FreeWnn-devel                      | 1.11-19             | 02/26/2003                           | Development library and header files for FreeWnn.                      |
| 9                     | FreeWnn-libs                       | 1.11-19             | 02/26/2003                           | A runtime library for FreeWnn.                                         |
| 10                    | GConf                              | 1.0.4-3             | 02/26/2003                           | The Gnome Config System.                                               |
| 1                     |                                    |                     | 1 of 110                             | ► M                                                                    |

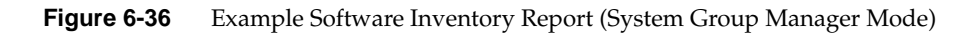

Table 6-15 describes the contents of the report.

 Table 6-15
 Software Inventory Report Contents (System Group Manager Mode)

| Column Heading       | Description                                          |  |  |  |
|----------------------|------------------------------------------------------|--|--|--|
| No.                  | Index number within the table                        |  |  |  |
| Software Name        | Name of the software application                     |  |  |  |
| Version              | Version number of the software application           |  |  |  |
| Installation Date    | Date on which the software application was installed |  |  |  |
| Software Description | Brief description of the software                    |  |  |  |

## Using the Command Line Interface

Use the following command to view a software inventory report: configmon -s

# **Software Changes Reports**

Software changes reports show all software that has been added to or removed from a system within a specific time period.

#### Using the Web-based Interface (Single System Manager Mode)

Perform the following procedure to use the Web-based interface to generate a software changes report from single system manager mode:

- 1. Click on the Reports button.
- 2. Click on the Software button.
- 3. Click on the Changes button.

The interface displays the History of Software Changes window. (Refer to Figure 6-37.)

| Embedded Support Partner ver. 30                                            | sgi        |
|-----------------------------------------------------------------------------|------------|
| 豫 ESP Administration 🖬 Set Environment 🗹 Configuration  🗐 Reports 🛄 Logbook | <u>û</u> ? |
| Events Actions Availability Diagnostics Hardware Software System            |            |
| Inventory Changes                                                           |            |
| History of Software Changes (balkan.csd.sgi.com)                            |            |
|                                                                             |            |
|                                                                             |            |
| <ul> <li>Last 7 days</li> </ul>                                             |            |
| <ul> <li>Last 30 days</li> </ul>                                            |            |
| O 08/13/2001 to 08/13/2003                                                  |            |
|                                                                             |            |
| Conerate Report                                                             |            |
|                                                                             |            |
|                                                                             |            |

Figure 6-37 History of Software Changes Window (Single System Manager Mode)

- 4. Specify the range of dates for the report.
- 5. Click on the Generate Report button.

Figure 6-38 shows an example software changes report.

| Embedded Support Partner ver. 30                                             | sgi |
|------------------------------------------------------------------------------|-----|
| 📸 ESP Administration 🔜 Set Environment 🖌 Configuration 🛛 📰 Reports 🛄 Logbook | ☆?  |
| Events Actions Availability Diagnostics Hardware Software System             |     |
| Inventory Changes                                                            |     |
|                                                                              |     |
| ESP Notice                                                                   |     |
| No changes for this time period                                              |     |
| ОК                                                                           |     |

Figure 6-38 Example Software Changes Report (Single System Manager Mode)

Table 6-16 describes the contents of the report.

| Column Heading    | Description                                                    |
|-------------------|----------------------------------------------------------------|
| No.               | Index number in the table                                      |
| Software Name     | Name of the software application                               |
| Software Version  | Version number of the software application                     |
| Installation Date | Date that the software application was installed on the system |
| Removal Date/Time | Date that the software application was removed from the system |
| Description       | Description of the software application                        |

**Table 6-16**Software Changes Report Contents (Single System Manager Mode)

#### Using the Web-based Interface (System Group Manager Mode)

Perform the following procedure to use the Web-based interface to generate a software changes report from system group manager mode:

- 1. Click on the Reports button.
- 2. Click on the Software button.
- 3. Click on the Changes button.

The interface displays the History of Software Changes For System Group window. (Refer to Figure 6-39.)

|                                                        | es                | )<br>Embeddec                | l Support        | Partner      | ver. 3.0 |          | sgi               |
|--------------------------------------------------------|-------------------|------------------------------|------------------|--------------|----------|----------|-------------------|
| 音 ESP Administration                                   | 📑 Set Environ     | ment 🗹 Cor                   | figuration       | Reports      | 🛄 Logbo  | ok       | <u></u> 2 ?       |
| Events Actions                                         | Availability      | Diagnostics                  | Hardware         | Software     | System   | Site     |                   |
| Inventory 🕨 Changes                                    | 5                 |                              |                  |              |          |          |                   |
| <ul> <li>History of S</li> <li>Last 30 days</li> </ul> | oftware Cl<br>O L | n <b>anges</b><br>ast 7 days | 0                | 08/13/2003   | 3 to     | 08/13/20 | 003               |
| System Na                                              | me S<br>Τγ        | ys S<br>/pe                  | System S<br>Numb | Serial<br>er | IP Add   | iress    | Current<br>Status |
| <ul> <li>baltic.csd.sgi.</li> </ul>                    | com N             | /A                           |                  |              | 134.16.  | 241.92   | SGM               |
| <ul> <li>balkan.csd.sg</li> </ul>                      | i.com N           | /A                           |                  |              | 134.16.: | 241.91   | Subscribed        |
|                                                        |                   |                              | Continue         |              |          |          |                   |

Figure 6-39 Software Changes for System Group Window (System Group Manager Mode)

- 4. Specify the range of dates for the report.
- 5. Select the system to include in the report.
- 6. Click on the Generate Report button.

Figure 6-40 shows an example software changes report.

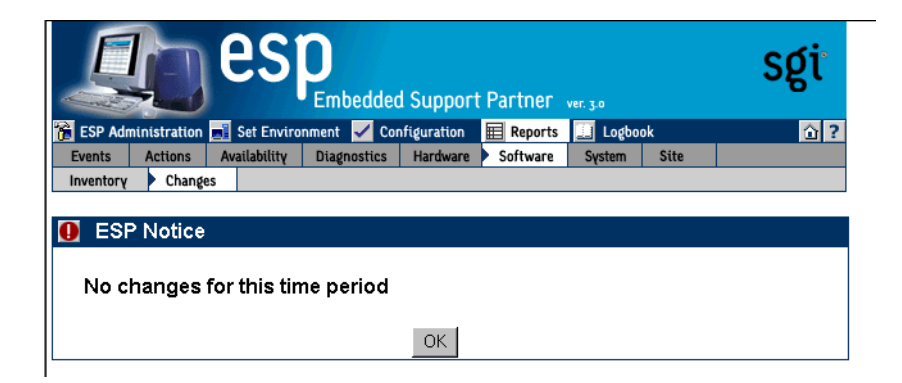

**Figure 6-40** Example Software Changes Report (System Group Manager Mode)

Table 6-17 describes the contents of the report.

| Table 6-17 | Software Changes Re                     | eport Contents (Sys | tem Group Manager Mo | de) |
|------------|-----------------------------------------|---------------------|----------------------|-----|
|            | • • • • • • • • • • • • • • • • • • • • |                     |                      |     |

| Column Heading    | Description                                                    |
|-------------------|----------------------------------------------------------------|
| No.               | Index number in the table                                      |
| Software Name     | Name of the software application                               |
| Software Version  | Version number of the software application                     |
| Installation Date | Date that the software application was installed on the system |
| Removal Date/Time | Date that the software application was removed from the system |
| Description       | Description of the software application                        |

#### Using the Command Line Interface

Use the following syntax of the espreport command to view a software changes report:

```
/usr/sbin/espreport swchanges
    [-sysid <system id> | -host <host name>]
    [-from <mm/dd/yyyy>] [-to <mm/dd/yyyy>]
```

Use the -from and -to options to specify a range of dates. If you do not use these options, the report includes all available data.

# **System Reports**

There are two types of system reports:

- System inventory reports
- System changes reports

# **System Inventory Reports**

System inventory reports show the current system and ESP information.

### Using the Web-based Interface

Perform the following procedure to use the Web-based interface to generate a system inventory report:

- 1. Click on the Reports button.
- 2. Click on the System button.
- 3. Click on the Inventory button.

The interface displays the System window. (Figure 6-41 shows an example system inventory report in single system manager mode. Figure 6-42 shows an example system inventory report in system group manager mode.)

|                 | <b>ESP</b><br>Embedde         | d Support Partner ver. 30           | sgi        |
|-----------------|-------------------------------|-------------------------------------|------------|
| 🚡 ESP Administr | ration 🗾 Set Environment 🖌 Co | nfiguration 🗮 Reports 🛄 Logbook     | <u>î</u> ? |
| Events Acti     | Changes                       | Hardware Software System            |            |
|                 |                               |                                     |            |
| 🔳 System        | Information                   |                                     |            |
|                 |                               |                                     |            |
|                 | System name                   | : balkan.csd.sgi.com                |            |
|                 | System alias                  | : balkan                            |            |
|                 | System serial number          |                                     |            |
|                 | IP address                    | : 134.16.241.91                     |            |
|                 | Total CPU count               | : 4                                 |            |
|                 | CPU                           | : 900 MHz Itanium 2                 |            |
|                 | Main memory                   | : 3739.23 Mbytes                    |            |
|                 | Number of disks               | : 1                                 |            |
|                 | OS version                    | : Linux version 2.4.20-sgi221c4jlan |            |
|                 | ESP version                   | · ESP3.0                            |            |
|                 | ESP web server version        | 1 7 (01:24:03 Jul 24 2003)          |            |
|                 | ESP web server port           | 5554                                |            |
|                 | Current ESP user              | : administrator                     |            |
|                 | ESP mode                      | Single system                       |            |
|                 | SGM server                    | : baltic csd sqi com                |            |
|                 | 0011001101                    | - balleteou.egiteoni                |            |
|                 |                               |                                     |            |

 Figure 6-41
 Example System Inventory Report (Single System Manager Mode)

| - all of  | Embedde                         | ed Support Partner ver. 3.0          |            |
|-----------|---------------------------------|--------------------------------------|------------|
| ESP Admin | istration 🗾 Set Environment 🖌 C | onfiguration 📰 Reports 🛄 Logbook     | <u>î</u> ? |
| Events A  | Changes                         | Hardware Software System Site        | _          |
|           |                                 |                                      |            |
| Syste     | m Information                   |                                      |            |
|           | - ·                             |                                      |            |
|           | System name                     | : baltic.csd.sgi.com                 |            |
|           | System alias                    | : baltic                             |            |
|           | System serial number            |                                      |            |
|           | IP address                      | : 134.16.241.92                      |            |
|           | Total CPU count                 | : 12<br>                             |            |
|           | CPU                             | : 900 MHZ Itanium 2                  |            |
|           | Main memory                     | : 11245.67 Mbytes                    |            |
|           | Number of disks                 | : Z                                  |            |
|           | US version                      | . Linux version 2.4.20-sgi22 rc4jian |            |
|           | ESP version                     | · ESP3.0                             |            |
|           | ESP web server versio           | n : 1.7 (17:49:00 Jul 23 2003)       |            |
|           | ESP web server port             | : 5554                               |            |
|           | Current ESP user                | : administrator                      |            |
|           | ESP mode                        | : System Group Manager (SGM)         |            |
|           | SGM client(s)                   | : balkan.csd.sgi.com                 |            |

 Figure 6-42
 Example System Inventory Report (System Group Manager Mode)

#### Using the Command Line Interface

Use the following syntax of the espreport command to generate a system information report:

```
/usr/sbin/espreport sysinfo
    [-sysid <system id> | -host <host name>]
    [all]
```

If you specify the all option, the command displays the system name, serial number, type, IP address, and system ID. If you do not specify the all option, this command displays only the system serial number.

Use the following syntax of the espreport command to view a summary report that includes system information, events, hardware and software changes, logbook information, availability overview, and local system disk usage:

```
/usr/sbin/espreport summary
    [-sysid <system id> | -host <host name>]
    [-from <mm/dd/yyyy>] [-to <mm/dd/yyyy>]
```

Use the -from and -to options to specify a range of dates. If you do not use these options, the report includes all available data.

# **System Changes Reports**

System change reports show any system changes (system name, IP address, etc.) that occur within a specific time period.

#### Using the Web-based Interface (Single System Manager Mode)

Perform the following procedure to use the Web-based interface to generate a system inventory report from single system manager mode:

- 1. Click on the Reports button.
- 2. Click on the System button.
- 3. Click on the Changes button.

The interface displays the History of System Changes window. (Refer to Figure 6-43.)

| es es                            | Embedded Support Partner ver. 30              | sgi   |
|----------------------------------|-----------------------------------------------|-------|
| 音 ESP Administration 🗾 Set Envir | ronment 🖌 Configuration 🛛 📰 Reports 🔲 Logbook | (1) ? |
| Events Actions Availability      | Diagnostics Hardware Software System          |       |
| Inventory Changes                |                                               |       |
|                                  |                                               |       |
| History of System C              | hanges (balkan.csd.sgi.com)                   |       |
|                                  |                                               |       |
|                                  |                                               |       |
|                                  | C Last 7 days                                 |       |
|                                  | Last 30 days                                  |       |
|                                  | C 08/13/2003 to 08/13/2003                    |       |
|                                  | 0 100/10/2003 10 100/10/2003                  |       |
|                                  |                                               |       |
|                                  | Generate Report                               |       |
|                                  |                                               |       |

Figure 6-43 History of System Changes Window (Single System Manager Mode)

- 4. Specify the range of dates for the report.
- 5. Click on the Generate Report button.

Figure 6-44 shows an example system changes report.

| Embedded Support Partner ver. 30                                             | sgi                                                                                                    |
|------------------------------------------------------------------------------|----------------------------------------------------------------------------------------------------|
| 📸 ESP Administration 🔜 Set Environment 🗹 Configuration 🛛 🗮 Reports 🛄 Logbook | <u><u></u><u></u><u></u><u></u><u></u><u></u><u></u><u></u><u></u><u></u><u></u><u></u><u></u><u></u><u></u><u></u><u></u><u></u><u></u></u> |
| Events Actions Availability Diagnostics Hardware Software System             |                                                                                                    |
| Inventory Changes                                                            |                                                                                                    |
|                                                                              |                                                                                                    |
| ESP Notice                                                                   |                                                                                                    |
| No changes for this time period                                              |                                                                                                    |
| OK                                                                           |                                                                                                    |

Figure 6-44 Example System Changes Report (Single System Manager Mode)

Table 6-18 describes the contents of the report.

| Column Name          | Description                    |
|----------------------|--------------------------------|
| SysId                | System identification number   |
| System type          | Processor that the system uses |
| System serial number | Serial number of the system    |
| Hostname             | Hostname of the system         |
| IP address           | IP address of the system       |
| Date/Time            | Date and time of the change    |

**Table 6-18** System Changes Report Contents (Single System Manager Mode)

#### Using the Web-based Interface (System Group Manager Mode)

Perform the following procedure to use the Web-based interface to generate a system inventory report from system group manager mode:

- 1. Click on the Reports button.
- 2. Click on the System button.
- 3. Click on the Changes button.

The interface displays the System Changes For System Group window. (Refer to Figure 6-45.)

| e e                          |                        | led Support Partne      | Г ver. 3.0         | sgi               |
|------------------------------|------------------------|-------------------------|--------------------|-------------------|
| 🔞 ESP Administration 🗾 Set E | nvironment 🖌           | Configuration 🗮 Repor   | ts 🛄 Logbook       | <u></u>           |
| Events Actions Availabi      | lity Diagnostic        | s Hardware Softwar      | re 🕨 System 🛛 Site |                   |
| Inventory Changes            |                        |                         |                    |                   |
| History of System            | Changes<br>O Last 7 da | ys o 08/13/2            | 003 to 08/13/20    | 03                |
| System Name                  | Sys<br>Type            | System Serial<br>Number | IP Address         | Current<br>Status |
| Isotalic.csd.sgi.com         | N/A                    |                         | 134.16.241.92      | SGM               |
| O balkan.csd.sgi.com         | N/A                    |                         | 134.16.241.91      | Subscribed        |
|                              |                        | Continue                |                    |                   |

Figure 6-45 System Changes for System Group Window (System Group Manager Mode)

- 4. Specify the range of dates for the report.
- 5. Specify the systems to include in the report.
- 6. Click on the Generate Report button.

Figure 6-46 shows an example system changes report.

| Embedded Support Partner ver. 30                                            | sgi                                                                                                    |
|-----------------------------------------------------------------------------|----------------------------------------------------------------------------------------------------|
| 🐞 ESP Administration 🔜 Set Environment 🖌 Configuration  🗮 Reports 💷 Logbook | <u><u></u><u></u><u></u><u></u><u></u><u></u><u></u><u></u><u></u><u></u><u></u><u></u><u></u><u></u><u></u><u></u><u></u><u></u><u></u></u> |
| Events Actions Availability Diagnostics Hardware Software System Site       |                                                                                                    |
| Inventory Changes                                                           |                                                                                                    |
|                                                                             |                                                                                                    |
| ESP Notice                                                                  |                                                                                                    |
| No changes for this time period                                             |                                                                                                    |
| OK                                                                          |                                                                                                    |

Figure 6-46 Example System Changes Report (System Group Manager Mode)

Table 6-19 describes the contents of the report.

**Table 6-19**System Changes Report Contents (System Group Manager Mode)

| Column Name          | Description                    |
|----------------------|--------------------------------|
| SysId                | System identification number   |
| System type          | Processor that the system uses |
| System serial number | Serial number of the system    |
| Hostname             | Hostname of the system         |
| IP address           | IP address of the system       |
| Date/Time            | Date and time of the change    |

#### Using the Command Line Interface

System change reports are not available from the command line interface.

# Site Reports (System Group Manager Mode Only)

Site reports show information for various combinations of systems at a site. ESP limits site reports to include only systems that meet specific criteria, including:

- Systems that are in a specific group
- Systems that run a specific operating system version
- Systems that have a specific processor type

Site reports can contain system information, all available events, or specific events by class for the selected systems. Site reports are available only from SGM servers.

Perform the following procedure to use the Web-based interface to generate a site inventory report from system group manager mode:

- 1. Click on the Reports button.
- 2. Click on the Site button.

The interface displays the Site Reports window. (Refer to Figure 6-47.)

| Į                   | Ð                      | es                                             | Embedded                                  | d Support               | Partner                 | ver. 3.0                  |                      | sgi                           |
|---------------------|------------------------|------------------------------------------------|-------------------------------------------|-------------------------|-------------------------|---------------------------|----------------------|-------------------------------|
| 🚡 ESP Admi          | nistration             | 🗾 Set Enviro                                   | nment 🖌 Cor                               | nfiguration             | 🖩 Reports               | 🛄 Logbook                 |                      | <u>î</u> ?                    |
| Events              | Actions                | Availability                                   | Diagnostics                               | Hardware                | Software                | System 🕨                  | Site                 |                               |
| All group           | Report                 | s<br>P<br>S⊓<br>1c4jlan <b>▼</b> <sup>ir</sup> | lease selec<br>election unc<br>to report. | t one or r<br>changed i | nore para<br>f you want | meters foi<br>: all param | r the rej<br>eter(s) | oort. Leave<br>to be included |
| 900 MHz<br>System i | Itanium 2<br>nformatic | 2 V                                            |                                           |                         | Generati                | e Report                  |                      |                               |

Figure 6-47 Site Reports Window

- 3. Select the items to include in the report:
  - Choose the groups that you want to include in the report. The pulldown menu includes the names of all groups that are available. When you choose a group name from the menu, the report contains only the systems in the group that you select. Choose All groups to include all systems in the report.
  - Choose the operating system that you want to include in the report. The pulldown menu includes the name of all operating systems that ESP detected on the systems. When you choose an operating system from the menu, the report contains only systems that are running that operating system.
  - Choose a processor type. The pulldown menu includes all processor types that ESP detected in the systems. When you choose a processor type from the menu, the report contains only systems that contain that type of processor.
  - Choose the type of site report to generate. The following options are available:

The System information option generates a site information report, which includes the following information: system name, IP type (if applicable), processor type, OS version, the group that includes the system, the system activation date (the date when system was added to the group for the first time), and system deactivation date (the date when system was unsubscribed).

The All events option generates a report of all available events.

The Events by class generates a report of events from specific classes.

4. Click on the Generate Report button.

The interface displays the report. (Figure 6-48 shows an example of a site information report.)

|    | ESP Administration | ESP<br>Set Environm | Embedded Su<br>ent 🖌 Configur | pport Partner    | ver. 3.0 | 9k                 | sgi<br>a 2           |
|----|--------------------|---------------------|-------------------------------|------------------|----------|--------------------|----------------------|
| Ev | vents Actions A    | vailability [       | )iagnostics Har               | dware Software   | System   | Site               |                      |
| ⊞  | Site Information   | on Report           |                               |                  |          |                    |                      |
| No | System Nan         | ne IP<br>Type       | Processor                     | os               | Group    | Activation<br>Date | Deactivation<br>Date |
| 1  | balkan.csd.sgi.    | com None            | 900 MHz<br>Itanium 2          | Linux<br>2.4.20- | desktop  | 08/07/2003         | Active               |
|    |                    |                     |                               | sgi221c4jlan     |          |                    |                      |

Figure 6-48 Site Information Report

## Using the Command Line Interface

Site reports are not available from the command line interface.

Chapter 7

# Using the ESP Logbook

This chapter describes the ESP logbook, how to view it, and how to add entries to it.

## About the ESP Logbook

Use the ESP logbook to record changes that you make to a system: Create a logbook entry each time that you perform a service-related activity on a system. Then, if necessary, any ESP user with the "view logbook" permission can view the entries to review the activities at a later time.

## **Viewing Logbook Entries**

You can view any logbook entries to review previous system activities.

## Using the Web-based Interface (Single System Manager Mode)

Perform the following procedure to use the Web-based interface to view logbook entries in single system manager mode:

- 1. Click on the Logbook button.
- 2. Click on the View Log button.

The interface displays the View Logbook Entries window. (Refer to Figure 7-1.)

| Embedded Support Partner ver. 30                                           | sgi        |
|----------------------------------------------------------------------------|------------|
| 😭 ESP Administration 🖬 Set Environment 🖌 Configuration 📰 Reports 🛄 Logbook | <u>û</u> ? |
|                                                                            |            |
| View Logbook Entries                                                       |            |
| balkan.csd.sgi.com                                                         |            |
| <ul> <li>Last 30 days</li> </ul>                                           |            |
| ⊂ Last 7 days                                                              |            |
|                                                                            |            |
| View Log Entries                                                           |            |

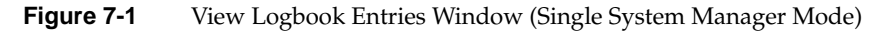

- 3. Specify the range of dates to view.
- 4. Click on the View Log Entries button.

The interface displays the specified logbook entries. (Refer to Figure 7-2.)

|       | les es                    | P<br>Embedded Support Partner       | sgi                      |
|-------|---------------------------|-------------------------------------|--------------------------|
| ESP A | dministration 📑 Set Envir | ronment 🗹 Configuration   🗮 Reports | Logbook 🚹 ?              |
|       | abook Entries             |                                     |                          |
| balka | n.csd.sgi.com             |                                     | 08/13/2003 to 08/13/2003 |
| No    | User                      | Log Date                            | Subject                  |
| 1 🗆   | administrator             | 08/13/2003 14:21:36                 | ran memory tests         |
| 2 🗆   | administrator             | 08/13/2003 14:25:41                 | routine online testing   |
|       |                           | Generate Report                     |                          |

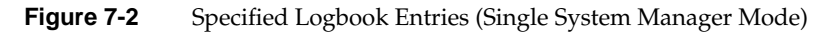

- 5. Perform one the following actions to view a log entry:
  - Set the check mark next to entry number, and click on the Generate Report button.
  - Click on the subject link for the entry.

The interface displays the logbook entry information. (Refer to Figure 7-3.)

| ESP Administration Set Er<br>View Log Add Log                                              | vironment 🖌 Configuration 📰 Reports 🛄 Logbook                                                                                                    | sgi<br>12 |
|--------------------------------------------------------------------------------------------|----------------------------------------------------------------------------------------------------|-----------|
| Logbook Entries     System name:<br>Created by:<br>Date created:<br>Subject:<br>Log Entry: | balkan.csd.sgi.com<br>administrator<br>08/13/2003 14:25:41<br>routine online testing<br>Ran weekly "runalldiags -basic" testing.<br>No failures were detected. |           |

Figure 7-3 Logbook Entry Information (Single System Manager Mode)

## Using the Web-based Interface (System Group Manager Mode)

Perform the following procedure to use the Web-based interface to view logbook entries in system group manager mode:

- 1. Click on the Logbook button.
- 2. Click on the View Log button.

The interface displays the View Logbook Entries window. (Refer to Figure 7-4.)

| A.  | es es                           | )<br>Embedded | l Support  | Partner   | ver. 3.0  | sgi                                                                                                    |
|-----|---------------------------------|---------------|------------|-----------|-----------|----------------------------------------------------------------------------------------------------|
| ۲   | SP Administration 🗾 Set Enviror | nment 🖌 Con   | figuration | 📰 Reports | 🛄 Logbook | <u><u></u><u></u><u></u><u></u><u></u><u></u><u></u><u></u><u></u><u></u><u></u><u></u><u></u><u></u><u></u><u></u><u></u><u></u><u></u></u> |
| Vie | w Log Add Log                   |               |            |           |           |                                                                                                    |
|     | View Logbook Entries            | ;             |            |           |           |                                                                                                    |
| 0   | Last 30 days 🔹 🔍                | Last 7 day    | ys         | • 08/13   | /2003 to  | 08/13/2003                                                                                                    |
|     | System Name                     | IP Type       | System     | Serial N  | lumber    | IP Address                                                                                                    |
| 0   | All subscribed systems          |               |            |           |           |                                                                                                    |
| ₽   | baltic.csd.sgi.com              | N/A           |            |           |           | 134.16.241.92                                                                                                    |
|     | balkan.csd.sgi.com              | N/A           |            |           |           | 134.16.241.91                                                                                                    |
|     |                                 |               | Continue   |           |           |                                                                                                    |

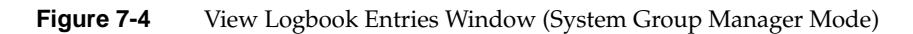

- 3. Specify the range of dates to view.
- 4. Select the systems to view.
- 5. Click on the View Log Entries button.

The interface displays the specified logbook entries. (Refer to Figure 7-5.)

|               | lo es                                                                    | Embedded Support Partner | sgi                           |  |  |  |
|---------------|--------------------------------------------------------------------------|--------------------------|-------------------------------|--|--|--|
| View Log      | ESP Administration 📑 Set Environment 🔽 Configuration 📰 Reports 🛄 Logbook |                          |                               |  |  |  |
| Lo<br>baltic. | gbook Entries<br>csd.sgi.com                                             |                          | ය<br>08/13/2003 to 08/13/2003 |  |  |  |
| No            | User                                                                     | Log Date                 | Subject                       |  |  |  |
| 1 🗆           | administrator                                                            | 08/13/2003 14:12:58      | ran memory tests              |  |  |  |
| 2 🗆           | administrator                                                            | 08/13/2003 14:34:53      | node board swap               |  |  |  |
|               |                                                                          | Generate Report          |                               |  |  |  |

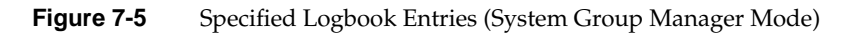

- 6. Perform one the following actions to view a log entry:
  - Set the check mark next to entry number, and click on the Generate Report button.
  - Click on the subject link for the entry.

The interface displays the logbook entry information. (Refer to Figure 7-6.)

| ESP Administration Set Environm<br>View Log Add Log                                       | Embedded Support Partner ver.30<br>nent 🔽 Configuration 📰 Reports 🛄 Logbook                                                                       | sgi |
|-------------------------------------------------------------------------------------------|----------------------------------------------------------------------------------------------------|-----|
| Logbook Entries 1. System name:<br>Created by:<br>Date created:<br>Subject:<br>Log Entry: | baltic.csd.sgi.com<br>administrator<br>08/13/2003 14:12:58<br>ran memory tests<br>Ran nmem and ndir.<br>Ran olmem and olcmt.<br>All tests passed. |     |

Figure 7-6 Logbook Entry Information (System Group Manager Mode)

# Using the Command Line Interface

Use the following syntax of the espreport command to view logbook entries:

```
/usr/sbin/espreport logbook [-sysid <system id>|-host <host name>]
        [-from mm/dd/yyyy] [-to mm/dd/yyyy]
```

Use the -sysid and -host options to select a system. Use the -from and -to options to specify a range of dates. If you do not use these options, the report includes all available data.

# Adding a Logbook Entry

You should add logbook entries any time that you modify a system.

## Using the Web-based Interface (Single System Manager Mode)

Perform the following procedure to use the Web-based interface to add a logbook entry in single system manager mode:

- 1. Click on the Logbook button.
- 2. Click on the Add Log button.

The interface displays the Create Log window. (Refer to Figure 7-7.)

|                    | esp<br>Embedded Support Partner ver. 30               | sgi        |
|--------------------|-------------------------------------------------------|------------|
| ESP Administration | 📱 Set Environment 🗹 Configuration 🔚 Reports 🛄 Logbook | <u>û</u> ? |
| Create Log         | om                                                    |            |
|                    | User : administrator<br>Subject :                     |            |
|                    | ×                                                     |            |
|                    |                                                       |            |
|                    | <u>_</u>                                              |            |
|                    | Submit Log                                            |            |

Figure 7-7 Create Log Window (Single System Manager Mode)

Note: ESP automatically sets the User field to the user account that you are using.

- 3. Enter a subject for the entry. (This required field can hold up to 128 characters.)
- 4. Enter a log entry. (This required field can hold up to 4 Kbytes of data.)
- 5. Click on the Submit Log button.

The interface displays the information that you entered. (Refer to Figure 7-8.)

| Q               | Embedded Support Partner ver. 3.0                                                                | sgi         |
|-----------------|--------------------------------------------------------------------------------------------------|-------------|
| 👔 ESP Administr | ation 🖬 Set Environment 🖌 Configuration 🗮 Reports 🛄 Logbook                                      | <u>``</u> ? |
| View Log 🕨 Add  | .og                                                                                              |             |
| 🛄 Create L      | og                                                                                               |             |
| balkan.csd.     | sgi.com                                                                                          |             |
| lleer           | ·                                                                                                |             |
| Dete            |                                                                                                  |             |
| Subject         | . 00/15/2005                                                                                     |             |
| Log entry       | <ul> <li>Ran weekly "runalldiags -basic" testing.</li> <li>No failures were detected.</li> </ul> |             |
|                 | Commit                                                                                           |             |

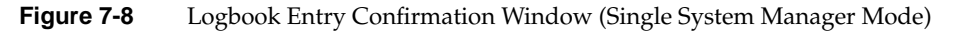

6. Click on the Commit button to create the entry.

The interface displays the information that was added to the logbook. (Refer to Figure 7-9.)

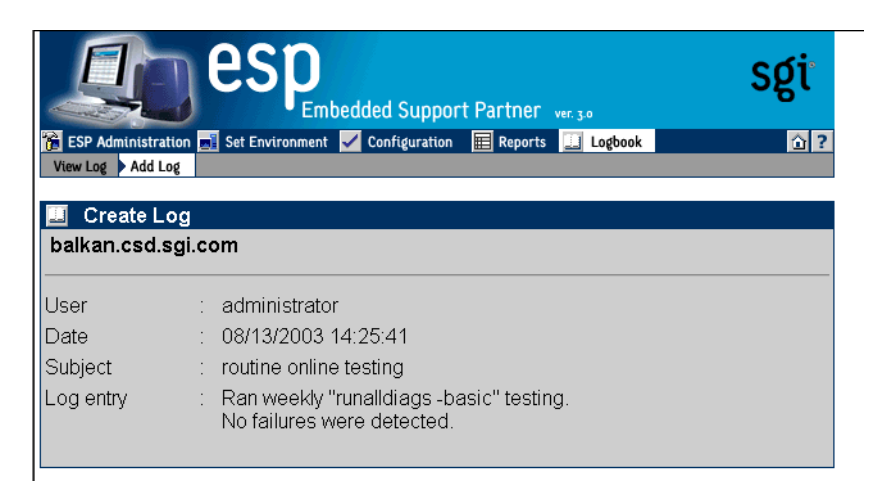

 Figure 7-9
 Completed Logbook Entry (Single System Manager Mode)

# Using the Web-based Interface (System Group Manager Mode)

Perform the following procedure to use the Web-based interface to add a logbook entry in system group manager mode:

- 1. Click on the Logbook button.
- 2. Click on the Add Log button.

The interface displays the Create Log window. (Refer to Figure 7-10.)

|                                                       | Esp<br>Embedded Support Partner ver. 3.0                    | sgi        |
|-------------------------------------------------------|-------------------------------------------------------------|------------|
| ESP Administration           View Log         Add Log | Set Environment 🖌 Configuration 📰 Reports 🛄 Logbook         | <u>î</u> ? |
| Create Log                                            | System : baltic.csd.sgi.com  User : administrator Subject : |            |
|                                                       | Submit Log                                                  |            |

 Figure 7-10
 Create Log Window (System Group Manager Mode)

**Note:** ESP automatically sets the User field to the user account that you are using.

- 3. Select the system that the log entry is for.
- 4. Enter a subject for the entry. (This required field can hold up to 128 characters.)
- 5. Enter a log entry. (This required field can hold up to 4 Kbytes of data.)
- 6. Click on the Submit Log button.

The interface displays the information that you entered. (Refer to Figure 7-11.)

|                    | es          | Embedded Support Partner ver. 3.0         | sgi         |
|--------------------|-------------|-------------------------------------------|-------------|
| ESP Administration | Set Enviror | nment 🗹 Configuration 🗮 Reports 🛄 Logbook | <u>``</u> ? |
| View Log P Add Log |             |                                           |             |
| 🧾 Create Log       |             |                                           |             |
| baltic.csd.sgi.co  | m           |                                           |             |
| User               | :           | administrator                             |             |
| Date               | :           | 08/13/2003                                |             |
| Subject            | :           | ran memory tests                          |             |
| Log entry          | :           | Ran nmem and ndir.                        |             |
|                    |             | Ran olmem and olcmt.                      |             |
|                    |             | All tests passed.                         |             |
|                    |             | Commit                                    |             |

Figure 7-11 Logbook Entry Confirmation Window (System Group Manager Mode)

7. Click on the Commit button to create the entry.

Note: All log entries are stored on the SGM server.

The interface displays the information that was added to the logbook. (Refer to Figure 7-12.)
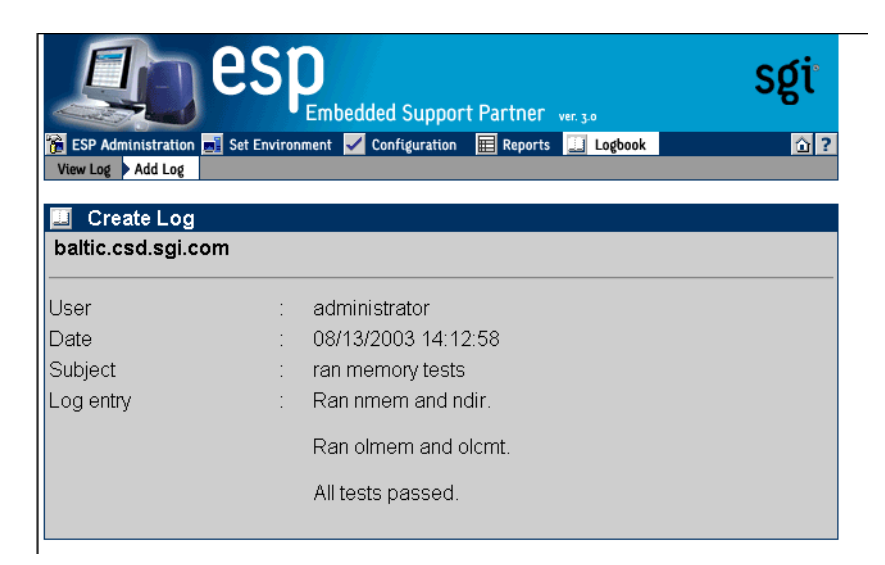

Figure 7-12 Completed Logbook Entry (System Group Manager Mode)

# **Using the Command Line Interface**

Use the /usr/sbin/esplognote command to add a logbook entry. This command prompts you for the information that is required in a logbook entry.

Chapter 8

# Sending Notifications

# About the espnotify Tool

The ESP software suite includes the espnotify tool, which you can use to perform the following types of notification:

- Display a message on the system console
- Display a message on a local or remote X Window System display
- Send an e-mail message

**Note:** This chapter describes how to use the espnotify command to create notifications. ESP can also automatically generate the espnotify command line from options that you select from the graphical user interface (when you use the Notification Action option in the Add Action window). The information in this chapter simply provides examples of how you can create command lines as actions. If you need to create standard notification actions, it is easiest to use the automated method.

## Command Line Options for Displaying a Message on the Console

Use the following format of the espnotify command to display a message on the system console:

/usr/bin/espnotify -A <message> [-n <number>]

This format of the espnotify command has the following command line options:

- -A Specifies that the message should be displayed in the console window
- <message> Specifies the message that the window should display

Enclose <message> in single quotes (' ') if the message contains more than one word.

-n <number> Specifies an optional priority message, which is determined by the value that you specify for <number>

The <number> parameter can be a value from 1 to 7. espnotify attaches a label to the message based on the value of <number>: 1 or 2 (Critical System Error), 3 (System Error), 4 (System Warning), or 5 to 7 (System Information)

For example, the following command displays the message This is the message to display. on the console (refer to Figure 8-1):

/usr/bin/espnotify -A 'This is the message to display.'

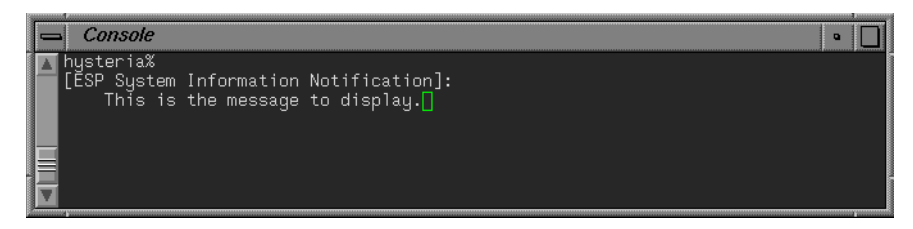

Figure 8-1 Displaying a Message in the Console Window

### Displaying a Message on an X Window System Display

Use the following format of the espnotify command to display a message on a local or remote X Window System display:

```
/usr/bin/espnotify -c <message> [-a] [-D <display>] [-g <geometry>]
[-i <icon>] -n <number>] [-t <title>]
```

This format of the espnotify command has the following command line options:

-c <message> Specifies the message that the window should display

Enclose <message> in double quotes (" ") if the message contains more than one word.

-a

Specifies that an audio file should be played

The /usr/bin/ssplay application plays the audio file. Audio notification cannot be performed without graphical notification. Audio notification can be performed only on the local host.

- -D <display> Specifies the display to use. (If you do not specify a display, the window is displayed on the host specified by the \$DISPLAY environment variable.)
- -g <geometry> Specifies an optional X Window System geometry string for the window (in the standard WIDTHxHEIGHTxXOFFxYOFF format)

For example,  $-g_{120x80x50x100}$  specifies a window that is 120 pixels wide by 80 pixels high and is located 50 pixels from the left edge of the screen and 100 pixels from the top edge of the screen. (Refer to the x(1) man page for more information.)

- -i <icon> Specifies an optional image to display as an icon for the window
- -n <number> Specifies an optional priority message, which is determined by the value that you specify for <number>

The <number> parameter can be a value from 1 to 7. espnotify attaches a label to the message based on the value of <number>:1 or 2 (Critical System Error), 3 (System Error), 4 (System Warning), or 5 to 7 (System Information)

-t <title> Specifies an optional title of the window.

Enclose <title> in double quotes ("") if the title contains more than one word.

For example, the following command displays a window on the local host (refer to Figure 8-2):

```
/usr/bin/espnotify -c "This is the message to display." -D localhost:0
-t "This is the title."
```

| [hy | isteria]: This is the title. 🔰 🛛 |
|-----|----------------------------------|
| i   | This is the message to display.  |
|     | Close                            |

Figure 8-2 Displaying a Message on an X Window System Display

### Sending an E-mail Message

Use the following format of the espnotify command to send an e-mail message:

```
/usr/bin/espnotify -E <address> { -f <filename> | -m <message> }
[-n <number>] [-o <options>] [-s <subject>]
```

This format of the espnotify command has the following command line options:

-E <address> Specifies the e-mail addresses that should receive the message

Enclose <address> in single quotes (' ') if the list contains more than one address.

-f <filename> Specifies a text file to use as content for the message

You cannot use the -f and -m options at the same time.

-m <message> Specifies text to use as content for the message

Enclose <message> in single quotes (' ') if the message contains more than one word.

You cannot use the -f and -m options at the same time.

-n <number> Specifies an optional priority message, which is determined by the value that you specify for <number>

The <number> parameter can be a value from 1 to 7. espnotify attaches a label to the message based on the value of <number>: 1 or 2 (Critical System Error), 3 (System Error), 4 (System Warning), or 5 to 7 (System Information)

-o <options> Specifies processing options for the message

Two options are available:  $-\circ COMP$  (compress and uuencode the message) and  $-\circ ENCO$  (uuencode the message). These options are valid only if you also use the -f option.

-s <subject> Specifies the subject of the message

The format of the default subject is [HOSTNAME]: <text>, where HOSTNAME is replaced with the name of the host and <text> is replaced with a priority message (for example, Critical System Error).

If you use the -n and -s options, the -s option overrides the -n option.

For example, the following command sends a message to dtg@sgi.com (refer to Figure 8-3):

/usr/bin/espnotify -E dtg@sgi.com -m 'This is the text of the message.'
-n 1

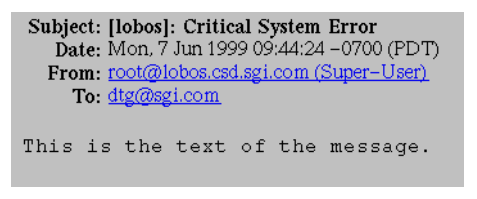

Figure 8-3 Sending an E-mail Message

### Invoking espnotify from ESP

Because espnotify is a command line utility, you can configure it as an ESP action. To do this, create a new action or update an existing action with a command string that uses the /usr/bin/espnotify command. This section shows an example of how to create ESP actions that use espnotify.

**Note:** ESP automatically generates the proper espnotify command line when you choose the Notification option in the Add Action window.

### Example: Creating an Action to Send an E-mail

The first example shows how to set up an ESP action to send notification by E-mail.

- 1. Click on the Configuration button.
- 2. Click on the Actions button.
- 3. Click on the Add button.
- 4. Click on the radio button next to Other action.
- 5. Click on the Continue button.

6. Update the parameters. (Table 8-1 lists the parameters for this example.)

| 1                  | 0                                                                                |
|--------------------|----------------------------------------------------------------------------------|
| Field              | Setting                                                                          |
| Action description | Send notification via e-mail to abc123@sgi.com                                   |
| Action string      | /usr/bin/espnotify -E abc123@sgi.com -m<br>%D -s `An event was just registered.' |
| Execute action as  | nobody                                                                           |
| Action timeout     | 600                                                                              |

**Table 8-1** Example Action Parameters for Sending an E-mail Notification

Figure 8-4 shows an interface page with the proper settings for this example.

| <b>es</b>                         | Embedded Support Partner ver. 30                        | sgi        |
|-----------------------------------|---------------------------------------------------------|------------|
| 👔 ESP Administration 🗾 Set Enviro | onment <mark>✓ Configuration</mark> 囯 Reports 🛄 Logbook | <u>û</u> ? |
| Add Update Enable / Disable       | e Monitoring   System Monitoring                        |            |
|                                   |                                                         |            |
| 🗹 Add An Action                   |                                                         |            |
| Action description                | ; cation via e-mail to abc123@sgi.com                   |            |
| Action string                     | : %D -s 'An event was just registered.'                 |            |
| Execute action as                 | : nobody                                                |            |
| Action timeout                    | : 600 second(s)                                         |            |
|                                   | Add                                                     |            |

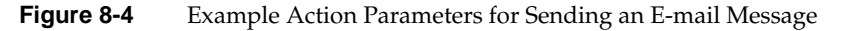

7. Click on the Add button. (Figure 8-5 shows the verification message for this example.)

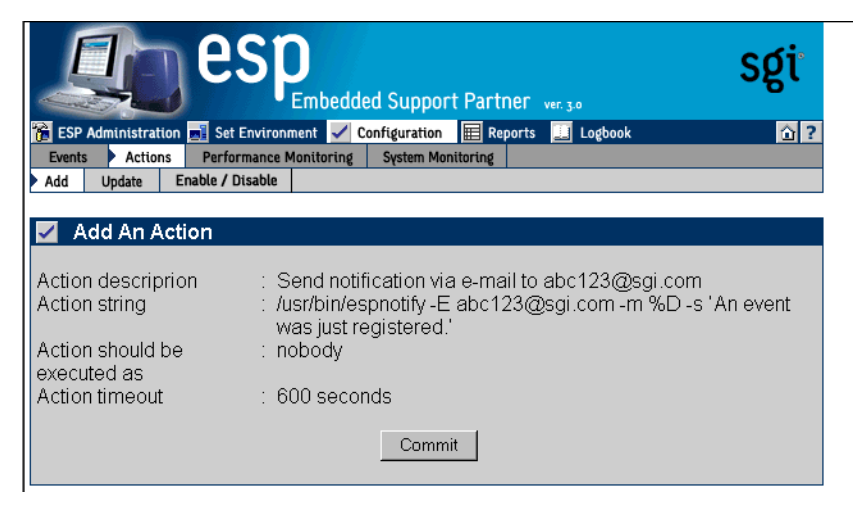

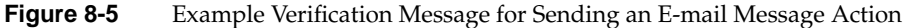

8. Click on the Commit button. (Figure 8-6 shows the confirmation message for this example.)

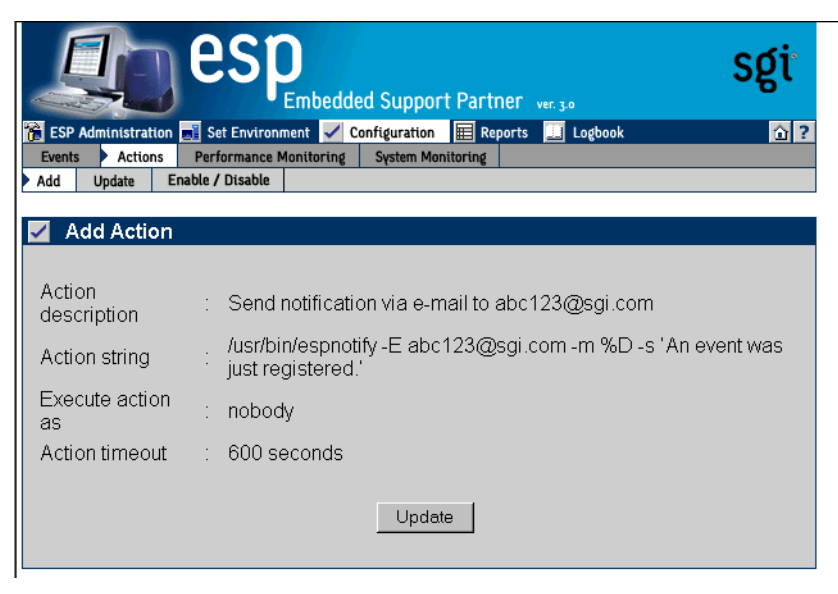

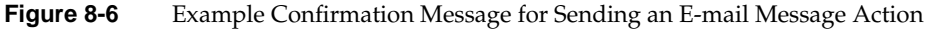

# Logging Events from Applications and Scripts

The ESP framework provides two ways for you to send events from your local applications and scripts to ESP:

- By using the Event Manager Application Programming Interface (API)
- By using the emgrlogger and esplogger tools

**Note:** You can also use the openlog, syslog, and closelog SYSLOG functions to send event information through SYSLOG. Refer to the syslog(3c) man page for more information.

### **Event Classification and Sequence Numbers**

The ESP framework uses a standardized event classification scheme for the events that it registers. This classification scheme was implemented to:

- Provide a meaningful representation of the events that have occurred so that users can easily interpret them
- Provide an easy way to locate the source of an error by providing a general category and more specific information

In this scheme, events are categorized by class and type. An event class describes a general area that ESP monitors (for example, SCSI). An event type provides greater detail about individual events (for example, a SCSI controller initialization failure).

ESP automatically generates event class and type numbers when you create custom events and classes. You can use these numbers with your local applications and scripts to send event information to the ESP framework through the Event Manager API and esplogger and emgrlogger tools.

The ESP framework also uses unique sequence numbers for system messages. These sequence numbers provide a mechanism that enables ESP to isolate problems at the source code level.

### Using the Event Manager API

The Event Manager API contains a set of functions that you can call from your local C or C++ programs to send event information to the Event Manager daemon (eventmond). The Event Manager forwards events to ESP on a subscription basis.

Refer to the *Event Manager User Guide*, publication number 007-4661-00*x*, for more information about the Event Manager API functions and how to use them.

### Using the emgrlogger and esplogger Tools

The esplogger and emgrlogger tools provide a simple command-line interface to submit events to the Event Manager. emgrlogger works with the new Event Manager and replaces esplogger, which was used with previous versions of eventmond and ESP. esplogger remains available to provide backward compatibility. emgrlogger can produce any type of Event Manager event, including subscription events.

Use the emgrlogger and esplogger tools to pass event information from your local scripts to the event monitoring component of ESP (eventmond). You can run esplogger from a UNIX prompt or from a UNIX shell script. emgrlogger and esplogger use the following command syntax:

#### emgrlogger:

```
emgrlogger -h
emgrlogger [-S | -U | -Q | -UQ | -RS]
    [-c <class>] [-t <type>] [-a <appname>] [-s <source host>]
    [-o <origin>] [-p <priority>] [-f <facility>]
    [-P <path to remote host>] [ -is [<tag>]=[<value>] |
        -if [<tag>]=<file path> |
        -id [<tag>]=<hex data>
]*
```

**Note:** Options related to creating subscription events are not typically used and are not described in this document.

where:

- The -s option makes a subscription request.
- The -u option makes an unsubscription request.

- The -Q option makes a subscription query.
- The -uq option makes an unsubscription by query result request.
- The -RS option makes a remote subscription request.
- The -c option specifies the event class.
- The -t option specifies the event type.
- The -a option specifies the name of the application.
- The -s option specifies the source (hostname) of the event.
- The -o option specifies the origin of the event.
- The -p option specifies the priority value of the event.
- The -f option specifies the facility value of the event.
- The -P option specifies the delivery path for a remote subscription event.
- The -is option specifies string data.
- The -if option specifies file data.
- The -id option specifies digital (binary) data in hexadecimal format.

#### esplogger:

```
esplogger -s <sequence_number> {-f <filename> | -m "<message>"}
[-p <priority>] [-t <time>]
esplogger -h
esplogger -V
```

where:

- The -s <sequence\_number> option specifies the sequence number (in decimal or hexadecimal). You must use this option with the -t option and the -f or -m options.
- The -f <filename> option specifies the file that contains data to log in the ESP framework. You must include the -s option with this option. You cannot use this option with the -m option.
- The -m <message > option specifies a message to log in the ESP framework. You
  must include the -s option with this option. You cannot use this option with the -f
  option.

- The -p <priority> option specifies the priority (for example, local0.notice). Refer to the syslog(3C) man page for descriptions of the priority values. If you do not specify a priority value, esplogger sets the priority to local0.info. You must use this option with the -s option and the -f or -m option.
- The -t <time> option specifies the time that the event occurred. You must specify the time in seconds since 00:00:00 UTC on January 1, 1970 (in decimal notation). If you do not specify the time, esplogger defaults the time to the time that it received the event. You must use this option with the -s option and the -f or -m option.
- The -h option prints the usage information.
- The -v option prints the esplogger version number.

**Note:** You can also use logger to send event information through SYSLOG. Refer to the logger(1) man page for more information.

# Example 1

```
emgrlogger -t 200356 -if FILE=availmon.dat
esplogger -s 200356 -f availmon.dat
```

This example sets the sequence number to 200356, the priority to local0.info (1030), and the time to the time that esplogger received the event. Then, it passes this information and the data in the availmon.dat file to eventmond.

## Example 2

emgrlogger -t 0x00200000 -p syslog -f warning -is MSG="Start SVP" emgrlogger -s 0x00200000 -p syslog.warning -m "Start SVP"

This example sets the sequence number to 0x00200000, the priority to syslog.warning (324), and the time to the time that emgrlogger or esplogger received the event. Then, it passes this information and the message to eventmond.

Chapter 10

# Default Event Classes and Types

This chapter lists the default event classes and events that ESP includes.

# **ESP for the Linux OS**

### **Default Event Classes**

The following output from the espconfig command shows the default event classes that ESP includes on a system running the Linux OS:

linux# espconfig -list evclass ClassId Class description 4000 "Availability" 4001 "Performance" 4002 "System Configuration" 4005 "Diagnostic" 7100 "Kernel Messages" 7110 "User Messages" 7130 "Daemon Messages"

### **Default Event Types**

The following output from the espconfig command shows the default event types that ESP includes on a system running the Linux OS:

#### linux# espconfig -list evtype

Event types for 8006913E029:

| _ |          |         |                                 |         | +           |
|---|----------|---------|---------------------------------|---------|-------------|
|   | Class Id | Type Id | Type Description                | Enabled | Log Enabled |
|   | 4002     | 2097408 | Configmon init                  | Yes     | Yes         |
|   | 4002     | 2097409 | Sysinfo changed                 | Yes     | Yes         |
|   | 4002     | 2097410 | Hardware installed              | Yes     | Yes         |
|   | 4002     | 2097411 | Harwdare de-installed           | Yes     | Yes         |
|   | 4002     | 2097412 | Software installed              | Yes     | Yes         |
|   | 4002     | 2097413 | Software de-installed           | Yes     | Yes         |
|   | 4002     | 2097414 | System change                   | Yes     | Yes         |
|   | 4002     | 2097415 | Configuration error             | Yes     | Yes         |
|   | 4002     | 2097416 | ESP registered with SGI         | Yes     | Yes         |
|   | 4002     | 2097417 | ESP deregistered with SGI       | Yes     | Yes         |
|   | 4002     | 2097418 | ESP package updated             | Yes     | No          |
|   | 4002     | 2097419 | ESP package uninstalled         | Yes     | No          |
|   | 4002     | 2097420 | ESP system information change   | Yes     | No          |
|   | 4002     | 2097421 | ESP profile(s) update           | Yes     | No          |
|   | 4002     | 340     | Customer information is updated | Yes     | No          |
|   | 4000     | 2097152 | Live event                      | No      | No          |
|   | 4000     | 2097153 | System ID change                | Yes     | Yes         |
|   | 4000     | 2097154 | Power cycle                     | Yes     | Yes         |
|   | 4000     | 2097155 | System reset                    | Yes     | Yes         |
|   | 4000     | 2097156 | NMI                             | Yes     | Yes         |
|   | 4000     | 2097157 | Panic (S/W)                     | Yes     | Yes         |
|   | 4000     | 2097158 | Status report                   | Yes     | Yes         |
|   | 4000     | 2097159 | Software error                  | Yes     | Yes         |
|   | 4000     | 2097160 | Hardware error                  | Yes     | Yes         |
|   | 4000     | 2097161 | No error                        | Yes     | Yes         |
|   | 4000     | 2097162 | Registration                    | Yes     | Yes         |
|   | 4000     | 2097163 | Deregistration                  | Yes     | Yes         |
|   | 4000     | 2097164 | Power failure                   | Yes     | Yes         |
|   | 4000     | 2097165 | System off                      | Yes     | Yes         |
|   | 4000     | 2097166 | Interrupt                       | Yes     | Yes         |
|   | 4000     | 2097167 | Panic (H/W)                     | Yes     | Yes         |
|   | 4000     | 2097168 | Panic                           | Yes     | Yes         |
|   | 4000     | 2097169 | Controlled shutdown (unknown)   | Yes     | Yes         |
|   | 4000     | 2097170 | Controlled shutdown (timeout)   | Yes     | Yes         |
|   | 4000     | 2097171 | Controlled shutdown(1) (unknown | Yes     | Yes         |

|      |         | )                               |     |     |
|------|---------|---------------------------------|-----|-----|
| 4000 | 2097182 | Controlled shutdown (1)         | Yes | Yes |
| 4000 | 2097183 | Controlled shutdown (2)         | Yes | Yes |
| 4000 | 2097184 | Controlled shutdown (3)         | Yes | Yes |
| 4000 | 2097185 | Controlled shutdown (4)         | Yes | Yes |
| 4000 | 2097186 | Controlled shutdown (5)         | Yes | Yes |
| 4000 | 2097187 | Controlled shutdown (6)         | Yes | Yes |
| 4000 | 2097190 | Singleuser shutdown (unknown)   | Yes | Yes |
| 4000 | 2097191 | Singleuser shutdown(1)(unknown) | Yes | Yes |
| 4000 | 2097192 | Singleuser shutdown (1)         | Yes | Yes |
| 4000 | 2097193 | Singleuser shutdown (2)         | Yes | Yes |
| 4000 | 2097194 | Singleuser shutdown (3)         | Yes | Yes |
| 4000 | 2097195 | Singleuser shutdown (4)         | Yes | Yes |
| 4000 | 2097196 | Singleuser shutdown (5)         | Yes | Yes |
| 4000 | 2097197 | Singleuser shutdown (6)         | Yes | Yes |
| 4000 | 3761    | Subscribe availability events   | Yes | Yes |
| 4000 | 3762    | Unsubscribe availability events | Yes | Yes |
| 7100 | 7000100 | Kernel Emergency                | Yes | No  |
| 7100 | 7000101 | Kernel Alert                    | Yes | No  |
| 7100 | 7000102 | Kernel Critical                 | Yes | No  |
| 7100 | 7000103 | Kernel Error                    | Yes | No  |
| 7100 | 7000104 | Kernel Warning                  | Yes | No  |
| 7100 | 7000105 | Kernel Notice                   | No  | No  |
| 7100 | 7000106 | Kernel Info                     | No  | No  |
| 7100 | 7000107 | Kernel Debug                    | No  | No  |
| 7110 | 7000110 | User Emergency                  | Yes | No  |
| 7110 | 7000111 | User Alert                      | Yes | No  |
| 7110 | 7000112 | User Critical                   | Yes | No  |
| 7110 | 7000113 | User Error                      | Yes | No  |
| 7110 | 7000114 | User Warning                    | No  | No  |
| 7110 | 7000115 | User Notice                     | No  | No  |
| 7110 | 7000116 | User Info                       | No  | No  |
| 7110 | 7000117 | User Debug                      | No  | No  |
| 7130 | 7000130 | Daemon Emergency                | Yes | No  |
| 7130 | 7000131 | Daemon Alert                    | Yes | No  |
| 7130 | 7000132 | Daemon Critical                 | Yes | No  |
| 7130 | 7000133 | Daemon Error                    | Yes | No  |
| 7130 | 7000134 | Daemon Warning                  | No  | No  |
| 7130 | 7000135 | Daemon Notice                   | No  | No  |
| 7130 | 7000136 | Daemon Info                     | No  | No  |
| 7130 | 7000137 | Daemon Debug                    | No  | No  |
| 4005 | 2098176 | Diagnostic start                | Yes | Yes |
| 4005 | 2098177 | Diagnostic interrupted          | Yes | Yes |
| 4005 | 2098178 | Diagnostic end                  | Yes | Yes |
| 4005 | 2098179 | Stress start                    | Yes | Yes |

|   | 4005    | 2098180 | Stress end                                 | Yes     | Yes    |
|---|---------|---------|--------------------------------------------|---------|--------|
|   | 4005    | 2098181 | SVP start                                  | Yes     | Yes    |
|   | 4005    | 2098182 | SVP end                                    | Yes     | Yes    |
|   | 4005    | 2098183 | SVP interrupted                            | Yes     | Yes    |
|   | 4005    | 2098184 | Stress interrupted                         | Yes     | Yes    |
|   | 4001    | 2097244 | High aggregate context switch r            | Yes     | Yes    |
|   |         |         | ate                                        |         |        |
|   | 4001    | 2097217 | Possible high floating point ex            | Yes     | Yes    |
|   |         |         | ception rate                               |         |        |
|   | 4001    | 2097218 | High 1-minute load average                 | Yes     | Yes    |
| ļ | 4001    | 2097246 | Low average processor utilizati            | Yes     | Yes    |
| ļ |         |         | on                                         |         |        |
|   | 4001    | 2097219 | High aggregate system call rate            | Yes     | Yes    |
|   | 4001    | 2097220 | Busy executing in system mode              | Yes     | Yes    |
|   | 4001    | 2097221 | High average processor utilizat            | Yes     | Yes    |
|   |         |         | ion                                        |         |        |
|   | 4001    | 2097249 | System Group Manager slow servi            | Yes     | Yes    |
|   |         |         | ce response                                |         |        |
|   | 4001    | 2097248 | System Group Manager service pr            | Yes     | Yes    |
|   |         |         | obe failure                                | l       |        |
|   | 4001    | 2097226 | File system is filling up                  | Yes     | Yes    |
| ļ | 4001    | 2097227 | Severe demand for real memory              | Yes     | Yes    |
|   | 4001    | 2097228 | Low free swap space                        | Yes     | Yes    |
| ļ | 4001    | 2097247 | High number of saturated proces            | Yes     | Yes    |
| ļ | 4001    | 0005041 | sors                                       |         |        |
|   | 4001    | 2097241 | High per CPU processor utilizat            | Yes     | Yes    |
|   | 4001    | 0005000 |                                            |         |        |
|   | 4001    | 2097239 | High per CPU system call rate              | Yes     | Yes    |
|   | 4001    | 2097240 | Some CPU busy executing in syst            | res     | res    |
|   | 4001    | 2007220 | em mode<br>Ilision vete in residet a       |         |        |
|   | 4001    | 2097230 | High collision rate in packet s            | res     | res    |
|   | 4001    | 2007221 | enus<br>Uliab natuoris interfage error rel | Vog     | Vog    |
| ļ | 4001    | 2097231 | HIGH NELWORK INCERIACE ERFOR Fa            | res     | res    |
|   | 4001    | 2097222 | LE <br> High network interface packet t    | Veg     | Vec    |
|   |         | 2021232 | rangeral                                   | 162     | 162    |
|   | <br>  + | .+      |                                            | ا<br>+- | <br>++ |
|   | · ·     |         |                                            | •       |        |

# ESP for the IRIX OS

# **Default Event Classes**

The following output from the espconfig command shows the default event classes that ESP includes on a system running the IRIX OS:

| irix# es | pconfig -list evclass      |
|----------|----------------------------|
| ClassId  | Class description          |
|          |                            |
| 1<br>Q   |                            |
| 2        | "1/0"                      |
| 3        | "Peripheral"               |
| 4        | "Power Supply"             |
| 5        | "Memory Parity"            |
| 6        | "Memory ECC"               |
| /        | "System Error"             |
| 8        | "System Board"             |
| 9        | "NML"                      |
| 10       | "FILE System"              |
| 10       | "OS AS"                    |
| 12       |                            |
| 14       |                            |
| 14       | "OS PDA"                   |
| 15       | "OS NUMA                   |
| 17       | "OS Memory"                |
| 18       | "Kernel Module"            |
| 19       | "Kernel XLV"               |
| 20       | "Kernel Clock"             |
| 21       | "Kernel Vnode"             |
| 22       | "Kernel Fork"              |
| 23       | "Kernel KMEM"              |
| 24       | "Kernel File System"       |
| 25       | "Kernel Heap"              |
| 26       | "Kernel Stream"            |
| 27       | "Net Kernel IFSWITCH"      |
| 28       | "Net Kernel PS"            |
| 29       | "Net Kernel Routing"       |
| 30       | "Net Kernel Internal"      |
| 31       | "Network Driver FDDI"      |
| 32       | "Network Driver Fast Enet" |
| 33       | "Network Driver GIO Enet"  |

34 "Network Driver VME Fast Enet" 35 "Network Driver VME FXP Enet" 36 "Network Driver VME GFE Enet" 37 "Network Driver GIO FDDI" 38 "Network Driver VME FDDI" 39 "Network Driver IP22/6/8 Token" 40 "Network Driver PCI Fast Enet" 41 "Network Driver Everest Enet" 42 "Network Driver MACE Fast Enet" 43 "Network Kernel IFNET" 44 "Network Kernel MBUF" 45 "Network Kernel INPCB" 46 "Network Kernel BSD Init" 47 "Kernel" "User" 48 49 "Saudit" 50 "Kona Command" 51 "Kona Timeout" 52 "Kona Resource" 53 "Kona Validity" 54 "GFX Command" 55 "GFX Validity" 56 "Venice Timeout" "Venice Resource" 57 58 "Venice Validity" 59 "MGRAS Resource" 60 "MGRAS Command" 61 "MGRAS Timeout" 62 "MGRAS Validity" 63 "Newport Timeout" 64 "Newport Command" 65 "Newport Validity" 67 "System Controller" 69 "Net Driver ATM OC3 Everest" 70 "Net Kernel ATM SVC" 71 "Net Driver ATM PCI Speedracer" 72 "Net Kernel ATM TCPIP" 73 "Net Kernel ATM ARP" "Net Driver ATM Lego" 74 75 "RAS" 78 "Kernel XTCI" 80 "Storage TP9100" 81 "Storage TP9400" "CXFS" 82 83 "XFS"

| 84   | "XVM"                  |
|------|------------------------|
| 85   | "snmp"                 |
| 4000 | "Availability"         |
| 4002 | "System Configuration" |
| 4003 | "ESP Internal Events"  |
| 4004 | "ESP Event Manager"    |
| 4005 | "Diagnostic"           |
| 7001 | "Irix"                 |
|      |                        |

# **Default Event Types**

The following output from the espconfig command shows the default event types that ESP includes on a system running the IRIX OS:

-----+

| irix# | espcor | nfig | -list evtype |
|-------|--------|------|--------------|
| Event | types  | for  | 351797:      |
| +     | +      | +    | +            |

| Class Id | Type Id | Type Description                | Enabled | Log Enabled |
|----------|---------|---------------------------------|---------|-------------|
| 4000     | 2097152 | Live event                      | No      | No          |
| 4000     | 2097153 | System ID change                | Yes     | Yes         |
| 4000     | 2097154 | Power cycle                     | Yes     | Yes         |
| 4000     | 2097155 | System reset                    | Yes     | Yes         |
| 4000     | 2097156 | NMI                             | Yes     | Yes         |
| 4000     | 2097157 | Panic (S/W)                     | Yes     | Yes         |
| 4000     | 2097158 | Status report                   | Yes     | Yes         |
| 4000     | 2097159 | Software error                  | Yes     | Yes         |
| 4000     | 2097160 | Hardware error                  | Yes     | Yes         |
| 4000     | 2097161 | No error                        | Yes     | Yes         |
| 4000     | 2097162 | Registration                    | Yes     | Yes         |
| 4000     | 2097163 | Deregistration                  | Yes     | Yes         |
| 4000     | 2097164 | Power failure                   | Yes     | Yes         |
| 4000     | 2097165 | System off                      | Yes     | Yes         |
| 4000     | 2097166 | Interrupt                       | Yes     | Yes         |
| 4000     | 2097167 | Panic (H/W)                     | Yes     | Yes         |
| 4000     | 2097168 | Panic                           | Yes     | Yes         |
| 4000     | 2097169 | Controlled shutdown (unknown)   | Yes     | Yes         |
| 4000     | 2097170 | Controlled shutdown (timeout)   | Yes     | Yes         |
| 4000     | 2097171 | Controlled shutdown(1) (unknown | Yes     | Yes         |
|          |         | )                               |         |             |
| 4000     | 2097182 | Controlled shutdown (1)         | Yes     | Yes         |
| 4000     | 2097183 | Controlled shutdown (2)         | Yes     | Yes         |
| 4000     | 2097184 | Controlled shutdown (3)         | Yes     | Yes         |
| 4000     | 2097185 | Controlled shutdown (4)         | Yes     | Yes         |

| 4000 | 2097186 | Controlled shutdown (5)         | Yes | Yes |
|------|---------|---------------------------------|-----|-----|
| 4000 | 2097187 | Controlled shutdown (6)         | Yes | Yes |
| 4000 | 2097190 | Singleuser shutdown (unknown)   | Yes | Yes |
| 4000 | 2097191 | Singleuser shutdown(1)(unknown) | Yes | Yes |
| 4000 | 2097192 | Singleuser shutdown (1)         | Yes | Yes |
| 4000 | 2097193 | Singleuser shutdown (2)         | Yes | Yes |
| 4000 | 2097194 | Singleuser shutdown (3)         | Yes | Yes |
| 4000 | 2097195 | Singleuser shutdown (4)         | Yes | Yes |
| 4000 | 2097196 | Singleuser shutdown (5)         | Yes | Yes |
| 4000 | 2097197 | Singleuser shutdown (6)         | Yes | Yes |
| 4000 | 3761    | Subscribe availability events   | Yes | No  |
| 4000 | 3762    | Unsubscribe availability events | Yes | No  |
| 4003 | 2097424 | EventMon Started                | No  | No  |
| 4003 | 2097425 | EventMon Stopped                | No  | No  |
| 4003 | 2097426 | Eventmon invalid CPU command    | No  | No  |
| 4003 | 2097427 | Eventmon invalid FPE command    | No  | No  |
| 4003 | 2097428 | Eventmon mutex initialization f | No  | No  |
|      |         | ailure                          |     |     |
| 4003 | 2097429 | Eventmon thread init error      | No  | No  |
| 4003 | 2097430 | Eventmon no input buffers       | No  | No  |
| 4003 | 2097431 | Eventmon can't find string      | No  | No  |
| 4003 | 2097432 | Eventmon too many strings       | No  | No  |
| 4003 | 2097433 | Eventmon database table empty   | No  | No  |
| 4003 | 2097434 | Eventmon condition variable fai | No  | No  |
|      |         | lure                            |     |     |
| 4003 | 2097435 | Eventmon fatal API error        | No  | No  |
| 4003 | 2097436 | Eventmon Non fatal API Error    | No  | No  |
| 4003 | 2097437 | Eventmon cannot open amticker t | No  | No  |
|      |         | imestamp file                   |     |     |
| 4003 | 2097438 | Eventmon database init failure  | No  | No  |
| 4003 | 2097439 | Eventmon database library load  | No  | No  |
|      |         | failure                         |     |     |
| 4003 | 2097440 | esphttpd started                | No  | No  |
| 4003 | 2097441 | esphttpd stopped                | No  | No  |
| 4003 | 2097442 | esphttpd invalid CPU command    | No  | No  |
| 4003 | 2097443 | esphttpd invalid FPE            | No  | No  |
| 4003 | 2097444 | esphttpd mutex initialization f | No  | No  |
|      |         | ailure                          |     |     |
| 4003 | 2097445 | esphttpd thread error           | No  | No  |
| 4003 | 2097446 | esphttpd condition variable fai | No  | No  |
|      |         | lure                            |     |     |
| 4003 | 2097447 | esphttpd thread allocation erro | No  | No  |
|      |         | r                               |     |     |
| 4003 | 2097448 | esphttpd socket bind error      | No  | No  |
| 4003 | 2097449 | esphttpd socket listen error    | No  | No  |

| 4003 | 2097450    | esphttpd missing library        | No  | No  |
|------|------------|---------------------------------|-----|-----|
| 4003 | 2097451    | esphttpd resource path error    | No  | No  |
| 4003 | 2097452    | esphttpd resource path error(1) | No  | No  |
| 4003 | 2097453    | esphttpd resource path error(2) | No  | No  |
| 4003 | 2097454    | esphttpd invalid port number    | No  | No  |
| 4003 | 2097455    | esphttpd database init error    | No  | No  |
| 4003 | 2097456    | esphttpd IP load error          | No  | No  |
| 4003 | 2097457    | esphttpd username error         | No  | No  |
| 4003 | 2097458    | esphttpd password error         | No  | No  |
| 4003 | 2097459    | esphttpd database connection fa | No  | No  |
|      |            | iled                            |     |     |
| 4003 | 2097460    | Eventmon cannot write amticker  | No  | No  |
|      |            | timestamp file                  |     |     |
| 4003 | 2097461    | Eventmon cannot find amdiag fil | No  | No  |
|      |            | e                               |     |     |
| 4003 | 2097462    | NodeChange for SgmClient        | Yes | No  |
| 4003 | 2097463    | ESP started                     | No  | No  |
| 4003 | 2097464    | ESP stopped                     | No  | No  |
| 4003 | 2097465    | ESP set SGM node                | No  | No  |
| 4003 | 2097466    | ESP unset SGM node              | No  | No  |
| 4003 | 2097467    | ESP SGM client added            | No  | No  |
| 4003 | 2097468    | ESP SGM client subscribed       | No  | No  |
| 4003 | 2097469    | ESP SGM client unsubscribed     | No  | No  |
| 4003 | 2097470    | ESP SGM client deleted          | No  | No  |
| 4004 | 2097920    | Configuration Event             | Yes | No  |
| 4004 | 2097921    | Error Event                     | Yes | No  |
| 1    | 1          | SCSI ctrl init failed           | Yes | Yes |
| 1    | 2          | SCSI command timed out          | Yes | Yes |
| 1    | 3          | SCSI hard error                 | Yes | Yes |
| 1    | 4          | SCSI bus reset                  | Yes | Yes |
| 1    | 5          | SCSI ctrl h/w (sram parity erro | Yes | Yes |
|      |            | r)                              |     | ļ   |
| 1    | 6          | SCSI ctrl h/w (sram parity erro | Yes | Yes |
|      |            | r bankU)                        |     |     |
| μ    |            | SCSI ctrl h/w (sram parity erro | Yes | Yes |
|      |            | r bankl)(l)                     |     |     |
| 2    | 8          | XIO bus error                   | Yes | Yes |
| 3    | 9          | Keyboard error                  | Yes | Yes |
| Τ    | 1 10       | SCSI ctrl n/w (sram parity erro | res | Yes |
| 1    | 11         | r banki)(2)                     | Vor |     |
| 1    |            | SUSI DUS ERFOR                  | res | Yes |
| 1    |            | SCSI debug                      | res | Yes |
| 1 L  | 13<br>  14 | DOT bridge comment              | res | Yes |
| 2    | <br>       | PCI bridge error                | res | Yes |
| 2    | 15         | GIU priage error                | res | res |

| 4      | 16          | Power fail detected(1)                                   | Yes  | Yes |
|--------|-------------|----------------------------------------------------------|------|-----|
| 5      | 17          | Parity error in SIMM(1)                                  | Yes  | Yes |
| 5      | 18          | Parity error in SIMM(2)                                  | Yes  | Yes |
| 5      | 19          | Panic parity error in SIMM(1)                            | Yes  | Yes |
| 5      | 20          | Fatal parity error in SIMM(1)                            | Yes  | Yes |
| 5      | 21          | Panic parity error in SIMM(2)                            | Yes  | Yes |
| 5      | 22          | Parity error in SIMM(3)                                  | Yes  | Yes |
| 7      | 23          | Bus error(1)                                             | Yes  | Yes |
| 7      | 24          | Bus error(2)                                             | Yes  | Yes |
| 7      | 25          | Memory copy error(src)                                   | Yes  | Yes |
| 7      | 26          | Memory copy error(dest)                                  | Yes  | Yes |
| 8      | 27          | TOD battery(1)                                           | Yes  | Yes |
| 8      | 28          | TOD battery(2)                                           | Yes  | Yes |
| 8      | 29          | TOD battery(3)                                           | Yes  | Yes |
| 8      | 30          | TOD battery(4)                                           | Yes  | Yes |
| 8      | 31          | TOD battery(5)                                           | Yes  | Yes |
| 8      | 32          | TOD battery(load nvram info err                          | Yes  | Yes |
|        |             | or)                                                      |      |     |
| 4      | 33          | Power fail detected(2)                                   | Yes  | Yes |
| 5      | 34          | Fatal memory parity error(2)                             | Yes  | Yes |
| 5      | 35          | Parity error in SIMM                                     | Yes  | Yes |
| 8      | 36          | TOD battery(6)                                           | Yes  | Yes |
| 8      | 37          | TOD battery(7)                                           | Yes  | Yes |
| 8      | 38          | TOD battery(8)                                           | Yes  | Yes |
| 8      | 39          | TOD battery(9)                                           | Yes  | Yes |
| 8      | 40          | TOD battery(10)                                          | Yes  | Yes |
| 6      | 41          | Fatal memory ECC error                                   | Yes  | Yes |
| .7     | 42          | Bus error (TCC)                                          | Yes  | Yes |
| .7     | 43          | Bus error (5)                                            | Yes  | Yes |
| .7     | 44          | Bus error (6)                                            | Yes  | Yes |
| /      | 45          | Bus error (internal)                                     | Yes  | Yes |
| 1      | 40          | Bus error (exception on IDLE st                          | res  | res |
| -      |             |                                                          | 37   |     |
| 5      | 4/          | Parity error in SIMM(4)                                  | res  | res |
| 9      | 40          | NMI(I)                                                   | IES  | res |
| с<br>0 | 49          | Parity error III SIMM(5)                                 | IES  | res |
| 0      | 50<br>  51  | TOD battery(11)                                          | IES  | res |
| 0      | 51<br>      | TOD battery(12)                                          | IES  | IES |
| 8<br>0 | 52<br>  E2  | TOD battom(14)                                           | IES  | res |
| 0<br>0 | 53<br>  E1  | $\frac{100 \text{ battery}(14)}{\text{TOD battery}(15)}$ | IES  |     |
| 0<br>6 | 54<br>  EE  | Memory ECC (soft) orror                                  | Veal | TES |
| 6      | 55<br>  55  | Memory FCC (bard) orrest                                 | veal | res |
| 6      | ן סס<br>רים | Darity error in DIMM(pby 1)                              | veal | res |
| 0<br>6 | 57<br>  E0  | Darity error in DIMM(phy-1)                              | IES  | TES |
| 0      | ۵C ا        | Farrey error in Dimm(phy-2)                              | res  | res |

| 6  | 59  | Parity error in DIMM(Bus-1)     | Yes | Yes |
|----|-----|---------------------------------|-----|-----|
| 6  | 60  | Parity error in DIMM(Bus-2)     | Yes | Yes |
| 9  | 61  | NMI(2)                          | Yes | Yes |
| 9  | 62  | NMI(3)                          | Yes | Yes |
| 8  | 63  | TOD battery(16)                 | Yes | Yes |
| 8  | 64  | TOD battery(17)                 | Yes | Yes |
| 8  | 65  | TOD battery(18)                 | Yes | Yes |
| 8  | 66  | TOD battery(19)                 | Yes | Yes |
| 8  | 67  | TOD battery(20)                 | Yes | Yes |
| 7  | 68  | Bus error(7)                    | Yes | Yes |
| 7  | 69  | Cache error(1)                  | Yes | Yes |
| 7  | 70  | Cache error(2)                  | Yes | Yes |
| 7  | 71  | Cache error(3)                  | Yes | Yes |
| 7  | 72  | Cache error(4)                  | Yes | Yes |
| 7  | 73  | Cache error(5)                  | Yes | Yes |
| 7  | 74  | Bus error(8)                    | Yes | Yes |
| 7  | 75  | Bus error(9)                    | Yes | Yes |
| 10 | 76  | efs root mount failed           | Yes | Yes |
| 10 | 77  | Not enough filesystem quota str | Yes | Yes |
|    |     | uctures                         |     |     |
| 10 | 78  | Bad magic number                | Yes | Yes |
| 10 | 79  | Unexpect user/project ID        | Yes | Yes |
| 10 | 80  | Disk block timer zero           | Yes | Yes |
| 10 | 81  | inode zero                      | Yes | Yes |
| 10 | 82  | Re-init disk quota structure    | Yes | Yes |
| 10 | 83  | fs too large for kernel type    | Yes | Yes |
| 10 | 85  | vnode not char/block device(1)  | Yes | Yes |
| 10 | 86  | Bad vnode found by console driv | Yes | Yes |
|    |     | er                              |     |     |
| 10 | 87  | vnode not char/block device(2)  | Yes | Yes |
| 11 | 88  | Unexpected PMAP type            | Yes | Yes |
| 12 | 89  | Memory page not freed           | Yes | Yes |
| 12 | 90  | Memory page not found           | Yes | Yes |
| 12 | 91  | Page cache error                | Yes | Yes |
| 12 | 92  | Swap cache error                | Yes | Yes |
| 12 | 93  | Privilege memory pool error     | Yes | Yes |
| 13 | 94  | Watch point stepover            | Yes | Yes |
| 14 | 95  | Driver locking error(1)         | Yes | Yes |
| 14 | 96  | Driver locking error(2)         | Yes | Yes |
| 14 | 97  | Unknown driver routine          | Yes | Yes |
| 14 | 98  | Cross processor interrupt(1)    | Yes | Yes |
| 14 | 99  | Cross processor interrupt(2)    | Yes | Yes |
| 14 | 100 | R10K spec dma error             | Yes | Yes |
| 15 | 101 | Process fork error              | Yes | Yes |
| 15 | 102 | NUMA service error(1)           | Yes | Yes |

| 15 | 103 | MLD set topology error                 | Yes | Yes |
|----|-----|----------------------------------------|-----|-----|
| 15 | 104 | NUMA MLD error(1)                      | Yes | Yes |
| 15 | 105 | NUMA MLD error(2)                      | Yes | Yes |
| 15 | 106 | NUMA service error(2)                  | Yes | Yes |
| 16 | 107 | Invalid vfault                         | Yes | Yes |
| 16 | 108 | Lpages conversion error                | Yes | Yes |
| 17 | 84  | Invalid node number                    | Yes | Yes |
| 17 | 109 | Freeing unaligned memory               | Yes | Yes |
| 17 | 110 | Invalid virtual page                   | Yes | Yes |
| 17 | 111 | Cannot swap in K2SEG(1)                | Yes | Yes |
| 17 | 112 | Cannot swap in K2SEG(2)                | Yes | Yes |
| 17 | 113 | Cannot swap in K2SEG(3)                | Yes | Yes |
| 17 | 114 | Insufficient memory on node(1)         | Yes | Yes |
| 17 | 115 | Insufficient memory on node(2)         | Yes | Yes |
| 17 | 116 | Insufficient memory on node(3)         | Yes | Yes |
| 17 | 117 | R10K cannot allocate page(1)           | Yes | Yes |
| 17 | 118 | R10K cannot allocate page(2)           | Yes | Yes |
| 17 | 119 | R10K cannot allocate page(3)           | Yes | Yes |
| 17 | 120 | Poison page panic                      | Yes | Yes |
| 17 | 121 | Page allocation failed                 | Yes | Yes |
| 17 | 122 | Dequeue from free page list err        | Yes | Yes |
|    |     | or(1)                                  |     |     |
| 17 | 123 | Dequeue from free page list err        | Yes | Yes |
|    |     | or(2)                                  |     |     |
| 17 | 124 | Invalid page freeing error(1)          | Yes | Yes |
| 17 | 125 | Invalid page freeing error(2)          | Yes | Yes |
| 17 | 126 | Invalid page freeing error(3)          | Yes | Yes |
| 17 | 127 | VCE page allocation failed             | Yes | Yes |
| 17 | 128 | Page already free                      | Yes | Yes |
| 17 | 129 | Duplicate virtual page number          | Yes | Yes |
| 17 | 130 | Invalid cache operation                | Yes | Yes |
| 17 | 131 | Memory allocation error for MFH        | Yes | Yes |
|    |     | II IIIIIIIIIIIIIIIIIIIIIIIIIIIIIIIIIII |     |     |
| 17 | 132 | Logical swap fail                      | Yes | Yes |
| 10 | 133 | Bad permissions                        | Yes | Yes |
| 18 | 134 | Mload missing kernname                 | Yes | Yes |
| 19 | 135 | XLV no failover(1)                     | Yes | Yes |
| 19 | 136 | XLV unable to open                     | Yes | Yes |
| 19 | 137 | XLV no failover(2)                     | Yes | Yes |
| 20 | 138 | Table Overflow                         | Yes | Yes |
| 21 | 139 | vnode pass through not init'd(1        | Yes | Yes |
|    |     | )                                      |     | - 1 |
| 21 | 140 | Vnode on tree list(1)                  | Yes | Yes |
| 21 | 141 | Negative vnode count(1)                | Yes | Yes |
| 22 | 142 | Fork failed                            | Yes | Yes |

| 23 | 143 | No heap zone                    | Yes | Yes |
|----|-----|---------------------------------|-----|-----|
| 23 | 144 | No zone index                   | Yes | Yes |
| 24 | 145 | Buffer overlap                  | Yes | Yes |
| 25 | 146 | Invalid Size(1)                 | Yes | Yes |
| 25 | 147 | Null pointer(1)                 | Yes | Yes |
| 25 | 148 | Null size(1)                    | Yes | Yes |
| 25 | 149 | Use count wrong                 | Yes | Yes |
| 25 | 150 | Pointer already free(1)         | Yes | Yes |
| 25 | 151 | Bad pointer                     | Yes | Yes |
| 25 | 152 | Pointer already free(2)         | Yes | Yes |
| 25 | 153 | Invalid Size(2)                 | Yes | Yes |
| 25 | 154 | Null pointer(2)                 | Yes | Yes |
| 25 | 155 | Null size(2)                    | Yes | Yes |
| 26 | 156 | Cannot allocate qband(1)        | Yes | Yes |
| 26 | 157 | Cannot allocate qband(2)        | Yes | Yes |
| 26 | 158 | Cannot allocate space for mux_n | Yes | Yes |
|    |     | ode                             |     |     |
| 26 | 159 | Unknown event                   | Yes | Yes |
| 26 | 160 | Cannot allocate memory for mux_ | Yes | Yes |
|    |     | edge(1)                         |     |     |
| 26 | 161 | Cannot allocate memory for mux_ | Yes | Yes |
|    |     | edge(2)                         |     |     |
| 26 | 162 | Cannot allocate qband(3)        | Yes | Yes |
| 26 | 163 | Cannot allocate stream event(1) | Yes | Yes |
| 26 | 164 | Cannot allocate stream event(2) | Yes | Yes |
| 26 | 165 | Message out of order            | Yes | Yes |
| 27 | 166 | hwgraph no vertex               | Yes | Yes |
| 28 | 167 | Bad service                     | Yes | Yes |
| 28 | 168 | Invalid service                 | Yes | Yes |
| 29 | 169 | Memory leak warning(1)          | Yes | Yes |
| 30 | 170 | Address out of range            | Yes | Yes |
| 30 | 171 | No memory for net proc(1)       | Yes | Yes |
| 30 | 172 | CPU not used                    | Yes | Yes |
| 30 | 173 | No memory for net proc(2)       | Yes | Yes |
| 30 | 174 | Kmemory allocation error        | Yes | Yes |
| 29 | 175 | Memory leak warning(2)          | Yes | Yes |
| 31 | 176 | Receive port error              | Yes | Yes |
| 31 | 178 | Unsupported address             | Yes | Yes |
| 31 | 179 | MAC programming error           | Yes | Yes |
| 31 | 180 | Stray interrupt                 | Yes | Yes |
| 31 | 181 | FUUI bad interrupt status       | Yes | Yes |
| 31 | 182 | CAMEL NP error                  | Yes | Yes |
| 31 | 183 | Bad nwgraph vhandle             | Yes | Yes |
| 31 | 184 | Bad unit number                 | Yes | Yes |
| 31 | 185 | No memory for frame filter      | Yes | Yes |

| 31 | 186 | NOMEM too many devices          | Yes | Yes |
|----|-----|---------------------------------|-----|-----|
| 31 | 187 | hwgraph dev addr error          | Yes | Yes |
| 31 | 188 | No memory(1)                    | Yes | Yes |
| 31 | 189 | No memory(2)                    | Yes | Yes |
| 31 | 190 | Memory alignment error          | Yes | Yes |
| 31 | 191 | No memory(3)                    | Yes | Yes |
| 31 | 192 | ISR installation error          | Yes | Yes |
| 31 | 193 | Hwgraph no device vhandle       | Yes | Yes |
| 32 | 194 | Interrupt adapter check status  | Yes | Yes |
| 32 | 195 | Statistics overflow             | Yes | Yes |
| 32 | 196 | Need more rxds                  | Yes | Yes |
| 32 | 197 | No board found                  | Yes | Yes |
| 32 | 198 | 10MB physical memory only       | Yes | Yes |
| 32 | 199 | No enet carrier(1)              | Yes | Yes |
| 32 | 200 | Full duplex unsupported         | Yes | Yes |
| 32 | 201 | Auto negation failed            | Yes | Yes |
| 32 | 202 | No enet carrier(2)              | Yes | Yes |
| 32 | 203 | Netlink restored                | Yes | Yes |
| 32 | 204 | Remote fault                    | Yes | Yes |
| 32 | 205 | Jabber detected                 | Yes | Yes |
| 32 | 206 | hwgraph no vertex               | Yes | Yes |
| 32 | 207 | Kmemory allocation error        | Yes | Yes |
| 32 | 208 | Memory fail to st big endian    | Yes | Yes |
| 32 | 209 | Interrupt setup failed          | Yes | Yes |
| 32 | 210 | hwgraph no vertex info          | Yes | Yes |
| 33 | 211 | No enet carrier                 | Yes | Yes |
| 34 | 212 | Assertion routine               | Yes | Yes |
| 34 | 213 | No DMA space                    | Yes | Yes |
| 34 | 214 | No VME space                    | Yes | Yes |
| 34 | 215 | DMA error                       | Yes | Yes |
| 34 | 216 | About to die(1)                 | Yes | Yes |
| 34 | 217 | Board not detected              | Yes | Yes |
| 34 | 218 | About to die(2)                 | Yes | Yes |
| 34 | 219 | Remote fault                    | Yes | Yes |
| 34 | 220 | Jabber detected                 | Yes | Yes |
| 34 | 221 | Link OK(1)                      | Yes | Yes |
| 34 | 222 | Link down                       | Yes | Yes |
| 35 | 223 | Memory base addr missing(1)     | Yes | Yes |
| 35 | 224 | Memory base addr missing(2)     | Yes | Yes |
| 36 | 225 | Remote fault                    | Yes | Yes |
| 36 | 226 | Jabber detected                 | Yes | Yes |
| 36 | 227 | Link down                       | Yes | Yes |
| 34 | 228 | Link OK(2)                      | Yes | Yes |
| 36 | 229 | Channel overrun                 | Yes | Yes |
| 37 | 230 | Memory allocation fail for fram | Yes | Yes |

|             |      | e filter(1)                     |         |     |
|-------------|------|---------------------------------|---------|-----|
| 38          | 231  | Cannot lock mutex IFNET         | Yes     | Yes |
| 38          | 232  | Unknow line state               | Yes     | Yes |
| 38          | 233  | Membuf has MT_FREE(1)           | Yes     | Yes |
| 38          | 234  | Membuf has MT_FREE(2)           | Yes     | Yes |
| 38          | 235  | Membuf has MT_FREE(3)           | Yes     | Yes |
| 38          | 236  | DMA corruption                  | Yes     | Yes |
| 38          | 237  | Bad blen                        | Yes     | Yes |
| 38          | 238  | Bad membuf chain(1)             | Yes     | Yes |
| 38          | 239  | Bad membuf chain(2)             | Yes     | Yes |
| 38          | 240  | ifnet driver re-ntered          | Yes     | Yes |
| 38          | 241  | Memory allocation fail for fram | Yes     | Yes |
|             |      | e filter(2)                     |         |     |
| 39          | 242  | Assertion                       | Yes     | Yes |
| 39          | 243  | Memory allocation fail          | Yes     | Yes |
| 40          | 244  | Hwgraph cannot add vertex       | Yes     | Yes |
| 40          | 245  | Memory allocation failure       | Yes     | Yes |
| 40          | 246  | Shared memory null PIO map      | Yes     | Yes |
| 40          | 247  | ioctl reset failure             | Yes     | Yes |
| 40          | 248  | Memory allocation failure PGS f | Yes     | Yes |
|             |      | or geninfo                      |         |     |
| 40          | 249  | PCI IO DMA map allocation faile | Yes     | Yes |
| ļ           |      | d                               |         |     |
| 40          | 250  | ioctl cannot get MAC addr       | Yes     | Yes |
| 40          | 251  | hwgraph missing controller vert | Yes     | Yes |
| ļ           |      | ex                              |         |     |
| 40          | 252  | Firmware missing                | Yes     | Yes |
| 40          | 253  | Memory failed to allocate >2 RR | Yes     | Yes |
|             |      | BS                              |         | 1   |
| 40          | 254  | ioctl event error               | Yes     | Yes |
| 40          | 255  | loctl unimplemented command     | Yes     | Yes |
| 40          | 256  | loctl unknown event             | Yes     | Yes |
| 40          | 257  | Link up                         | Yes     | Yes |
| 40          | 258  | Link down                       | Yes     | Yes |
| 40          | 259  | Firmware init fail              | Yes     | Yes |
| 40          | 260  | Firmware init error             | Yes     | Yes |
| 40          | 261  | Hwgraph could not create net ve | Yes     | res |
| 41          | 0.00 | rtex                            |         |     |
| 41          | 262  | Board not in master slot        | Yes     | res |
| 41  <br>/ 1 | 263  | Rerner repulta needed(1)        | res ves | res |
| 41  <br>/ 1 | 264  | Board not in master 104         | res     | res |
| 41          | 265  | kernei repulta needed(2)        | res     | res |
| 41  <br>/ 1 | 200  | Adapter number in use           | res     | res |
| 41  <br>/ 1 | 267  | Adapter not configured          | res     | res |
| 41          | 268  | Bad enet address                | res     | res |

| 42 | 269 | Cannot set interrupt vector     | Yes | Yes |
|----|-----|---------------------------------|-----|-----|
| 42 | 270 | Invalid enet address(2)         | Yes | Yes |
| 42 | 271 | Probe failed to find device     | Yes | Yes |
| 42 | 272 | RX error, FIFO overflow         | Yes | Yes |
| 42 | 273 | TX link failed                  | Yes | Yes |
| 42 | 274 | TX memory error                 | Yes | Yes |
| 42 | 275 | Jabber detected                 | Yes | Yes |
| 42 | 276 | Remote fault                    | Yes | Yes |
| 43 | 277 | Memory allocation failure for m | Yes | Yes |
|    |     | ulticast                        |     |     |
| 44 | 278 | Memory request with incorrect s | Yes | Yes |
|    |     | ize                             |     |     |
| 45 | 279 | Socket unlocked                 | Yes | Yes |
| 46 | 280 | Socket zone init failed         | Yes | Yes |
| 47 | 281 | Exception count on exit         | Yes | Yes |
| 47 | 282 | Swap block error                | Yes | Yes |
| 47 | 283 | Tile cache dirty                | Yes | Yes |
| 47 | 284 | Low on kernel memory            | Yes | Yes |
| 47 | 285 | No thread                       | Yes | Yes |
| 47 | 286 | MFREE map overflow              | Yes | Yes |
| 47 | 287 | Bad free size for bitmap(1)     | Yes | Yes |
| 47 | 288 | Bad free size for bitmap(2)     | Yes | Yes |
| 47 | 289 | Bitmap overflow                 | Yes | Yes |
| 47 | 290 | No free slot for rmap log       | Yes | Yes |
| 47 | 291 | Bad device                      | Yes | Yes |
| 47 | 292 | No interactive reboot           | Yes | Yes |
| 47 | 293 | No standalone exec              | Yes | Yes |
| 18 | 294 | mload no ksyms                  | Yes | Yes |
| 18 | 295 | mload bootp kernal              | Yes | Yes |
| 18 | 296 | mload registration fail         | Yes | Yes |
| 18 | 297 | mload dynamic load module faile | Yes | Yes |
|    |     | d                               |     |     |
| 18 | 298 | mload dynamic attach module fai | Yes | Yes |
|    |     | led                             | ļ   |     |
| 18 | 299 | mload no symbol table           | Yes | Yes |
| 18 | 300 | Object file not ELF format      | Yes | Yes |
| 18 | 301 | mload object unreadable         | Yes | Yes |
| 18 | 302 | mload driver init failed        | Yes | Yes |
| 18 | 303 | m⊥oad stropen failed            | Yes | Yes |
| 18 | 304 | mload strload failed            | Yes | Yes |
| 18 | 305 | mioad strioad not ELF format    | Yes | Yes |
| 18 | 306 | mioad strioad unreadable        | Yes | Yes |
| 18 | 307 | mioad strioad init failed       | Yes | Yes |
| 18 | 308 | mioad unload tailed             | Yes | Yes |
| 18 | 309 | mioad strstub no queue(1)       | Yes | Yes |

| 18 | 310  | mload strstub no symbol table                      | Yes | Yes |
|----|------|----------------------------------------------------|-----|-----|
| 18 | 311  | mload strstub not ELF format                       | Yes | Yes |
| 18 | 312  | mload strstub unreadable                           | Yes | Yes |
| 18 | 313  | mload strstub init failed                          | Yes | Yes |
| 18 | 314  | mload strstub no queue(2)                          | Yes | Yes |
| 47 | 315  | Probe DMA failed                                   | Yes | Yes |
| 47 | 316  | SCHED hits bad color                               | Yes | Yes |
| 47 | 317  | Callouts allocation failed                         | Yes | Yes |
| 47 | 318  | vnode set EATTR failed                             | Yes | Yes |
| 47 | 319  | kmem zone too small                                | Yes | Yes |
| 47 | 320  | Select device no setting                           | Yes | Yes |
| 47 | 321  | PD flush error nfs3                                | Yes | Yes |
| 47 | 322  | chunkcommit bad vop                                | Yes | Yes |
| 47 | 423  | Frame scheduler [slave FRS not                     | Yes | Yes |
|    |      | [ found]                                           |     |     |
| 47 | 424  | Frame scheduler [invalid state                     | Yes | Yes |
|    |      | during interrupt]                                  |     |     |
| 47 | 425  | Frame scheduler [illegal dispat                    | Yes | Yes |
|    |      | ch state]                                          |     |     |
| 47 | 426  | Frame scheduler [invalid dispat                    | Yes | Yes |
|    |      | ch state]                                          |     |     |
| 47 | 427  | Frame scheduler [invalid new at                    | Yes | Yes |
|    |      | tr]                                                |     |     |
| 47 | 1752 | R4K badaddr for K2 impacting pe                    | Yes | Yes |
|    |      | rformance                                          |     |     |
| 48 | 1753 | Process killed [errno]                             | Yes | Yes |
| 48 | 1754 | Process killed [limit exceeded]                    | Yes | No  |
| 48 | 1755 | Process killed [lock stack]                        | Yes | Yes |
| 48 | 1756 | Process killed [grow stack]                        | Yes | Yes |
| 48 | 1757 | Process trapped [but signal hel]<br>d or ignored]] | Yes | No  |
| 48 | 1758 | R4K badaddr for K0 impacting pe                    | Yes | Yes |
| İ  |      | rformance                                          | ļ   | ĺ   |
| 48 | 1759 | Tlbmiss(1) [invalid badaddr]                       | Yes | Yes |
| 48 | 3010 | Process core dump - Trap on CPU                    | Yes | No  |
| 47 | 1760 | R4K badaddr for K2 wired impact                    | Yes | Yes |
| İ  |      | ing performance                                    | İ   | İ   |
| 47 | 1761 | R4K badaddr for K2 impacting ke                    | Yes | Yes |
| İ  |      | rn performance                                     | ĺ   | İ   |
| 48 | 1762 | Tlbmiss(2) [invalid badaddr]                       | Yes | Yes |
| 47 | 1763 | Tlbmis(User) [invalid badaddr]                     | Yes | Yes |
| 47 | 1764 | Too many BADVA                                     | Yes | Yes |
| 48 | 1765 | Process referenced bad addr                        | Yes | Yes |
| 48 | 1766 | Unknown branch instruction                         | Yes | Yes |
| 49 | 1770 | Sat_pn_start with existing sat_                    | Yes | Yes |

|    |      | pn                              |     |     |
|----|------|---------------------------------|-----|-----|
| 49 | 1771 | Sat_pn_start without existing s | Yes | Yes |
| İ  |      | at_pn                           |     |     |
| 47 | 1772 | Allocated more memory than clea | Yes | Yes |
| ĺ  |      | red                             |     |     |
| 47 | 1773 | Root device not available       | Yes | Yes |
| 47 | 1774 | Bad prom swap                   | Yes | Yes |
| 47 | 1775 | Could not allocate nbufs        | Yes | Yes |
| 47 | 1776 | Reconfigure nbufs and reboot    | Yes | Yes |
| 47 | 1777 | Frame scheduler [inavlid recove | Yes | Yes |
|    |      | ry mode]                        |     |     |
| 47 | 1778 | Frame scheduler [invalid intr s | Yes | Yes |
|    |      | ource fire]                     |     | ·   |
| 47 | 1779 | Frame scheduler [invalid intr s | Yes | Yes |
|    |      | ource reset]                    |     | ·   |
| 47 | 1780 | Frame scheduler [invalid attr]  | Yes | Yes |
| 47 | 1788 | Could not allocate job for proc | Yes | Yes |
|    |      | 0                               |     |     |
| 47 | 1789 | Biophysio Failed userdma        | Yes | Yes |
| 47 | 1790 | Invalid information label add   | Yes | Yes |
| 47 | 1791 | Invalid label add               | Yes | Yes |
| 47 | 1792 | Preemption with no valid rsa    | Yes | Yes |
| 47 | 1793 | Runable == 2 no rsa(1)          | Yes | Yes |
| 47 | 1794 | Runable == 2 no rsa(2)          | Yes | Yes |
| 47 | 1795 | Illegal request to yield        | Yes | Yes |
| 47 | 1796 | Rbid set for nid but no rsa     | Yes | Yes |
| 47 | 1797 | Dyield nid bad rsa              | Yes | Yes |
| 47 | 1798 | Illegal dyield call             | Yes | Yes |
| 47 | 1799 | Table inconsistent with relocat | Yes | Yes |
|    |      | ion entries(1)                  |     |     |
| 47 | 1800 | Table inconsistent with relocat | Yes | Yes |
|    |      | ion entries(2)                  |     |     |
| 47 | 1801 | Symbol not found                | Yes | Yes |
| 47 | 1802 | Paging daemon not running       | Yes | Yes |
| 47 | 1803 | Swap allocation overflow        | Yes | Yes |
| 47 | 1804 | Memory deadlock with no one to  | Yes | Yes |
|    |      | kill                            |     |     |
| 48 | 1805 | Process killed due to insuffici | Yes | Yes |
| =  |      | ent memory                      |     |     |
| 50 | 2100 | ARM interrupt error             | Yes | Yes |
| 50 | 2101 | GE interrupt error              | Yes | Yes |
| 51 | 2102 | FIFO timeout                    | Yes | Yes |
| 51 | 2103 | Swapbutter timeout(1)           | Yes | Yes |
| 51 | 2104 | Retrace event timeout           | Yes | Yes |
| 51 | 2105 | Swapbuffer timeout(2)           | Yes | Yes |

| 52 | 2106 | Illegal hardware configuration  | Yes | Yes |
|----|------|---------------------------------|-----|-----|
| 50 | 2107 | XG error(1)                     | Yes | Yes |
| 50 | 2108 | XG error(2)                     | Yes | Yes |
| 51 | 2109 | Memory timeout                  | Yes | Yes |
| 51 | 2110 | Textport timeout                | Yes | Yes |
| 50 | 2111 | XG error(3)                     | Yes | Yes |
| 50 | 2112 | TBUS/ARM error                  | Yes | Yes |
| 50 | 2113 | Unrecognized command            | Yes | Yes |
| 50 | 2114 | Graphics error                  | Yes | Yes |
| 51 | 2115 | Checkpipe timeout               | Yes | Yes |
| 52 | 2116 | DMA overflow(1)                 | Yes | Yes |
| 53 | 2117 | XG RAM parity error             | Yes | Yes |
| 53 | 2118 | XG RAM invalid error            | Yes | Yes |
| 53 | 2119 | XG bus parity error             | Yes | Yes |
| 52 | 2120 | DMA overflow(2)                 | Yes | Yes |
| 51 | 2121 | Mopup timeout                   | Yes | Yes |
| 51 | 2122 | DMA timeout                     | Yes | Yes |
| 51 | 2123 | Selectfeed timeout              | Yes | Yes |
| 52 | 2124 | I/O space exhausted             | Yes | Yes |
| 51 | 2125 | Context deactivation timeout    | Yes | Yes |
| 54 | 2126 | Process attempting IrisGL and O | Yes | Yes |
|    |      | penGL at the same time(1)       |     |     |
| 54 | 2127 | Process attempting IrisGL and O | Yes | Yes |
|    |      | penGL at the same time(2)       |     |     |
| 54 | 2128 | Unrecognized command            | Yes | Yes |
| 55 | 2129 | Lost clip id(1)                 | Yes | Yes |
| 55 | 2130 | Lost clip id(2)                 | Yes | Yes |
| 55 | 2131 | Lost clip id(3)                 | Yes | Yes |
| 55 | 2132 | Process not bound to rn         | Yes | Yes |
| 56 | 2692 | Swapbuffer timeout              | Yes | Yes |
| 56 | 2693 | Retrace event timeout           | Yes | Yes |
| 57 | 2694 | Board manager failed to flush F | Yes | Yes |
|    |      | IFO                             |     |     |
| 58 | 2695 | FCG error                       | Yes | Yes |
| 57 | 2696 | FIFO overflow                   | Yes | Yes |
| 59 | 2697 | Unrecognized interrupt          | Yes | Yes |
| 56 | 2698 | FIFO timeout                    | Yes | Yes |
| 56 | 2699 | Deactivation timeout            | Yes | Yes |
| 56 | 2700 | DMA timeout                     | Yes | Yes |
| 56 | 2701 | Pickfeed timeout                | Yes | Yes |
| 56 | 2702 | Vcstage timeout                 | Yes | Yes |
| 57 | 2703 | Hardware incompatibility(1)     | Yes | Yes |
| 57 | 2704 | Hardware incompatibility(2)     | Yes | Yes |
| 57 | 2705 | Illegal hardware configuration( | Yes | Yes |
|    |      | RM4)(1)                         |     |     |

| 57 | 2706 | <pre>Illegal hardware configuration(</pre>             | Yes | Yes |
|----|------|--------------------------------------------------------|-----|-----|
| 57 | 2707 | Illegal hardware configuration(                        | Yes | Yes |
| 57 | 2708 | Illegal hardware configuration(                        | Yes | Yes |
| 57 | 2709 | Illegal hardware configuration(<br>no map VME adapter) | Yes | Yes |
| 57 | 2710 | Illegal hardware configuration(                        | Yes | Yes |
|    |      | Check DVI cable connection)                            |     |     |
| 58 | 2711 | Write to DG2 EEPROM failed                             | Yes | Yes |
| 58 | 2712 | DG EEPROM contents invalid                             | Yes | Yes |
| 59 | 2713 | Resource exhausted                                     | Yes | Yes |
| 60 | 2714 | Context switch error(1)                                | Yes | Yes |
| 60 | 2715 | Context switch error(2)                                | Yes | Yes |
| 61 | 2716 | Context switch timeout                                 | Yes | Yes |
| 60 | 2717 | Unrecognized command                                   | Yes | Yes |
| 60 | 2718 | Graphics error                                         | Yes | Yes |
| 61 | 2719 | Idle wait timeout                                      | Yes | Yes |
| 61 | 2720 | FIFO timeout                                           | Yes | Yes |
| 61 | 2721 | Texture I/O DMA timeout(1)                             | Yes | Yes |
| 61 | 2722 | Texture I/O DMA timeout(2)                             | Yes | Yes |
| 60 | 2723 | Texture DMA error(1)                                   | Yes | Yes |
| 60 | 2724 | HQ4 context switch error                               | Yes | Yes |
| 59 | 2725 | HQ4 FIFO overflow                                      | Yes | Yes |
| 60 | 2726 | HQ4 ucode error                                        | Yes | Yes |
| 62 | 2727 | HQ4 DMA address range error                            | Yes | Yes |
| 60 | 2728 | HQ4 FIFO privilege violation                           | Yes | Yes |
| 59 | 2729 | HQ4 stack overflow                                     | Yes | Yes |
| 59 | 2730 | HQ3 FIFO overflow                                      | Yes | Yes |
| 61 | 2731 | HQ3 FIFO timeout                                       | Yes | Yes |
| 60 | 2732 | FIFO error                                             | Yes | Yes |
| 60 | 2733 | HQ3 ucode error                                        | Yes | Yes |
| 62 | 2734 | HQ3 DMA address range error                            | Yes | Yes |
| 60 | 2735 | HQ3 FIFO privilege violation                           | Yes | Yes |
| 59 | 2736 | HQ3 stack overflow                                     | Yes | Yes |
| 59 | 2737 | Bad TRAM configuration(1)                              | Yes | Yes |
| 59 | 2738 | Bad TRAM configuration(2)                              | Yes | Yes |
| 59 | 2739 | Bad SRAM(1)                                            | Yes | Yes |
| 59 | 2740 | Bad SRAM(2)                                            | Yes | Yes |
| 60 | 2741 | Texture DMA error(2)                                   | Yes | Yes |
| 61 | 2742 | Video texture DMA timeout                              | Yes | Yes |
| 62 | 2743 | DMA boundary exceeded                                  | Yes | Yes |
| 60 | 2744 | DMA locking enabled                                    | Yes | Yes |
| 61 | 2745 | Swapbuffer timeout                                     | Yes | Yes |
|    |      | -                                                      |     |     |

| 63 | 2746     | Pixel DMA timeout(1)                             | Yes | Yes |
|----|----------|--------------------------------------------------|-----|-----|
| 63 | 2747     | Pixel DMA timeout(2)                             | Yes | Yes |
| 64 | 2748     | Unrecognized flat panel display                  | Yes | Yes |
| 64 | 2749     | Unrecognized flat panel display                  | Yes | Yes |
| 63 | 2750     | FIFO timeout                                     | Yes | Yes |
| 65 | 2751     | DMA error                                        | Yes | Yes |
| 78 | 3011 J   | No room left in the Xthread Tab                  | Yes | Yes |
| 78 | 3012     | Conflict in the Xthread Table                    | Yes | Yes |
| 75 | 2900<br> | Number of consecutive exception s exceeded limit | Yes | Yes |
| 75 | 2901     | Exception while saving hardware state            | Yes | Yes |
| 75 | 2902     | Exception during show hardware state             | Yes | Yes |
| 75 | 2903     | Exception during FRU analysis                    | Yes | Yes |
| 75 | 2904     | Invalid uncached attribute phy address           | Yes | Yes |
| 75 | 2905<br> | Data bus error on unknown addre<br>ss, retrying  | Yes | Yes |
| 75 | 2906     | Unsupported cache algorithm                      | Yes | Yes |
| 75 | 2907<br> | Process killed, access to page  <br>with error   | Yes | Yes |
| 75 | 2908     | User/Kernel Data/Instr Bus erro                  | Yes | Yes |
| 75 | 2909     | Access to non-existent memory a ddress           | Yes | Yes |
| 75 | 2910     | No write privileges to memory a ddress           | Yes | Yes |
| 75 | 2911<br> | No read privileges to memory ad dress            | Yes | Yes |
| 75 | 2912<br> | Write error exception on migrat<br>ing page      | Yes | Yes |
| 75 | 2913<br> | Unrecoverable VM migration erro                  | Yes | Yes |
| 75 | 2914     | Page with memory/directory erro                  | Yes | Yes |
| 75 | 2915     | Write error on poisoned page                     | Yes | Yes |
| 75 | 2916     | No spool info on HSPEC buserr                    | Yes | Yes |
| 75 | 2917     | Lost Spool info on HPEC buserr                   | Yes | Yes |
| 75 | 2918     | error on HSPEC access(0)                         | Yes | Yes |
| 75 | 2919     | error on HSPEC access(1)                         | Yes | Yes |
| 75 | 2920     | No spool info on MSPEC buserr                    | Yes | Yes |

| /es         | 3 | Yes                                                                | 1 Lost spool info on MSPEC buserr                      | 2921                                                                                                    | 75                                                                              |
|-------------|---|--------------------------------------------------------------------|--------------------------------------------------------|----------------------------------------------------------------------------------------------------|---------------------------------------------------------------------------------|
| No          |   | Yes                                                                | 2 error on MSPEC access(0)                             | 2922                                                                                                    | 75                                                                              |
| No          |   | Yes                                                                | 3 error on MSPEC access(1)                             | 2923                                                                                                    | 75                                                                              |
| ſes         |   | Yes                                                                | 4 UCE interrupt on PIO access                          | 2924                                                                                                    | 75                                                                              |
| ſes         |   | Yes                                                                | 5   Lost spool info on IO buserr                       | 2925                                                                                                    | 75                                                                              |
| ſes         |   | Yes                                                                | 6 Uncorrectable error on uncached                      | 2926                                                                                                    | 75                                                                              |
|             |   |                                                                    | memory access, physical addres                         |                                                                                                    |                                                                                 |
|             |   |                                                                    | s                                                      |                                                                                                    |                                                                                 |
| /es         |   | Yes                                                                | 7 uncached remote partition acces                      | 2927                                                                                                    | 75                                                                              |
|             |   |                                                                    | s error                                                |                                                                                                    |                                                                                 |
| /es         |   | Yes                                                                | 8 Page with memory/directory erro                      | 2928                                                                                                    | 75                                                                              |
|             |   |                                                                    | r could not be discarded (2)                           |                                                                                                    |                                                                                 |
| ſes         |   | Yes                                                                | 9 uncached partition page access                       | 2929                                                                                                    | 75                                                                              |
|             |   |                                                                    | error                                                  |                                                                                                    |                                                                                 |
| /es         |   | Yes                                                                | 0 No spool info on uncached buser                      | 2930                                                                                                    | 75                                                                              |
| ļ           |   |                                                                    | r at paddr                                             |                                                                                                    |                                                                                 |
| <i>I</i> es |   | Yes                                                                | 1 Lost spool info on uncached bus                      | 2931                                                                                                    | 75                                                                              |
|             |   |                                                                    | err                                                    |                                                                                                    |                                                                                 |
| [es]        |   | Yes                                                                | 2 Uncached read access timed out,                      | 2932                                                                                                    | 75                                                                              |
| - 1         |   |                                                                    | physical address                                       |                                                                                                    |                                                                                 |
| /es         |   | Yes                                                                | 3 uncached remote partition timeo                      | 2933                                                                                                    | 75                                                                              |
| -           |   |                                                                    | ut error                                               |                                                                                                    |                                                                                 |
| (es         | 2 | Yes                                                                | 4 uncached partition page timeout                      | 2934                                                                                                    | 75                                                                              |
| 7           |   | 77                                                                 | error                                                  | 0025                                                                                                    | 75                                                                              |
| (es         | : | Yes                                                                | 5 Uncached remote partition acces                      | 2935                                                                                                    | /5                                                                              |
|             |   | 77                                                                 | s error, pnysical address                              | 2026                                                                                                    | 75                                                                              |
| (es         |   | res                                                                | 6 Uncached memory access error, c                      | 2936                                                                                                    | /5                                                                              |
|             |   | Vee                                                                | ause unknown                                           | 2076                                                                                                    | 75                                                                              |
| res         |   | res                                                                | o Uncached Read Access Error to h                      | 2976                                                                                                    | / 5                                                                             |
|             | - | Voq                                                                | UIIngaghed remote partition Boad                       | 2077                                                                                                    | 75                                                                              |
| les         |   | IES                                                                | Aggess Error to node                                   | 2911                                                                                                    | 15                                                                              |
| l<br>Voc l  |   | Voc                                                                | Recess EIIOI to Hode                                   | 2079                                                                                                    | 75                                                                              |
| 1691        |   | 165                                                                | cess Frror to node                                     | 2970                                                                                                    | 15                                                                              |
| l<br>Veg    | - | Veg                                                                | Uncached read Directory Error t                        | 2979                                                                                                    | 75                                                                              |
| 201         |   | 100                                                                | o node                                                 |                                                                                                    | 13                                                                              |
| resl        | - | Yes                                                                | 0 Uncached remote partition read                       | 2980                                                                                                    | 75                                                                              |
|             |   | 100                                                                | Directory Error to node                                |                                                                                                    |                                                                                 |
| res         |   | Yes                                                                | Uncached partition page read Di                        | 2981                                                                                                    | 75                                                                              |
|             |   |                                                                    | rectory Error to node                                  |                                                                                                    |                                                                                 |
| ſes         |   | Yes                                                                | 2 Uncached read Poison Access Vio                      | 2982                                                                                                    | 75                                                                              |
|             |   |                                                                    | lation to node                                         |                                                                                                    |                                                                                 |
| ſes         |   | Yes                                                                | 3 Uncached remote partition read                       | 2983                                                                                                    | 75                                                                              |
| i           |   |                                                                    | Poison Access Violation to node                        |                                                                                                    |                                                                                 |
| ſes         |   | Yes                                                                | 4 Uncached partition page read Po                      | 2984                                                                                                    | 75                                                                              |
|             |   | Yes<br>Yes<br>Yes<br>Yes<br>Yes<br>Yes<br>Yes<br>Yes<br>Yes<br>Yes | <pre>error<br/>0 No spool info on uncached buser</pre> | 2930<br>2931<br>2932<br>2933<br>2934<br>2935<br>2936<br>2936<br>2976<br>2977<br>2978<br>2979<br>2980<br>2981<br>2981<br>2982<br>2983<br>2984 | 75<br>75<br>75<br>75<br>75<br>75<br>75<br>75<br>75<br>75<br>75<br>75<br>75<br>7 |
|                                         |      | ison Access Violation to node           |     |      |
|-----------------------------------------|------|-----------------------------------------|-----|------|
| 75                                      | 2985 | Uncached read Excessive NACKs t         | Yes | Yes  |
|                                         |      | o node                                  |     |      |
| 75                                      | 2986 | Uncached remote partition read          | Yes | Yes  |
|                                         |      | Excessive NACKs to node                 |     |      |
| 75                                      | 2987 | Uncached partition page read Ex         | Yes | Yes  |
|                                         |      | cessive NACKs to node                   |     |      |
| 75                                      | 2988 | Uncached read Response Data Err         | Yes | Yes  |
|                                         |      | or to node                              |     |      |
| 75                                      | 2989 | Uncached remote partition read          | Yes | Yes  |
|                                         |      | Response Data Error to node             |     | ļ    |
| 75                                      | 2990 | Uncached partition page read Re         | Yes | Yes  |
| 1                                       |      | sponse Data Error to node               |     |      |
| 75                                      | 2991 | Uncached read Packet Length Err         | Yes | Yes  |
| 1                                       |      | or to node                              |     |      |
| 75                                      | 2992 | Uncached remote partition read          | Yes | Yes  |
|                                         |      | Packet Length Error to node             |     |      |
| 75                                      | 2993 | Uncached partition page read Pa         | Yes | Yes  |
|                                         | 0005 | cket Length Error to node               |     |      |
| 75                                      | 2937 | Uncached access error, bad erro         | Yes | Yes  |
|                                         | 0000 | r type                                  |     |      |
| 75                                      | 2938 | Lost spool into on cached buser         | Yes | Yes  |
|                                         | 2020 | r<br>Denien net neurlited               | 37  |      |
| /5                                      | 2939 | Region not populated                    | Yes | Yes  |
| /5                                      | 2940 | Cached remote partition access          | res | res  |
|                                         | 2041 | error                                   | Vee | Vool |
| כ /                                     | 2941 | could not get instruction type.         | res | res  |
| 75                                      | 2042 | assuming store instruction              | Voq | Vog  |
| 2 /                                     | 2942 | ITYING to recover from thus err         | ies | res  |
| 75                                      | 2012 | UI<br>NACK error on logal partition a   | Vog | Vog  |
| 2 /                                     | 2945 | MACK EFFOI ON IOCAI PARTITION a         | ies | res  |
| 75                                      | 2011 | uur<br>Unregewersble bug errer evgenti  | Vog | Vog  |
| 10                                      | 2944 | onrecoverable bus error excepti         | 165 | IES  |
| 75                                      | 2945 | Mem info Hi / Lo entry addresse         | Veg | Veg  |
| 1 2 1                                   | 2040 |                                         | 105 | 100  |
| 75                                      | 2946 | Mem info premium/standard dir e         | Veg | Veg  |
| , , , , , , , , , , , , , , , , , , , , | 2910 | ntry                                    | 100 | 100  |
| 75                                      | 2947 |                                         | Yes | Ves  |
| 75                                      | 2948 | dir entry TO owned                      | Yes | Yes  |
| 75                                      | 2949 | Cached remote partition time ou         | Yes | Yes  |
|                                         |      | t error                                 |     |      |
| 75                                      | 2950 | Cached partition page time out          | Yes | Yes  |
|                                         |      | error                                   |     |      |
| 75                                      | 2951 | Cached read access. Time out er         | Yes | Yes  |
|                                         |      | • · · · · · · · · · · · · · · · · · · · |     | 1    |

|      |      | ror                                 |     |     |
|------|------|-------------------------------------|-----|-----|
| 75   | 2952 | Cached read access. Directory e     | Yes | Yes |
| İ    |      | rror                                |     |     |
| 75   | 2953 | Cached remote partition directo     | Yes | Yes |
| İ    |      | ry error                            |     |     |
| 75   | 2954 | Page with memory/directory erro     | Yes | Yes |
| ĺ    |      | r could not be discarded (3)        |     |     |
| 75   | 2955 | Cached partition page directory     | Yes | Yes |
|      |      | error                               |     |     |
| 75   | 2956 | Cached read access. Bad error t     | Yes | Yes |
|      |      | уре                                 |     |     |
| 75   | 2957 | Partition error handler not reg     | Yes | Yes |
|      |      | istered                             |     |     |
| 75   | 2958 | T5 writeback surprise. WAR done     | Yes | Yes |
| 75   | 2959 | T5 writeback surprise. War fail     | Yes | Yes |
|      |      | ed                                  |     |     |
| 75   | 2960 | Cache Error(0)                      | Yes | Yes |
| 75   | 2961 | Cache Error(1)                      | Yes | Yes |
| 75   | 2962 | Cache Error(2)                      | Yes | Yes |
| 75   | 2963 | Cache Error(3)                      | Yes | Yes |
| 75   | 2964 | Interface Error. Suspect MEMORY     | Yes | Yes |
| ļ    |      | BANK                                |     |     |
| 75   | 2965 | Recovered from memory error by      | Yes | Yes |
| ļ    |      | discarding the page                 |     |     |
| 75   | 2966 | Unrecoverable Interface error.      | Yes | Yes |
|      |      | Suspect memory address              |     |     |
| 75   | 2967 | CPU isolated after recovered ca     | Yes | Yes |
|      |      | che error                           |     |     |
| .75  | 2968 | CPU isolation failed                | Yes | Yes |
| .75  | 2969 | CPU Error                           | Yes | Yes |
| 75   | 2970 | CPU paddr                           | Yes | Yes |
| 75   | 2971 | CPU Tag State                       | Yes | Yes |
| 75   | 2972 | CPU Cache Error recoverd by inv     | Yes | Yes |
|      | 0050 | alidating line                      |     |     |
| 75   | 2973 | Cache Error on CPU                  | Yes | Yes |
| 75   | 2974 | Recovered by killing process        | Yes | Yes |
| /5   | 2975 | Cache Error recovery failed         | Yes | Yes |
| /5   | 359  | secondary Cache SBE                 | res | Yes |
| /5   | 396  | Cached remote partition Poison      | Yes | res |
| 7-1  | 207  | Access violation                    | Vaa | 37  |
| ן כי | 397  | cached partition page Poison AC     | res | res |
| 75   | 200  | Cached road Deigen Access Violation | Vor | 37  |
| ן כי | 398  | Cached read Porson Access V101a     | res | res |
| 75   | 200  | Cached remote partition Europai     | Voo | Voo |
| 101  | 399  | Cached remote Partition Excessi     | res | ies |

|    |      | ve NACKs                          |     |     |
|----|------|-----------------------------------|-----|-----|
| 75 | 400  | Cached partition page Excessive   | Yes | Yes |
|    |      | NACKs                             |     |     |
| 75 | 401  | Cached read Excessive NACKs       | Yes | Yes |
| 75 | 402  | Cached remote partition Respons   | Yes | Yes |
|    |      | e Data Erro                       |     |     |
| 75 | 403  | Cached partition page Response    | Yes | Yes |
|    |      | Data Error                        |     |     |
| 75 | 404  | Cached read Response Data Error   | Yes | Yes |
| 75 | 405  | Cached remote partition Packet    | Yes | Yes |
|    |      | Length Error                      |     |     |
| 75 | 406  | Cached partition page Packet Le   | Yes | Yes |
|    |      | ngth Error                        |     |     |
| 75 | 407  | Cached read Packet Length Error   | Yes | Yes |
| 67 | 338  | Environment redundancy lost       | Yes | Yes |
| 67 | 177  | Environmental redundancy lost     | Yes | Yes |
| 67 | 323  | Auto power down in 30 seconds     | Yes | Yes |
| 67 | 324  | Auto power down in 25 seconds     | Yes | Yes |
| 67 | 325  | Auto power down in 20 seconds     | Yes | Yes |
| 67 | 326  | Auto power down in 15 seconds     | Yes | Yes |
| 67 | 327  | Auto power down in 10 seconds     | Yes | Yes |
| 67 | 328  | Auto power down in 5 seconds      | Yes | Yes |
| 67 | 329  | Fan 1 warning limit reached       | Yes | Yes |
| 67 | 330  | Fan 2 warning limit reached       | Yes | Yes |
| 67 | 331  | Fan 3 warning limit reached       | Yes | Yes |
| 67 | 332  | Fan 1 fault limit reached         | Yes | Yes |
| 67 | 333  | Fan 2 fault limit reached         | Yes | Yes |
| 67 | 334  | Fan 3 fault limit reached         | Yes | Yes |
| 67 | 335  | Fan 1 RPM stabilized              | Yes | Yes |
| 67 | 336  | Fan 2 RPM stabilized              | Yes | Yes |
| 67 | 337  | Fan 3 RPM stabilized              | Yes | Yes |
| 67 | 343  | Power high fault limit reached    | Yes | Yes |
| 67 | 344  | Power low fault limit reached     | Yes | Yes |
| 67 | 345  | Power high warning limit reache   | Yes | Yes |
|    | 246  |                                   |     |     |
| 67 | 346  | Power low warning limit reached   | Yes | Yes |
| 67 | 347  | Fan fault limit reached           | Yes | Yes |
| 67 | 348  | Fan warning limit reached         | Yes | Yes |
| 67 | 349  | [Temperature fault limit reached] | Yes | Yes |
| 67 | 350  | Temperature critical limit reac   | Yes | Yes |
|    |      | hed                               |     | 1   |
| 67 | 351  | Temperature advisory limit reac   | Yes | Yes |
|    | 0.50 | hed hed                           |     |     |
| 67 | 352  | Power level stabilized            | Yes | Yes |
| 67 | 353  | Fan speed stabilized              | Yes | Yes |

| 67         | 354           | г               | emperature stabi       | lized             | Yes  | Yes          |
|------------|---------------|-----------------|------------------------|-------------------|------|--------------|
| 67         | 355           | Auto p          | ower down interr       | upted             | Yes  | Yes          |
| 67         | 356           | Auto            | power down comp        | leted             | Yes  | Yes          |
| 67         | 357           | Environmer      | t monitor test -       | faul              | Yes  | Yes          |
| İ          |               | t condi         | tion - this is a       | test              | İ    |              |
| 67         | 358           | Environmer      | t monitor test -       | warn              | Yes  | Yes          |
| İ          |               | ing condi       | tion - this is a       | test              | İ    |              |
| 67         | 418           |                 | VRM not pr             | esent             | Yes  | Yes          |
| 67         | 419           |                 | VRM not                | okav              | Yes  | Yes          |
| 67         | 420           |                 | 48V power fa           | ilure             | Yes  | Yes          |
| 67         | 421           | lSvstem cor     | troller watchpoi       | nt col            | Yes  | Yes          |
| 0,1        |               |                 | nditi                  | on #1             | 100  | 100          |
| 67         | 422           | <br> Svetem cor | troller watchnoi       | n + col           | Vog  | Veg          |
| 0,1        | 122           |                 | nditi                  | on #2             | 105  | 105          |
| 67         | 100           | Dowor Boy       | חמוני<br>ג להל את להיו | ogt r             | Vog  | Vog          |
| 071        | 420           | POWEL BAY       | DPS I AC IAII, I       | donaul            | IES  | 165          |
| 67         | 420           | Device Devi     |                        |                   | Vog  | Vog          |
| 0/         | 429           | РОмет вау       | DPS Z AC IAII, I       |                   | ies  | res          |
|            | 420           |                 | eaun                   | ancy              |      |              |
| 67         | 430           | Power Bay       | DPS 3 AC Iall, I       | ost r             | res  | Yes          |
|            |               |                 | edun                   | dancy             |      |              |
| 67         | 431           | Power Bay       | DPS 4 AC fail, 1       | ost r             | Yes  | Yes          |
| ļ          |               |                 | edun                   | dancy             |      |              |
| 67         | 432           | Power Bay       | DPS 5 AC fail, l       | ost r             | Yes  | Yes          |
|            |               |                 | edun                   | dancy             |      |              |
| 67         | 433           | Power Bay       | DPS 6 AC fail, l       | ost r             | Yes  | Yes          |
|            |               |                 | edun                   | dancy             |      |              |
| 67         | 434           | Power Bay       | DPS 1 fail, lost       | redu              | Yes  | Yes          |
|            |               |                 | n                      | dancy             |      |              |
| 67         | 435           | Power Bay       | DPS 2 fail, lost       | redu              | Yes  | Yes          |
|            |               |                 | n                      | dancy             |      |              |
| 67         | 436           | Power Bay       | DPS 3 fail, lost       | redu              | Yes  | Yes          |
|            |               |                 | n                      | dancy             |      |              |
| 67         | 437           | Power Bay       | DPS 4 fail, lost       | redu              | Yes  | Yes          |
| ĺ          |               |                 | n                      | dancy             |      |              |
| 67         | 438           | Power Bay       | DPS 5 fail, lost       | redu              | Yes  | Yes          |
| İ          |               |                 | n                      | dancy             |      |              |
| 67         | 439           | Power Bay       | DPS 6 fail, lost       | redu              | Yes  | Yes          |
| İ          |               | -               | 'n                     | dancv             | İ    |              |
| 67         | 440           | Power Bav       | DPS 1 predictive       | fail              | Yes  | Yes          |
| 67         | 441           | Power Bay       | DPS 2 predictive       | fail              | Yes  | Yes          |
| 67         | 442           | Power Bay       | DPS 3 predictive       | fail              | Yed  | Ved          |
| 67         | 1/2<br>  //2  | Dower Bay       | DDG 4 predictive       | fail              | Vaal | voal         |
| 67         | 443<br>  ///  | Dower Bay       | DEG 5 predictive       | - ±a±± <br>- fail | voal | IES  <br>Voc |
| / ن<br>ا ح | 444<br>  //E  | Dower Bar       | Dro 5 predictive       | <br>              | IES  | IES          |
|            | 445<br>  000c | FOWEL BAY       | Cannat bring and       | booJ              | IES  | res          |
| 09         | ∠836          |                 | cannot pring up        | poard             | res  | res          |

| 69  | 2837 | Timeout reached - wait HCA         | Yes | Yes |
|-----|------|------------------------------------|-----|-----|
| 69  | 2838 | Memory cannot post small buffs     | Yes | Yes |
| 69  | 2839 | Memory cannot post medium buffs    | Yes | Yes |
| 69  | 2840 | Memory cannot post large buffs     | Yes | Yes |
| 69  | 2841 | ATM init had duplicate unit ID     | Yes | Yes |
| 69  | 2842 | Cannot kmem_zalloc                 | Yes | Yes |
| 69  | 2843 | Cannot kvpalloc HCA area           | Yes | Yes |
| 69  | 2844 | Cannot kvpalloc CMDQ               | Yes | Yes |
| 69  | 2845 | Cannot kvpalloc B2H                | Yes | Yes |
| 69  | 2846 | Cannot allocate stats area         | Yes | Yes |
| 69  | 2847 | <pre>dang_intr_conn() failed</pre> | Yes | Yes |
| 69  | 2848 | H/W graph no vertex for io4vhdl    | Yes | Yes |
| 69  | 2849 | H/W graph cannot create vertex     | Yes | Yes |
| 69  | 2850 | Unknown input buffer               | Yes | Yes |
| 69  | 2851 | Cannot clear int bit               | Yes | Yes |
| 69  | 2852 | Board seen stray interrupt         | Yes | Yes |
| 69  | 2853 | xcmd ne b2h cqcmd                  | Yes | Yes |
| 69  | 2854 | Max b2h cqcmd                      | Yes | Yes |
| 69  | 2855 | Cannot destroy fwd vcte (1)        | Yes | Yes |
| 69  | 2856 | Cannot destroy rvc vcte            | Yes | Yes |
| 69  | 2857 | xcmd xmit result warning           | Yes | Yes |
| 69  | 2858 | Cannot destroy fwd vcte (2)        | Yes | Yes |
| 70  | 2859 | s2d register response failed fo    | Yes | Yes |
|     |      | r IP                               |     |     |
| 71  | 2860 | Memory TXMT overflow (1)           | Yes | Yes |
| 71  | 2861 | Memory TXMT overflow on TSR (1)    | Yes | Yes |
| 71  | 2862 | Memory TXMT overflow (2)           | Yes | Yes |
| 71  | 2863 | Memory TXMT overflow on TSR (2)    | Yes | Yes |
| 72  | 2864 | kmem zalloc error                  | Yes | Yes |
| 72  | 2865 | ARP request but not server         | Yes | Yes |
| 72  | 2866 | AAOP ARP request error - ARP ta    | Yes | Yes |
|     |      | ble full                           |     |     |
| 72  | 2867 | ARP reply error - ARP table ful    | Yes | Yes |
|     |      |                                    |     |     |
| .72 | 2868 | ARP reply but not server           | Yes | Yes |
| .72 | 2869 | AAOP ARP reply error - ARP tabl    | Yes | Yes |
|     |      | e tull                             |     |     |
| 73  | 2870 | Cannot find IFATM info             | Yes | Yes |
| 73  | 2871 | Kmem zalloc error                  | Yes | Yes |
| 74  | 2872 | Booting bit not cleared            | Yes | Yes |
| 74  | 2873 | LINC LCSR boot error               | Yes | Yes |
| '/4 | 2874 | scmd init no response              | Yes | Yes |
| 74  | 2875 | scmd init failed self test         | Yes | Yes |
| 74  | 2876 | scmd init failed                   | Yes | Yes |
| ./4 | 2877 | н/W graph cannot get vertex        | Yes | Yes |

| 74  | 2878           | H/W graph cannot create vhdl    | Yes  | Yes |
|-----|----------------|---------------------------------|------|-----|
| 74  | 2879           | H/W graph cannot add to xtalk v | Yes  | Yes |
|     |                | ertex                           |      |     |
| 74  | 2880           | H/W graph cannot create device  | Yes  | Yes |
|     |                | vertex                          |      |     |
| 74  | 2881           | H/W graph cannot add device ver | Yes  | Yes |
|     |                | tex                             |      |     |
| 74  | 2882           | H/W graph cannot get device ver | Yes  | Yes |
|     |                | tex                             |      |     |
| 74  | 2883           | H/W graph cannot create device  | Yes  | Yes |
|     |                | vertex for port                 |      |     |
| 74  | 2884           | scmd timed out                  | Yes  | Yes |
| 74  | 2885           | Cannot destroy zombie fwd vcte  | Yes  | Yes |
| 74  | 2886           | Unknown b2h type                | Yes  | Yes |
| 74  | 2887           | Cannot destroy fwd vcte         | Yes  | Yes |
| 74  | 2888           | Cannot destroy rvs vcte (1)     | Yes  | Yes |
| 74  | 2889           | Cannot destroy rvs vcte (2)     | Yes  | Yes |
| 74  | 2890           | No unit number                  | Yes  | Yes |
| 74  | 2891           | H/W graph ioctl cannot create v | Yes  | Yes |
|     |                | hdl (1)                         |      |     |
| 74  | 2892           | H/W graph ioctl cannot create v | Yes  | Yes |
|     |                | hdl (2)                         |      |     |
| ./4 | 2893           | Ecname error mode at PCI addres | Yes  | Yes |
|     |                | S                               |      |     |
| 74  | 2894           | Debug quadoc3 flash req cmd     | Yes  | Yes |
| /4  | 2895           | Could not locate DMA descriptor | Yes  | Yes |
| 82  | 3/29           | CMS.Cannot allocate nor_handle  | res  | res |
| 0.0 | 2720           | Membership lest withdrawing f   | Voq  | Vog |
| 04  | 5720           | membership iost - withdrawing i | IES  | IES |
| 80  | 2727           | ama aomh dunamia init aannot al | Voc  | Vec |
| 02  | 5/2/           | loc memory                      | 105  |     |
| 82  | 3714           | mtcn hb watchdog evpired        | Veg  | Voq |
| 82  | 3714<br>  3713 | Cannot create multicast socket  | Veg  | Veg |
| 82  | 3712           | invalid config cmd              | Yes  | Yes |
| 82  | 3712<br>  3711 | unexpected param type           | Veg  | Veg |
| 82  | 3710           | mesq xpmb count: Bad paramater  | Yes  | Yes |
| 02  | 3710           | type                            | 105  | 105 |
| 82  | 3709           | unknown header type             | Yes  | Yes |
| 82  | 3708           | unregistered subsystem          | Yes  | Yes |
| 82  | 3707           | thread callback still in progre | Yes  | Yes |
| 52  |                | ss                              | _ 00 |     |
| 82  | 3706           | unregistered translation subsys | Yes  | Yes |
|     |                | tem                             |      |     |
| 82  | 3705           | unknown subsystem               | Yes  | Yes |
|     |                | -                               |      |     |

| 82   | 3704    | illegal mesging during recovery | Yes | Yes |
|------|---------|---------------------------------|-----|-----|
| 82   | 3703    | CMS:Cannot allocate nCr_handle  | Yes | Yes |
|      |         | cells                           |     |     |
| 4002 | 2097408 | Configmon init                  | Yes | Yes |
| 4002 | 2097409 | Sysinfo changed                 | Yes | Yes |
| 4002 | 2097410 | Hardware installed              | Yes | Yes |
| 4002 | 2097411 | Harwdare de-installed           | Yes | Yes |
| 4002 | 2097412 | Software installed              | Yes | Yes |
| 4002 | 2097413 | Software de-installed           | Yes | Yes |
| 4002 | 2097414 | System change                   | Yes | Yes |
| 4002 | 2097415 | Configuration error             | Yes | Yes |
| 4002 | 2097416 | ESP registered with SGI         | Yes | Yes |
| 4002 | 2097417 | ESP deregistered with SGI       | Yes | Yes |
| 4002 | 2097418 | ESP package updated             | Yes | No  |
| 4002 | 2097419 | ESP package uninstalled         | Yes | No  |
| 4002 | 2097420 | ESP system information change   | Yes | No  |
| 4002 | 2097421 | ESP profile(s) update           | Yes | No  |
| 4002 | 340     | Customer information is updated | Yes | No  |
| 4005 | 2098176 | Diagnostic start                | Yes | Yes |
| 4005 | 2098177 | Diagnostic interrupted          | Yes | Yes |
| 4005 | 2098178 | Diagnostic end                  | Yes | Yes |
| 4005 | 2098179 | Stress start                    | Yes | Yes |
| 4005 | 2098180 | Stress end                      | Yes | Yes |
| 4005 | 2098181 | SVP start                       | Yes | Yes |
| 4005 | 2098182 | SVP end                         | Yes | Yes |
| 4005 | 2098183 | SVP interrupted                 | Yes | Yes |
| 4005 | 2098184 | Stress interrupted              | Yes | Yes |
| 85   | 3764    | snmp trap events                | Yes | Yes |
| 80   | 3143    | Internal controller has encount | Yes | Yes |
|      |         | ered Strong-ARM processor speci |     |     |
|      |         | fic error. (928)                |     |     |
| 80   | 3142    | Internal controller has encount | Yes | Yes |
|      |         | ered i960 processor specific er |     |     |
|      |         | ror. (912)                      |     |     |
| 80   | 3141    | Internal controller has encount | Yes | Yes |
|      |         | ered a firmware breakpoint. (89 |     |     |
|      |         | 7)                              |     |     |
| 80   | 3140    | Internal controller is in the h | Yes | Yes |
|      |         | ung state. (896)                |     |     |
| 80   | 3139    | A debug dump exists on this sys | Yes | Yes |
|      |         | tem. (807)                      |     |     |
| 80   | 3138    | A Debug Dump exists on this sys | Yes | Yes |
|      |         | tem. (806)                      |     |     |
| 80   | 3137    | Configuration on disk import fa | Yes | Yes |
|      |         | iled. (805)                     |     |     |

| 80 | 3136 | Configuration on disk access er | Yes | Yes |
|----|------|---------------------------------|-----|-----|
|    |      | ror. (803)                      |     |     |
| 80 | 3135 | Configuration invalid. (802)    | Yes | Yes |
| 80 | 3134 | Request Sense (702)             | Yes | Yes |
| 80 | 3133 | Back end fibre dead. (644)      | Yes | Yes |
| 80 | 3132 | Back end SCSI bus dead. (642)   | Yes | Yes |
| 80 | 3131 | Channel failed. (640)           | Yes | Yes |
| 80 | 3130 | Automatic reboot count has chan | Yes | Yes |
|    | Ì    | ged. (518)                      |     |     |
| 80 | 3129 | Lost connection to server, or s | Yes | Yes |
|    | ĺ    | erver is down. (517)            |     |     |
| 80 | 3128 | Size table full. (513)          | Yes | Yes |
| 80 | 3127 | Mirror Race on critical drive.  | Yes | Yes |
|    | ĺ    | (428)                           |     |     |
| 80 | 3126 | Mirror Race recovery failed. (4 | Yes | Yes |
|    | ĺ    | 27)                             |     |     |
| 80 | 3125 | Controller is using default non | Yes | Yes |
|    | ĺ    | -unique world-wide name. (426)  |     |     |
| 80 | 3124 | Controller boot ROM image needs | Yes | Yes |
|    |      | to be reloaded. (425)           |     |     |
| 80 | 3123 | Killed partner. (423)           | Yes | Yes |
| 80 | 3122 | BBU out of service. (418)       | Yes | Yes |
| 80 | 3121 | Hard ECC error corrected. (415  | Yes | Yes |
|    |      | )                               |     |     |
| 80 | 3120 | Soft ECC error corrected. (414) | Yes | Yes |
| 80 | 3119 | BBU battery not present. (410)  | Yes | Yes |
| 80 | 3118 | WARM BOOT failed. (406)         | Yes | Yes |
| 80 | 3117 | BBU removed. (405)              | Yes | Yes |
| 80 | 3116 | Controller firmware mismatch. ( | Yes | Yes |
|    |      | 404)                            |     |     |
| 80 | 3115 | Controller's partner is gone, c | Yes | Yes |
|    |      | ontroller is in failover mode n |     |     |
|    |      | ow. (399)                       |     |     |
| 80 | 3114 | Controller is gone. System is d | Yes | Yes |
|    |      | isconnecting from this controll |     |     |
|    |      | er. (395)                       |     |     |
| 80 | 3113 | BBU Power OK. (394)             | Yes | Yes |
| 80 | 3112 | BBU Power Low. (393)            | Yes | Yes |
| 80 | 3111 | Controller is gone. System is d | Yes | Yes |
|    |      | isconnecting from this controll |     |     |
|    |      | er. (391)                       |     |     |
| 80 | 3110 | Controller is found. (390)      | Yes | Yes |
| 80 | 3109 | Controller has been reset. (389 | Yes | Yes |
|    |      | )                               |     |     |
| 80 | 3108 | Controller is dead. System is d | Yes | Yes |

|          |      | isconnecting from this controll<br>er. (388)                                    |           |      |
|----------|------|---------------------------------------------------------------------------------|-----------|------|
| 80       | 3107 | Internal log structures getting                                                 | Yes       | Yes  |
| ĺ        |      | full; please shutdown and rese                                                  |           |      |
|          |      | T THE SYSTEM IN THE NEAR FUTURE                                                 |           |      |
|          |      | . (386)                                                                         |           |      |
| 80       | 3106 | Write back error. (385)                                                         | Yes       | Yes  |
| 80       | 3105 | Access to fan status informatio                                                 | Yes       | Yes  |
|          |      | n has been lost. Switch card o                                                  |           |      |
|          |      | r connectivity has been removed                                                 |           |      |
|          |      | . (337)                                                                         |           |      |
| 80       | 3104 | Access to power supply status i                                                 | Yes       | Yes  |
|          |      | nformation has been lost. (336)                                                 |           |      |
| 80       | 3103 | Access to temperature sensor ha                                                 | Yes       | Yes  |
|          |      | s been lost. (335)                                                              |           |      |
| 80       | 3102 | Enclosure Soft Addressing Detec                                                 | Yes       | Yes  |
|          |      | ted. (333)                                                                      |           |      |
| 80       | 3101 | Enclosure access is offline. (3                                                 | Yes       | Yes  |
|          |      | 32)                                                                             |           |      |
| 80       | 3100 | Enclosure access critical. (330                                                 | Yes       | Yes  |
|          |      | )                                                                               |           |      |
| 80       | 3099 | Temperature sensor is not prese                                                 | Yes       | Yes  |
|          |      | nt. (329)                                                                       |           | 1    |
| 80       | 3098 | Temperature is above working li                                                 | Yes       | Yes  |
|          | 2005 | mit. (327)                                                                      |           |      |
| 80       | 3097 | Temperature is over safe limit.                                                 | Yes       | res  |
|          | 2006 | Failure imminent. (326)                                                         |           |      |
| 80       | 3096 | Power supply is not present. (3                                                 | ĭes       | res  |
|          | 2005 | Deven gypply failure (222)                                                      | Vog       | Voal |
| 00       | 2095 | Fan is not progent (222)                                                        |           | res  |
| 801      | 3094 | $\begin{bmatrix} Fail IS hot present. (322) \\ Fan failure (320) \end{bmatrix}$ |           | Tes  |
| 001      | 2093 | Fail lailuie. (520)                                                             | l Ies     | IES  |
| 001      | 3092 | iled (310)                                                                      |           | 165  |
| ا<br>۱۸۶ | 3091 | Ininterruntible power supply ba                                                 |           | Vec  |
| 001      | 3091 | tery low (309)                                                                  |           | 165  |
| ا<br>۱۸۶ | 3090 | Ininterruntible power supply AC                                                 |           | Vec  |
| 001      | 5050 | failed (308)                                                                    |           | 105  |
| 801      | 3089 | Ininterruptible power supply di                                                 | <br>  Voc | Vec  |
| 001      | 5005 | sabled (307)                                                                    |           | 105  |
| 80       | 3088 | Storage Works enclosure reporte                                                 | Yes       | Yes  |
|          | 5000 | d failure state (304)                                                           |           | 105  |
| ן<br>אחן | 3087 | Storage cabinet temperature sen                                                 | Ved       | Yee  |
| 001      | 2007 | sor is not present. (292)                                                       |           | 105  |
| 801      | 3086 | Over temperature. (291)                                                         | Yea       | Yes  |
|          | 2000 |                                                                                 |           | 100  |

| 80         | 3085 | Temperature is above 50 degrees<br>Celsius. (289)                                                                                 | Yes | Yes     |
|------------|------|----------------------------------------------------------------------------------------------------|-----|---------|
| 80         | 3084 | Over temperature. Temperature i<br>s above 70 degrees Celsius. (28                                                                | Yes | Yes     |
| 80         | 3083 | 8)<br>Storage cabinet power supply is                                                                                             | Yes | Yes     |
|            |      | not present. (275)                                                                                                    |     | ļ       |
| 80         | 3082 | Power supply failure. (274)                                                                                                    | Yes | Yes     |
| 80         | 3081 | Power supply failure. (272)                                                                                                    | Yes | Yes     |
| 80         | 3080 | Storage cabinet fan is not pres<br>  ent. (259)                                                                                   | Yes | Yes     |
| 80         | 3079 | Fan failure. (258)                                                                                                    | Yes | Yes     |
| 80         | 3078 | Fan failure. (256)                                                                                                    | Yes | Yes     |
| 80         | 3077 | Logical drive background initia                                                                                                   | Yes | Yes     |
|            |      | lization completed. (181)                                                                                                    |     |         |
| 80         | 3076 | Logical drive background initia<br>lization failed. (180)                                                                         | Yes | Yes     |
| 80         | 3075 | Logical drive background initia<br>lization stopped. (177)                                                                        | Yes | Yes     |
| 80         | 3074 | Logical drive background initia                                                                                                   | Yes | Yes     |
| 80         | 3073 | A standby rebuild has started o                                                                                                   | Yes | Yes     |
| 80         | 3072 | Temporary-Offline RAID0+1/RAID1                                                                                                   | Yes | Yes     |
| 80         | 3071 | to the user again. (161)<br>Temporary-Offline RAID5/RAID3 a<br>rray is available to the user a<br>gain with the possibility of da | Yes | <br>Yes |
| 80         | 3070 | ta in the array. (160)<br>Data for Disk Block has been lo<br>st due to Logical Drive problem<br>(159)                             | Yes | Yes     |
| 80         | 3069 | System drive LUN mapping has be<br>en written to config. (157)                                                                    | Yes | Yes     |
| 80         | 3068 | Bad data blocks found. Possible                                                                                                   | Yes | Yes     |
| 80         | 3067 | Bad Blocks found. (153)                                                                                                    | Yes | Yes     |
| 80         | 3066 | Expand Capacity stopped with er                                                                                                   | Yes | Yes     |
|            | 5000 | ror (152)                                                                                                    | 105 | 105     |
| 80         | 3065 | Logical drive initialization fa                                                                                                   | Ved | Ved     |
|            | 5005 |                                                                                                    | 105 | 1001    |
| 80  <br>80 | 3064 | Rebuild stopped because logical                                                                                                   | Vag | Veal    |
| 00         | 5004 | drive failed. (143)                                                                                                    | TER |         |
| 80         | 3063 | Rebuild stopped with error. New                                                                                                   | Yes | Yes     |

|          |      | device failed. (142)                                                      |     |     |
|----------|------|---------------------------------------------------------------------------|-----|-----|
| 80       | 3062 | Rebuild stopped with error. (14                                           | Yes | Yes |
| 80       | 3061 | An automatic rebuild has starte                                           | Yes | Yes |
| 80       | 3060 | Logical drive is critical. (137)                                          | Yes | Yes |
| 80       | 3059 | Logical drive has been made off                                           | Yes | Yes |
| 80       | 3058 | Consistency check failed due to                                           | Yes | Yes |
| 80       | 3057 | Consistency check on logical dr                                           | Yes | Yes |
| 80       | 3056 | Consistency check on logical dr                                           | Yes | Yes |
| 80       | 3055 | Device loop ID conflict (soft a<br>ddressing) detected (96)               | Yes | Yes |
| 80       | 3054 | A standby rebuild was started. (61)                                       | Yes | Yes |
| 80       | 3053 | Temporary-Dead physical drive i<br>s automatically made online. (6        | Yes | Yes |
| <br>  80 | 3052 | 0)<br>Physical drive missing on start                                     | Yes | Yes |
| 80       | 3051 | up. (57)<br>Physical device failed to start                               | Yes | Yes |
| 80       | 3050 | A hard disk failed because writ<br>e operation of 'Bad Data Table'        | Yes | Yes |
| 80       | 3049 | A hard disk failed because writ<br>e operation of the 'Configurati        | Yes | Yes |
| 80       | 3048 | A hard disk failed because devi<br>ce was not found on start up. (        | Yes | Yes |
| 80       | 3047 | A hard disk failed because devi                                           | Yes | Yes |
| 80       | 3046 | A hard disk failed because devi                                           | Yes | Yes |
| 80       | 3045 | (45)<br>A hard disk failed because of a<br>sequence error in the SCSI bus | Yes | Yes |
| 80 <br>  | 3044 | A hard disk failed because acce<br>ss to the device met with a sel        | Yes | Yes |

|          |            | ection time out $(43)$                |     |      |
|----------|------------|---------------------------------------|-----|------|
| 80       | 3043       | A hard disk set to failed state       | Yes | Yes  |
| 00       |            | by host. $(42)$                       | 100 | 100  |
| 80       | 3042       | A hard disk failed because of b       | Yes | Yes  |
|          |            | usy status or parity error. (41       |     |      |
|          |            |                                       |     |      |
| 80       | 3041       | A hard disk failed because of t       | Yes | Yes  |
|          |            | he system reset. (40)                 |     |      |
| 80       | 3040       | A hard disk failed because comm       | Yes | Yes  |
|          |            | and to the device timed out. (3       |     |      |
|          |            | 9)                                    |     |      |
| 80       | 3039       | A hard disk failed because of b       | Yes | Yes  |
|          |            | ad tag from the device. (38)          |     |      |
| 80       | 3038       | A hard disk failed because of g       | Yes | Yes  |
|          |            | ross error on SCSI processor. (       |     |      |
|          |            | 37)                                   |     |      |
| 80       | 3037       | A hard disk failed because devi       | Yes | Yes  |
| 0.0      |            | ce is missing. (36)                   |     |      |
| 80       | 3036       | A hard disk failed because doub       | Yes | Yes  |
|          |            | le check condition occurred. (3       |     |      |
| 00       | 2025       | 5)<br>A bard dick failed because SCSI | Vog | Vog  |
| 80       | 3035       | hug reget failed (34)                 | IES | 165  |
| 80       | <br>  3034 | A hard disk failed because writ       | Veg | Veg  |
| 00       | 5051       | e recovery failed. (33)               | 105 | 105  |
| 80       | 3033       | Initialization failed. (31)           | Yes | Yes  |
| 80       | 3032       | Request Sense Data available. (       | Yes | Yes  |
|          |            | 28)                                   |     |      |
| 80       | 3031       | SCSI device reset. (25)               | Yes | Yes  |
| 80       | 3030       | Misc error found. (24)                | Yes | Yes  |
| 80       | 3029       | Soft error found. (23)                | Yes | Yes  |
| 80       | 3028       | Parity error found. (22)              | Yes | Yes  |
| 80       | 3027       | SCSI command retried on hard di       | Yes | Yes  |
|          |            | sk. (21)                              |     |      |
| 80       | 3026       | SCSI command abort on hard disk       | Yes | Yes  |
|          |            | . (20)                                |     |      |
| 80       | 3025       | SCSI command timeout on hard de       | Yes | Yes  |
|          |            | vice. (19)                            |     |      |
| 80       | 3024       | A hard disk has failed. (12)          | Yes | Yes  |
| 80       | 3016       | Hard disk error found. (3)            | Yes | Yes  |
| 80       | 3023       | Repuita stopped because logical       | res | Yes  |
| 00       |            | arive Ialled. (11)                    | Voo | Vool |
| 00       | 3022       | device failed (10)                    | res | res  |
| <u>م</u> | <br>  2001 | Rebuild stopped with error (9)        | Vag | Vec  |
| 00       | 1 5021     | ice are beopped with critic ()        | 100 | 100  |

| 80 | 3020 | Rebuild is cancelled. (8)       | Yes | Yes |
|----|------|---------------------------------|-----|-----|
| 80 | 3019 | Rebuild is over. (7)            | Yes | Yes |
| 80 | 3018 | An automatic rebuild has starte | Yes | Yes |
|    |      | d. (5)                          |     |     |
| 80 | 3017 | Hard disk PFA condition found,  | Yes | Yes |
|    |      | this disk may fail soon. (4)    |     |     |
| 80 | 3230 | Configuration on disk converted | No  | No  |
|    |      | . (804)                         |     |     |
| 80 | 3229 | Configuration cleared. (801)    | No  | No  |
| 80 | 3228 | New configuration received. (80 | No  | No  |
|    |      | 0)                              |     |     |
| 80 | 3227 | Set real time clock. (703)      | No  | No  |
| 80 | 3226 | Event log entries lost. (701)   | No  | No  |
| 80 | 3225 | Event log empty. (700)          | No  | No  |
| 80 | 3224 | Back end fibre alive. (645)     | No  | No  |
| 80 | 3223 | Back end SCSI bus alive. (643)  | No  | No  |
| 80 | 3222 | Channel online. (641)           | No  | No  |
| 80 | 3221 | Server alive. (516)             | No  | No  |
| 80 | 3220 | User logged out. (515)          | No  | No  |
| 80 | 3219 | User logged in. (514)           | No  | No  |
| 80 | 3218 | System started. (512)           | No  | No  |
| 80 | 3217 | Dual controllers entered nexus. | No  | No  |
|    |      | (424)                           |     |     |
| 80 | 3216 | Dual controllers enabled. (422) | No  | No  |
| 80 | 3215 | Inserted partner. (421)         | No  | No  |
| 80 | 3214 | Relinquished partner. (420)     | No  | No  |
| 80 | 3213 | Updated partner's status. (419) | No  | No  |
| 80 | 3212 | Controller's Partner Has Been R | No  | No  |
|    |      | emoved. (417)                   |     |     |
| 80 | 3211 | BBU recondition needed. (416)   | No  | No  |
| 80 | 3210 | Controller device start complet | No  | No  |
|    |      | e. (413)                        |     |     |
| 80 | 3209 | Controller entered normal cache | No  | No  |
|    |      | mode. (412)                     |     |     |
| 80 | 3208 | Controller entered Conservative | No  | No  |
|    |      | Cache Mode. (411)               |     |     |
| 80 | 3207 | BBU calibration cycle is cancel | No  | No  |
|    |      | ed. (409)                       |     |     |
| 80 | 3206 | BBU calibration cycle finished. | No  | No  |
|    |      | (408)                           |     |     |
| 80 | 3205 | BBU calibration cycle started.  | No  | No  |
|    |      | (407)                           |     |     |
| 80 | 3204 | Installation aborted. (403)     | No  | No  |
| 80 | 3203 | BBU reconditioning is canceled. | No  | No  |
|    |      | (402)                           |     |     |

| 80 | 3202 | BBU reconditioning is finished.         | No | No     |
|----|------|-----------------------------------------|----|--------|
| 80 | 3201 | (401)<br>BBU reconditioning is started. | No | <br>No |
|    |      | (400)                                   | _  |        |
| 80 | 3200 | Controller is gone. System is d         | No | No     |
| i  |      | isconnecting from this controll         |    |        |
|    |      | er. (398)                               |    | İ      |
| 80 | 3199 | Controller is online. (397)             | No | No     |
| 80 | 3198 | Controller powered on (396)             | No | No     |
| 80 | 3197 | BBU Present. (392)                      | No | No     |
| 80 | 3196 | Array management server softwar         | No | No     |
|    |      | e started successfully. (384)           |    |        |
| 80 | 3195 | Enclosure services ready. (334)         | No | No     |
| 80 | 3194 | Enclosure access has been resto         | No | No     |
|    |      | red. (331)                              |    |        |
| 80 | 3193 | Normal temperature has been res         | No | No     |
|    |      | tored. (328)                            |    |        |
| 80 | 3192 | Power supply has been restored.         | No | No     |
|    |      | (324)                                   |    |        |
| 80 | 3191 | Fan has been restored. (321)            | No | No     |
| 80 | 3190 | Uninterruptible power supply no         | No | No     |
|    |      | rmal. (311)                             |    |        |
| 80 | 3189 | Storage Works enclosure reporte         | No | No     |
|    |      | d normal state. (306)                   |    | ĺ      |
| 80 | 3188 | Storage Works enclosure reporte         | No | No     |
|    |      | d critical state. (305)                 |    | ĺ      |
| 80 | 3187 | Normal temperature has been res         | No | No     |
|    |      | tored. (290)                            |    |        |
| 80 | 3186 | Power supply has been restored.         | No | No     |
|    |      | (273)                                   |    |        |
| 80 | 3185 | Fan has been restored. (257)            | No | No     |
| 80 | 3184 | Logical drive background initia         | No | No     |
|    |      | lization restarted. (179)               |    |        |
| 80 | 3183 | Logical drive background initia         | No | No     |
|    |      | lization paused. (178)                  |    |        |
| 80 | 3182 | Attempt to read data from block         | No | No     |
|    |      | that is marked in Bad Data Tab          |    |        |
|    |      | le. (158)                               |    |        |
| 80 | 3181 | System drive type changed. (155         | No | No     |
|    |      | )                                       |    |        |
| 80 | 3180 | System drive size changed. (154         | No | No     |
| ĺ  |      | )                                       |    | ĺ      |
| 80 | 3179 | Expand Capacity completed. (            | No | No     |
|    |      | 151)                                    |    |        |
| 80 | 3178 | Expand Capacity started. (150)          | No | No     |

| 80  | 3177 | A logical drive has been delete<br>d. (149)                        | No | No       |
|-----|------|--------------------------------------------------------------------|----|----------|
| 80  | 3176 | A logical drive has been found.                                    | No | No       |
| 80  | 3175 | Logical drive initialization ca                                    | No | No       |
| 80  | 3174 | Logical drive initialization do                                    | No | No       |
| 80  | 3173 | Logical drive initialization st                                    | No | No       |
| 80  | 3172 | Rebuild on logical drive is can                                    | No | No       |
| 80  | 3171 | Rebuild on logical drive is ove                                    | No | No       |
| 80  | 3170 | A manual rebuild has started on                                    | No | No       |
| 80  | 3169 | Logical drive has been placed o                                    | No | No       |
| 80  | 3168 | Consistency check is cancelled.                                    | No | No       |
| 80  | 3167 | Consistency check is finished.                                     | No | No       |
| 80  | 3166 | Consistency check is started. (                                    | No | No       |
| 80  | 3165 | Physical drive is switching fro<br>m a channel to the other channe | No | No       |
| 80  | 3164 | Rebuild startup failed due to 1                                    | No | No       |
| 80  | 3163 | Physical device negotiated diff<br>erent bus width than config. (5 | No | No  <br> |
| 80  | 3162 | Physical device negotiated diff<br>erent offset than config. (55)  | No | No       |
| 80  | 3161 | Physical device ID did not matc<br>h. (53)                         | No | No       |
| 80  | 3160 | Physical device status changed<br>to rebuild. (52)                 | No | No       |
| 80  | 3159 | Physical device status changed<br>to Hot Spare. (51)               | No | No       |
| 80  | 3158 | Physical device status changed<br>to offline. (50)                 | No | No       |
| 80  | 3157 | Initialization canceled. (32)                                      | No | No       |
| 801 | 3156 | Initialization completed. (30)                                     | No | Nol      |
| 80  | 3155 | Initialization started. (29)                                       | No | No       |
| 1   |      |                                                                    |    |          |

| 80  | 3154           | Warm spare found. (27)          | No   | No   |
|-----|----------------|---------------------------------|------|------|
| 80  | 3153           | Active spare found. (26)        | No   | No   |
| 80  | 3152           | Expand Capacity stopped with er | No   | No   |
|     |                | ror. (18)                       |      |      |
| 80  | 3151           | Expand Capacity Completed. (17) | No   | No   |
| 80  | 3150           | Expand Capacity started. (16)   | No   | No   |
| 80  | 3149           | A previously configured disk is | No   | No   |
|     |                | now available. (15)             |      |      |
| 80  | 3148           | A hard disk has been removed. ( | No   | No   |
|     |                | 14)                             |      |      |
| 80  | 3147           | A new hard disk has been found. | No   | No   |
|     |                | (13)                            |      |      |
| 80  | 3146           | A rebuild has started. (6)      | No   | No   |
| 80  | 3145           | A hard disk added as hot spare. | No   | NO   |
| 0.0 | 0 2144         |                                 | 27.5 | NT - |
| 80  | 3⊥44           | A nard disk has been placed onl | NO   | ON   |
| 0.0 | 2720           | Ine. (1)                        | Vor  | Vor  |
| 80  | 3/30<br>  3760 | Unknown Evenu                   | res  | res  |
| 80  | 3700           | be configuration on dick (200)  | NO   |      |
| 80  | 3750           | Walid configuration on dick not | No   | No   |
| 80  | 3739           | found (808)                     | NO   |      |
| 80  | 3758           | Battery test failed battery ba  | Veg  | Veg  |
| 00  | 3,30           | d (522)                         | 100  | 100  |
| 80  | 3757           | Battery test cancelled. (521)   | No   | No   |
| 80  | 3756           | Battery test has completed. (52 | No   | NO   |
|     |                | 0)                              |      |      |
| 80  | 3755           | Battery test has started. (519) | No   | No   |
| 80  | 3754           | A replacement controller attemp | Yes  | Yes  |
|     | Ì              | ted to stop the surviving contr |      |      |
|     | ĺ              | oller. (441)                    |      |      |
| 80  | 3753           | Error in mirror race table. (44 | Yes  | Yes  |
|     |                | 0)                              |      |      |
| 80  | 3752           | Dual-active negotiation failed  | Yes  | Yes  |
|     |                | cache memory size. (439)        |      |      |
| 80  | 3751           | Dual-active negotiation failed  | Yes  | Yes  |
|     |                | memory size. (438)              |      |      |
| 80  | 3750           | Dual-active negotiation failed  | Yes  | Yes  |
|     |                | host ports. (437)               |      |      |
| 80  | 3749           | Dual-active negotiation failed  | Yes  | Yes  |
|     |                | disk channels. (436)            |      |      |
| 80  | 3748           | Dual-active negotiation failed  | Yes  | Yes  |
| ~ ~ |                | board types. (435)              |      |      |
| 80  | 3747           | Dual-active negotiation failed  | Yes  | Yes  |
|     |                | IDs. (434)                      |      |      |

| 80      | 3746 | Dual-active negotiation failed                                                    | Yes      | Yes  |
|---------|------|-----------------------------------------------------------------------------------|----------|------|
|         | 2745 | Jumpers. (433)                                                                    | )<br>No. | No   |
| 80      | 3/45 | Dual-active automatic flash of                                                    | OM       | INO  |
|         | 2744 | Controller improperly shutdown                                                    | Vog      | Vog  |
| 801     | 5744 | Dete might have been lost (42)                                                    | res      | ies  |
|         |      | Data might have been iost. (43 <br>                                               |          |      |
| 001     | 27/2 | ⊥/ <br> Controllor diagonnogtod from al                                           | No       | No   |
| 801     | 5/45 | controller disconnected from ci                                                   | 101      | 011  |
| 001     | 2712 | Uster. (450)                                                                      | No       | No   |
| 801     | 5/42 |                                                                                   | 101      | 011  |
|         | 27/1 | I ow battory charge lovel Iogia                                                   | Vog      | Vog  |
| 801     | 3/41 | al drive may have lost data (1)                                                   | 165      | 165  |
|         |      |                                                                                   |          |      |
| 801     | 3740 | Online controller firmware upgr                                                   | Vec      | Vec  |
| 001     | 5740 | ade has failed (75)                                                               | 1691     | 1691 |
| ا<br>80 | 3739 | Online controller firmware upgr                                                   | Nol      | No   |
| 001     | 5755 | ade has completed successfully                                                    | 101      | 110  |
|         |      | ade has compreted successfully.                                                   |          |      |
| 80      | 3738 | Online controller firmware upgr                                                   | No       | Nol  |
| 001     | 3,30 | $\begin{vmatrix} \text{omercere} \\ \text{ade has started} \\ (73) \end{vmatrix}$ | 110      | 10   |
| 80      | 3737 | Controller parameters checksum                                                    | Yes      | Yes  |
|         | 0,0, | verification failed; restored d                                                   | 100      | 100  |
| i       |      | efault. (72)                                                                      |          |      |
| 80      | 3736 | Mirror race recovery failed for                                                   | Yes      | Yes  |
|         |      | logical drive. (71)                                                               |          |      |
| 80      | 3735 | Physical disk port has failed o                                                   | Yes      | Yes  |
| İ       |      | r cannot operate at the configu                                                   | ĺ        |      |
| i       |      | red channel speed. (70)                                                           | İ        |      |
| 80      | 3734 | Physical disk has acquired an i                                                   | Yes      | Yes  |
| İ       |      | nappropriate loop ID. Enclosure                                                   | ĺ        |      |
| İ       |      | disk-slot operations are disab                                                    | ĺ        |      |
| Í       |      | led while this condition persis                                                   | ĺ        |      |
| Í       |      | ts.                                                                               | ĺ        | ĺ    |
| 80      | 3733 | Physical disk found on only one                                                   | Yes      | Yes  |
|         |      | disk channel. (67)                                                                |          |      |
| 80      | 3732 | Hot spare replaced with a small                                                   | No       | No   |
|         |      | er capacity drive. (62)                                                           |          |      |
| 81      | 3339 | Failed to communicate storage a                                                   | Yes      | Yes  |
|         |      | <pre> rray's world-wide name (0x6505) </pre>                                      |          |      |
| 81      | 3338 | Remote storage array's world-wi                                                   | Yes      | Yes  |
|         |      | de name changed (0x6504)                                                          |          |      |
| 81      | 3337 | Communication to remote volume                                                    | Yes      | Yes  |
|         |      | - down (0x6503)                                                                   |          |      |
| 81      | 3336 | Data on mirrored pair unsynchro                                                   | Yes      | Yes  |

| 1          |      | nized (0x6402)                  |     |     |
|------------|------|---------------------------------|-----|-----|
| 81         | 3335 | Dual secondary volume conflict  | Yes | Yes |
| İ          |      | (0x6401)                        |     |     |
| 81         | 3334 | Dual primary volume conflict (0 | Yes | Yes |
| i          |      | x6400)                          |     |     |
| 81         | 3333 | Snapshot volume failed (0x6202) | Yes | Yes |
| 81         | 3332 | Snapshot repository volume capa | Yes | Yes |
|            |      | city - full (0x6201)            |     |     |
| 81         | 3331 | Snapshot repository volume capa | Yes | Yes |
|            |      | city - threshold exceeded (0x62 |     |     |
|            |      | 00)                             |     |     |
| 81         | 3330 | Internal configuration database | Yes | Yes |
|            |      | full (0x6101)                   |     |     |
| 81         | 3329 | Diagnostics rejected - configur | Yes | Yes |
|            |      | ation error on this controller' |     |     |
|            |      | s alternate (0x5617)            |     |     |
| 81         | 3328 | Diagnostics rejected - configur | Yes | Yes |
|            |      | ation error on controller (0x56 |     |     |
|            |      | 16)                             |     |     |
| 81         | 3327 | This controller's alternate fai | Yes | Yes |
|            |      | led diagnostics write test (0x5 |     |     |
|            |      | 610)                            |     |     |
| 81         | 3326 | Diagnostics write test failed o | Yes | Yes |
| 01         | 2205 | n controller (Ux560F)           |     |     |
| 81         | 3325 | This controller's alternate fai | Yes | Yes |
|            |      | led diagnostics read test (UX56 |     | l   |
| 01         | 2224 | UE)                             | Voq | Vog |
| 01         | 5524 | Diagnostics read test failed on | ies | ies |
| 91  <br>91 | 2272 | Diagnostics rejected - CtlrDiag | Vec | Vec |
| 011        | 5525 | task on controller's alternate  | 165 | 162 |
| l          |      | cannot obtain Mode Select lock  |     |     |
|            |      | (0x560C)                        |     |     |
| 81         | 3322 | Diagnostics rejected - CtlrDiag | Yes | Yes |
| 01         | 5522 | task cannot obtain Mode Select  | 100 | 100 |
|            |      | lock (0x560B)                   |     |     |
| 81         | 3321 | This controller's alternate fai | Yes | Yes |
| - 1        |      | led - timeout waiting for resul |     |     |
| İ          |      | ts (0x5602)                     |     | 1   |
| 81         | 3320 | Feature Enable Identifier chang | Yes | Yes |
| İ          |      | ed (0x5404)                     |     |     |
| 81         | 3319 | Premium feature exceeds limit ( | Yes | Yes |
| İ          |      | 0x5403)                         | Í   | İ   |
| 81         | 3318 | Premium feature out of complian | Yes | Yes |
|            |      | ce (0x5402)                     |     |     |

| 81 | 3317 | Error writing configuration (0x<br>5212)                                | Yes | Yes |
|----|------|-------------------------------------------------------------------------|-----|-----|
| 81 | 3316 | Fail drive (0x5006)                                                     | Yes | Yes |
| 81 | 3315 | Place controller offline (0x500<br>5)                                   | Yes | Yes |
| 81 | 3255 | Cache between controllers not s<br>ynchronized (0x210B)                 | Yes | Yes |
| 81 | 3254 | Controller cache not enabled -<br>cache sizes do not match (0x210<br>9) | Yes | Yes |
| 81 | 3253 | Data/parity mismatch detected o<br>n volume (0x2034)                    | Yes | Yes |
| 81 | 3252 | Parity reconstructed on volume (0x2033)                                 | Yes | Yes |
| 81 | 3251 | Read drive error during interru pted write (0x202E)                     | Yes | Yes |
| 81 | 3250 | Virtual disk failed during inte<br>rrupted write (0x2021)               | Yes | Yes |
| 81 | 3249 | Piece failed during interrupted<br>write (0x2020)                       | Yes | Yes |
| 81 | 3248 | Uncompleted writes detected in NVSRAM at start-of-day (0x2015)          | Yes | Yes |
| 81 | 3247 | Unwritten data/parity recovered from cache (0x2013)                     | Yes | Yes |
| 81 | 3246 | Unrecovered deferred error on v<br>olume (0x200B)                       | Yes | Yes |
| 81 | 3245 | Data/parity mismatch on volume (0x200A)                                 | Yes | Yes |
| 81 | 3244 | Piece failed (0x2006)                                                   | Yes | Yes |
| 81 | 3243 | Virtual disk failed - interrupt<br>ed write (0x2005)                    | Yes | Yes |
| 81 | 3242 | ESM miswire (0x1510)                                                    | Yes | Yes |
| 81 | 3241 | Channel miswire (0x150F)                                                | Yes | Yes |
| 81 | 3240 | Controller loop-back diagnostic<br>s failed (0x150E)                    | Yes | Yes |
| 81 | 3239 | Unresponsive drive (bad AL_PA e<br>rror) (0x150A)                       | Yes | Yes |
| 81 | 3238 | Fibre channel link errors-thres<br>hold exceeded (0x1207)               | Yes | Yes |
| 81 | 3237 | Incorrect mode parameters set o<br>n drive (0x1015)                     | Yes | Yes |
| 81 | 3236 | Impending drive failure (PFA) d<br>etected (0x1010)                     | Yes | Yes |
| 81 | 3235 | Drive returned CHECK CONDITION (0x100A)                                 | Yes | Yes |

| 81 | 3234 | Drive write failure - retries e xhausted (0x1006)                | Yes | Yes |
|----|------|------------------------------------------------------------------|-----|-----|
| 81 | 3233 | Drive read failure - retries ex<br>hausted (0x1005)              | Yes | Yes |
| 81 | 3232 | Drive error tally exceeded thre shold (0x1003)                   | Yes | Yes |
| 81 | 3231 | Channel failed (0x1001)                                          | Yes | Yes |
| 81 | 3256 | Controller cache battery failed (0x210C)                         | Yes | Yes |
| 81 | 3314 | Sys wipe request received by al ternate controller (0x4002)      | Yes | Yes |
| 81 | 3313 | Sys wipe request sent to contro ller (0x4000)                    | Yes | Yes |
| 81 | 3312 | VKI panic (0x3201)                                               | Yes | Yes |
| 81 | 3311 | Environmental card firmware dow nload failed (0x301D)            | Yes | Yes |
| 81 | 3310 | Drive firmware download failed (0x301A)                          | Yes | Yes |
| 81 | 3309 | Volume ownership changed due to failover (0x3019)                | Yes | Yes |
| 81 | 3308 | Drive by-passed (0x2823)                                         | Yes | Yes |
| 81 | 3307 | ESM firmware mismatch (0x281E)                                   | Yes | Yes |
| 81 | 3306 | Temperature sensor removed (0x2 81D)                             | Yes | Yes |
| 81 | 3305 | Maximum temperature exceeded (0 x281C)                           | Yes | Yes |
| 81 | 3304 | Nominal temperature exceeded (0 x281B)                           | Yes | Yes |
| 81 | 3303 | Tray ID mismatch - duplicate ID<br>s in same drive tray (0x2818) | Yes | Yes |
| 81 | 3302 | Tray ID conflict - duplicate ID<br>s across drive trays (0x2816) | Yes | Yes |
| 81 | 3301 | GBIC failed (0x2815)                                             | Yes | Yes |
| 81 | 3300 | Mini-hub canister failed (0x281 3)                               | Yes | Yes |
| 81 | 3299 | ESM - loss of communication (0x 280F)                            | Yes | Yes |
| 81 | 3298 | Standby power source not fully<br>charged (0x280E)               | Yes | Yes |
| 81 | 3297 | Drive tray component failed (0x 280D)                            | Yes | Yes |
| 81 | 3296 | Controller tray component faile<br>d (0x280B)                    | Yes | Yes |
| 81 | 3295 | Controller tray component missi<br>ng (0x280A)                   | Yes | Yes |

| 81 | 3294          | Tray ID not unique (0x2808)                                              | Yes | Yes |
|----|---------------|--------------------------------------------------------------------------|-----|-----|
| 81 | 3293          | ESM Failed (0x2807)                                                      | Yes | Yes |
| 81 | 3292<br>      | UPS battery-two minutes to fail<br>ure (0x2803)                          | Yes | Yes |
| 81 | 3291<br>      | Storage Array running on UPS ba                                          | Yes | Yes |
| 81 | 3290          | Recoverable error in processor<br>memory detected/corrected (0x27<br>03) | Yes | Yes |
| 81 | 3289          | Controller unexpected RPA inter<br>rupt detected (0x2702)                | Yes | Yes |
| 81 | 3288<br>      | PCI controller parity error (0x<br>2701)                                 | Yes | Yes |
| 81 | 3287<br>      | Controller RPA memory parity er<br>ror detected (0x2700)                 | Yes | Yes |
| 81 | 3286<br>      | Persistent controller memory pa<br>rity error (0x2604)                   | Yes | Yes |
| 81 | 3285<br>      | Automatic controller firmware s                                          | Yes | Yes |
| 81 | 3284<br>      | Controller inserted or removed (0x2500)                                  | Yes | Yes |
| 81 | 3283<br> <br> | Volume definition incompatible with ALT mode-ALT disabled (0x2 255)      | Yes | Yes |
| 81 | 3282<br>      | Redundancy (parity) and data mi<br>smatch was detected (0x2254)          | Yes | Yes |
| 81 | 3281<br>      | Drive marked offline during int<br>errupted write (0x2252)               | Yes | Yes |
| 81 | 3280<br>      | Drive failed - reconstruction f<br>ailure (0x2251)                       | Yes | Yes |
| 81 | 3279          | Volume failure (0x2250)                                                  | Yes | Yes |
| 81 | 3278<br>      | Drive failed-initialization/rec<br>onstruction failure (0x224E)          | Yes | Yes |
| 81 | 3277<br>      | Drive failed-no response at sta<br>rt of day (0x224D)                    | Yes | Yes |
| 81 | 3276<br>      | Drive failed-initialization fai                                          | Yes | Yes |
| 81 | 3275<br>      | Drive has wrong block size (0x2<br>24A)                                  | Yes | Yes |
| 81 | 3274          | Drive capacity less than minimu m (0x2249)                               | Yes | Yes |
| 81 | 3273<br>      | Drive failed - write failure (0<br>x2248)                                | Yes | Yes |
| 81 | 3272          | Data lost on volume during unre<br>covered interrupted write (0x22)      | Yes | Yes |

| 1   |      | 47)                              |      |           |
|-----|------|----------------------------------|------|-----------|
| 81  | 3271 | Partially reconstructed drive m  | Yes  | Yes       |
| i   |      | arked optimal (0x223F)           |      |           |
| 81  | 3270 | Drive reinserted (0x223C)        | Yes  | Yes       |
| 81  | 3269 | Drive manually failed (0x222D)   | Yes  | Yes       |
| 81  | 3268 | Drive failed by controller (0x2  | Yes  | Yes       |
|     |      | 229)                             |      |           |
| 81  | 3267 | Drive spun down (0x2226)         | Yes  | Yes       |
| 81  | 3266 | Duplicate data structure exists  | Yes  | Yes       |
|     |      | for two devices (0x2223)         |      |           |
| 81  | 3265 | Piece failed during uncompleted  | Yes  | Yes       |
|     |      | write processing (0x2218)        |      |           |
| 81  | 3264 | Piece failed (0x2217)            | Yes  | Yes       |
| 81  | 3263 | Piece taken out of service (0x2  | Yes  | Yes       |
|     |      | 216)                             |      |           |
| 81  | 3262 | Drive marked failed (0x2215)     | Yes  | Yes       |
| 81  | 3261 | Parity repaired (0x2212)         | Yes  | Yes       |
| 81  | 3260 | Memory parity ECC error (0x2118  | Yes  | Yes       |
|     |      | )                                |      |           |
| 81  | 3259 | Controller cache memory initial  | Yes  | Yes       |
|     |      | ization failed (0x2110)          |      |           |
| 81  | 3258 | Controller cache memory parity   | Yes  | Yes       |
|     |      | error detected (0x210F)          |      |           |
| 81  | 3257 | Controller cache memory recover  | Yes  | Yes       |
|     |      | y failed after power cycle or r  |      |           |
|     |      | eset (0x210E)                    |      |           |
| 81  | 3674 | Communication to remote volume   | No   | No        |
|     |      | - up (0x6502)                    |      |           |
| 81  | 3673 | Remote volume deleted (0x6501)   | No   | No        |
| 81  | 3672 | Remote volume created (0x6500)   | No   | No        |
| 81  | 3671 | Mirrored pair changed to optima  | No   | No        |
|     |      | 1 (0x6404)                       |      |           |
| 81  | 3670 | Mirror repository volume delete  | No   | No        |
| 0.1 |      | d (0x6301)                       |      |           |
| 81  | 3669 | Mirror repository volume create  | No   | NO        |
| 0.1 |      | d (0x6300)                       |      |           |
| 81  | 3668 | Diagnostics rejected - download  | No   | No        |
| 0.1 |      | is in progress (Ux561F)          |      |           |
| 81  | 3667 | Running diagnostics on this con  | NO   | NO        |
| 0.1 |      | troller (UX56LE)                 | NT - | <br>- ד-ר |
| βT  | 3000 | Diagnostics initiated from this  | ОИ   | NO I      |
| 0.1 |      | Controller (UX561D)              | NT - | אד – I    |
| βT  | 3005 | Diagnostics rejected - Doth Con  | ОИ   | NO I      |
|     |      | LIGHTER'S MUST DE IN ACTIVE MODE |      |           |
|     |      | (UX561C)                         |      |           |

| 81  | 3664<br> | Diagnostics rejected - data tra<br>nsfer on this controller's alte | No   | No   |
|-----|----------|--------------------------------------------------------------------|------|------|
|     |          | <pre>rnate is not disabled (quiesced</pre>                         |      |      |
| 81  | 3663     | Diagnostics rejected - data tra                                    | No   | No   |
|     |          | nsfer on controller is not disa                                    |      |      |
|     |          | bled (quiesced) (0x561A)                                           |      |      |
| 81  | 3662     | Diagnostics rejected - no cache                                    | No   | No   |
|     |          | memory on this controller's al                                     |      |      |
|     |          | ternate (0x5619)                                                   |      |      |
| 81  | 3661     | Diagnostics rejected - no cache                                    | No   | No   |
|     |          | memory on controller (0x5618)                                      |      |      |
| 81  | 3660     | Not Used (0x5615)                                                  | No   | No   |
| 81  | 3659     | A host-side port (link) has bee                                    | No   | No   |
|     |          | n detected as down (0x5614)                                        |      |      |
| 81  | 3658     | Diagnostics loopback test ident                                    | No   | No   |
|     |          | ified bad destination channel(s                                    |      |      |
|     |          | ) (0x5613)                                                         |      |      |
| 81  | 3657     | This controller's alternate pas                                    | No   | No   |
|     |          | sed diagnostics, but loopback t                                    |      |      |
|     |          | est identified an error on loop                                    |      |      |
| 0.1 |          | (s) (0x5612)                                                       |      |      |
| 81  | 3656     | Controller passed diagnostics,                                     | No   | NO   |
|     |          | but loopback test identified an                                    |      |      |
| 0.1 |          | error on loop(s) (0x5611)                                          |      |      |
| 81  | 3655     | Diagnostics rejected - access v                                    | NO   | NO   |
|     |          | Olume (UTM) is not enabled (UX56                                   |      |      |
| 0.1 |          | (AU                                                                |      |      |
| 81  | 3654     | Diagnostics unable to select a                                     | NO   | NO   |
| 0.1 |          | arive for 1/0 (0x5609)                                             | NT - | NT - |
| 81  | 3653     | Diagnostics rejected - test ID                                     | NO   | NO   |
| 0.1 |          | IS Incorrect (UX5608)                                              | NT - | NT - |
| 81  | 3652     | Diagnostics returned unknown Re                                    | NO   | NO   |
| 01  | 2651     | Diagnostics rejected stlrDiag                                      | No   | No   |
| 01  | 202T     | biaghostics rejected - ctirbiag                                    | NO   |      |
|     |          | SC moggage (0x5606)                                                |      |      |
| 01  | 2650     | _MSG message (0x5000)                                              | No   | No   |
| 01  | 3050     | Diagnostics rejected - error oc                                    | NO   |      |
|     |          |                                                                    |      |      |
| Q 1 | 3649     | Diagnostigs rejected - this gon                                    | No   | No   |
| 01  | 3049     | tralleria alternate in about of                                    | NO   |      |
|     |          | $\begin{bmatrix} 1 \\ 1 \\ 1 \\ 1 \\ 1 \\ 1 \\ 1 \\ 1 \\ 1 \\ 1 $  |      |      |
| Q 1 | 1 3610   | Laireu (UX5004) <br> Diagnostics rejected - stready                | No   | No   |
| 01  | 5040     | in progress (0vE602)                                               | 110  | 01   |
|     | 1        | TIL PLOALEDD (0V0000)                                              |      |      |

| 81 | 3647 | This controller's alternate pas                | No | No       |
|----|------|------------------------------------------------|----|----------|
| 81 | 3646 | Controller passed diagnostics (                | No | No       |
| 81 | 3645 | (0x5600)<br>Premium feature disabled (0x540    | No | No       |
| 81 | 3644 | 1)<br>Premium feature enabled (0x5400          | No | No       |
| 81 | 3643 | )<br>Change volume-to-LUN mapping (0<br>vF211) | No | No       |
| 81 | 3642 | Delete volume-to-LUN mapping (0                | No | No       |
| 81 | 3641 | Create volume-to-LUN mapping (0<br>x520F)      | No | No       |
| 81 | 3640 | Move Storage Array port (0x520E                | No | No       |
| 81 | 3639 | Delete Storage Array port group                | No | No       |
| 81 | 3638 | Create Storage Array port group<br>(0x520C)    | No | No       |
| 81 | 3637 | Set host port type (0x520B)                    | No | No       |
| 81 | 3636 | Move host port $(0x520A)$                      | No | No       |
| 81 | 3635 | Rename host port (0x5209)                      | No | No       |
| 81 | 3634 | Delete host port (0x5208)                      | No | No       |
| 81 | 3633 | Create host port (0x5207)                      | No | No       |
| 81 | 3632 | Move host (0x5206)                             | No | No       |
| 81 | 3631 | Rename host (0x5205)                           | No | No       |
| 81 | 3630 | Delete host (0x5204)                           | No | No       |
| 81 | 3629 | Create host (0x5203)                           | No | No       |
| 81 | 3628 | Rename host group (0x5202)                     | No | No       |
| 81 | 3627 | Delete host group (0x5201)                     | No | No       |
| 81 | 3626 | Create host group (0x5200)                     | No | No       |
| 81 | 3625 | Create mirror relationship (0x5 033)           | No | No       |
| 81 | 3624 | Change synchronization priority (0x5032)       | No | No       |
| 81 | 3623 | Deactivate remote mirroring (0x 5031)          | No | No       |
| 81 | 3622 | Activate remote mirroring (0x50 30)            | No | No       |
| 81 | 3621 | Increase volume capacity (0x502<br>B)          | No | No       |
| 81 | 3620 | Assign volume ownership (0x502A                | No | No  <br> |
| 81 | 3619 | Reset controller battery age (0                | No | No       |

|     |      | x5029)                                                                |     |     |
|-----|------|-----------------------------------------------------------------------|-----|-----|
| 81  | 3618 | Controller NVSRAM download comp                                       | No  | No  |
|     |      | leted (0x5028)                                                        |     |     |
| 81  | 3617 | Controller NVSRAM download fail                                       | No  | No  |
|     |      | ed (0x5027)                                                           |     | Í   |
| 81  | 3616 | Controller firmware download co                                       | No  | No  |
|     |      | mpleted (0x5026)                                                      |     |     |
| 81  | 3615 | Controller firmware download fa                                       | No  | No  |
|     |      | iled (0x5025)                                                         |     |     |
| 81  | 3614 | Internal download checkpoint (0                                       | No  | No  |
|     |      | x5024)                                                                |     |     |
| 81  | 3613 | Controller return status/functi                                       | No  | No  |
|     |      | on call for requested operation                                       |     |     |
|     |      | (0x5023)                                                              |     |     |
| 81  | 3612 | Automatic configuration on Stor                                       | No  | No  |
|     |      | age Array (0x5022)                                                    |     |     |
| 81  | 3611 | Reset configuration of Storage                                        | No  | No  |
|     |      | Array (0x5021)                                                        |     |     |
| 81  | 3610 | Change media scan (scrub) setti                                       | No  | No  |
|     |      | ngs of Storage Array (0x5020)                                         |     |     |
| 81  | 3609 | Change media scan (scrub) setti                                       | No  | No  |
|     |      | ngs of volume (0x501F)                                                |     |     |
| 81  | 3608 | Change positions of trays in ph                                       | No  | No  |
| 0.1 | 2.00 | ysical view (0x501E)                                                  |     |     |
| 81  | 3607 | Revive volume (0x501D)                                                | No  | NO  |
| 81  | 3606 | Revive drive (Ux501C)                                                 | NO  | NO  |
| 81  | 3605 | Place controller online (0x501B                                       | No  | NO  |
| 0.1 | 2004 | )                                                                     | 27- | NT- |
| 81  | 3604 | Change name of volume (UX501A)                                        | NO  | NO  |
| 81  | 3603 | Change parameters of Volume (UX                                       | NO  | NO  |
| 01  | 2602 | (PLUS)                                                                | No  | No  |
| οı  | 5002 | change cache parameters of voiu                                       | NO  |     |
| 01  | 2601 | (UX5018) (UX5018) (UX5018)                                            | No  | No  |
| οı  |      | Synchronize concrotier clock (0                                       | NO  |     |
| 01  | 2600 | $\begin{bmatrix} x \\ y \\ y \\ z \\ z \\ z \\ z \\ z \\ z \\ z \\ z$ | No  | No  |
| οı  | 3000 | change hame of Scorage Array (0                                       | NO  |     |
| Q 1 | 3500 | (Undate gage parameters of Stor                                       | No  | No  |
| 01  |      | opuace cache parameters of Stor                                       | NO  | 100 |
| Q 1 | 3508 | Change controller to active mod                                       | No  | No  |
| 01  |      | (0v5014)                                                              | NO  |     |
| 81  | 3597 | Change controller to paggive mo                                       | No  | Nol |
|     |      | $\frac{de}{de} \left( \frac{1}{25013} \right)$                        | 110 | 100 |
| 81  | 3596 | Change segment size of volume (                                       | No  | No  |
|     |      |                                                                       | 140 | 110 |
|     | 1    | 01100127                                                              |     |     |

| 81 | 3595<br> | Change RAID level of volume gro                      | No | No |
|----|----------|------------------------------------------------------|----|----|
| 81 | 3594     | Add free capacity to volume gro                      | No | No |
| 81 | 3593     | Start volume group defragment (                      | No | No |
| 81 | 3592     | Reconstruct drive/volume (0x500<br>E)                | No | No |
| 81 | 3591     | ב)<br>Place volume group online (0x50<br>(סט)        | No | No |
| 81 | 3590     | Place volume group offline (0x5                      | No | No |
| 81 | 3589     | Controller NVSRAM download star<br>ted (0x500B)      | No | No |
| 81 | 3588     | Download drive firmware issued                       | No | No |
| 81 | 3587     | Controller firmware download st<br>arted (0x5009)    | No | No |
| 81 | 3586     | Initialize drive (0x5008)                            | No | No |
| 81 | 3585     | Initialize volume group or volu                      | No | No |
|    |          | me (0x5007)                                          |    |    |
| 81 | 3584     | Delete volume (0x5004)                               | No | No |
| 81 | 3583     | De-assign hot spare drive (0x50                      | No | No |
|    |          | 03)                                                  |    |    |
| 81 | 3582     | Create volume (0x5002)                               | No | No |
| 81 | 3581     | Assign hot spare drive (0x5001)                      | No | No |
| 81 | 3580     | Assign volume group ownership (<br>0x5000)           | No | No |
| 81 | 3579     | Controller reset (0x4010)                            | No | No |
| 81 | 3578<br> | Controller reset by its alterna te (0x400F)          | No | No |
| 81 | 3577 J   | Automatic volume transfer start<br>ed (0x400E)       | No | No |
| 81 | 3576     | Controller placed online (0x400 D)                   | No | No |
| 81 | 3575     | Controller placed offline (0x40                      | No | No |
| 81 | 3574     | All channel reset detected (0x4                      | No | No |
| 81 | 3573     | Alternate controller quiescence<br>released (0x400A) | No | No |
| 81 | 3572     | Controller quiescence released<br>(0x4009)           | No | No |
| 81 | 3571<br> | Controller quiescence halted (0<br>x4008)            | No | No |

| 81     | 3570 | Subsystem quiescence started (0<br>x4007)                          | No | No       |
|--------|------|--------------------------------------------------------------------|----|----------|
| 81     | 3569 | Alternate controller quiescence                                    | No | No       |
| 81     | 3568 | Controller quiescence started (                                    | No | No       |
| 81     | 3567 | Alternate controller quiescence                                    | No | No       |
| 81     | 3566 | NVSRAM clear request received b                                    | No | No       |
| <br>81 | 3565 | y alternate controller (0x4003)<br>NVSRAM clear request sent to al | No | No       |
|        |      | ternate controller (0x4001)                                        |    |          |
| 81     | 3564 | VKI commom error (0x3200)                                          | No | No       |
| 81     | 3563 | Deferred error (EEL) (0x3102)                                      | No | No       |
| 81     | 3562 | AEN posted for recently logged<br>event (0x3101)                   | No | No       |
| 81     | 3561 | Environmental card firmware dow                                    | No | No       |
| 81     | 3560 | Environmental card firmware dow                                    | No | No       |
| 81     | 3559 | Drive firmware download complet                                    | No | No       |
| 81     | 3558 | Set pass command issued (0x3018)                                   | No | No       |
| 81     | 3557 | )<br> Set pass-through issued (0x3017<br>                          | No | No       |
| 81     | 3556 | Alternate controller transition                                    | No | No       |
| 81     | 3555 | Drive pass-through issued (0x3010)                                 | No | No       |
| 81     | 3554 | Drive firmware download started                                    | No | No       |
| 81     | 3553 | Download controller firmware is                                    | No | No       |
| 81     | 3552 | Write Buffer (0x3012)                                              | No | Nol      |
| 81     | 3551 | Defect list received (0x3011)                                      | No | Nol      |
| 81     | 3550 | Mode select for hot spare page                                     | NO | NO       |
|        | 5550 | 3A received (0x3010)                                               | NO |          |
| 81     | 3549 | Mode select for time page 2F re<br>ceived (0x300F)                 | No | No       |
| 81     | 3548 | Mode select for vendor-unique c                                    | No | No       |
|        |      | acne page 2E received (0x300E)                                     |    | 1        |
| 81     | 3547 | Mode select for redundant contr<br>oller page 2C received (0x300D) | No | No  <br> |
| 81     | 3546 | Mode select for array logical p                                    | No | No       |

|          |                | age 2B received (0x300C)                                          |     | , I |
|----------|----------------|-------------------------------------------------------------------|-----|-----|
| 81       | 3545           | Mode select for array physical                                    | No  | No  |
|          |                | page 2A received (0x300B)                                         |     |     |
| 81       | 3544           | Mode select for control mode pa                                   | No  | No  |
|          |                | ge A received (0x300A)                                            |     |     |
| 81       | 3543           | Mode for caching page 8 receive                                   | No  | No  |
|          |                | d (0x3009)                                                        |     |     |
| 81       | 3542           | Mode select for page 2 received                                   | No  | No  |
|          |                | (0x3008)                                                          |     |     |
| 81       | 3541           | Mode select for page 1 received                                   | No  | No  |
| 0.1      |                | (0x3007)                                                          |     |     |
| 81       | 3540           | Safe pass-through issued (0x300                                   | No  | NO  |
| 0.1      | 2520           |                                                                   | 27- |     |
| 81       | 3539           | Synchronize controller cache is                                   | NO  | NO  |
| 0.1      | 2520           | sued (0x3005)                                                     | No  | No. |
| 81       | 3538<br>  3537 | Release issued (0x3004)                                           | NO  | NO  |
| 81<br>01 | 3537<br>  3536 | Reserve issued (0x3003)                                           | NO  | NO  |
| 81       | 3530           | reassign blocks issued from nos                                   | NO  |     |
| 01       | 2525           | $\begin{bmatrix} 0 \\ 0 \\ 0 \\ 0 \\ 0 \\ 0 \\ 0 \\ 0 \\ 0 \\ 0 $ | No  | No  |
| 01       | 3535           | Example upit iggued (0x3001)                                      | NO  | NO  |
| 01<br>01 | 3534           | Prive by paged condition recol                                    | NO  |     |
| 01       | 5555           | ved (0v2824)                                                      | ы   | 001 |
| 81       | <br>  3530     | Incompatible mini-hub canister                                    | No  | Nol |
| 01       | 5552           | (0x2821)                                                          | 110 |     |
| 81       | <br>  3531     | Two controllers present but NVS                                   | No  | No  |
| 01       |                | RAM (offset $0x35$ , bit 6) set fo                                | 1.0 |     |
|          | 1              | r NOT reporting a missing secon                                   |     |     |
|          | 1              | d controller (0x2820)                                             |     |     |
| 81       | 3530           | ESM Environmental card firmware                                   | No  | No  |
|          |                | mismatch resolved (0x281F)                                        |     |     |
| 81       | 3529           | Temperature changed to optimal                                    | No  | No  |
|          | ĺ              | (0x281A)                                                          |     |     |
| 81       | 3528           | Tray ID mismatch resolved (0x28                                   | No  | No  |
|          | ĺ              | 19)                                                               |     |     |
| 81       | 3527           | Tray ID conflict resolved (0x28                                   | No  | No  |
|          | ĺ              | 17)                                                               |     |     |
| 81       | 3526           | GBIC changed to optimal (0x2814                                   | No  | No  |
|          |                | )                                                                 |     |     |
| 81       | 3525           | Mini-hub canister changed to op                                   | No  | No  |
|          |                | timal (0x2812)                                                    |     |     |
| 81       | 3524           | Not Used (0x2811)                                                 | No  | No  |
| 81       | 3523           | ESM - communication restored (0                                   | No  | No  |
|          |                | x2810)                                                            |     | .   |
| 81       | 3522           | Drive tray component changed to                                   | No  | No  |

|          |        | optimal (0x280C)                |      |      |
|----------|--------|---------------------------------|------|------|
| 81       | 3521   | Controller tray component chang | No   | No   |
|          |        | ed to optimal (0x2809)          |      |      |
| 81       | 3520   | Tray component change (0x2806)  | No   | No   |
| 81       | 3519   | Controller tray component chang | No   | No   |
|          |        | e detected (0x2805)             |      |      |
| 81       | 3518   | Not Used (0x2804)               | No   | No   |
| 81       | 3517   | UPS battery is fully charged (0 | No   | No   |
|          |        | x2802)                          |      | , I  |
| 81       | 3516   | Power supply state change detec | No   | No   |
|          |        | ted (0x2800)                    |      |      |
| 81       | 3515   | Start-of-day routine completed  | No   | No   |
|          |        | (0x2605)                        |      |      |
| 81       | 3514   | Default volume created (0x2603) | No   | No   |
| 81       | 3513   | Automatic controller firmware s | No   | No   |
| ļ        |        | ynchronization completed (0x260 |      |      |
|          |        | 1)                              |      |      |
| 81       | 3512   | Automatic controller firmware s | No   | No   |
|          |        | ynchronization started (0x2600) |      |      |
| 81       | 3511   | Controller mode switch occurred | No   | No   |
| 0.1      | 0.51.0 | (0x2505)                        |      | <br> |
| 81       | 3510   | Controller mode changed to acti | No   | NO   |
| 01       | 2500   | ve (Ux2504)                     | NT - | <br> |
| 81       | 3509   | Controller mode changed to pass | NO   | NO   |
| 01       | 2509   | Ive (0x2503)                    | No   | No   |
| 110      | 3508   | Controller icon chip error (0x2 | NO   |      |
| 01       | 2507   | Controller mode changed to acti | No   | No   |
| 01       | 5507   | ve (0v2501)                     | NO   |      |
| ا<br>1 0 | 3506   | Ve (UX2501)                     | No   | No   |
| 011      | 5500   | insertion (0x2401)              |      |      |
| 81       | 3505   | Hot swap monitor detected drive | No   | NO   |
| 1 - 0    | 5505   | removal (0x2400)                |      |      |
| 81       | 3504   | Immediate availability initiali | No   | Nol  |
| 1        | 0001   | zation (IAF) started on volume  | 210  |      |
| İ        |        | (0x225A)                        |      |      |
| 81       | 3503   | Initialization started on volum | No   | No   |
|          |        | e (0x2259)                      |      |      |
| 81       | 3502   | Modification (reconfigure) comp | No   | No   |
| İ        |        | leted on volume (0x2258)        |      |      |
| 81       | 3501   | Modification (reconfigure) star | No   | No   |
| İ        |        | ted on volume (0x2257)          |      |      |
| 81       | 3500   | Copyback completed on volume (0 | No   | No   |
| İ        |        | x2256)                          |      | , İ  |
| 81       | 3499   | Volume group or volume modified | No   | No   |

|     |      | (created or deleted) (0x2253)   |     |    |
|-----|------|---------------------------------|-----|----|
| 81  | 3498 | Hot spare capacity not sufficie | No  | No |
|     |      | nt for all drives (0x224F)      |     |    |
| 81  | 3497 | Wrong drive removed/replaced (0 | No  | No |
|     |      | x224C)                          |     |    |
| 81  | 3496 | Media scan (scrub) resumed (0x2 | No  | No |
|     |      | 246)                            |     |    |
| 81  | 3495 | Media scan (scrub) stopped (0x2 | No  | No |
|     |      | 245)                            |     |    |
| 81  | 3494 | Unknown drive marked unassigned | No  | No |
|     |      | (0x2244)                        |     |    |
| 81  | 3493 | Unassigned drive with no DACSTO | No  | No |
|     |      | RE removed (0x2243)             |     |    |
| 81  | 3492 | Unassigned drive with no DACSTO | No  | No |
|     |      | RE deleted (0x2242)             |     |    |
| 81  | 3491 | Unassigned drive with no DACSTO | No  | No |
|     |      | RE failed (0x2241)              |     |    |
| 81  | 3490 | DACSTORE created for unassigned | No  | No |
|     |      | or hot spare drive (0x2240)     |     |    |
| 81  | 3489 | Drive marked optimal (0x223E)   | No  | No |
| 81  | 3488 | Unassigned drive replaced (0x22 | No  | No |
| 0.1 | 2405 | 3D)                             |     |    |
| 81  | 3487 | Failed/Replaced drive marked re | No  | NO |
| 0.1 | 2406 | placed (Ux223B)                 | 27- |    |
| 81  | 3486 | Drive marked deleted (Ux223A)   | NO  | NO |
| 81  | 3485 | Hot spare drive assigned intern | NO  | NO |
| 01  | 2404 | ally (UX2239)                   | No  | No |
| 01  | 5404 | d glot (0x2238)                 | ОИ  | NO |
| Q 1 | 2/92 | Peplaged drive completed record | No  | No |
| 01  | 5405 | $\frac{1}{1}$                   | NO  |    |
| 81  | 3482 | Hot spare drive copy completed  | No  | No |
| 01  | 5102 | (0x2236)                        | 110 |    |
| 81  | 3481 | Optimal/Replaced drive marked r | No  | No |
| 01  |      | emoved (0x2235)                 | 1.0 |    |
| 81  | 3480 | Reconstructing drive marked rem | No  | No |
|     |      | oved (0x2234)                   |     |    |
| 81  | 3479 | Unassigned drive marked removed | No  | No |
|     |      | (0x2233)                        |     |    |
| 81  | 3478 | Removed drive marked removed (0 | No  | No |
|     |      | x2232)                          |     |    |
| 81  | 3477 | Drive marked removed (0x2231)   | No  | No |
| 81  | 3476 | Drive failed by device manager  | No  | No |
| i   |      | (0x2230)                        |     |    |
| 81  | 3475 | Drive marked replaced (0x222F)  | No  | No |

| 81         | 3474    | Mark drive removed (0x222E)                                                                                                    | No  | No |
|------------|---------|----------------------------------------------------------------------------------------------------|-----|----|
| 81         | 3473    | Drive marked unassigned (0x222C                                                                                                    | No  | No |
|            |         | )                                                                                                    |     |    |
| 81         | 3472    | Drive replaced when Storage Arr                                                                                                    | No  | No |
|            |         | ay was turned off (0x222B)                                                                                                    |     |    |
| 81         | 3471    | Hot spare drive assigned (0x222                                                                                                    | No  | No |
|            |         | A)                                                                                                    |     |    |
| 81         | 3470    | Drive deleted (0x2228)                                                                                                    | No  | No |
| 81         | 3469    | Drive marked optimal (0x2227)                                                                                                    | No  | No |
| 81         | 3468    | Reconstruction restarted (0x222                                                                                                    | No  | No |
|            |         | 5)                                                                                                    |     |    |
| 81         | 3467    | Reconstruction started (0x2224)                                                                                                    | No  | No |
| 81         | 3466    | Logical unit number for volume                                                                                                    | No  | No |
|            |         | reassigned (0x2222)                                                                                                    |     |    |
| 81         | 3465    | Hot spare drive removed from ho                                                                                                    | No  | No |
|            |         | t spare list (0x2221)                                                                                                    |     |    |
| 81         | 3464    | Hot spare drive added to hot sp                                                                                                    | No  | No |
|            |         | are list (0x2220)                                                                                                    |     |    |
| 81         | 3463    | Initialization (immediate avail                                                                                                    | No  | No |
|            |         | ability) started or restarted (                                                                                                    |     |    |
|            |         | 0x221F)                                                                                                    |     |    |
| 81         | 3462    | Volume group or volume initiali                                                                                                    | No  | No |
|            |         | zed (0x221E)                                                                                                    |     |    |
| 81         | 3461    | Volume group placed online (0x2                                                                                                    | No  | No |
|            |         | 21D)                                                                                                    |     |    |
| 81         | 3460    | Volume group placed offline (0x                                                                                                    | No  | No |
|            |         | 221C)                                                                                                    |     |    |
| 81         | 3459    | Piece placed in service (0x221B                                                                                                    | No  | No |
| 0.1        | 2450    |                                                                                                    |     |    |
| 81         | 3458    | Piece replaced (0x221A)                                                                                                    | No  | No |
| 81         | 3457    | Piece removed from volume (0x22                                                                                                    | No  | NO |
| 0.1        | 2456    | 19)                                                                                                    |     |    |
| 81         | 3456    | One or more Sundry regions crea                                                                                                    | NO  | NO |
| 01         | 2455    | Lea (UX2214)                                                                                                    | No  | No |
| 01         | 3455    | Volume inicialized with zeros (                                                                                                    | NO  |    |
| 01         | 2 4 E 4 | UX2213)                                                                                                    | No  | No |
| 01  <br>01 | 2454    | Restore completed (0x2211)                                                                                                    | NO  | NO |
| 01         | 3455    | Modia agan (agrub) gamplated (0                                                                                                    | NO  | NO |
| ±0         | 3432    | וייבטים אפמוו (אפרעא) כטווואדפרפס (ע<br>אפרטער איז איז איז איז איז איז איז איז איז איז                                                                                                    | 0/1 |    |
| <br>Q1     | 2/51    | $\begin{bmatrix} xzzor \\ yzzor \\ yz$ | No  | No |
| 1 10       | 2421    | meara scan (serus) scarced (UXZ                                                                                                    |     |    |
| <br>Q 1    | 3150    | 20E)<br> Media goan (gorub) enabled (0v2)                                                                                                    | No  |    |
| 1 10       | 3430    |                                                                                                    |     |    |
| <br>Q 1    | 2110    | Device failed during interrupto                                                                                                    | No  |    |
| 01         | 5449    | Perice rarred during incertuple                                                                                                    | INO | NO |

|    |      | d write processing (0x220C)     |     |     |
|----|------|---------------------------------|-----|-----|
| 81 | 3448 | Copyback restarted (0x220B)     | No  | No  |
| 81 | 3447 | Copyback started (0x220A)       | No  | No  |
| 81 | 3446 | Modification (reconfigure) comp | No  | No  |
|    |      | leted (0x2209)                  |     |     |
| 81 | 3445 | Modification (reconfigure) star | No  | No  |
|    |      | ted (0x2208)                    |     |     |
| 81 | 3444 | Device copy complete (0x2207)   | No  | No  |
| 81 | 3443 | Reconstruction completed (0x220 | No  | No  |
|    |      | 6)                              |     |     |
| 81 | 3442 | Source drive failed during copy | No  | No  |
|    |      | operation (0x2205)              |     |     |
| 81 | 3441 | I/O is resumed (0x2204)         | No  | No  |
| 81 | 3440 | Volume group or volume deleted  | No  | No  |
|    |      | (0x2203)                        |     |     |
| 81 | 3439 | Volume added (0x2202)           | No  | No  |
| 81 | 3438 | Volume marked optimal (0x2201)  | No  | No  |
| 81 | 3437 | Cache corrected by using altern | No  | No  |
|    |      | ate controller's cache (0x211A) |     |     |
| 81 | 3436 | Recoverable error in data buffe | No  | No  |
|    |      | r memory detected/corrected (0x |     |     |
|    |      | 2119)                           |     |     |
| 81 | 3435 | Controller cache manager error  | No  | No  |
|    |      | cleared (0x2117)                |     |     |
| 81 | 3434 | Alternate controller cache batt | No  | No  |
|    |      | ery failed (0x2116)             |     |     |
| 81 | 3433 | Alternate controller cache batt | No  | No  |
|    |      | ery nearing expiration (0x2115) |     |     |
| 81 | 3432 | Alternate controller cache batt | No  | No  |
|    |      | ery is fully charged (0x2114)   |     |     |
| 81 | 3675 | Controller cache battery nearin | Yes | Yes |
|    |      | g expiration (0x2113)           |     |     |
| 81 | 3431 | Controller cache battery is ful | No  | No  |
|    |      | ly charged (0x2112)             |     |     |
| 81 | 3430 | Controller cache task failed (0 | No  | No  |
|    |      | x2111)                          |     |     |
| 81 | 3429 | Controller deferred error (0x21 | No  | No  |
|    |      | 0D)                             |     |     |
| 81 | 3428 | Controller cache not enabled or | No  | No  |
|    |      | was internally disabled (0x210  |     |     |
|    |      | A)                              |     |     |
| 81 | 3427 | Controller cache manager experi | No  | No  |
|    |      | encing errors (0x2108)          | ĺ   |     |
| 81 | 3426 | Clear requested on controller c | No  | No  |
|    |      | ache manager's DACSTORE (0x2107 |     |     |
|    |      |                                 |     |     |

|          |      | )                                    |     |     |
|----------|------|--------------------------------------|-----|-----|
| 81       | 3425 | Update requested on controller       | No  | No  |
|          |      | cache manager's DACSTORE (0x210      |     |     |
|          |      | 6)                                   |     |     |
| 81       | 3424 | Controller cache reconfigure ev      | No  | No  |
|          |      | ent (0x2105)                         |     |     |
| 81       | 3423 | Controller cache synchronizatio      | No  | No  |
|          |      | n/purge event (0x2104)               |     |     |
| 81       | 3422 | UPS battery is fully charged (0      | No  | No  |
| 0.1      | 2401 | x2103)                               |     |     |
| 81       | 3421 | Cache mirroring on controllers       | No  | NO  |
| 0.1      | 2400 | not synchronized (Ux2102)            | 27- | NT- |
| 81       | 3420 | Alternate controller checked in      | NO  | NO  |
| 01       | 2410 | Iale (UX2IUI)                        | No  | No  |
| οı       | 5419 | 111111111111111111111111111111111111 | ОИ  |     |
| 81       | 3418 | E (UX2US2)                           | No  | Nol |
| 01       | 2410 | (0v2031)                             | NO  |     |
| 81       | 3417 | Initialization completed on vol      | No  | Nol |
| 01       | 5117 | lime (0x2030)                        | NO  |     |
| 81       | 3416 | Automatic volume transfer compl      | No  | Nol |
| 0-       | 0120 | eted (0x202F)                        | 1.0 |     |
| 81       | 3415 | Redundancy check resumed (0x202      | No  | No  |
|          |      | D)                                   |     |     |
| 81       | 3414 | Redundancy check completed (0x2      | No  | No  |
|          |      | 02C)                                 |     | İ   |
| 81       | 3413 | Redundancy check started (0x202      | No  | No  |
|          |      | B)                                   |     | Í   |
| 81       | 3412 | Modification (reconfigure) resu      | No  | No  |
|          |      | med (0x202A)                         |     |     |
| 81       | 3411 | Modification (reconfigure) comp      | No  | No  |
|          |      | leted (0x2029)                       |     |     |
| 81       | 3410 | Modification (reconfigure) star      | No  | No  |
|          |      | ted (0x2028)                         |     |     |
| 81       | 3409 | Reconstruction resumed (0x2027)      | No  | No  |
| 81       | 3408 | Reconstruction completed $(0x202)$   | No  | No  |
| 0.1      | 2407 |                                      | Na  | Na  |
| 81<br>01 | 3407 | Reconstruction started (0x2025)      | NO  | NO  |
| οı       | 5400 | Media Scan (Scrub) resulled (0x2     | ОИ  |     |
| 81       | 3405 | Media scan (scrub) completed (0      | No  | Nol |
| 01       | 5105 |                                      | 140 | 110 |
| 81       | 3404 | Media scan (scrub) started (0x2      | No  | No  |
| 5±       | 5101 | 022)                                 | 1.0 |     |
| 81       | 3403 | VDD repair completed (0x201F)        | No  | Nol |
|          |      |                                      |     |     |

| 0.1 |        |                                                                    |    | 1  |
|-----|--------|--------------------------------------------------------------------|----|----|
| 81  | 3402   | VDD repair started (0x201E)                                        | No | No |
| 81  | 3401   | VDD recover completed (0x201D)                                     | No | No |
| 81  | 3400   | VDD recover started (0x201C)                                       | No | No |
| 81  | 3399   | VDD restore completed (0x201B)                                     | No | No |
| 81  | 3398   | VDD restore started (0x201A)                                       | No | No |
| 81  | 3397   | Performance monitor (0x2019)                                       | No | No |
| 81  | 3396   | I/O suspended due to no pre-all                                    | No | No |
|     |        | ocated resources (0x2018)                                          |    |    |
| 81  | 3395   | Interrupted writes detected fro                                    | No | No |
|     |        | m checkpoint logs (0x2017)                                         |    |    |
| 81  | 3394   | Interrupted writes processed (0                                    | No | No |
|     |        | x2016)                                                             |    |    |
| 81  | 3393   | VDD logged an error (0x2014)                                       | No | No |
| 81  | 3392   | Cache flush completed (0x2012)                                     | No | No |
| 81  | 3391   | Cache flush started (0x2011)                                       | No | No |
| 81  | 3390   | Cache synchronization completed                                    | No | No |
|     |        | (0x2010)                                                           |    |    |
| 81  | 3389   | Cache synchronization started (                                    | No | No |
|     |        | (0x200F)                                                           |    |    |
| 81  | 3388   | Virtual disk driver reconfigure                                    | No | No |
|     |        | d (0x200E)                                                         |    |    |
| 81  | 3387   | I/O aborted on volume (0x200D)                                     | No | No |
| 81  | 3386   | Recovered error on volume (0x20                                    | No | No |
|     |        | 0C)                                                                |    |    |
| 81  | 3385   | RAID 0 write failures (0x2009)                                     | No | No |
| 81  | 3384   | Failed volume started reconstru                                    | No | No |
| 0.1 |        | $\begin{bmatrix} ction (0x2008) \\ 0 ction (0x2008) \end{bmatrix}$ |    |    |
| 81  | 3383   | Fail piece delayed (0x2007)                                        | No | No |
| 81  | 3382   | Interrupted write completed (Ux                                    | No | No |
| 0.1 |        | 2004)                                                              |    |    |
| 81  | 3381   | Interrupted write started (0x20                                    | No | No |
|     |        | 03)                                                                |    |    |
| 81  | 3380   | Repair completed (0x2002)                                          | No | No |
| 81  | 3379   | Repair started (0x2001)                                            | No | No |
| 81  | 3378   | Environmental card miswire reso                                    | No | No |
|     |        | lved (0x1512)                                                      |    |    |
| 81  | 33.1.1 | Channel miswire resolved (0x151                                    | No | No |
|     |        | 1)                                                                 |    |    |
| 81  | 3376   | Channel reset occurred (0x150D)                                    | No | No |
| 81  | 3375   | Unresponsive environmental card                                    | No | No |
|     |        | $ $ (ESM) (bad AL_PA error) (0x150                                 |    |    |
|     |        | C)                                                                 |    | 1  |
| 81  | 3374   | Unresponsive alternate controll                                    | No | No |
|     |        | er (bad AL_PA error) (0x150B)                                      |    |    |
| 81  | 3373   | Loop port bypass (LPB) issued t                                    | No | No |

|    |      | o environmental card(ESM) (0x15)                                              |    |               |
|----|------|-------------------------------------------------------------------------------|----|---------------|
| 81 | 3372 | Loop port bypass (LPB) issued t                                               | No | No            |
| 81 | 3371 | Loop port bypass (LPB) issued t<br>o drive (0x1507)                           | No | No            |
| 81 | 3370 | Loop port enable (LPE) issued t<br>o environmental card (ESM) (0x1<br>506)    | No | No            |
| 81 | 3369 | Loop port enable (LPE) issued t<br>o alternate controller (0x1505)            | No | NO            |
| 81 | 3368 | Loop port enable (LPE) issued t<br>o drive (0x1504)                           | No | No            |
| 81 | 3367 | Selective LIP reset issued to e<br>nvironmental card (ESM) (0x1503<br>)       | No | No  <br> <br> |
| 81 | 3366 | Selective LIP reset issued to a lternate controller (0x1502)                  | No | No            |
| 81 | 3365 | Selective LIP reset issued to d rive (0x1501)                                 | No | No            |
| 81 | 3364 | Channel initialization error (0 <br>  x1500)                                  | No | No            |
| 81 | 3363 | Fibre channel link errors conti<br>  nue (0x1206)                             | No | No            |
| 81 | 3362 | Fibre channel-driver detected e<br> rror during initialization (0x1<br>  205) | No | No  <br>      |
| 81 | 3361 | Fibre channel-driver detected e<br>rror after initialization (0x12<br>04)     | No | N0  <br> <br> |
| 81 | 3360 | Fibre channel-TPRLO reset recei<br>ved (0x1203)                               | No | No  <br>      |
| 81 | 3359 | Fibre channel-TGT reset receive d (0x1202)                                    | No | No  <br>      |
| 81 | 3358 | Fibre channel-LIP reset receive<br>  d (0x1201)                               | No | No            |
| 81 | 3357 | Unknown interrupt (0x1104)                                                    | No | No            |
| 81 | 3356 | Host bus reset received (0x1103                                               | No | No            |
| 81 | 3355 | Host bus reset asserted (0x1102                                               | No | No  <br>      |
| 81 | 3354 | SRC driver detected exception o<br>n SCSI chip (0x1101)                       | No | No  <br>      |
| 81 | 3353 | Destination driver successfully<br>issued reassign blocks command             | No | No  <br>      |

|    |      | (0x1014)                        |     |     |
|----|------|---------------------------------|-----|-----|
| 81 | 3352 | Destination driver level 0 diag | No  | No  |
|    |      | nostic failed (0x1013)          |     |     |
| 81 | 3351 | Destination driver error (0x101 | No  | No  |
|    |      | 2)                              |     |     |
| 81 | 3350 | Chip error (0x1011)             | No  | No  |
| 81 | 3349 | Bus parity error on controller  | No  | No  |
|    |      | (0x100F)                        |     |     |
| 81 | 3348 | Unexpected interrupt on control | No  | No  |
|    |      | ler (0x100E)                    |     |     |
| 81 | 3347 | Timeout on drive side of contro | No  | No  |
|    |      | ller (0x100D)                   |     |     |
| 81 | 3346 | Hardware error on drive side of | No  | No  |
|    |      | controller (0x100C)             |     |     |
| 81 | 3345 | Start-of-day error in destinati | No  | No  |
|    |      | on driver (0x100B)              |     |     |
| 81 | 3344 | Controller memory parity error  | No  | No  |
|    |      | (0x1009)                        |     |     |
| 81 | 3343 | Unsupported SCSI chip (0x1008)  | No  | No  |
| 81 | 3342 | Controller out of memory (0x100 | No  | No  |
|    |      | 7)                              |     |     |
| 81 | 3341 | Error on drive open (0x1004)    | No  | No  |
| 81 | 3340 | Channel revived (0x1002)        | No  | No  |
| 83 | 3726 | Fatal error on root filesystem  | Yes | Yes |
| 83 | 3725 | xfs_buf_item_log_check bip      | Yes | Yes |
| 83 | 3724 | attempting to delete a log item | Yes | Yes |
|    |      | not in the AIL                  |     |     |
| 83 | 3723 | I/O Error Detected.             | Yes | Yes |
| 83 | 3722 | Log I/O Error Detected.         | Yes | Yes |
| 83 | 3721 | Corruption of in-memory data de | Yes | Yes |
|    |      | tected.                         |     |     |
| 83 | 3720 | reservation ran out. Need to up | Yes | Yes |
|    |      | reservation                     |     |     |
| 83 | 3719 | bad inode,forkoff               | Yes | Yes |
| 83 | 3718 | detected corrupt incore inode   | Yes | Yes |
| 83 | 3717 | Bad directory inode             | Yes | Yes |
| 83 | 3716 | Bad regular inode               | Yes | Yes |
| 83 | 3715 | Bad inode magic number          | Yes | Yes |
| 83 | 3677 | XFS specific messages           | Yes | Yes |
| 84 | 3687 | unhandled vetype                | Yes | Yes |
| 84 | 3686 | unhandled attrtype              | Yes | Yes |
| 84 | 3685 | old version disk label          | Yes | Yes |
| 84 | 3684 | remote i/o not supported        | Yes | Yes |
| 84 | 3683 | io request cannot be routed rem | Yes | Yes |
|    |      | otely                           |     |     |
| 84   | 3682    | Freeing more than allocated     | Yes | Yes |
|------|---------|---------------------------------|-----|-----|
| 84   | 3681    | Allocated less than freed       | Yes | Yes |
| 84   | 3680    | client commit failure           | Yes | Yes |
| 84   | 3679    | XVM hostnames dont match        | Yes | Yes |
| 84   | 3678    | XVM specific messages           | Yes | Yes |
| 7001 | 4194471 | unix / *(TOOK-ACTION*           | Yes | No  |
| 7001 | 4194470 | unix / *(CONFIG-ISSUE*          | Yes | No  |
| 7001 | 4194469 | unix / *(SYS-DEGRADED*          | Yes | No  |
| 7001 | 4194468 | unix / *(MAINT-NEEDED*          | Yes | No  |
| 7001 | 4194467 | midisynth / *initial preset loa | Yes | No  |
|      |         | d error*                        |     |     |
| 7001 | 4194466 | midisynth / *resource temporari | Yes | No  |
|      |         | ly unavailable*                 |     | Í   |
| 7001 | 4194465 | midisynth / *unable to set up I | Yes | No  |
|      |         | PC pipe*                        |     |     |
| 7001 | 4194464 | midisynth / *unable to create i | Yes | No  |
|      |         | nternal MIDI device*            |     |     |
| 7001 | 4194463 | midisynth / *unable to set outp | Yes | No  |
|      |         | ut port rate or clock type*     |     |     |
| 7001 | 4194462 | midisynth / *unable to open aud | Yes | No  |
|      |         | io out port*                    |     |     |
| 7001 | 4194461 | midisynth / *audio interface se | Yes | No  |
|      |         | t failed*                       |     |     |
| 7001 | 4194460 | unix / Cannot lock process in m | Yes | No  |
|      |         | emory *                         |     |     |
| 7001 | 4194459 | unix / No memory to register pr | Yes | No  |
|      |         | otocol *                        |     |     |
| 7001 | 4194458 | unix / No space for client *    | Yes | No  |
| 7001 | 4194457 | unix / Cannot initialize * clie | Yes | No  |
|      |         | nt * list semaphore: *          |     |     |
| 7001 | 4194456 | unix / Could not start * thread | Yes | No  |
|      |         | *                               |     |     |
| 7001 | 4194455 | unix / Could not create * semap | Yes | No  |
|      |         | hore for io q                   |     |     |
| 7001 | 4194454 | unix / Out of memory allocating | Yes | No  |
|      |         | common client info              |     |     |
| 7001 | 4194453 | unix / Client * could not setup | Yes | No  |
|      |         | new client                      |     |     |
| 7001 | 4194452 | unix / Client * Access denied   | Yes | No  |
| 7001 | 4194451 | unix / xfs_iflush: detected cor | Yes | No  |
|      |         | rupt incore inode *             |     |     |
| 7001 | 4194450 | unix / xfs_iflush: *ad *inode * | Yes | No  |
| 7001 | 4194449 | unix / Please umount the filesy | Yes | No  |
|      |         | stem, and rectify the problem*  |     |     |
| 7001 | 4194448 | unix / *I/O error in filesystem | Yes | No  |

|              |         | * meta-data dev * block *           |           |     |
|--------------|---------|-------------------------------------|-----------|-----|
| 7001         | 4194447 | unix / *I/O Error Detected. Shu     | Yes       | No  |
|              |         | tting down filesystem:*             |           |     |
| 7001         | 4194446 | unix / *Superblock write error      | Yes       | No  |
|              |         | detected while unmounting files     |           |     |
|              |         | ystem * Filesystem may not be m     |           |     |
|              |         | arked shared readonly               |           |     |
| 7001         | 4194445 | unix / *Corruption of in-memory     | Yes       | No  |
|              |         | data detected. Shutting down        |           |     |
|              |         | filesystem*                         |           |     |
| 7001         | 4194444 | unix / *filesystem is corrupt,      | Yes       | No  |
|              |         | unmount and run xfs_repair          |           |     |
| 7001         | 4194443 | unix / *corrupt *inode*in files     | Yes       | No  |
|              |         | ystem*Unmount and run xfs_repai     |           |     |
|              |         | r.                                  |           |     |
| 7001         | 4194442 | unix / * mtr*: unable to alloca     | Yes       | No  |
|              |         | te buii memory: *                   |           |     |
| 7001         | 4194441 | unix / * mtr*: kmem_zalloc fali     | Yes       | No  |
| <b>F</b> 001 | 4104440 | ed*                                 |           |     |
| 7001         | 4194440 | unix / * mtr*: could not alloca     | Yes       | NO  |
| 7001         | 4104420 | te pio map.                         | <b>17</b> | 27- |
| 1001         | 4194439 | unix / ^ mur*• bad EDI cuir enu     | res       | ION |
| 7001         | 1101120 | Ly.                                 | Voq       | No  |
| 1001         | 4194430 | unix / ~ mci~· SiOCSIFADDR(AF_R     | IES       |     |
| 7001         | 4194437 | unix / * mtr*: possible lockup:     | Veg       | Nol |
| 7001         |         | * * * * * * * * * * * * * * * * * * | 105       | 100 |
| 7001         | 4194436 | unix / * mtr*: failed to alloca     | Yes       | No  |
| /001         |         | te memory for TX & RX: kypalloc     | 100       |     |
|              |         | *                                   |           |     |
| 7001         | 4194435 | unix / * mtr*: SIOC TR RESTART      | Yes       | No  |
|              |         | failed:*                            |           |     |
| 7001         | 4194434 | unix / * mtr*: SIFINT_ADAPTER_C     | Yes       | No  |
|              |         | HECK*                               |           |     |
| 7001         | 4194433 | unix / * mtr*: no memory or io      | Yes       | No  |
|              |         | base register!                      |           |     |
| 7001         | 4194432 | unix / * mtr*: SIOC*MULTI: srb_     | Yes       | No  |
|              |         | used:*                              |           |     |
| 7001         | 4194431 | unix / * mtr*: mtr_watchdog*        | Yes       | No  |
| 7001         | 4194430 | unix / * mtr*: mtr_output*          | Yes       | No  |
| 7001         | 4194429 | unix / * mtr*: POLLING_SIFINT:      | Yes       | No  |
| 7001         | 4194428 | unix / Filesystem on device may     | Yes       | No  |
|              |         | be corrupted: unmount and fsck      |           |     |
|              |         | it.                                 |           |     |
| 7001         | 4194427 | unix / * Directory [0-9]* is co     | Yes       | No  |

|      |         | rrupted *                                    |       |      |
|------|---------|----------------------------------------------|-------|------|
| 7001 | 4194426 | unix / NFS server: increase svc              | Yes   | No   |
|      |         | _maxdupreqs from [0-9]*                      |       |      |
| 7001 | 4194425 | unix / wid [0-9]* already swapp              | Yes   | No   |
|      |         | ing buffers                                  |       |      |
| 7001 | 4194424 | unix / crimeError: resetting gr              | Yes   | No   |
|      |         | aphics from *                                |       |      |
| 7001 | 4194423 | unix / crime: unknown ioctl *                | Yes   | No   |
| 7001 | 4194422 | imdmonitor / i18n*                           | Yes   | No   |
| 7001 | 4194421 | unix / Wacom failed init * No t              | Yes   | No   |
|      |         | ablet*                                       |       |      |
| 7001 | 4194420 | unix / * ECC Error in * side of              | Yes   | No   |
|      |         | .IMM Slot [0-9]**                            |       |      |
| 7001 | 4194418 | unix / Nonrecoverable memory pa              | Yes   | No   |
|      |         | rity error detected *                        |       |      |
| 7001 | 4194416 | unix / ALERT: arp: host with MA              | Yes   | No   |
|      |         | C address * is still using my I              |       |      |
|      |         | P address *                                  |       |      |
| 7001 | 4194415 | unix / ALERT: arp: host with MA              | Yes   | No   |
|      |         | C address * is using my IP addr              |       |      |
|      |         | ess *                                        |       |      |
| 7001 | 4194414 | unix / NOTICE: SCSI tape #0,3 I              | Yes   | No   |
|      |         | ncompatible media in drive, may              |       |      |
|      |         | be blank tape or wrong tape ty               |       |      |
|      |         | pe                                           |       |      |
| /001 | 4194413 | unix / ALERI: SCSI tape #* Exce              | Yes   | NO   |
| 7001 | 4104410 | ssive write errors                           |       | NT - |
| 7001 | 4194412 | unix / NOTICE: SCSI tape #* inc              | ĭes   | NO   |
| 7001 | 4104411 | ompacipie media when reading                 |       | No   |
| 7001 | 4194411 | unix / uks*• [Alert] *                       | res   | NO   |
| 1001 | 4194410 | douting at SCST at at a                      |       |      |
| 7001 | /10//00 | modiad ( capit open (D POM * I/              | Vog   | No   |
| 7001 | 4194409 |                                              |       | 1001 |
| 7001 | 4194408 | 0 error<br>  mediad / can't read sector [0_9 |       | Nol  |
| 7001 | 1191100 | l l* of device *                             |       | 110  |
| 7001 | 4194407 | mediad / * sector size of [0-9]              | I Veg | Nol  |
| 7001 |         | * too large for HFS                          |       | 110  |
| 7001 | 4194406 | mediad / The file system on dev              | Yes   | Nol  |
| ,001 |         | ice: * cannot be mounted                     |       | 100  |
| 7001 | 4194405 | fam / imon event queue overflow              | Yes   | No   |
| 7001 | 4194404 | fam / can't open /dev/imon                   | Yes   | No   |
| 7001 | 4194403 | unix / XFS read error in file s              | Yes   | Nol  |
|      |         | ystem meta-data block [0-9]*                 |       |      |
| 7001 | 4194402 | unix / XFS write error in file               | Yes   | No   |
|      | •       | •                                            |       |      |

|      |          | avatom moto doto blogic [0 0]*      |      |      |
|------|----------|-------------------------------------|------|------|
| 7001 | 4104401  | System meta-data DIOCK [0-9]*       | Voq  | No   |
| 1001 | 4194401  | unix / " Process " ran out of a     | ies  | 0/1  |
| 7001 | 4104400  | ISK Space                           | Voq  | No   |
| 1001 | 4194400  | tiquoug apage                       | IES  |      |
| 7001 | 1101200  | unix ( Angester inde [0 9]* is      | Voq  | No   |
| 1001 | 4194399  | unix / Ancestor inode [0-9]" is     | ies  |      |
| 7001 | 4104207  | IIOL a directory                    | Voq  | No   |
| 1001 | 4194397  | lad: not oneugh memory to grow      | IES  |      |
|      |          | atack                               |      |      |
| 7001 | 4104206  | SLACK                               | Voq  | No   |
| 1001 | 4194390  | lad: not oneugh memory to logh      | IES  |      |
|      |          |                                     |      |      |
| 7001 | 4104205  | SLACK                               | Voq  | No   |
| 1001 | 4194395  | lunix / Process " pid [0-9]" Kii    | ies  | 0/1  |
|      |          | led: process of stack limit exc     |      |      |
| 7001 | 4104204  | eeaea                               | Voq  | No   |
| 1001 | 4194394  | unix / ALERI: Process " general     | ies  |      |
|      |          | ed trap, but has signal [0-9]*      |      |      |
| 7001 | 4104202  | neta or ignorea                     | Voq  | No   |
| 1001 | 4194393  | unix / Process " pid [0-9]" kii     | ies  |      |
| 7001 | 4104202  | led due to no more swap space       | Voq  | No   |
| 1001 | 4194392  | unix / Process " pid [0-9]" Kii     | ies  |      |
| 7001 | 4104201  | univ ( Guan * failed an logical     | Voq  | No.  |
| 1001 | 4194391  | unix / Swap ~ Tailed on Toylcar     | IES  |      |
|      |          | Swap [0-3] DIKINO UK IOI PIOC       |      |      |
| 7001 | 1101300  | $ $ $ $ $ $ $ $ $ $ $ $ $ $ $ $ $ $ | Vec  | No   |
| 7001 | 4194390  | led due to insufficient memory/     | 165  |      |
|      |          | swap                                |      |      |
| 7001 | 4194389  | unix / Memory Deadlock with no      | Veg  | No l |
| 7001 | 41)430)  | one to kill!                        | 105  |      |
| 7001 | 4194388  | unix / Swap allocation overflow     | Veg  | No l |
| 7001 | 1191500  |                                     | 105  |      |
| 7001 | 4194387  | unix / Paging Daemon (vhand) no     | Yes  | No   |
| 1001 | 1191307  | t running NFS server down?          | 100  |      |
| 7001 | 4194386  | unix / Read error in swap (ksta     | Yes  | Nol  |
| 1001 | 119 1900 | ck  ext for pid $[0-9]* - proces$   | 100  |      |
|      |          | s cannot be run again unless th     |      |      |
|      |          | is is corrected                     |      |      |
| 7001 | 4194385  | unix / Read error in swap for p     | Yes  | Nol  |
| 7001 | 119 1909 | id [0-9]* - process cannot be r     | 100  |      |
|      |          | un again unless this is correct     |      |      |
|      |          |                                     |      |      |
| 7001 | 4194384  | unix / * - out of logical swap      | Yes  | No   |
|      |          | space during *                      | - 50 |      |
|      |          |                                     |      |      |

| 7001           | 4194383   | unix / Failed to add swap file   Yes<br>* error [0-9]*                                                          | No      |
|----------------|-----------|----------------------------------------------------------------------------------------------------|---------|
| 7001           | 4194382   | unix / Swap out failed on logic   Yes<br> al swap [0-9]* blkno * for proc<br>  ess [ vhand ]                    | No <br> |
| 7001           | 4194381   | unix / vhand runing low on swap  Yes<br>  handle lists, only [0-9]* left                                        | No No   |
| 7001           | 4194380   | unix / rtodc: preposterous time   Yes<br>in tod chip:*                                                          | No      |
| 7001           | 4194379   | unix / IO4 NVRAM/time-of-day ch  Yes<br> ip reports invalid RAM or time*                                        | No      |
| 7001           | 4194378   | unix / Environment segment inva  Yes<br> lid! Unable to program FLASH RA <br>  M                                | No <br> |
| 7001           | 4194377   | unix / Environment segment inva Yes<br>  lid! Unable to zero FLASH RAM                                          | No      |
| 7001           | 4194375   | unix / Process [0-9]* * sent SI Yes<br>GBUS due to Bus Error                                                    | No      |
| 7001           | 4194374   | unix / Process [0-9]* * sent SI   Yes<br> GBUS due to Memory Error in SIM <br>  M *                             | No <br> |
| 7001           | 4194373   | <pre>unix / * SCSI Bus=[0-9]* ID=[0-  Yes 9]* LUN=[0-9]*: SCSI cmd=0x[0-9  ]* timeout after [0-9]* sec * </pre> | No <br> |
| 7001           | 4194372   | unix / Integral SCSI bus * rese   Yes<br>t                                                                      | No      |
| 7001           | 4194368   | unix / * BIST Fails - slot [0-9  Yes<br>]*, Code *                                                              | No      |
| 7001           | 4194367   | unix / * BIST Timed Out (3 seco Yes<br>nds) - slot [0-9]*                                                       | No      |
| 7001           | 4194366   | unix / SCSI tape * Uncorrectabl Yes<br>e media error                                                            | No <br> |
| 7001           | 4194365   | unix / SCSI tape * Hardware err   Yes<br>or, Non-recoverable                                                    | No <br> |
| 7001           | 4194363   | unix / SCSI tape * Unrecoverabl   Yes<br>  e media error  <br> uniu / SCSI tape * unrecoverabl   Yes            |         |
| 7001           | 4194361   | unix / SCSI tape * requires cie   Yes<br>  aning                                                                |         |
| 7001           | 4194360   | unix / pip: free context out of   Yes<br>  order                                                                |         |
| 7001           | 4194359   | d during a DMA transation.                                                                                      |         |
| /UUL <br> <br> | 4194358   | unix / pip. context IRQ out of   Yes<br>  order                                                                 | NO <br> |
| /001           | 1 412432/ | I anity / Pip, into faited, out of Yes                                                                          | 10/1    |

| 7001 | 4194356   | memory for ecplp driver.                                      | Veg | No       |
|------|-----------|---------------------------------------------------------------|-----|----------|
| ,001 | 1191330   | n-existant IOC3 at *                                          | 105 |          |
| 7001 | 4194355   | unix / out of IOC3 config struc                               | Yes | No       |
| 7001 | 4104252   | ts                                                            | 77  | 27-1     |
| /001 | 4194353   | Unix / ALERT: SCSI controller [<br>0-9]* detected pci error * | res | NO  <br> |
| 7001 | 4194352   | unix / ALERT: SCSI controller [                               | Yes | No       |
|      |           | 0-9]* detected bus reset by ext                               | İ   |          |
|      |           | ernal device.                                                 |     |          |
| 7001 | 4194350   | unix / ALERT: SCSI controller [                               | Yes | No       |
|      |           | ree.                                                          |     |          |
| 7001 | 4194349   | unix / ALERT: SCSI controller [                               | Yes | No       |
|      |           | 0-9]* detected parity error.                                  |     |          |
| 7001 | 4194348   | unix / ALERT: SCSI controller [                               | Yes | No       |
| 7001 | 1101217   | U-9]* detected internal error.                                | Vog | No       |
| 7001 | 4194347   | be enabled in order for tag-gue                               | ies | 010      |
|      |           | ueing to work ([0-9]*,[0-9]*).                                |     |          |
| 7001 | 4194346   | unix / SCSI command * for ([0-9                               | Yes | No       |
|      |           | ]*,[0-9]*) rejected because its                               |     |          |
| 7001 | 1101315   | too large, increase maxdmasz.                                 | Vog | No       |
| 7001 | 1191313   | 1111  / SCSI BUS Reset on Control lier  [0-9]*.               | 165 | 100      |
| 7001 | 4194344   | unix / SCSI CDROM at ([0-9]*,[0                               | Yes | No       |
|      |           | -9]*) failed.                                                 |     |          |
| 7001 | 4194343   | unix / SCSI hard error on ([0-9                               | Yes | No       |
| 7001 | 4194342   | unix / unix: SCSI overflow or u                               | Yes | No l     |
| ,    | 119 10 12 | nderflow on *                                                 | 100 |          |
| 7001 | 4194341   | unix / SCSI command on ([0-9]*,                               | Yes | No       |
|      |           | [0-9]*) timed out after [0-9]*                                |     |          |
| 7001 | 4194340   | secs.<br>unix / SCSI controller [0-9]* i                      | Yes | No       |
| ,    | 119 19 10 | nitialization failed.                                         | 100 |          |
| 7001 | 4194339   | unix / XFS: xlog_recover_do_ino                               | Yes | No       |
|      |           | de_trans: bread error *                                       |     |          |
| 7001 | 4194338   | unix / XFS: xlog_recover_do_but                               | Yes | No       |
| 7001 | 4194337   | unix / xfs log recover: unknown                               | Yes | No       |
|      |           | buffer type *                                                 |     | -        |
| 7001 | 4194336   | unix / XFS: error writing log b                               | Yes | No       |
| 7001 | 1101225   | lock *                                                        | Vor | NT -     |
| 1001 | 4194335   | unity / MES+ error reading log b                              | ies | INO      |

|     |               | lock *                                                                                                    |       |     |
|-----|---------------|----------------------------------------------------------------------------------------------------|-------|-----|
| 7   | 001 4194334   | unix / reclaim_locks: invalid N                                                                                                    | Yes   | No  |
|     |               | LM version: [0-9]*                                                                                                    |       |     |
| 7   | 001   4194333 | unix / Incore quota table overf                                                                                                    | Yes   | No  |
|     |               | $  {\tt low. lboot(1M)}$ with larger valu                                                                                                    |       |     |
|     |               | e for NDQUOT                                                                                                    |       |     |
| 7   | 001   4194332 | unix / inode 0: illegal mode 0                                                                                                    | Yes   | No  |
| 7   | 001   4194331 | <pre>unix / ec[0-9]*: TX memory read</pre>                                                                                                    | Yes   | No  |
|     |               | error                                                                                                    |       |     |
| 7   | 001 4194330   | unix / ec[0-9]*: RX error, data                                                                                                    | Yes   | No  |
|     |               | FIFO overflow                                                                                                    |       |     |
| 7   | 001 4194329   | unix / ec[0-9]*: phy device not                                                                                                    | Yes   | No  |
|     |               | found, probe failed                                                                                                    |       |     |
| 7   | 001 4194328   | unix / ec[0-9]*: could not set                                                                                                    | Yes   | No  |
|     |               | interrupt vector                                                                                                    |       |     |
| 7   | 001 4194327   | unix / ef[0-9]*: link fail - ch                                                                                                    | Yes   | No  |
|     |               | eck ethernet cable                                                                                                    |       |     |
| 7   | 001 4194326   | <pre>[unix / ec[0-9]*: can't allocate</pre>                                                                                                    | Yes   | No  |
|     |               | space for transmit descriptors                                                                                                    |       |     |
| 7   | 001 4194325   | unix / ec[0-9]*: can't allocate                                                                                                    | Yes   | NO  |
|     | 001 4104224   | space for receive descriptors                                                                                                    |       |     |
|     | 001  4194324  | unix / ec[0-9]^: auto-negotiati                                                                                                    | Yes   | NO  |
|     | 001 4104222   | On Tall!                                                                                                    | Voq   | No  |
|     | UUI  4194323  | unix / ec[0-9]": auto-negotiati                                                                                                    | l ies |     |
|     | 001 4194322   | $\lim_{n\to\infty} \frac{1}{2} \exp\left(\frac{1}{2}\right) \exp\left(\frac{1}{2}\right) $ | Voc   | No  |
|     |               |                                                                                                    |       | 100 |
| 7   | 001 4194321   | unix / ec[0-9]*: late collision                                                                                                    | Yes   | No  |
| 7   | 001 4194320   | unix / *no carrier: *                                                                                                    | Yes   | No  |
| 1 7 | 001 4194315   | rexd / Out of ptvs: *                                                                                                    | Yes   | No  |
| 1 7 | 001 4194314   | satd / all output paths full                                                                                                    | Yes   | No  |
|     |               | system shutdown in 10 seconds!                                                                                                    |       |     |
| 7   | 001 4194313   | satd / Satd recovery failure!                                                                                                    | Yes   | No  |
|     |               | System will probably hang soon.                                                                                                    |       |     |
| 7   | 001 4194310   | mount_hfs / HFS filesystem writ                                                                                                    | Yes   | No  |
|     |               | e error, block [0-9]*: *                                                                                                    |       |     |
| 7   | 001   4194309 | mount_hfs / HFS filesystem read                                                                                                    | Yes   | No  |
|     |               | error, block [0-9]*: *                                                                                                    |       |     |
| 7   | 001   4194308 | <pre> mount_hfs / file system corrupt</pre>                                                                                                    | Yes   | No  |
|     |               | ed *                                                                                                    |       |     |
| 7   | 001  4194307  | inetd / * server failing (loopi                                                                                                    | Yes   | No  |
|     |               | ng), service terminated                                                                                                    |       |     |
| 7   | 001 4194306   | vacation / can't exec *                                                                                                    | Yes   | No  |
| 7   | 001  4194304  | vacation / no such user uid *                                                                                                    | Yes   | No  |
| +   | +             | ·<br>+                                                                                                    | +     |     |

Chapter 11

# ESP Error Codes

This chapter lists the error codes that the Web-based interface displays. When an error occurs, the interface displays more information about what you should do to recover from the error.

#### **Generic Errors**

| Code | Description   |
|------|---------------|
| -1   | Generic error |

#### **Event Manager Errors**

| Code | Description                 |
|------|-----------------------------|
| 1    | Forwarding path is missing  |
| 2    | Consumer is missing         |
| 3    | Invalid consumer definition |
| 4    | Invalid event               |
| 5    | Invalid format              |
| 6    | Invalid DSO                 |
| 7    | Invalid function name       |
| 8    | Wrong value                 |
| 9    | System error                |
| 10   | Network error               |
| 11   | Memory allocation failure   |
| 12   | Duplicate subscription      |

| Code | Description                   |
|------|-------------------------------|
| 13   | No such subscription          |
| 14   | Address resolution error      |
| 15   | Event translation error       |
| 16   | Operation timeout             |
| 17   | No such file                  |
| 18   | No administrative permissions |

### **SGM Error Codes**

| Code | Description                    |
|------|--------------------------------|
| 100  | System error                   |
| 101  | Lower layer error              |
| 102  | Event allocation error         |
| 103  | Timeout                        |
| 104  | Delivery error                 |
| 105  | Invalid format                 |
| 106  | Invalid parameter value        |
| 107  | Invalid response ID            |
| 108  | No response ID                 |
| 109  | No subscription status         |
| 110  | Database error                 |
| 111  | File access error              |
| 112  | File save error                |
| 113  | No system information          |
| 114  | No site information            |
| 115  | Tool table information missing |
| 116  | No profile information         |

| Code | Description                    |
|------|--------------------------------|
| 117  | hinv table information missing |
| 118  | No SGM information             |
| 119  | Invalid system role            |
| 120  | No peer information            |
| 121  | System is unreachable          |
| 122  | Already subscribed             |
| 123  | New role is incompatible       |
| 124  | No such SGM                    |
| 125  | No license                     |
| 126  | Invalid Destination            |
| 127  | SGM no response                |
| 128  | Authorization failure          |
|      |                                |

## **ESP Execution Errors**

| Code | Description                     |
|------|---------------------------------|
| 200  | Memory allocation error         |
| 201  | Processing error                |
| 202  | Event profile read error        |
| 203  | Event profile entry error       |
| 204  | Unknown section                 |
| 205  | Incomplete definition           |
| 206  | Invalid event type definition   |
| 207  | Invalid event action definition |
| 208  | Duplicate system                |
| 209  | Invalid system ID               |
| 210  | Duplicate event attribute       |

| Code | Description                                                        |
|------|--------------------------------------------------------------------|
| 211  | Missing system serial number                                       |
| 212  | Registration event (Availability class) is disabled (not used)     |
| 213  | Missing Configuration profile                                      |
| 214  | Group operation error                                              |
| 215  | Duplicate call log setting                                         |
| 216  | Incorrect argument                                                 |
| 217  | Invalid user                                                       |
| 218  | Duplicate system group name                                        |
| 219  | Missing customer information profile                               |
| 220  | Missing or expired SGM license                                     |
| 221  | This operation is not allowed for ESP 2.0 client                   |
| 222  | ESP 2.0 client error                                               |
| 223  | System time (ctime) on a client and SGM server is not synchronized |
| 224  | System must be unsubscribed before deletion                        |